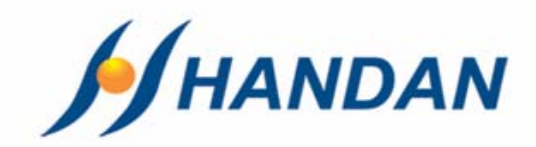

# KÄYTTÖOHJE CV-7700 PVR

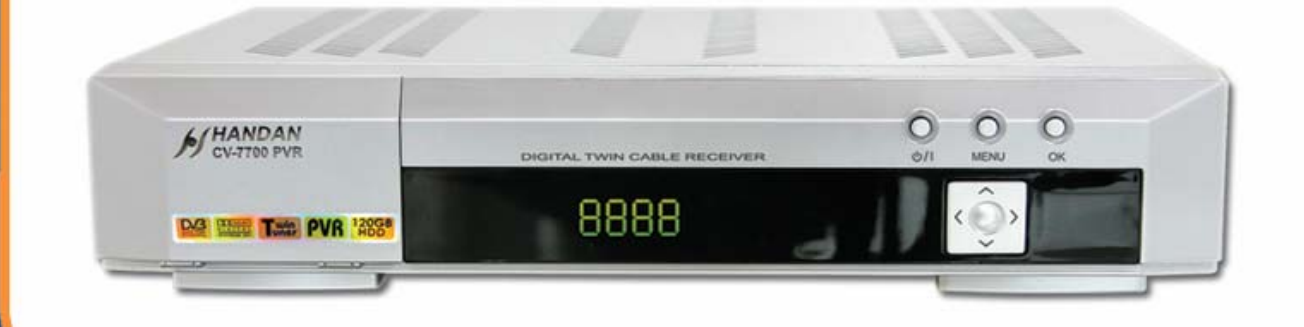

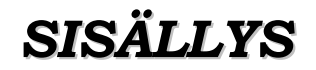

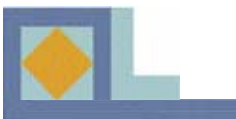

| • Turvallisuusohjeet                    | 2           |
|-----------------------------------------|-------------|
| • Ominaisuudet                          | 3           |
| • Vastaanotin                           | 3           |
| • Kiintolevytallennus                   | 4           |
| • Varusteet                             | 4           |
| • Laitteen esittely                     | 5           |
| • Etupaneeli                            | 5           |
| •Takapaneeli                            | <b>6-</b> 7 |
| • Kaukosäädin                           | 8           |
| • TV-tila                               | <b>8-9</b>  |
| • PVR-tila                              | 10          |
| • Kuva-albumi                           | 11          |
| • MP3-tila                              | 12          |
| •Ohjelmakortin asetus                   | 13          |
| • Laitteen kytkennät                    | 14-15       |
| • Käyttöönotto                          | 16-19       |
| • Valikkokartta                         | 20          |
| • Valikko-opas                          | 21          |
| <ul> <li>Käyttöasetukset</li> </ul>     | 21-26       |
| • Asennus                               | 27          |
| • Muokkaus                              | 28          |
| PVR-asetukset                           | 29-31       |
| •Järjestelmän tiedot                    | 32-33       |
| • Ohjelmakortti                         | 34          |
| • Kanavalista                           | 35-38       |
| • EPG                                   | 39          |
| • PVR                                   | 40          |
| Tallentaminen                           | 41-45       |
| • Taukotallennus                        | 46-47       |
| <ul> <li>Tallenteiden toisto</li> </ul> | 48-54       |
| • PVR-lista                             | 55          |
| • Kuva-albumi                           | 56-61       |
| • MP3                                   | 62-68       |
| • Ongelmatilanteita                     | 69          |
| • Tekniset tiedot                       | 70-72       |

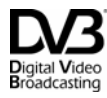

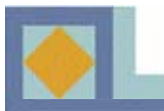

### і́∖ ниоміо

### Tällä sivulla olevien ohjeiden noudattamatta jättäminen voi aiheuttaa vakavia terveydellisiä vaurioita tai vaurioittaa laitetta sekä muuta irtaimistoa.

- Noudata aina näitä ohjeita välttääksesi vahingoittamasta itseäsi ja laitetta.
- Irrota virtajohto sähköpistorasiasta puhdistuksen ajaksi. Käytä vain pehmeää liinaa puhdistaessasi laitetta.
- Älä käytä muita kuin valmistajan suosittelemia lisätarvikkeita. Muiden kuin valmistajan suosittelemien lisätarvikkeiden laitteelle aiheuttamat vahingot eivät kuulu takuun piiriin.
- Älä käytä laitetta kosteissa tiloissa tai altista laitetta nesteelle tai pölylle.
- Älä aseta laitetta epätasaiselle pinnalle, jalustalle tai pöydälle, koska laitteen putoaminen vahingoittaa laitetta ja saattaa aiheuttaa myös henkilövahingon.
- Älä peitä laitteen tuuletusaukkoja, koska se aiheuttaa laitteen ylikuumenemisen. Älä käytä laitetta lämmittimen läheisyydessä. Älä käytä laitetta kaapissa, jos tuuletuksesta ei ole huolehdittu.
- Älä sijoita laitetta muiden elektronisten laitteiden päälle tai alle. Etäisyyden tulee olla vähintään 10 cm.
- Käytä laitetta vain laitteessa ilmoitetulla käyttöjännitteellä.
- Aseta virtajohto siten, että muut laitteet eivät paina johtoa. Kytke virtajohto huolellisesti sähköpistorasiaan. Irrota virtajohto pistorasiasta ottamalla kiinni sähköliittimestä, ei johdosta.
- Käytä suojamaadoitettua pistorasiaa. Irrota virtajohto pistorasiasta ukonilman aikana ja silloin kun laite on pidemmän aikaa käyttämättä. Tällöin on hyvä irrottaa myös antennijohto laitteesta.
- Älä liikuta laitetta, kun virta on päällä, sillä kovalevy saattaa vaurioitua.
- Älä yritä huoltaa laitetta itse. Laitteen kannen avaaminen saattaa aiheuttaa sähköiskun ja vahingoittaa laitetta. Takuu ei tätä korvaa. Laitteen voi huoltaa vain valtuutettu huoltoliike.

• Seuraavissa tapauksissa irrota laitteen virtajohto pistorasiasta erityistä varovaisuutta noudattaen ja ota yhteyttä valtuutettuun huoltoon:

- \* Virtajohto on vahingoittunut
- \* Laitteeseen on kaatunut nestettä tai esineitä on pudonnut laitteen sisään
- \* Laite on joutunut kosketuksiin veden kanssa
- \* Laite on pudonnut ja kotelo on vaurioitunut
- \* Laite ei toimi käyttöohjeen mukaisesti

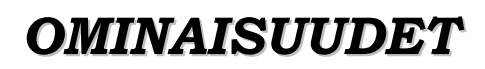

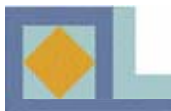

### Vastaanotin

- MPEG-II Video (MP@ML)
- MPEG-I ja II Audio
- Täysin DVB-yhteensopiva
- Eurooppalainen DVB-C -standardi
- Sisäänrakennettu CONAX-salauksenpurku yhdellä kortinlukijalla
- Kaksoisviritin
- Graafinen käyttövalikko 256 värin resoluutiolla
- 4-numeroinen 7-segmenttinen LED-kanavanumeronäyttö etupaneelissa
- Ajan näyttö etupaneelissa valmiustilassa
- 64-portainen äänen voimakkuuden säätö
- 8 suosikkikanavalistaa
- Viimeksi katsotun kanavan muistitoiminto
- Vaihdettava kuvasuhde 4:3 (Full, Center, Letter Box), 16:9
- Lapsilukko, kanavalukko, valikkolukko ja vastaanotinlukko
- Ohjelmaopas (EPG)
- Teksti-TV
- Tekstitys (DVB, Teletext)
- 2 000 kanavapaikkaa
- Dolby Digital äänet optisella S/PDIF-ulostulolla
- 120 Gt kiintolevy
- 2 Scart-liitäntää
- RCA Audio -liitäntä
- USB-liitäntä
- RCA Video (komposiitti)
- RS-232C -liitäntä

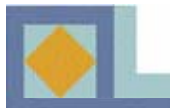

# **OMINAISUUDET**

# Kiintolevytallennus

- Jatkuva tallennus
- Ohjelmatietoihin perustuva tallennus (meneillään oleva ohjelma)
- Ajastettu tallennus (käyttövalikon tai ohjelmaoppaan kautta)
- Taukotallennus
- Tallenteen pikakelaus ja hidastus eteen- ja taaksepäin, kuva kuvalta -toisto, hyppytoiminto, merkkitoiminto
- Tallenteen viimeksi katsotun kohdan indeksimerkki
- Tallenteen katselumahdollisuus tallennuksen aikana
- Taukotallennustiedostojen tallennusmahdollisuus
- Samanaikainen taukotallennus ja tallennus
- Tallenteiden hallinta (uudelleen nimeäminen, poisto, lukitus, lajittelu)
- MP3-soitin
- Kuva-albumi

### Varusteet

- 1. Käyttöohje
- 2. Kaukosäädin
- 3. Paristot
- 4. USB-kaapeli
- 5. Yhdyskaapeli
- 6. Scart-kaapeli
- 7. Antennikaapeli

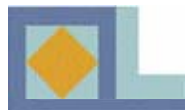

# LAITTEEN ESITTELY

# Etupaneeli

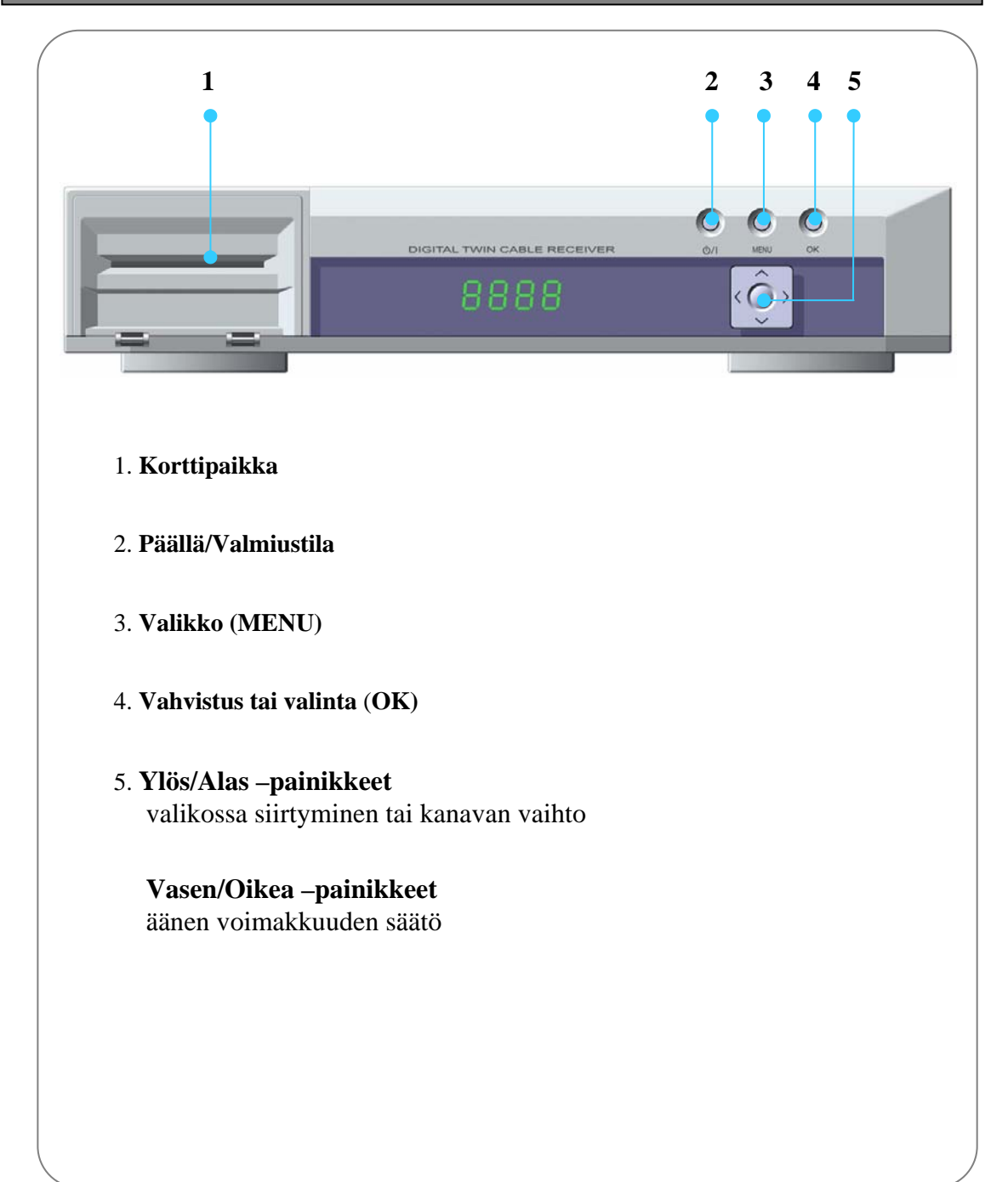

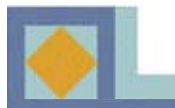

# LAITTEEN ESITTELY

# Takapaneeli

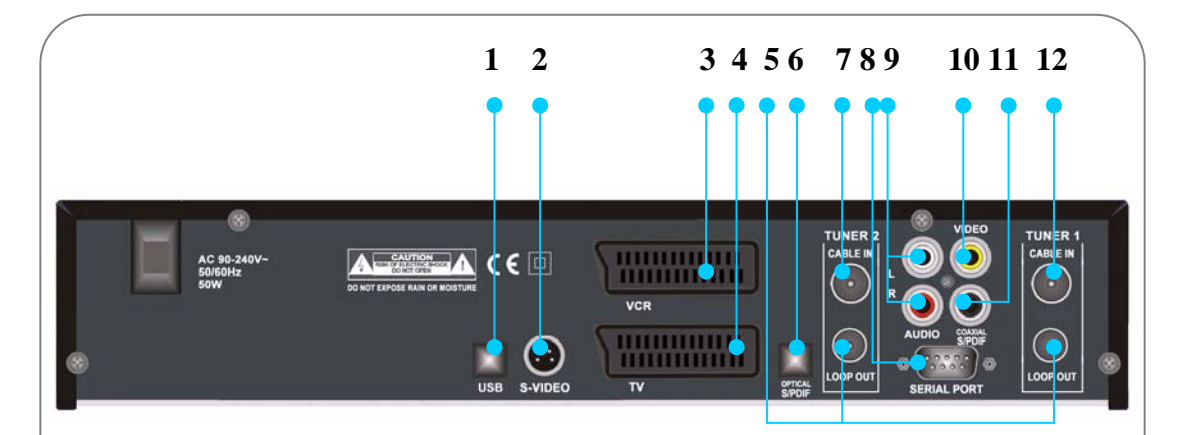

### 1. USB-portti

Yhdistetään tietokoneen USB-porttiin nopeaa tiedostojen siirtoa varten.

### 2. S-VIDEO

Yhdistetään TV:n S-VIDEO-liitäntään.

### 3. VCR SCART

Yhdistetään videonauhuriin SCART-kaapelilla.

### 4. TV SCART

Yhdistetään televisioon SCART-kaapelilla.

### 5. LOOP OUT

Yhdistetään yhdyskaapelilla laitteen toisen virittimen (TUNER 2) CABLE IN -liitäntään.

### 6. S/PDIF (optinen)

Yhdistetään Dolby Digital -yhteensopivaan kotiteatterivahvistimeen optisella S/PDIF-kaapelilla.

### 7. CABLE IN (TUNER 2)

Yhdistetään läpisyöttöjohdolla ensimmäisen virittimen (TUNER 1) LOOP OUT -liitäntään.

### 8. SERIAL PORT (RS-232 C, sarjaportti)

Yhdistetään tietokoneen sarjaporttiin.

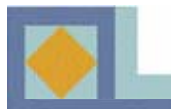

# LAITTEEN ESITTELY

# Takapaneeli

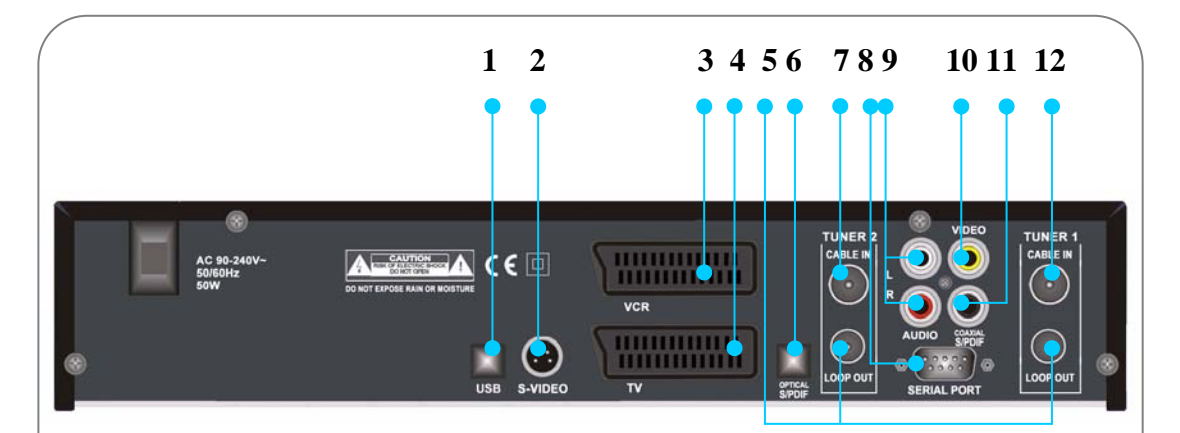

### 9. AUDIO L + R (RCA)

Yhdistetään muun laitteen audioliitäntään (esim. TV, videonauhuri, audiojärjestelmä).

### 10. VIDEO (RCA)

Yhdistetään muun laitteen videoliitäntään (esim. TV, videonauhuri).

### 11. S/PDIF (optinen)

Yhdistetään Dolby Digital -yhteensopivaan kotiteatterivahvistimeen optisella S/PDIF-kaapelilla.

### 12. CABLE IN (TUNER 1)

Yhdistetään antennipistorasiaan.

### HUOM!

Tallennuksen onnistumiseksi tulee virittimien (TUNER 1 ja TUNER 2) olla kytketty yhdyskaapelilla.

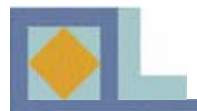

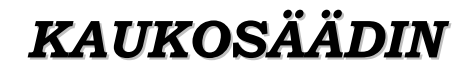

### TV-tila

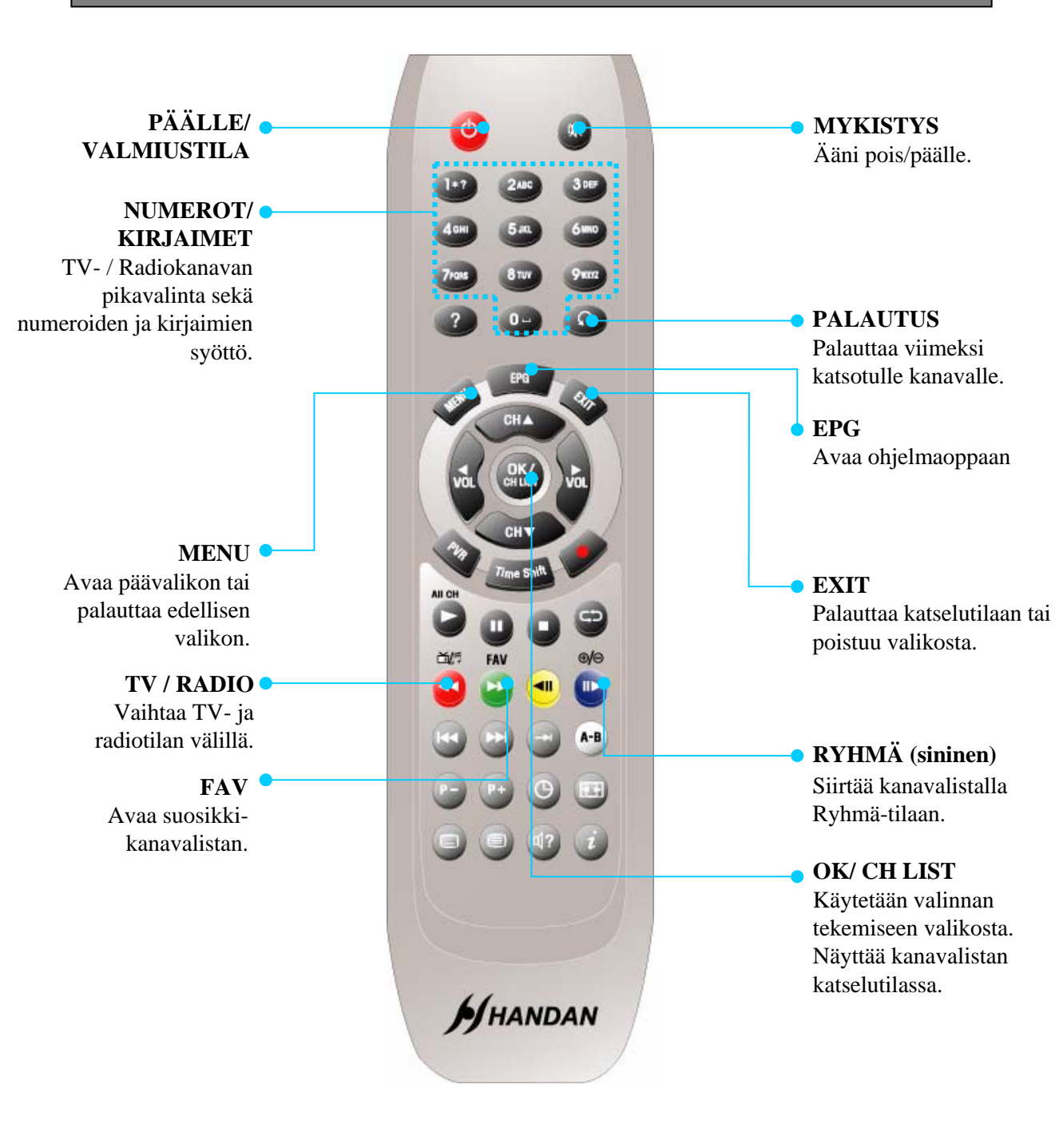

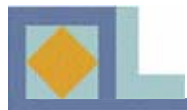

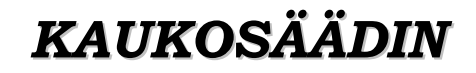

### TV-tila

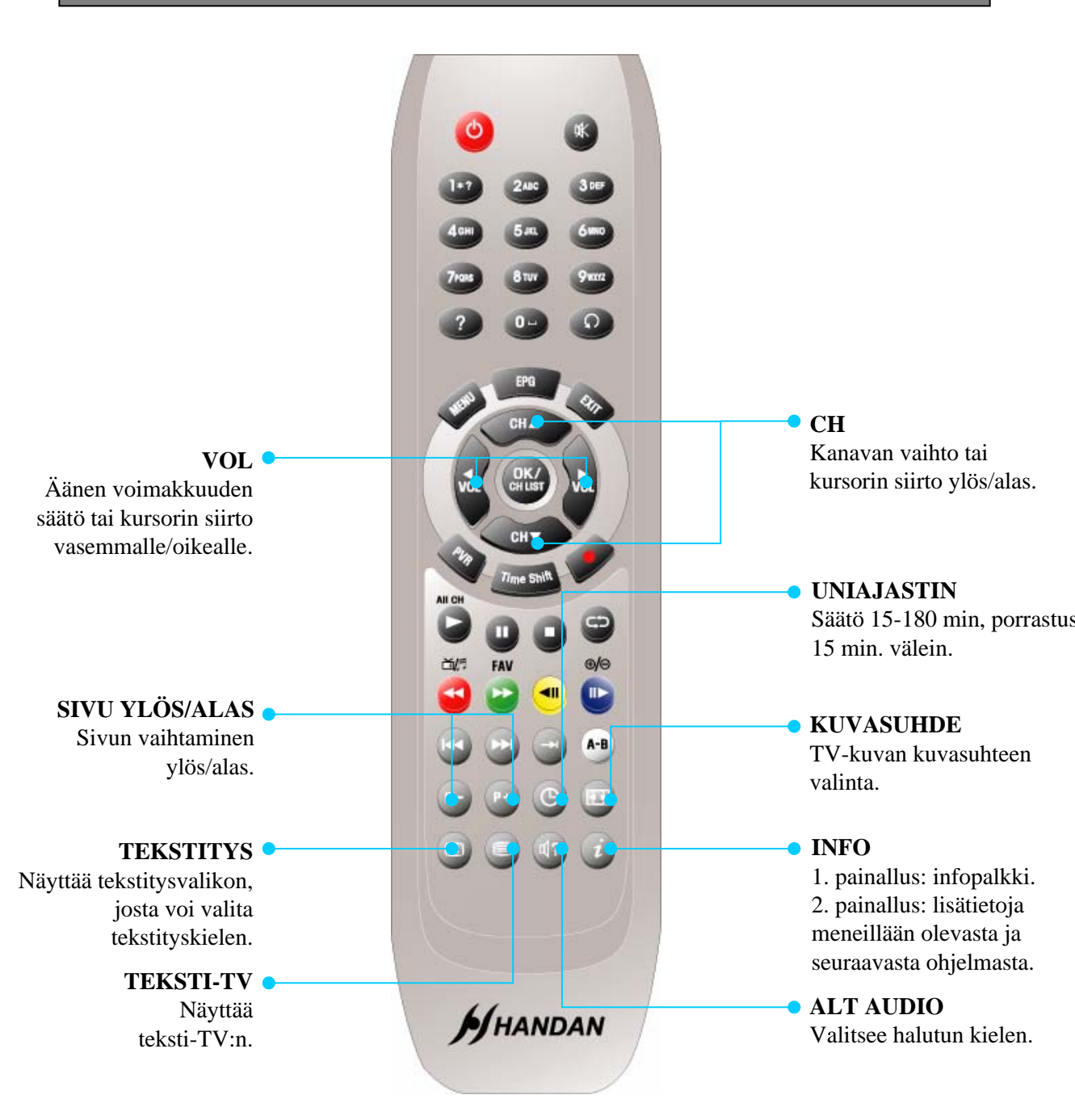

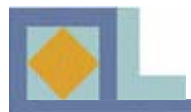

# KAUKOSÄÄDIN

# **PVR-til**a

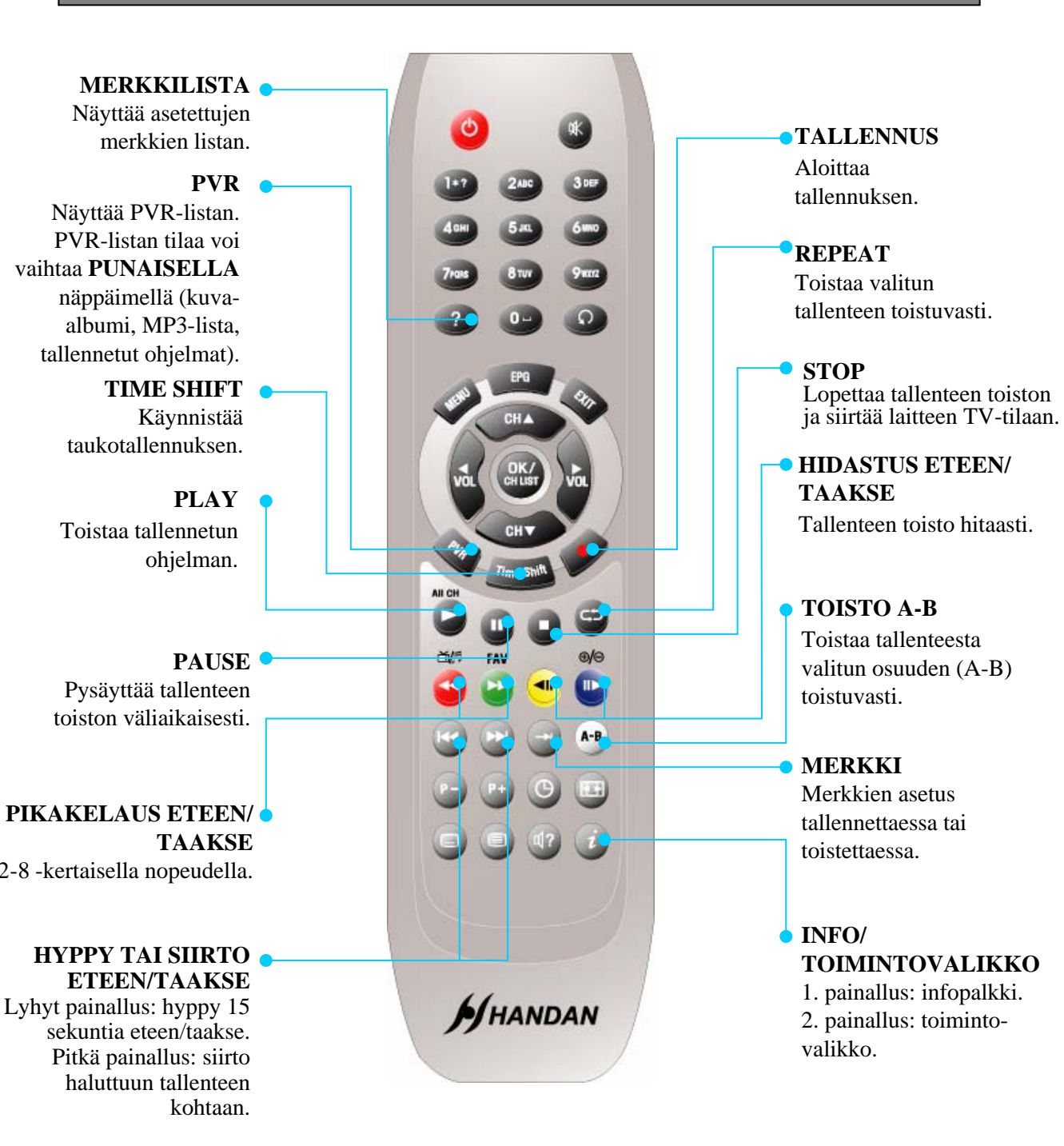

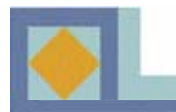

# KAUKOSÄÄDIN

# Kuva-albumi

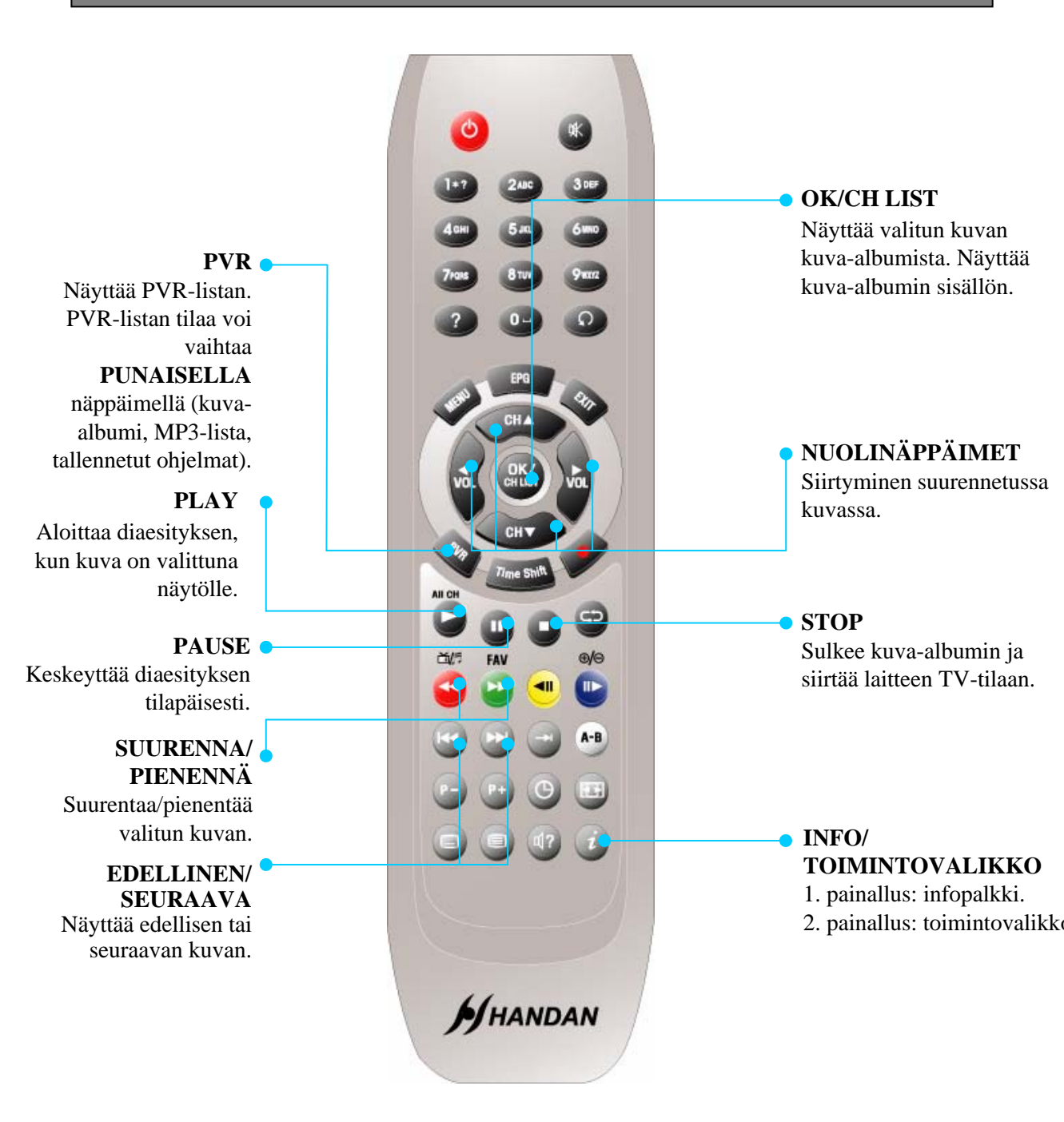

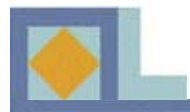

# KAUKOSÄÄDIN

### MP3-tila

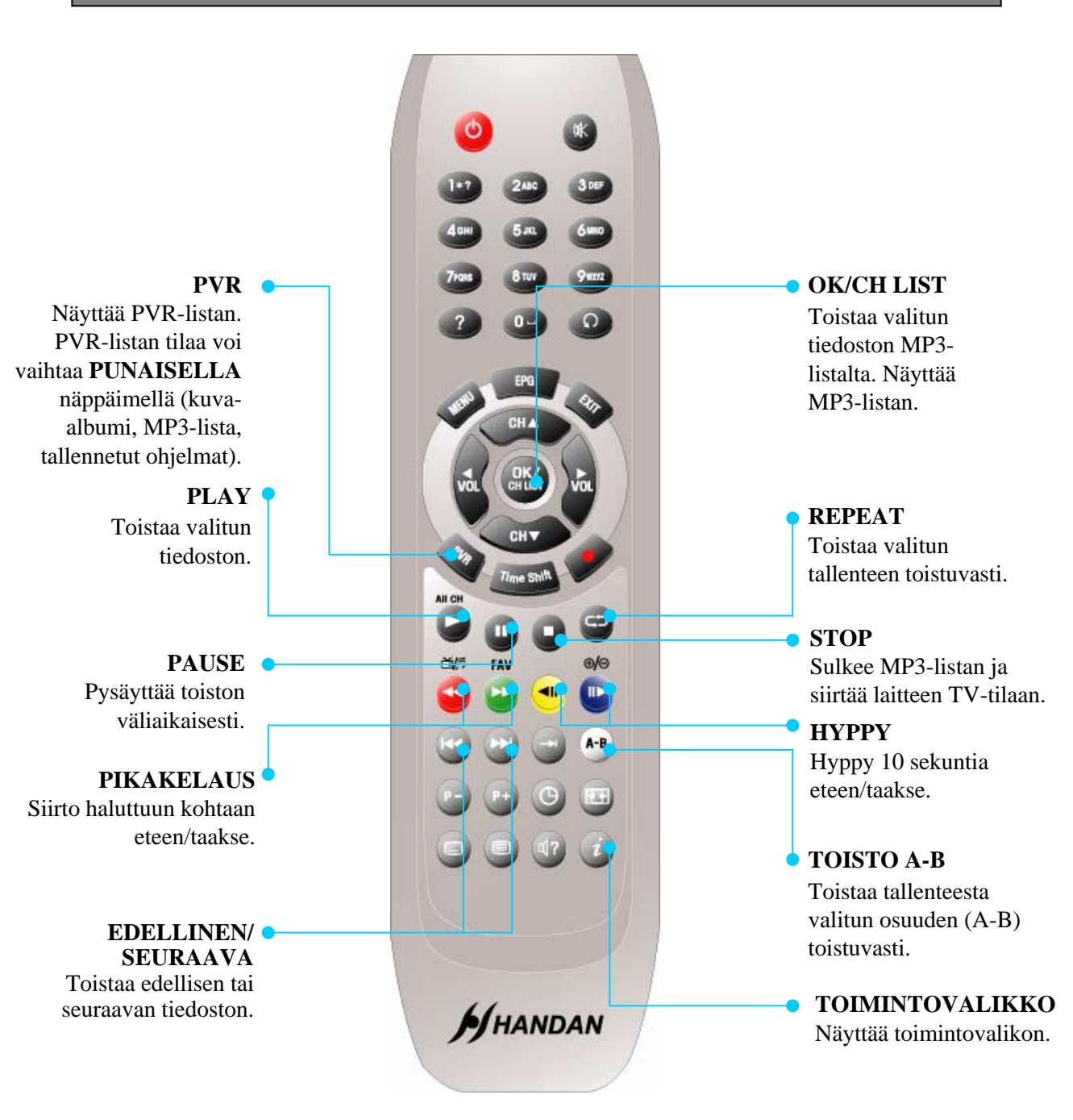

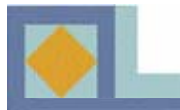

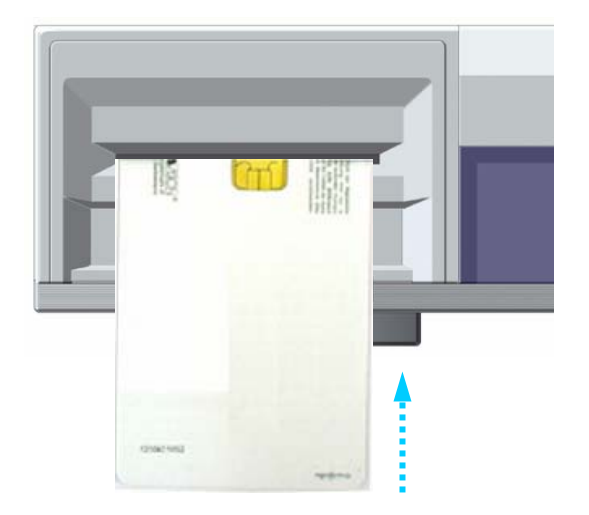

Maksullisten ohjelmien katseluun tarvitaan CONAX-ohjelmakortti. Ohjelmakortteja voi kysyä verkko-operaattorilta tai laitteen myyjältä.

Jos olet hankkinut useamman kuin yhden ohjelmakortin, sinun tulee aina vaihtaa tarvittava ohjelmakortti laitteeseen. Tämä laite hyväksyy ainoastaan yhden kortin kerrallaan.

Jos ohjelmakorttia ei käytetä, laitteella voidaan katsella vain salaamattomia kanavia.

Kun olet hankkinut ohjelmakortin, voit aloittaa ohjelmapalveluiden katselun seuraavasti:

1) Irrota laite verkkojännitteestä ennen kuin laitat ohjelmakortin paikoilleen.

2) Aseta kortti etupaneelissa kannen alla olevaan korttipaikkaan. Aseta kortti laitteeseen siten, että siru osoittaa vastaanottimeen ja ylöspäin. Paina ohjelmakortti varovaisesti korttipaikan pohjaan asti.

3) Ohjelmakortti voi tuoda vastaanottimeen uusia toimintoja, joista ei ole mainintaa käyttöohjeissa.

4) Ohjelmakortilla on mahdollisuus katsoa vain kyseisen palveluntarjoajan ohjelmia.

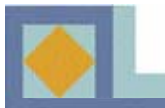

• Suorita kaikki muut kytkennät ennen kuin kytket virtajohdon pistorasiaan.

• Kytke antennikaapeli CABLE IN-liitäntään ja yhdyskaapeli ensimmäisen virittimen (TUNER 1) LOOP OUT-liitännästä toisen virittimen (TUNER 2) CABLE IN-liitäntään. Suorita tämän jälkeen muut tarvittavat kytkennät.

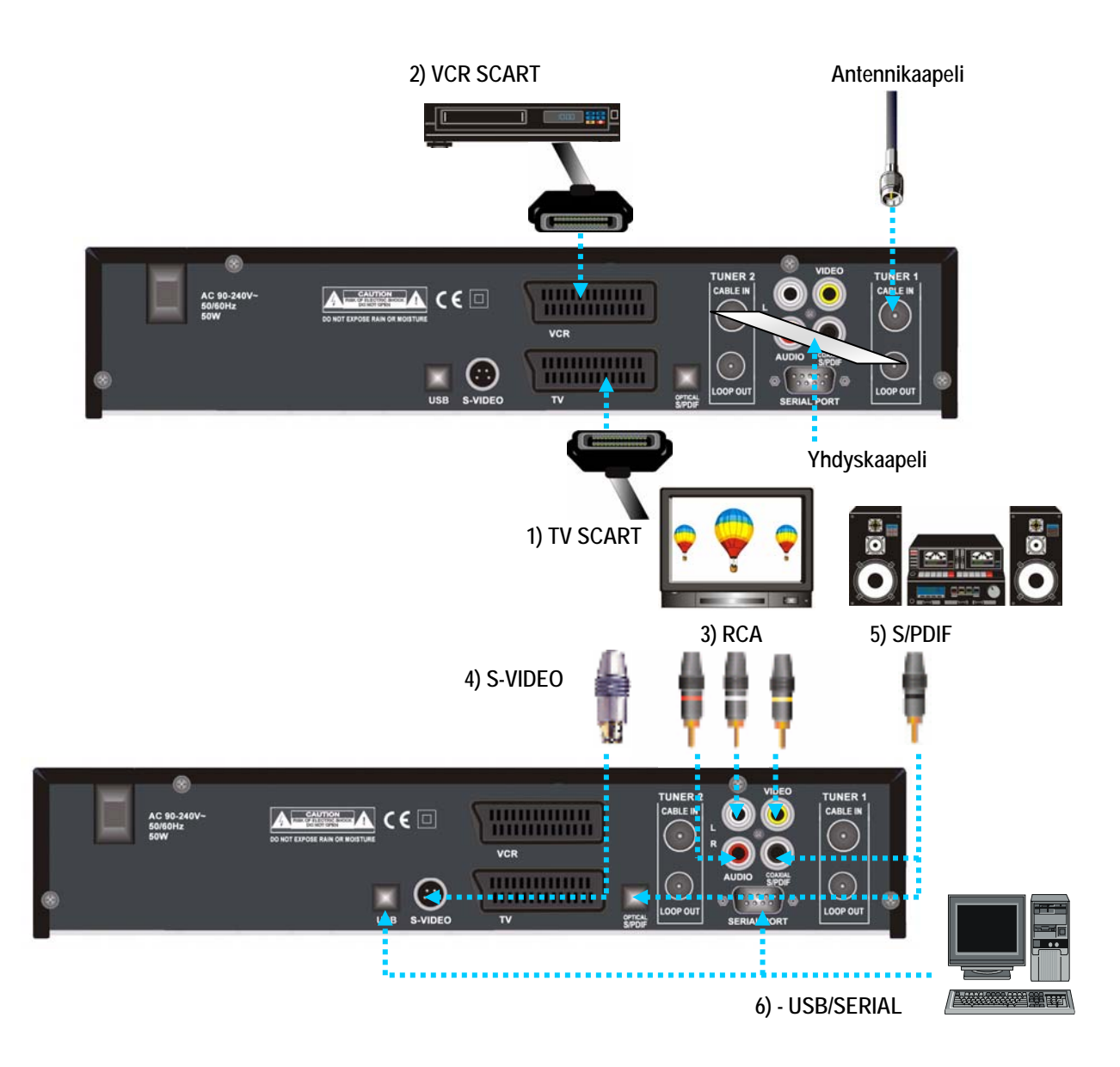

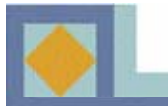

### 1) Laitteen kytkentä televisioon SCART -kaapelilla

- Kytke SCART-kaapeli laitteen TV SCART-liittimestä television SCART-liittimeen.

### 2) Laitteen kytkentä videonauhuriin SCART-kaapeleilla

- Kytke SCART-kaapeli laitteen VCR SCART-liittimestä videonauhurin SCART-liittimeen.

### 3) Laitteen kytkentä televisioon tai audiojärjestelmään RCA-kaapeleilla

- Kytke laitteen Audio RCA-liittimet television tai audiojärjestelmän Audio RCA-liittimiin.
- Kytke laitteen Video RCA-liitin television Video RCA-liittimeen.

### 4) Laitteen kytkentä televisioon S-VIDEO -kaapelilla

- Kytke laitteen S-VIDEO-liitin television S-VIDEO-liittimeen.

### 5) Laitteen kytkentä kotiteatterijärjestelmään S/PDIF –kaapelilla

- Kytke laitteen optinen tai koaksiaalinen S/PDIF-liitin Dolby Digital -yhteensopivan kotiteatterivahvistimen S/PDIF- liittimeen.

### 6) Laitteen kytkentä tietokoneeseen (USB/SERIAL)

- Kytke laitteen USB-portti tietokoneen USB-porttiin.
- Kytke laitteen sarjaportti (SERIAL) tietokoneen sarjaporttiin. (Vain ohjelmistopäivityksiin.)

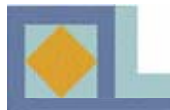

Käynnistettäessä laite siirtyy ohjattuun käyttöönottoon. Suorita laitteen käyttöönotto alla olevien ohjeiden mukaisesti.

- Siirrä kursoria valikossa käyttäen ◀, ▶, ▲ ja▼ -näppäimiä.
- Valitse tai vahvista muutokset painamalla OK-näppäintä.
- Siirry seuraavaan asetusvalikkoon painamalla MENU-näppäintä.

| Menu kieli            | ✓ Suomi ► |
|-----------------------|-----------|
| Lähetysääni           | Suomi     |
| Toinen lähetysääni    | Englanti  |
| Tekstityskieli        | Suomi     |
| Toinen tekstityskieli | Englanti  |
| Teksti-TV             | Suomi     |
|                       |           |

| Menu kieli                        | Suomi ►  |
|-----------------------------------|----------|
| Lähetysääni<br>Toinen lähetysääni | Englanti |
| Tekstityskieli                    | Suomi    |
| Toinen tekstityskieli             |          |
| Terstelly                         |          |
|                                   |          |

### Kieliasetukset

Voit valita haluamasi kielen valikko-, ääni-, tekstitysja teksti-TV-kieleksi.

 Siirry haluamasi kielen kohdalle painamalla ◄ ja ► -näppäimiä ja paina OK-näppäintä tai käytä OKnäppäimellä avautuvaa kielivalikkoa ja valitse kieli OK-näppäimellä.

2. Siirry seuraavaan kielivalintaan painamalla ▲ ja▼ - näppäimiä.

### <u>Valikkokieli</u>

Tässä asetetaan kuvaruutunäytön valikkokieli (suomi, ruotsi, englanti).

### Ensisijainen lähetysääni

Tässä valitaan ensisijainen lähetysääni kanavalle, jolla on useita lähetysääniä.

### Toissijainen lähetysääni

Tässä valitaan toissijainen lähetysääni kanavalle, jolla on useita lähetysääniä. Jos ensisijaista lähetysääntä ei ole tarjolla, laite valitsee automaattisesti toissijaisen lähetysäänen.

### Ensisijainen tekstitys

Tässä valitaan ensisijainen tekstityskieli kanavalle, jolla on useita tekstityskieliä.

### Toissijainen tekstitys

Tässä valitaan toissijainen tekstityskieli kanavalle, jolla on useita tekstityskieliä. Jos ensisijaista tekstityskieltä ei ole tarjolla, laite valitsee automaattisesti toissijaisen tekstityskielen.

### <u>Teksti-TV</u>

Tässä valitaan teksti-TV:n kieli.

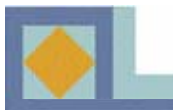

| 12-12-12-12-12-12-12-12-12-12-12-12-12-1 | a 1.2 Laura Davis |
|------------------------------------------|-------------------|
| Kontrasti                                | All Letter Dox    |
| Dolby Digital                            | Paie              |
| Videolähtö                               | POIS              |
|                                          |                   |
|                                          |                   |

### **Television asetukset**

### Kuvasuhde

Tässä valitaan television kuvasuhde.

Valitse kuvasuhde ◀, ▶ -näppäimillä tai käytä **OK**näppäimellä aukeavaa pudotusvalikkoa.

1) 4 : 3 televisio

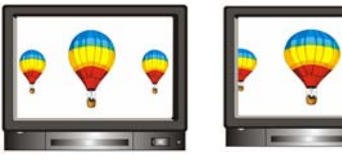

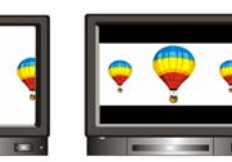

[Full] [Center] 2) 16 : 9 laajakuvatelevisio [Letter Box]

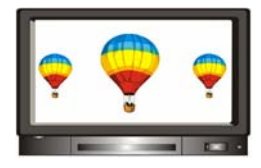

### <u>Kontrasti</u>

Tässä säädetään kuvan kirkkautta. Oletusarvo on 5.

0 : Tummin

10 : Kirkkain

### **Dolby Digital**

Kuunnellaksesi Dolby Digital -ääntä, valitse tämä ominaisuus käyttöön [Kyllä]. Dolby digital -ääntä ei lähetetä kaikilla kanavilla.

**Huom!** Voidaksesi kuunnella Dolby Digital -ääntä, sinun tulee ensin kytkeä S/PDIF -liittimestä optinen kaapeli kotiteatterivahvistimeen.

### <u>Videolähtö</u>

Tässä voit valita videolähdöksi RGB:n (suositeltava) tai CVBS:n.

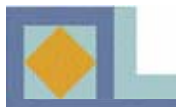

| Kellonaika  |           |
|-------------|-----------|
| Aikavyöhyke | - Suomi 🖻 |
|             |           |
|             |           |
|             |           |
|             |           |
|             |           |
|             |           |
|             |           |

### Kellonaika

Tässä asetetaan kellonaika sijainnin (aikavyöhykkeen) perusteella. Kesä-/talviaika vaihtuu automaattisesti.

Valitse aikavyöhyke ◀, ▶ -näppäimillä tai **OK**näppäimellä aukeavasta pudotusvalikosta.

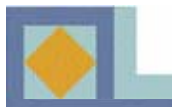

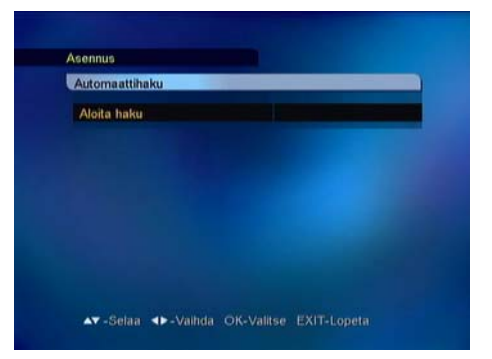

### Automaattihaku

Aloita kanavahaku painamalla OK-näppäintä.

Haku käynnistyy automaattisesti. Kanavahaun aikana voit seurata haun etenemistä. Kanavahaulla löytyvät televisio- ja radiopalvelut ilmestyvät kanavalistalle haun edetessä.

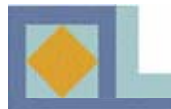

# VALIKKOKARTTA

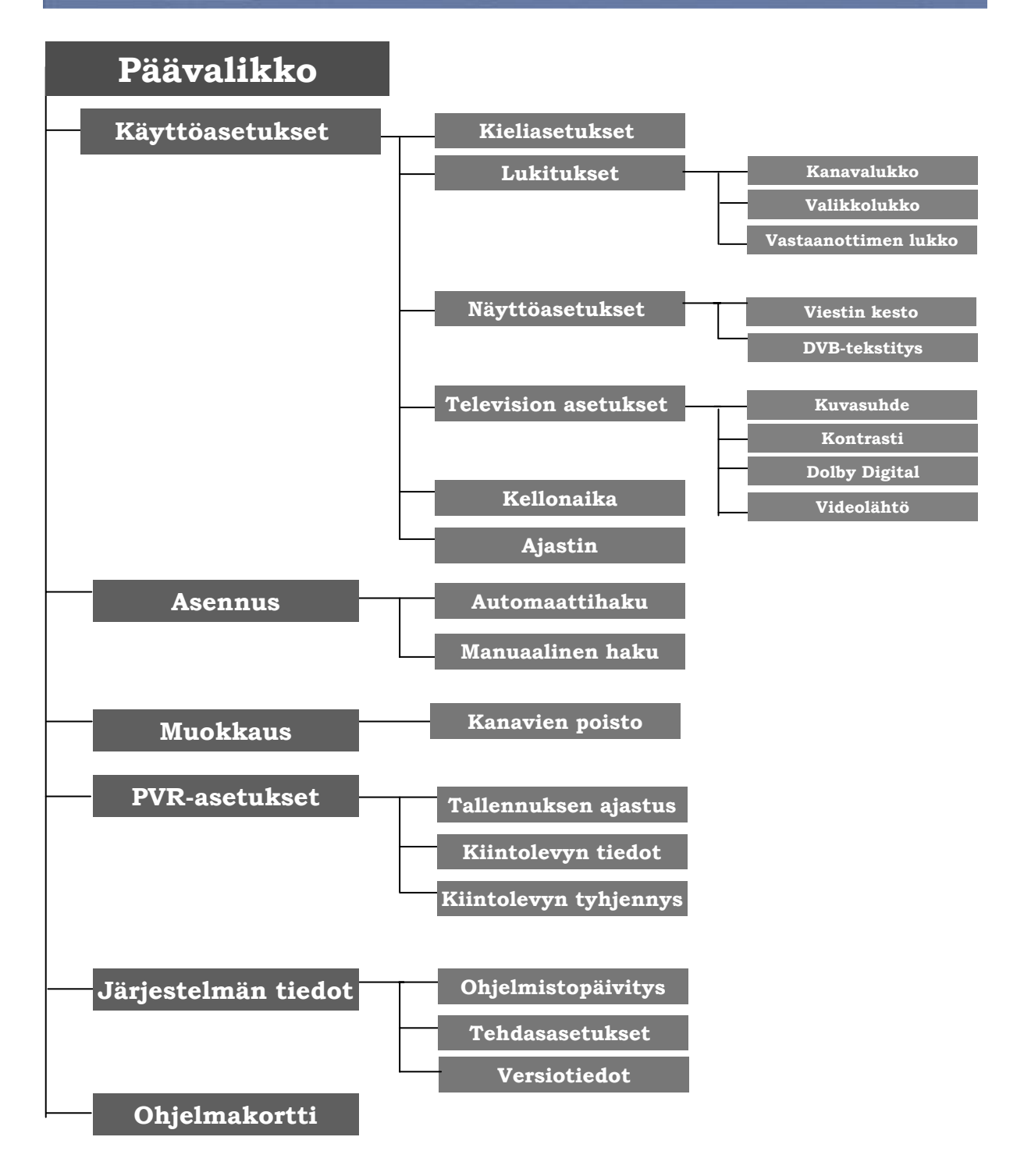

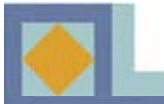

- Siirrä kursoria päävalikossa ◀, ▶ -näppäimillä (vasen, oikea)
- Siirry alavalikossa ▲, ▼ -näppäimillä (ylös, alas)
- Tee valinta tai vahvista muutokset OK-painikkeella.
- Edelliseen valikkoon tai katselutilaan siirryt painamalla MENU- tai EXIT-näppäintä.

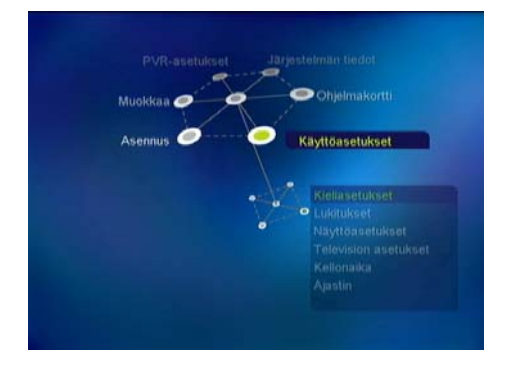

Päävalikko koostuu kuudesta alavalikosta.

- Käyttöasetukset
- Asennus
- Muokkaus
- PVR-asetukset
- Järjestelmän tiedot
- Ohjelmakortti

# Käyttöasetukset

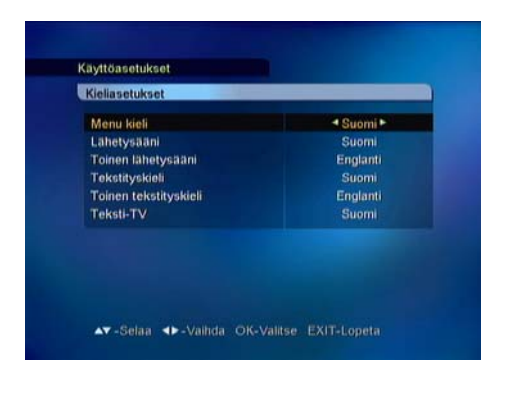

### Kieliasetukset

Voit valita haluamasi kielen valikko-, ääni-, tekstitysja teksti-TV-kieleksi.

 Siirry haluamasi kielen kohdalle painamalla ◀ ja ▶ näppäimiä ja paina OK-näppäintä tai käytä OKnäppäimellä avautuvaa kielivalikkoa ja valitse kieli OK-näppäimellä.

- Siirry seuraavaan kielivalintaan painamalla ▲ ja▼ - näppäimiä.

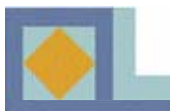

| Menu kieli                                                                                | ✓ Suomi ►                   |
|-------------------------------------------------------------------------------------------|-----------------------------|
| Lähetysääni<br>Toinen lähetysääni<br>Tekstityskieli<br>Toinen tekstityskieli<br>Teksti-T∨ | Englanti<br>Ruotsi<br>Suomi |
|                                                                                           |                             |
|                                                                                           |                             |

### <u>Valikkokieli</u>

Tässä asetetaan kuvaruutunäytön valikkokieli (suomi, ruotsi, englanti).

### Ensisijainen lähetysääni

Tässä valitaan ensisijainen lähetysääni kanavalle, jolla on useita lähetysääniä.

### Toissijainen lähetysääni

Tässä valitaan toissijainen lähetysääni kanavalle, jolla on useita lähetysääniä. Jos ensisijaista lähetysääntä ei ole tarjolla, laite valitsee automaattisesti toissijaisen lähetysäänen.

### Ensisijainen tekstitys

Tässä valitaan ensisijainen tekstityskieli kanavalle, jolla on useita tekstityskieliä.

### Toissijainen tekstitys

Tässä valitaan toissijainen tekstityskieli kanavalle, jolla on useita tekstityskieliä. Jos ensisijaista tekstityskieltä ei ole tarjolla, laite valitsee automaattisesti toissijaisen tekstityskielen.

### Teksti-TV

Tässä valitaan teksti-TV:n kieli.

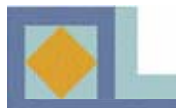

| Kanavalukko       |                 | Kyllä ► |
|-------------------|-----------------|---------|
| Lopetu            | Svötä PIN koodi |         |
| Valikko<br>Vastaa | ••••            |         |
|                   |                 |         |
|                   |                 |         |
|                   |                 |         |

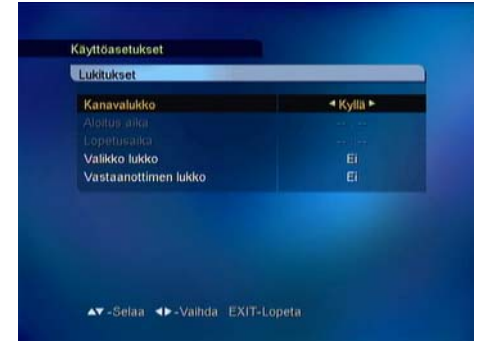

### Lukitukset

Lukituksilla voit estää valitsemiesi televisiokanavien katselun, radiokanavien kuuntelun tai vastaanottimen asetusten muutokset.

Päästäksesi Lukitukset-valikkoon syötä PIN-koodi. Tehdasasetusten mukainen PIN-koodi on [**1234**]. Lukituksen PIN-koodi on sama kuin ohjelmakortin PIN-koodi. Muuttaaksesi PIN-koodia katso s. 34.

### <u>Kanavalukko</u>

Jos kanavalukko on [Kyllä]-asennossa, laite kysyy PIN-koodia aina lukitulle kanavalle siirryttäessä.

- Valitse Kyllä/Ei ◀, ▶ -näppäimillä.
- Kanavakohtaisia lukkoja voit asettaa kanavalistan

Muokkaa-valikosta, katso s. 37.

### <u>Valikkolukko</u>

Jos valikkolukko on [Kyllä]- asennossa, laite kysyy PIN-koodia aina, kun painat MENU-näppäintä.

- Valitse Kyllä/Ei ◀, ▶ -näppäimillä.

### Vastaanottimen lukko

Jos vastaanottimen lukitus on [Kyllä] -asennossa, laite kysyy PIN-koodia aina, kun käynnistät vastaanottimen. - Valitse Kyllä/Ei ◀, ▶ -näppäimillä.

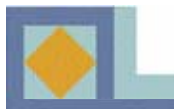

| Näyttöasetukset |        |
|-----------------|--------|
| Viestin kesto   | 43>    |
| DVB-tekstitys   | Paalla |
|                 |        |
|                 |        |

### Näyttöasetukset

### Viestin kesto

Tässä valitaan infopalkin näyttöaika (1-10 s.).

- Valitse näyttöaika ◀, ► -näppäimillä tai OK-

näppäimellä aukeavasta pudotusvalikosta.

### **DVB-tekstitys**

Tässä valitaan DVB-tekstitystoiminto. - Valitse DVB-tekstitys Päällä/Pois ◀,▶ -näppäimillä tai OK-näppäimellä aukeavasta pudotusvalikosta.

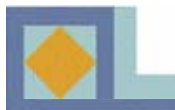

| Television asetukset |                |
|----------------------|----------------|
| Kuvasuhde            | 4:3 LetterBox► |
| Kontrasti            |                |
| Dolby Digital        | Pois           |
| Videolähtö           | RGB            |
|                      |                |

### **Television** asetukset

### **Kuvasuhde**

Tässä valitaan television kuvasuhde.

- Valitse kuvasuhde ◀, ▶ -näppäimillä tai käytä **OK**näppäimellä aukeavaa pudotusvalikkoa.

[Center]

1) 4 : 3 televisio

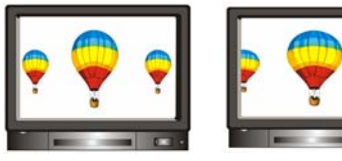

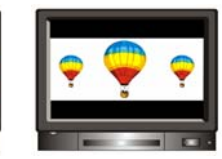

[Full] [Cer 2) 16 : 9 laajakuvatelevisio [Lette

[Letter Box]

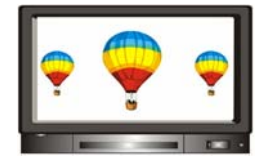

<u>Kontrasti</u> Voit säätää kuvan kirkkautta. Oletusarvo on 5. 0 : Tummin 10 : Kirkkain

### **Dolby Digital**

Kuunnellaksesi Dolby Digital -ääntä, valitse tämä ominaisuus käyttöön [Kyllä]. Dolby digital -ääntä ei lähetetä kaikilla kanavilla.

**Huom!** Voidaksesi kuunnella Dolby Digital -ääntä, sinun tulee ensin kytkeä S/PDIF -liittimestä optinen kaapeli kotiteatterivahvistimeen.

### <u>Videolähtö</u>

Tässä voit valita videolähdöksi RGB:n (suositeltava) tai CVBS:n.

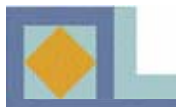

| Kellopaika  |           |
|-------------|-----------|
| Renomina    |           |
| Aikavyöhyke | 🕈 Suomi 🕨 |
|             |           |
|             |           |
|             |           |

### Kellonaika

Tässä asetetaan kellonaika sijainnin (aikavyöhykkeen) perusteella. Kesä-/talviaika vaihtuu automaattisesti.

- Valitse aikavyöhyke ◀,▶ -näppäimillä tai OKnäppäimellä aukeavasta pudotusvalikosta.

| Ajastimen asetus       |          |
|------------------------|----------|
| Käynnistä              | < Pois ► |
|                        |          |
| Sammuta                | Pois     |
|                        |          |
| Uniajastin (Minuuttia) | Pois     |
|                        |          |

### Ajastimen asetus

Tässä asetetaan vastaanotin käynnistymään tai sammumaan tiettynä ajankohtana. Voit myös asettaa Uniajastimen tästä valikosta.

- Valitse Päällä/Pois ◀, ▶ -näppäimillä.
- Aseta aika numeronäppäimillä.
- Aseta Uniajastimen aika (15-180 min.) ◀, ▶ näppäimillä.

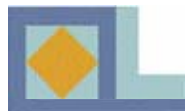

### Asennus

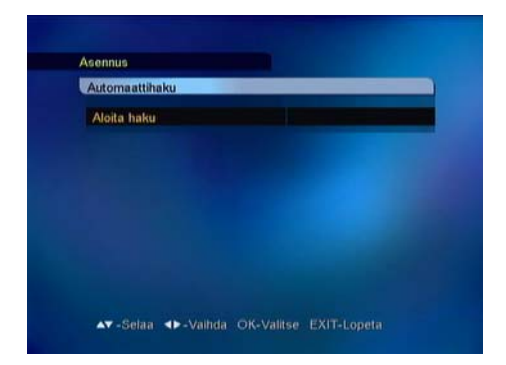

| Taajuus         | 682 MHz (09) |
|-----------------|--------------|
| Modulaatio      | 128 QAM      |
| Symbolinopeus   | 6026         |
| Hakulaji        | Verkko       |
| FTA/CAS tyyppi  | Kaikki       |
| Aloita haku     |              |
| Signaalin taso  | • 99%        |
| Signaalin laatu | • 99%        |

| 682/128/6026      |                         | ···· 100%           |
|-------------------|-------------------------|---------------------|
| TOWIN             | P DW1                   | 9 REE               |
| TV5 - ASIA        | @ DW2                   | @ RFI 1 - Actualite |
| RAI International | @ DW 8                  | @RFI 2 - Asian La   |
| TVE               | YLESAT1                 | <b>@RFI Music</b>   |
| 602/120           | Haku valmis<br>Paina OK |                     |
|                   | TVD - ASIA              | 0.0001              |
|                   | TVE                     | DW 8                |

Voit suorittaa kanavahaun automaattisesti (suositeltava) tai manuaalisesti.

### Automaattihaku

Aloita kanavahaku painamalla OK.

Haku käynnistyy automaattisesti. Kanavahaun aikana voit seurata haun etenemistä. Kanavahaulla löytyvät televisio- ja radiopalvelut ilmestyvät kanavalistalle haun edetessä.

### Manuaalinen haku

Manuaalinen haku suoritetaan syöttämällä hakuparametrit. Aseta taajuus, modulaatio ja symboliarvo verkon

parametrien mukaisiksi. Jos hakulajiksi asetetaan verkko, vastaanotin hakee kaikki verkossa olevat kanavat (suositeltava).

• Jos hakulajiksi asetetaan RF-kanava, vastaanotin hakee vain parametrien mukaisen multipleksin kanavat.

• Haluttaessa hakea sekä salaamattomat että salatut kanavat, asetetaan FTA/CAS.

• Halutessa hakea vain salaamattomat kanavat, asetetaan FTA (Free To Air).

• Halutessa hakea vain salatut kanavat, asetetaan CAS (Conditional Access System).

Kanavahaun aikana voit seurata haun etenemistä. Kanavahaulla löytyvät televisio- ja radiopalvelut ilmestyvät kanavalistalle haun edetessä.

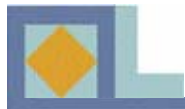

# Muokkaus

| Kanavien poisto |                     |
|-----------------|---------------------|
| Polsta          | <ei►< th=""></ei►<> |
|                 |                     |
|                 |                     |
|                 |                     |
|                 |                     |
|                 |                     |

### Kanavien poisto

Tässä poistetaan kaikki Kanavalistassa olevat kanavat. Kun poistat kaikki kanavat, vastaanottimen asetukset säilyvät muuten ennallaan; vain haetut kanavat poistetaan.

- K- Valitse Päällä / Pois ◀, ▶ -näppäimillä
- Valitse [Aloita] ja paina **OK**-näppäintä.

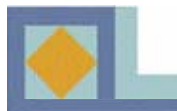

# **PVR-asetukset**

| All set being a         |  |
|-------------------------|--|
| 1 Pl Muokkaa            |  |
| Albitus pvm Hel/16/2005 |  |
| Aloitus aika 08 : 39    |  |
| Pituus 90               |  |
| Lopetusaika 10 : 09     |  |
| Tyyppi Kerran           |  |
| Lukko Pois              |  |
| Tallenteen nimi RTPi    |  |
|                         |  |

# PVR-asetukset

### Tallennuksen ajastus

Tässä nähdään lista ajastetuista tallennuksista.

Voit myös muokata, lisätä ja poistaa ajastettuja tallennuksia.

Laitteen virittimien (TUNER 1 ja TUNER 2) tulee olla yhdistettyinä yhdyskaapelilla, jotta ohjelmia voidaan tallentaa.

### <u>Muokkaa</u>

1. Valitse haluamasi ajastus ▲, ▼ -näppäimillä.

2. Saadaksesi ajastuksen tiedot näytölle, paina **VIHREÄÄ** näppäintä.

3. Muokkaa ajastuksen tietoja numero- ja ▲,▼ - näppäimillä.

4. Valitse [Tallenna] ja paina OK-näppäintä.

### <u>Lisää</u>

Voit lisätä yhteensä 20 ajastusta.

1. Lisätäksesi uuden ajastuksen, paina **KELTAISTA** näppäintä.

- 2. Valitse kanava ◀, ▶ -näppäimillä.
- 3. Valitse aloituspäivä kalenteriin.
- 4. Aseta aloitusaika numeronäppäimillä.
- 5. Aseta tallennuksen pituus ◀, ▶ -näppäimillä.
- 6. Valitse ajastuksen tyyppi ◀, ▶ -näppäimillä.
- 7. Aseta tallenteen lukitus ◀, ► -näppäimillä

8. Jos tahdot muuttaa tallenteen nimeä, paina **OK**näppäintä tallenteen nimen kohdalla. Muokkaa nimeä numeronäppäimillä ja värinäppäimillä.

9. Valitse [Tallenna] ja paina OK-näppäintä.

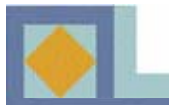

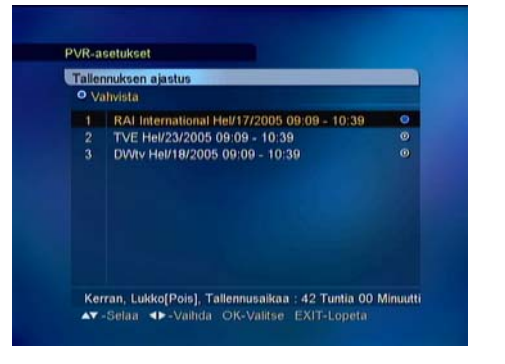

### <u>Poista</u>

1. Paina SINISTÄ näppäintä.

2. Siirry poistettavan ajastuksen kohdalle  $\blacktriangle, \blacktriangledown$  - näppäimillä ja paina **OK**. Poistettavien ajastusten kohdalle tulee sininen merkki.

3. Valittuasi poistettavat ajastukset, paina **EXIT**näppäintä. Vahvista ajastusten poisto valitsemalla [Kyllä] ja painamalla **OK**.

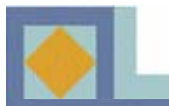

| lälli                  | ST380012ACE                |
|------------------------|----------------------------|
| ntolevyn koko          | 80,026 MB                  |
| irattu järjestelmälle  | 245 MB                     |
| /R tilaa käytössä      | 8,735 MB / 76,577 MB (11%) |
| illennusaikaa jäljellä | 37 Tuntia 41 Minuuttia     |
| P3 ja Kuvat            | 44 MB / 3,204 MB (1%)      |

### Kiintolevyn tiedot

Täältä löydät kiintolevyn tiedot.

- Mallin numero
- Kiintolevyn koko
- Järjestelmän varaama tila
- Käytetty PVR-kapasiteetti
- Jäljellä oleva tallennusaika
- Käytetty MP3- ja Kuva -kapasiteetti

| Kiintolevyn tyhjennys                                        |              |
|--------------------------------------------------------------|--------------|
| Kiintolevvn tyhiennys                                        | < Pois ►     |
| Poista tallennetut ohjelmat<br>Poista MP3 ja kuvat<br>Alolta | Pois<br>Pois |
|                                                              |              |
|                                                              |              |
|                                                              |              |
|                                                              |              |

### Kiintolevyn tyhjennys

Tässä voit poistaa kiintolevylle tallennetut ohjelmat sekä MP3- ja kuvatiedostot kerralla.

- 1. Alusta kiintolevy: valitse [Päällä]
- 2. Poista kaikki tallennetut ohjelmat: valitse [Päällä]
- 2. Poista kaikki MP3- ja kuvatiedostot: valitse [Päällä]

3. Kun valinnat on asetettu, valitse [Aloitus] ja paina OK-näppäintä.

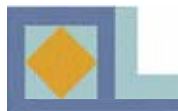

# Järjestelmän tiedot

| OTA-asetus                                      |   | 41> |            |
|-------------------------------------------------|---|-----|------------|
| Taajuus<br>Modulaatio<br>Symbolnopeus<br>Aloita |   |     |            |
| Signaalin taso<br>Signaalin laatu               | ° |     | 00%<br>09% |

### Ohjelmistopäivitys

Voit päivittää vastaanottimen ohjelmiston kaapeliverkon kautta. Jos uusi ohjelmistoversio on tarjolla, päivitys käynnistyy automaattisesti, kun kytket laitteen valmiustilaan ja käynnistät sen uudelleen.

- VVoit päivittää vastaanottimen myös manuaalisesti alla olevien ohjeiden mukaisesti.

Tarvittaessa voit itse syöttää verkkoparametrit ohjelmistopäivitystä varten. Valitse [Käyttäjä] ja paina **OK**. Syötä taajuus, modulaatio ja symbolinopeus, ja valitse [Aloita].

- 1. Avaa päävalikko painamalla MENU-näppäintä.
- 2. Valitse [Järjestelmän tiedot].
- 3. Valitse [Ohjelmistopäivitys].
- 4. Paina OK-näppäintä.
- 5. Valitse [Asetus 1] kohdasta Päivitysasetukset.
- 6. Valitse [Aloita].
- 7. Paina OK-näppäintä.
- 8. Vastaanotin alkaa etsiä uutta ohjelmistoversiota.
- 9. Vastaanotin ilmoittaa, onko uusi ohjelmistoversio tarjolla.

10. Jos uusi ohjelmistoversio on tarjolla, valitse [Kyllä] ja paina **OK**-näppäintä.

- 11. Vastaanotin aloittaa päivityksen.
- 12. Päivitys kestää muutaman minuutin.
- 13. Ohjelmistopäivitys on suoritettu.

### HUOM.

Vastaanottimen ohjelmistopäivitys voi palauttaa kanavalistan alkuperäisiin asetuksiin.

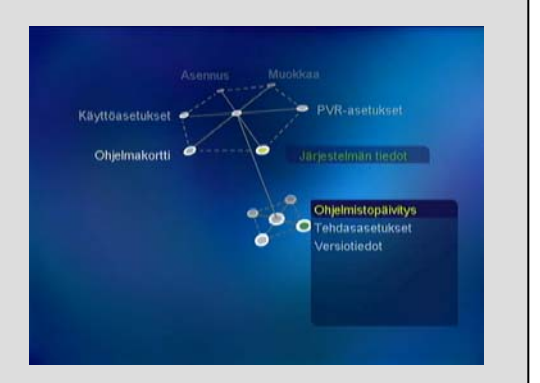

| OTA-asetus      |    |      |     |
|-----------------|----|------|-----|
|                 |    |      |     |
|                 |    |      |     |
|                 |    | 6900 |     |
| Aloita          |    |      |     |
| Signaalin taso  | •  |      | 00% |
| Signaalin laatu | -0 |      | 05% |
|                 |    |      |     |

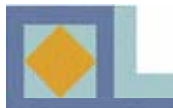

| Tehdasasetukset   |      |
|-------------------|------|
| Resetoi<br>Aloita | 4EIF |
|                   |      |
|                   |      |
|                   |      |
|                   |      |
|                   |      |

### Tehdasasetukset

Tässä voit palauttaa laitteen alkuperäisiin asetuksiin. Kaikki asetuksiin tehdyt muutokset poistuvat. - Jos haluat palauttaa tehdasasetukset, valitse Kyllä ja paina **OK**-näppäintä kohdassa [Aloita].

Myös vastaanottimen ohjelmistopäivitys voi palauttaa muokatut asetukset alkuperäiseen tilaan.

| Jarjesteiman tiedot                  |                                   |
|--------------------------------------|-----------------------------------|
| Versiotiedot                         |                                   |
| Laitteistoversio<br>Ohjelmistoversio | 03-32CC-10<br>V1.10 (Feb 15 2005) |
|                                      |                                   |
|                                      |                                   |
|                                      |                                   |
|                                      |                                   |
|                                      |                                   |

### Versiotiedot

Tässä näet laitteistoversion ja ohjelmistoversion tiedot.

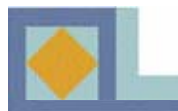

# Ohjelmakortti

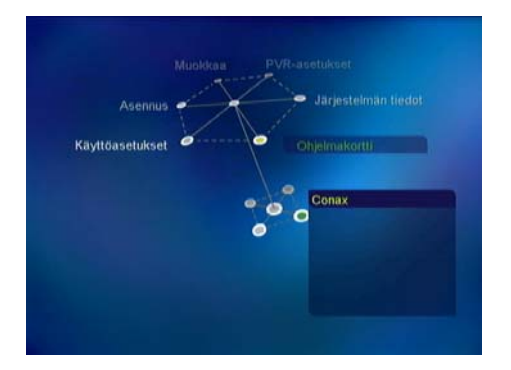

Ohjelmakortti Access Control Ordering Subscription Status Event Status Change Card PIN

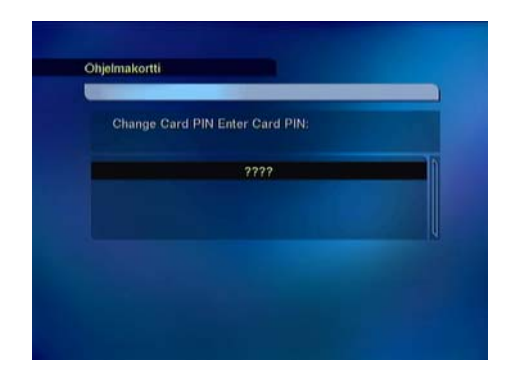

Aseta ohjelmakortti etupaneelissa sijaitsevaan kortinlukijaan siten, että siru osoittaa vastaanottimeen ja ylöspäin. Ohjelmakortin käyttövalikko voi kortista riippuen vaihdella.

### <u>Tilausoikeus</u>

Tiedoissa näkyvät kortille valtuutetut kanavapaketit.

### <u>Tapahtuman tila</u>

Palvelutilausten (Pay Per View, PPV) tilanne, jos palveluntarjoaja tukee tätä toimintoa.

### Vaihda PIN-koodi

Seuraa valikon ohjeita muuttaaksesi PIN-koodin. Alkuperäinen PIN-koodi on [**1234**].

- Syötä nykyinen PIN-koodi
- Syötä uusi PIN-koodi
- Vahvista uusi PIN-koodi

### <u>Lapsilukko</u>

Voit aktivoida vastaanottimen kysymään PIN-koodia, jos ohjelma ei sovellu määrittelemääsi ikärajaa nuoremmille katsojille. Kaikki verkko-operaattorit eivät tue tätä toimintoa.

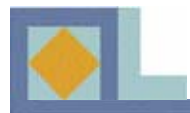

# KANAVALISTA

### Saat kanavalistan esiin painamalla OK-näppäintä.

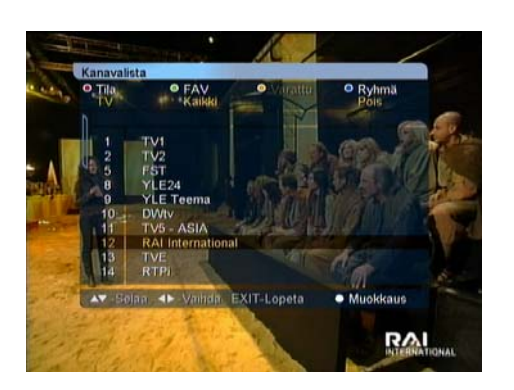

Kanavalistaa voidaan muotoilla kaukosäätimen värinäppäimiä käyttäen usealla eri tavalla. Valitse haluamasi muotoilu pudotusvalikosta.

Kanavalistasta voit siirtyä suoraan haluamallesi kanavalle **OK**-näppäimellä.

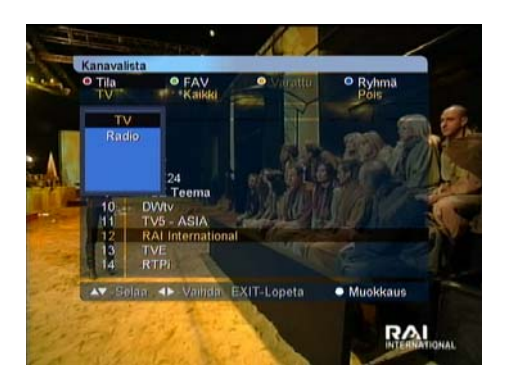

### <u>Tilan valinta</u>

Paina PUNAISTA näppäintä ja valitse TV/Radio.
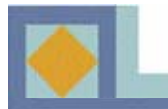

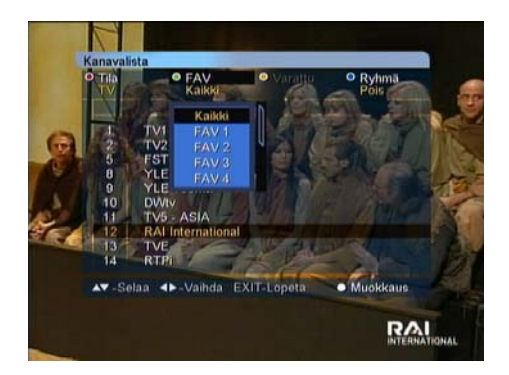

#### Suosikkilistan valinta

Kanavia voidaan ryhmitellä suosikkilistoihin. Vain valittuna olevaan suosikkiryhmään kuuluvat kanavat näkyvät kanavalistassa.

Valitaksesi suosikkilistan, paina **VIHREÄÄ** näppäintä. Suosikkilistoja on kahdeksan, FAV 1 -FAV 8. Kanavien ryhmittely suosikkilistoihin, katso. s. 37

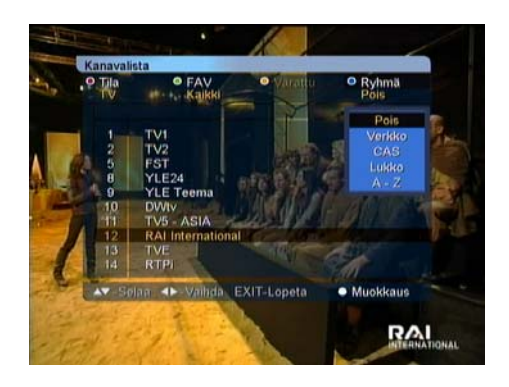

#### <u>Ryhmä</u>

Kanavalistan voi järjestää uudelleen neljällä eri tavalla. Paina **SINISTÄ** näppäintä ja valitse seuraavista:

- Verkko (kaikki verkon kanavat)
- CAS (salatut/salaamattomat kanavat)
- Lukko (lukitut/lukitsemattomat kanavat)
- A-Z (aakkosjärjestys)

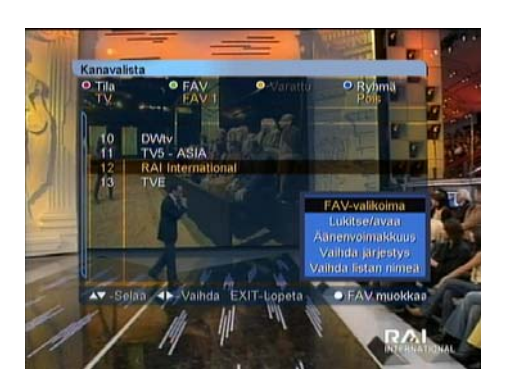

#### <u>Muokkaus</u>

Tässä valikossa voit ryhmitellä kanavia suosikkilistoihin sekä muokata suosikkilistoja ja kanavalistaa. Avaa [Muokkaus]- valikko painamalla **VALKOISTA**- näppäintä. Valikossa on seuraavat toiminnot:

- •FAV- valikoima
- •Lukitse/Avaa
- •Äänenvoimakkuus
- •Vaihda järjestys (suosikkilistan ollessa valittuna)
- •Vaihda listan nimeä (suosikkilistan ollessa valittuna)

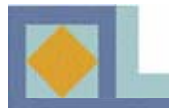

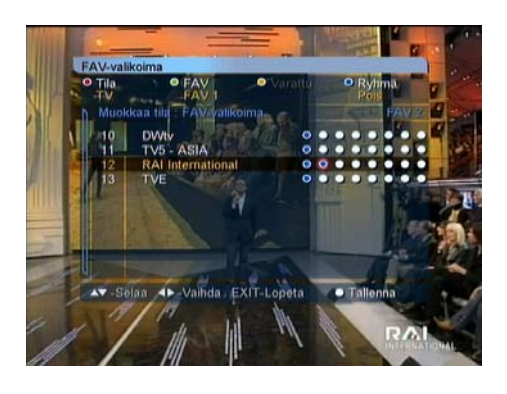

#### FAV-valikoima

Tässä voit ryhmitellä kanavia suosikkilistoihin.

Kahdeksan vaihtoehdon järjestys vasemmalta oikealle kuvaa suosikkilistojen FAV 1 – FAV 8 -järjestystä.

- Paina **OK**-näppäintä valitsemasi suosikkilistan ja kanavan risteyskohdassa. Kanavan poisto suosikkilistasta tapahtuu painamalla **OK**-näppäintä uudelleen tässä kohdassa.

- Tallenna muutokset painamalla VALKOISTA tai EXIT-näppäintä, valitse [Kyllä] ja paina OK-näppäintä.

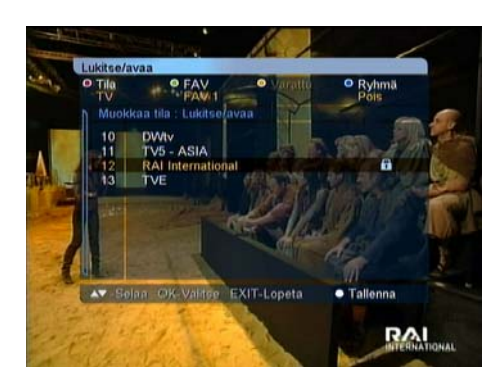

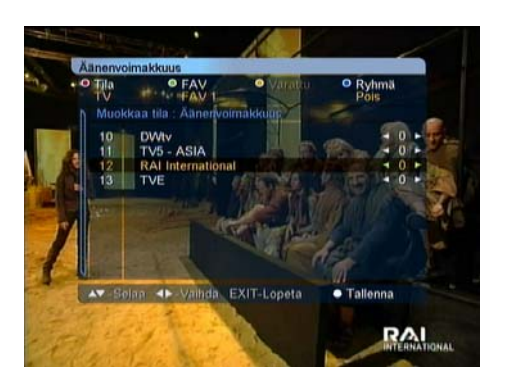

#### Lukitse/Avaa

Voit lukita haluamasi kanavat.

- Valitse [Lukitse/Avaa].
- Syötä oikea PIN-koodi.

- Paina **OK**-näppäintä sen kanavan kohdalla, jonka haluat lukita. Lukkomerkki ilmaisee kanavan olevan lukittu.

- Avaa kanavalukko painamalla **OK**-näppäintä lukitun kanavan kohdalla.

 Tallenna muutokset painamalla VALKOISTA tai
 EXIT –näppäintä, valitse [kyllä] ja paina OKnäppäintä.

#### Äänenvoimakkuus

Äänenvoimakkuutta voidaan säätää kanavakohtaisesti.

- Säädä äänenvoimakkuutta ◀, ▶ -näppäimiä käyttäen.

- Poistu [Äänenvoimakkuus]-tilasta painamalla **VALKOISTA** tai **EXIT** -näppäintä.

- Tallenna muutokset valitsemalla [Kyllä] ja paina **OK**-näppäintä.

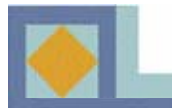

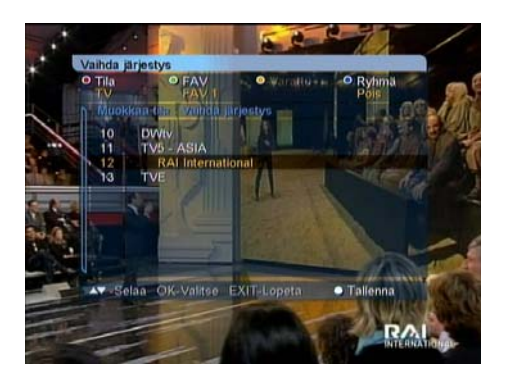

#### Vaihda järjestystä

Kanavien järjestystä voidaan muuttaa suosikkilistojen sisällä.

- Paina **OK**-näppäintä siirrettävän kanavan kohdalla.
- Valitse kanavan uusi sijainti ▲,▼ -näppäimillä.
- Vahvista kanavan uusi sijainti painamalla **OK**.
- Poistu [Vaihda järjestystä] -tilasta painamalla

VALKOISTA tai EXIT -näppäintä.

-Tallenna muutokset valitsemalla [Kyllä] ja paina **OK**-näppäintä.

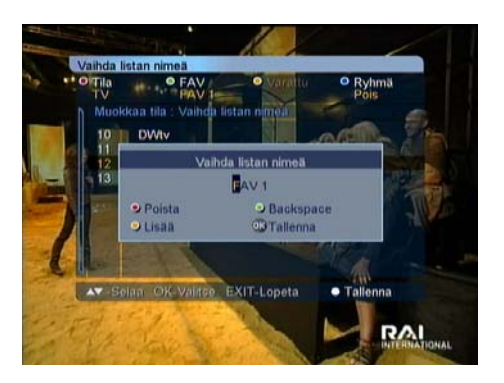

#### Vaihda listan nimeä

Suosikkilista voidaan nimetä uudelleen.

- Syötä uusi nimi aakkos-/numeronäppäimillä.
- Tallenna muutokset OK-näppäimellä.
- Poistu [Vaihda listan nimeä] –tilasta painamalla VALKOISTA tai EXIT -näppäintä.

-Tallenna muutokset valitsemalla [Kyllä] ja paina **OK**-näppäintä.

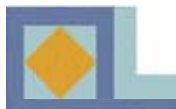

# KANAVALISTA

## EPG

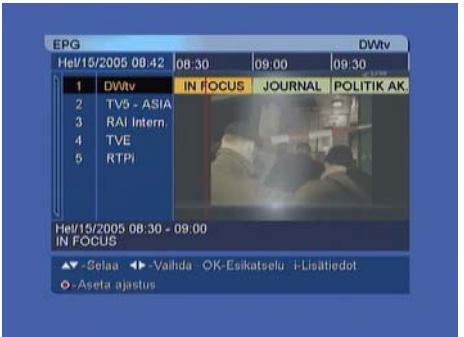

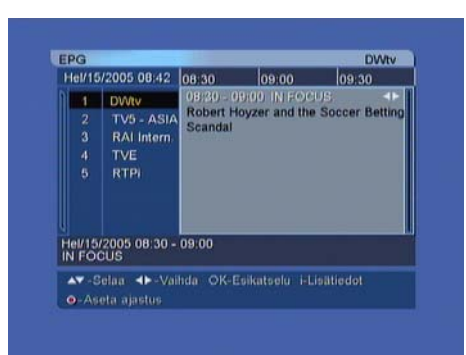

TV/Radio-ohjelmien ohjelmaoppaasta (EPG, Electronic Program Guide) voit lukea ohjelmien toimittajien lähettämää kanavakohtaista lisäinformaatiota.

Kun haluat katsella ohjelmaopasta, paina kaukosäätimen **EPG**-näppäintä.

Kanavalista näkyy kuvaruudun vasemmassa laidassa. Kuvaruudun keskellä näkyvästä inforuudusta näet kanavien ohjelmat tekstipalkkeina. Ruudun alareunassa näkyvät kunkin ohjelman esityspäivä ja kellonajat.

- Siirry kanavalta toiselle ▲, ▼ -näppäimillä.
- Siirry kanavan sisällä ◀, ▶ -näppäimillä.

Kun painat **INFO**-näppäintä, saat esiin valitun ohjelman alkamis- ja päättymisajan, otsikon ja tiivistelmän. Voit esikatsella kanavia **OK**-näppäimellä.

Voit siirtyä TV-oppaasta suoraan radio-oppaaseen painamalla kaukosäätimen **PUNAISTA** näppäintä.

Voit asettaa ajastuksen haluamallesi ohjelmalle. Valitse haluamasi ohjelma nuolinäppäimillä ja paina **REC**näppäintä. Tarkista tiedot ja tallenna ajastus valitsemalla [Tallenna] ja paina **OK**.

Voit vaihtaa EPG-näytön päivämäärää ja aikaa kaukosäätimen värinäppäimillä:

**VIHREÄ:** Siirtää ohjelmaoppaan esityspäivissä taaksepäin.

**KELTAINEN:** Siirtää ohjelmaoppaan esityspäivissä eteenpäin.

**SININEN:** Vaihtaa ohjelmaoppaan aikanäkymää 1,5 tunnista 3 tuntiin (30 tai 60 minuutin jaksotus).

**PALAUTUS:** Palauttaa ohjelmaoppaan parhaillaan esitettävien ohjelmien kohdalle.

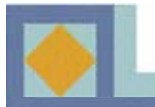

## Laitteen tallennustoiminnot:

Normaali tallennus

Ajastettu tallennus

Taukotallennus

Toisen kanavan katselu tallennuksen/ taukotallennuksen aikana

Tallennus ja taukotallennus samanaikaisesti

Tallennetun ohjelman toisto tallennuksen/taukotallennuksen aikana

Kuva-albumi ja MP3-toiminto käytettävissä tallennuksen aikana

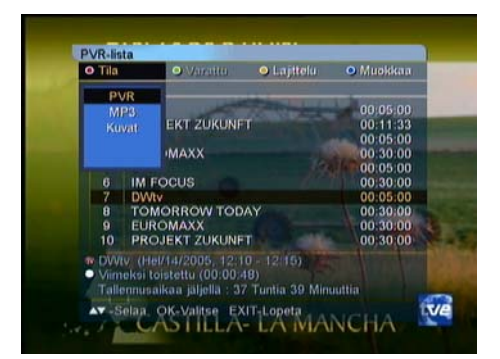

#### **PVR-lista**

Saadaksesi listan tallenteista, paina **PVR** -näppäintä. PVR-listassa on kolme tilaa: PVR (tallennetut ohjelmat), MP3 (MP3 tiedostot) ja Kuva-albumi (tallennetut kuvat).

Vaihtaaksesi PVR-listan tilaa, paina **PUNAISTA** näppäintä ja valitse tila.

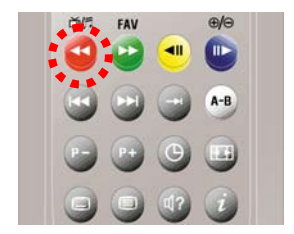

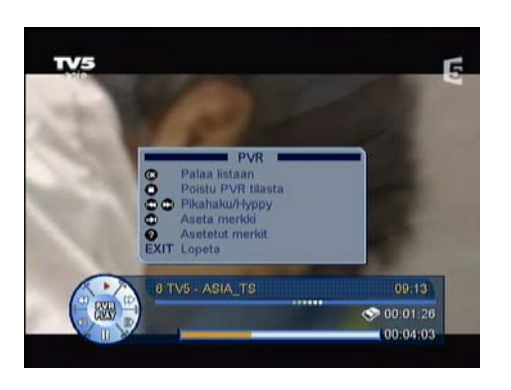

#### Toimintovalikko

Eri tiloissa (PVR, MP3 ja kuva-albumi) käytettävissä olevat toiminnot on lueteltu toimintovalikossa.

Avataksesi toimintovalikon, paina **INFO**-näppäintä infopalkin ollessa ruudulla.

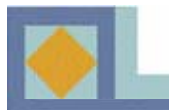

## Tallentaminen

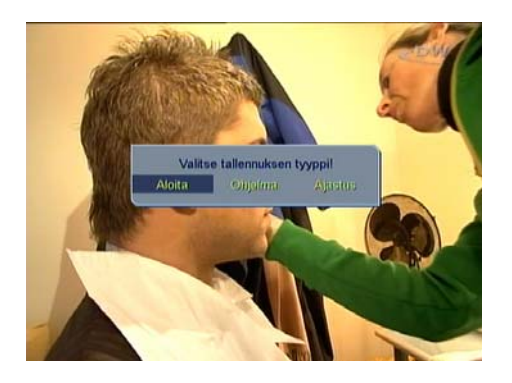

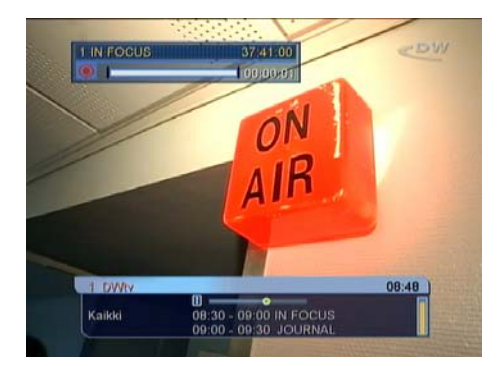

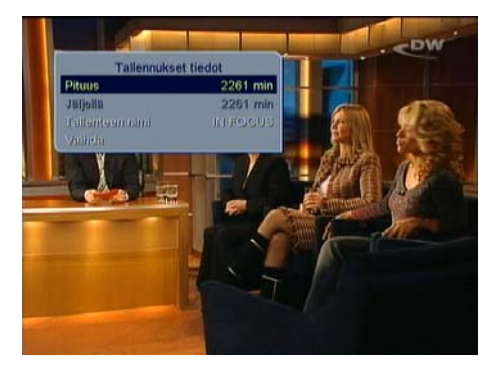

### Tallennusvalikko

Avataksesi tallennusvalikon, paina **REC-** näppäintä kaukosäätimestä.

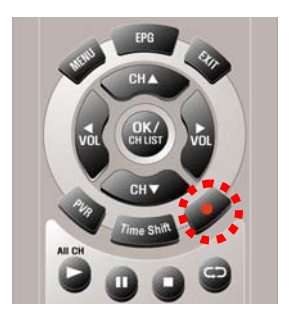

Valitse ruudulle ilmestyvästä tallennusvalikosta haluamasi tallennustapa.

•Aloita : Normaali tallennus. Tallenteen oletuspituus on 16 tuntia.

•Ohjelma : Tallentaa meneillään olevan ohjelman ohjelmatietoihin (Infopalkki ja EPG) merkityn päättymisajan perusteella. Jos ohjelmatietoja ei ole saatavilla, aukeaa automaattisesti valikko tallennuksen tietojen asetusta varten.

•Ajastin : Avaa tallennuksen ajastusvalikon, jossa voit asettaa tallennukseen liittyvät tiedot.

Tallennuksen käynnistyttyä näkyy vasemmassa yläkulmassa tallennuksen tiedot noin viisi sekuntia. Voit tarvittaessa muuttaa tallennuksen tietoja (mm. pituus ja nimi), painamalla REC- näppäintä.

Tallennuksen tietojen poistuttua kuvaruudulta oikeassa yläkulmassa näkyvä (3 sek.) timanttimerkki ilmaisee laitteen tilan.

Lopettaaksesi tallennuksen, paina STOP- näppäintä.

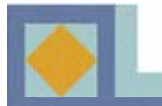

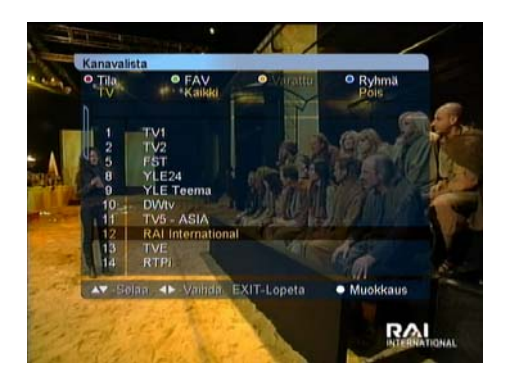

#### Tallennus suoraan kanavalistasta

Tallennuksen voi käynnistää myös suoraan kanavalistalta.

- Saadaksesi kanavalistan ruudulle, paina OK- näppäintä.
- Valitse kanava ja paina REC-näppäintä.

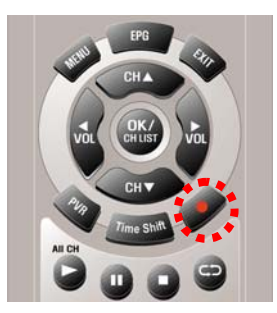

Tallennuksen oletuspituus on 16 tuntia. Tarvittaessa säädä pituutta **REC**- näppäimellä aukeavasta valikosta. - Pysäyttääksesi tallennuksen, paina **STOP**- näppäintä.

| Tallen | nuks | en ajastus      |             |            |
|--------|------|-----------------|-------------|------------|
| • Mi   | JOKK |                 | <u></u>     |            |
|        | R1.  |                 | isaa        |            |
|        | D    | lanava          |             |            |
|        | T    | Moitus pym      | Hel/15/2005 |            |
|        | TT / | Voitus aika     | 08:40       |            |
|        |      | Pituus          | 90          |            |
|        |      | opetusaika      | 10:10       | - 20 B B B |
|        |      | Tyyppi          | Kerran      |            |
|        |      | ukko            | Pois        |            |
|        |      | Callenteen nimi | RTPi        |            |
|        |      | Callanna        |             |            |

#### Tallennus ajastimella

Voit asettaa 20 ajastinta tallennuksille. Valitse päävalikosta PVR-asetukset, Tallennuksen ajastus.

- Paina **KELTAISTA** näppäintä (lisää) ajastaaksesi uuden tallennuksen.

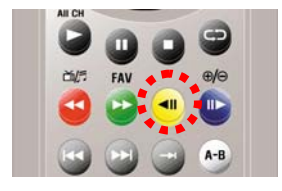

- Valitse kanava ◀, ▶ näppäimillä.
- Aseta kalenterista Aloituspäivä.
- Aseta Aloitusaika numeronäppäimillä.
- Valitse kestoaika ◀, ► -näppäimillä.

Kun valitset tallenteen pituuden, Lopetusaika asettuu automaattisesti.

- Valitse tallennuksen tyyppi: Kerran/ Päivittäin/ Viikoittain. Tallennus toistuu tyypin mukaan.

- Halutessasi nimetä tallenteen uudelleen, Valitse [Tallenteen nimi] ja paina **OK**-näppäintä. Muokkaa nimeä aakkos-/numeronäppäimillä ja värinäppäimillä.

- Asetettuasi kaikki tiedot, valitse [Tallenna] ja paina **OK**-näppäintä.

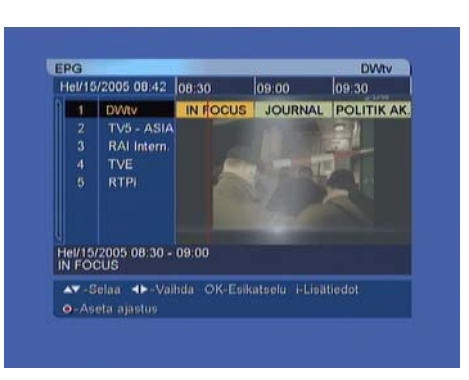

#### Tallennus suoraan ohjelmaoppaasta (EPG)

Voit ajastaa tallennuksia suoraan elektronisesta ohjelmaoppaasta (EPG). Ajastuksia voit asettaa yhteensä 20 kappaletta. Avaa ohjelmaopas **EPG**näppäimellä.

- Valitse kanava ▲,▼ -näppäimillä

- Valitse kanavalta tallennettava ohjelma ◀, ▶ - näppäimillä

- Paina **REC**- näppäintä, ajastuksen tiedot tulevat ruudulle.

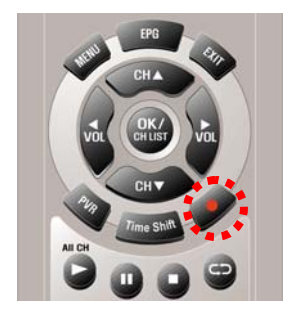

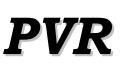

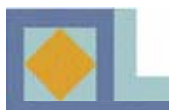

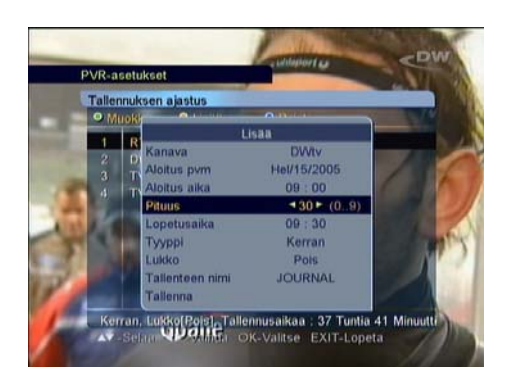

- Tarkista tiedot, valitse [Tallenna] ja paina **OK**. Tiedot määräytyvät automaattisesti ohjelmatietojen mukaan.

Huomioi, että ohjelmat saattavat olla myöhässä. Säädä tarvittaessa tallenteen pituutta saadaksesi koko ohjelman tallenteeseen.

Jos haluat myöhemmin muokata asetettua ajastusta, siirry päävalikon PVR-asetuksissa kohtaan Tallennuksen ajastus. Katso s. 42.

### Tallennustilan toiminnot

#### Merkki

Voit asettaa kirjanmerkkejä tallennettavaan ohjelmaan. Merkit helpottavat tietyn kohdan hakemista tallenteesta.

- Asettaaksesi merkin, paina MERKKInäppäintä tallennuksen aikana.

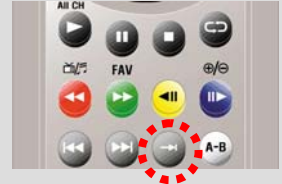

#### **Tallentamisen keskeytys**

Voit keskeyttää tallentamisen väliaikaisesti.

- Paina PAUSE- näppäintä tallennuksen aikana keskeyttääksesi tallennuksen. Paina näppäintä uudelleen jatkaaksesi tallennusta.

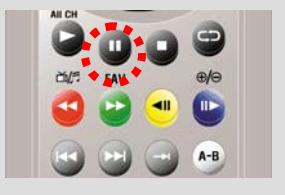

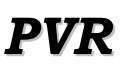

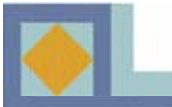

#### Käynnissä olevan tallennuksen tiedot

Kun tallennus on käynnissä, saat sen tiedot näytölle painamalla REC- näppäintä.

Ruudulle ilmestyvässä valikossa voit muokata tallenteen pituutta ja nimeä.

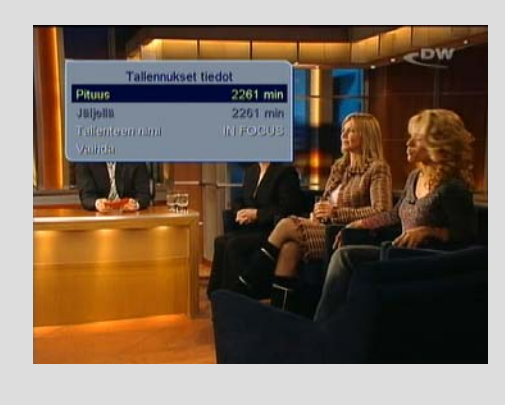

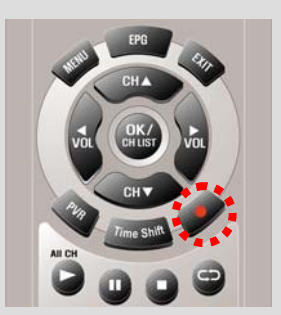

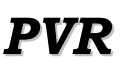

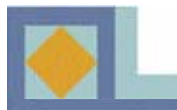

## Taukotallennus

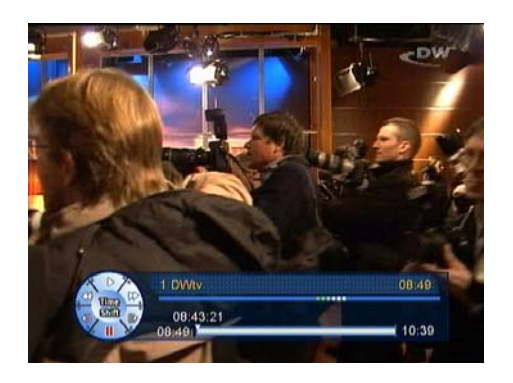

Taukotallennus-toiminnolla voit tilapäisesti pysäyttää meneillään olevan ohjelman ja jatkaa sen katselua myöhemmin.

- Halutessasi pysäyttää meneillään olevan ohjelman, paina **TIME SHIFT**- näppäintä.

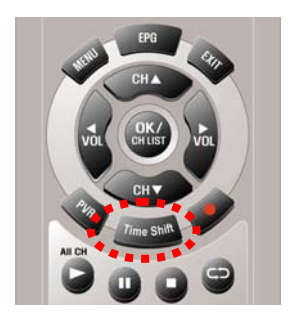

Vastaanotin näyttää pysäytettyä kuvaa ja tallentaa samalla meneillään olevaa ohjelmaa kiintolevylle.

Taukotallennuksen maksimiaika on noin 90 minuuttia.

- Halutessasi jatkaa ohjelman katselua, paina **TIME SHIFT** tai **PLAY** –näppäintä.

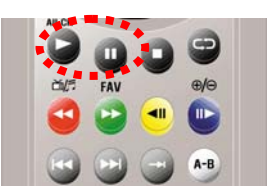

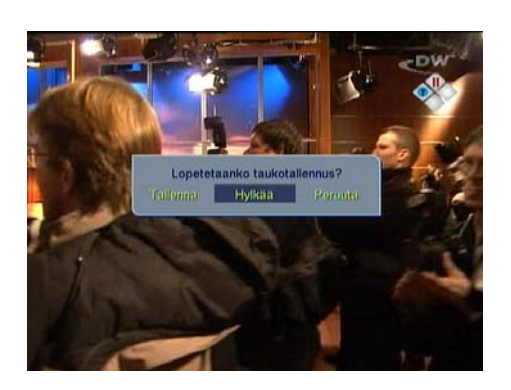

Ohjelman tallentuminen kiintolevylle jatkuu, kunnes 90 minuuttia on täynnä tai taukotallentaminen lopetetaan. Halutessasi lopettaa taukotallentamisen, paina **STOP** – näppäintä. Ruudulle tulee viesti, jossa pyydetään vahvistamaan valinta.

- Halutessasi säilyttää tauon aikana kiintolevylle tallentuneen ohjelman, valitse [Tallenna].

- Jos et halua säilyttää ohjelmaa, valitse [Hylkää].

- Jos et halua lopettaa taukotallennusta, valitse [Peruuta].

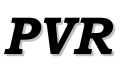

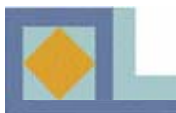

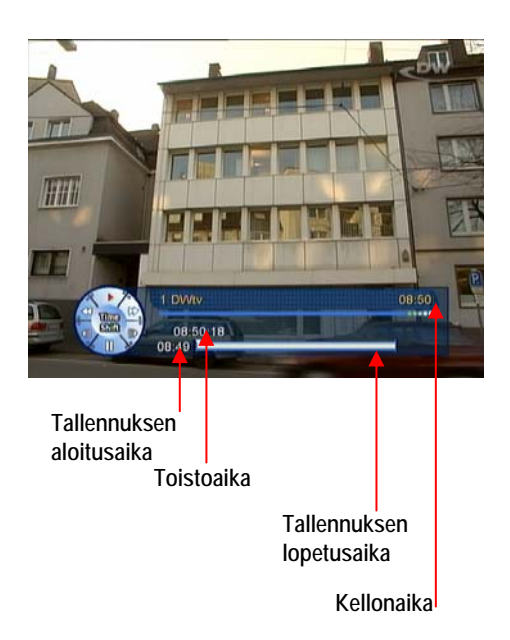

Voit katsella taukotallennuksen aikana tallentunutta ohjelmaa mistä kohdasta tahansa.

Taukotallennuksen aikana seuraavat toiminnot ovat mahdollisia:

- Toisto
- Hidastus eteenpäin/ taaksepäin
- Pikakelaus eteenpäin/ taaksepäin
- Tauko
- 15 sek.hyppy eteenpäin/ taaksepäin

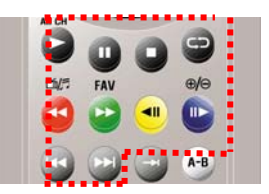

Taukotallennus- toimintoa voi käyttää samanaikaisesti normaalin tallennuksen aikana.

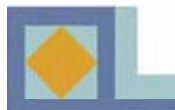

## Tallenteiden toisto

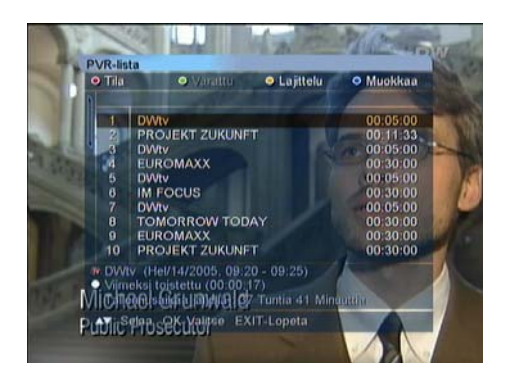

#### Tallenteen valinta PVR-listalta

- Avataksesi PVR- listan, Paina PVR-näppäintä.

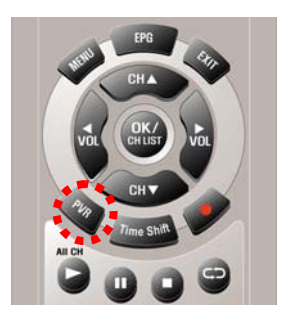

- Valitse toistettava tallennus listasta ja paina **OK**.

- Toiston alussa PVR-infopalkki näkyy ruudulla.
- Halutessasi lopettaa toiston, paina STOP-näppäintä

- Halutessasi toistaa jonkin toisen tiedoston, paina **OK-**näppäintä, PVR-lista tulee kuvaruudulle. Valitse tallennus, jonka tahdot toistaa.

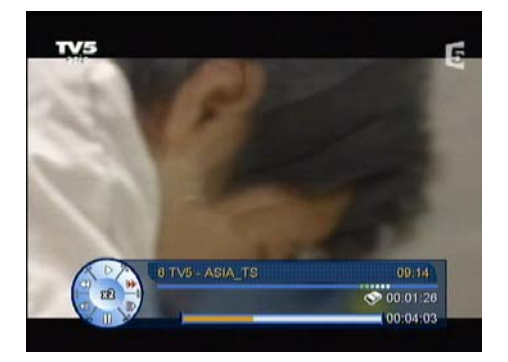

#### Pikakelaus eteenpäin ja taaksepäin

Katsoessasi tallennettua ohjelmaa voit pikakelata sitä eri nopeuksilla. (x2, x4, x6, x8 nopeudet) Paina **PIKAKELAUS ETEEN** -tai **PIKAKELAUS TAAKSE**- näppäintä seuraavasti:

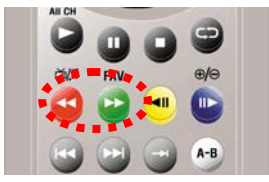

Paina kerran – kaksinkertainen toistonopeus Paina kaksi kertaa – nelinkertainen toistonopeus Paina kolme kertaa – kuusinkertainen toistonopeus Paina neljä kertaa – kahdeksankertainen toistonopeus

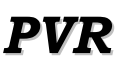

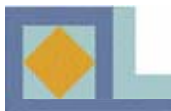

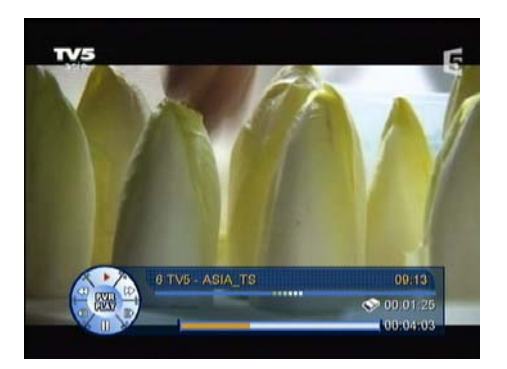

## Hyppy eteenpäin ja hyppy taaksepäin

Voit hypätä tallennetussa ohjelmassa noin 15 sekuntia eteenpäin ja taaksepäin.

- Paina **HYPPY ETEENPÄIN**- näppäintä siirtyäksesi 15 sekuntia eteenpäin.

- Paina **HYPPY TAAKSEPÄIN**- näppäintä siirtyäksesi 15 sekuntia taaksepäin.

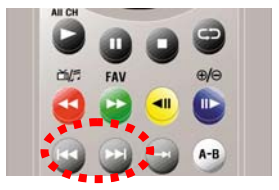

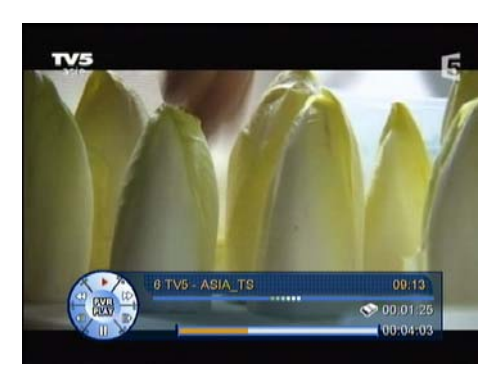

#### Siirto

Voit siirtyä haluamaasi kohtaan tallennetussa ohjelmassa.

- Pidä HYPPY ETEENPÄIN tai HYPPY

**TAAKSEPÄIN**- näppäintä pohjassa ja seuraa kursorin liikettä aikapalkissa. Päästä irti kun kursori on haluamassasi kohdassa. Toisto jatkuu tästä kohdasta.

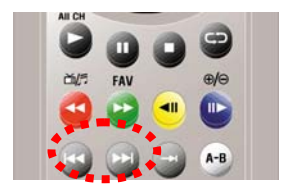

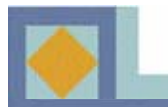

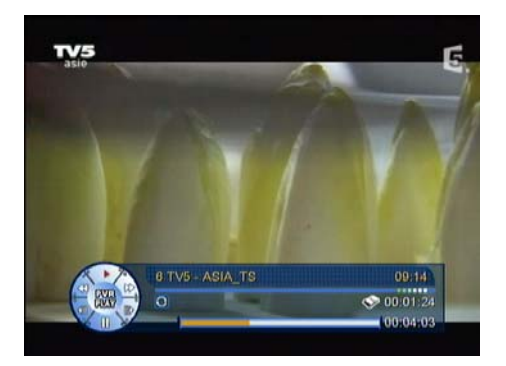

#### Repeat

Voit asettaa tallennetun ohjelman toiston alkamaan alusta, kun ohjelma loppuu.

- Paina **REPEAT**- näppäintä toistaessasi tallennettua ohjelmaa. PVR- Infopalkin nuolimerkki ilmaisee toisto (repeat)- toiminnon aktivoituneen.

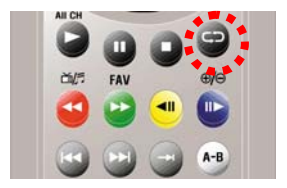

- Paina **REPEAT**- näppäintä uudelleen peruuttaaksesi toisto (repeat)- toiminnon.

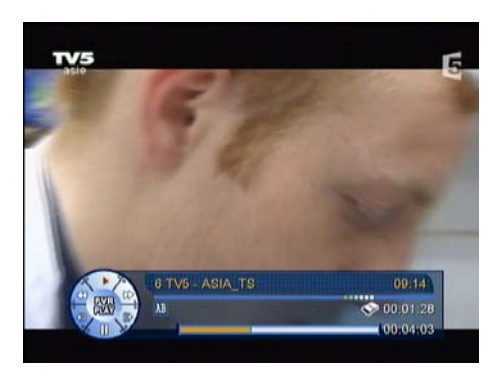

#### **Toisto A-B**

Voit asettaa toistettavana olevaan ohjelmaan kaksi aikamerkkiä (A ja B), joiden väliin jäävää osaa vastaanotin alkaa toistamaan jatkuvassa silmukassa. - Paina **TOISTO A-B**- näppäintä asettaaksesi silmukan aloituskohdan (A).

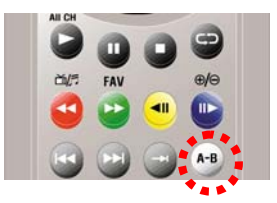

- Paina **TOISTO A-B**- näppäintä toisen kerran kohdassa, jonka tahdot asettaa silmukan lopetuskohdaksi (B). Vastaanotin toistaa tallennuksen osaa A:n ja B:n välillä.

- Paina **TOISTO A-B**- näppäintä kolmannen kerran poistuaksesi A-B- tilasta. A ja B merkki katoavat aikapalkista.

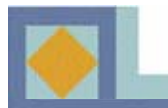

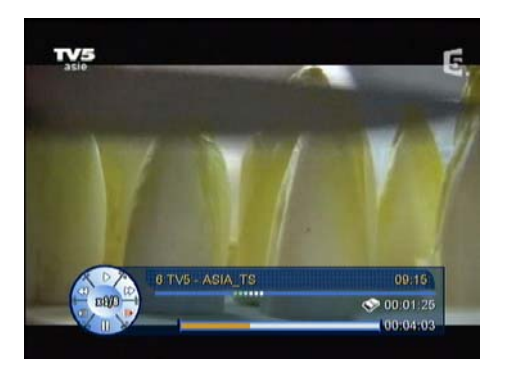

## Hidastus

Voit toistaa tallennettua ohjelmaa hidastetusti.

- Paina **HIDASTUS ETEENPÄIN**- näppäintä toiston aikana. Tallennettua ohjelmaa voi katsoa ½-, ¼-, 1/6- ja 1/8- kertaisilla nopeuksilla.

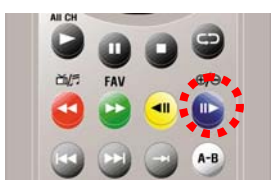

- Paina **HIDASTUS TAAKSEPÄIN**- näppäintä toistaaksesi tallennettua ohjelmaa hidastetusti taaksepäin. Tallennettua ohjelmaa voi katsoa taaksepäin ½-, ¼-, 1/6ja 1/8- kertaisilla nopeuksilla.

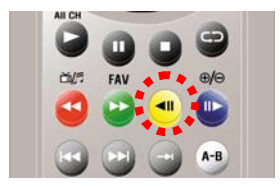

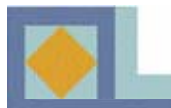

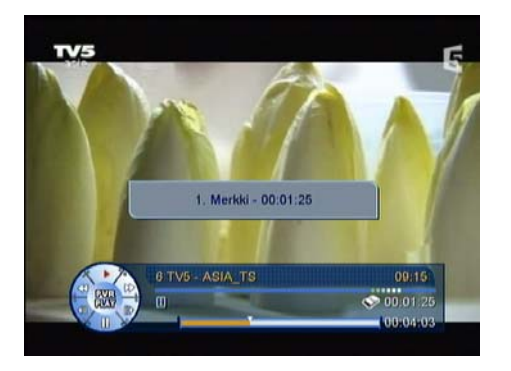

## Merkki

Voit merkitä tallennettuja ohjelmia kirjanmerkeillä. Merkkien avulla voit löytää haluamasi kohdan tallenteesta. Merkkejä voidaan asettaa sekä tallennettaessa, että toistettaessa ohjelmaa. Voit asettaa kymmenen merkkiä.

- Katsoessasi/tallentaessasi ohjelmaa, paina **MERKKI** -näppäintä asettaaksesi merkin.

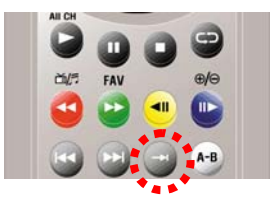

- r Augustation Connector 1. Mortkel - 00:01:25 2. Mertkel - 00:02:05 3. Mertkel - 00:02:05 1. Mortkel - 00:02:05 1. Mortkel - 00:0

- Kun katsot tallennettua ohjelmaa ja tahdot nähdä listan asetetuista merkeistä, paina **MERKKILISTA**näppäintä.

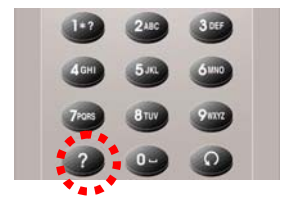

- Valitse merkki nuolinäppäimillä ja paina OK.

- Poistaaksesi merkkejä, paina **PUNAISTA** näppäintä ja valitse poistettavat merkit. Vahvista valinnat ja poistu valikosta painamalla **EXIT**.

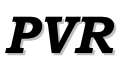

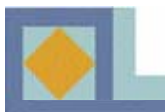

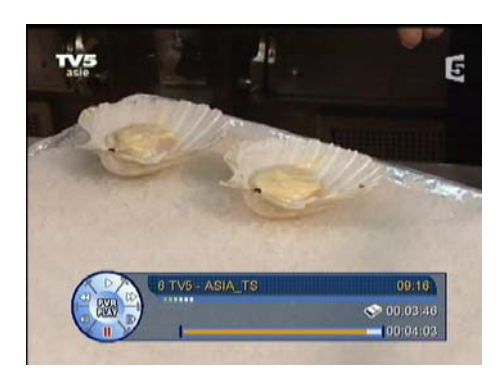

## Kuva kuvalta toisto

Voit katsoa tallennettua ohjelmaa yksi kuva kerrallaan.

- Paina PAUSE -näppäintä toiston aikana.

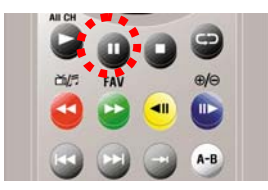

-Saadaksesi ruudulle seuraavan kuvan, paina uudelleen PAUSE -näppäintä. Jokaisella painalluksella tulee ruudulle uusi kuva.
Paina PLAY -näppäintä jatkaaksesi tallennetun ohjelman katselua normaalitilassa.

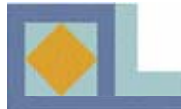

#### Toisto tallennuksen aikana

Tallennuksen aikana on mahdollista katsella parhaillaan tallennettavaa ohjelmaa tai aiemmin kiintolevylle tallennettua ohjelmaa.

#### Parhaillaan tallennettavan ohjelman toisto

- Saadaksesi PVR-listan ruudulle, paina PVR.

- Valitse listasta parhaillaan tallennettava ohjelma (ohjelman nimi on kirjoitettu listassa punaisella) ja paina **PLAY**-näppäintä.

#### Tallennetun tiedoston toisto

- Saadaksesi PVR-listan ruudulle, paina **PVR**.

- Valitse listasta haluamasi ohjelma ja paina **OK**- tai **PLAY**- näppäintä.

- Kun haluat pysäyttää toiston, paina **STOP**näppäintä kerran.

 Kun tahdot pysäyttää meneillään olevan tallennuksen, paina STOP -näppäintä vielä kerran.
 Vahvista pysäytys valitsemalla [Kyllä] ja paina OK.

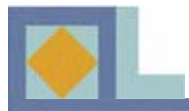

## PVR-lista

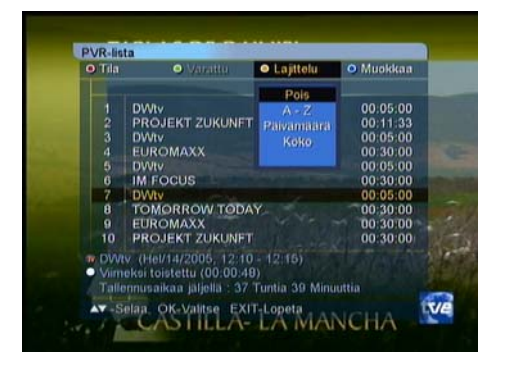

## Lajittelu (A - Z/ Päivämäärä/ Koko)

PVR-listan ohjelmat voidaan järjestää aakkosjärjestykseen, päiväyksen mukaan tai koon mukaan.

- Paina KELTAISTA- näppäintä ja valitse lajittelutapa.

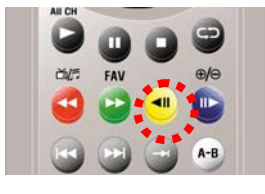

## Muokkaa (Poista/ Vaihda nimeä/ Lukko)

- Paina sinistä näppäintä valitaksesi muokkaustilan.

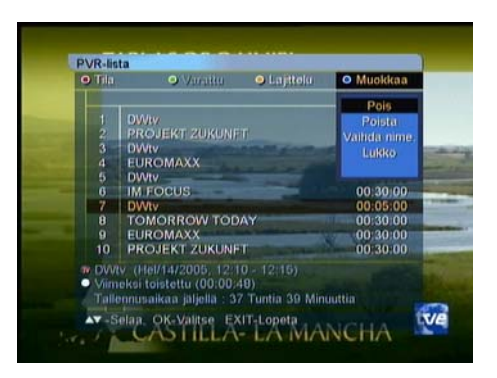

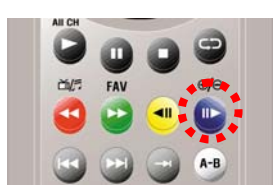

#### Poista ( tallenteiden poisto )

- Paina **OK**-näppäintä poistettavien tallenteiden kohdalla ja paina **EXIT**-näppäintä vahvistaaksesi.

#### Vaihda nimeä ( tallenteen nimen muutos )

- Paina **OK** -näppäintä uudelleen nimettävän tallenteen kohdalla. Aukeavassa valikossa voit muuttaa nimen numero-/ kirjainnäppäimillä.

#### Lukko ( tallenteiden lukitus )

- Syötä PIN-koodi

- Valitse lukittava ohjelma nuolinäppäimillä ja paina **OK**näppäintä. Paina **EXIT**-näppäintä vahvistaaksesi.

#### Viimeksi toistettu

Voit jatkaa tallennetun ohjelman katselua kohdasta, johon viime katselu päättyi. Paina **VALKOISTA**- näppäintä käynnistääksesi toiston.

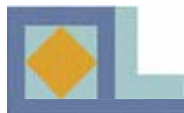

## Kuva-albumi

Kuvatiedostot siirretään tietokoneelta laitteeseen USB-portin kautta. Kytke ensin USBjohto tietokoneesta vastaanottimeen ja asenna sen jälkeen tietokoneeseen CD-levyllä toimitettu USB-ajuri- ja siirto-ohjelma. Seuraa tietokoneen näytölle tulevia ohjeita.

| • Tila      |         | • worthin                                                   | • Lajittelu                          | • Muokkaa |
|-------------|---------|-------------------------------------------------------------|--------------------------------------|-----------|
| PVR         |         |                                                             |                                      | 00.05.00  |
| IVI<br>IKI  | P3      | EKT ZUKUNE                                                  |                                      | 00:11:33  |
| Ku          | wat     |                                                             |                                      | 00 05 00  |
|             |         | MAXX                                                        |                                      | 00:30:00  |
|             |         |                                                             |                                      | 00:05:00  |
| 6           |         | OCUS                                                        |                                      | 00:30:00  |
| 7           | DWt     | Valent and Andrews                                          |                                      | 00:05:00  |
| 8           | TON     | IORROW TOD                                                  | AY                                   | 00 30 00  |
| 9           | EUR     | OMAXX                                                       |                                      | 00:30:00  |
| 10          | PRC     | JEKT ZUKUNF                                                 |                                      | 00:30:00  |
| Vin<br>Tall | eksi te | 1/14/2005; 12:1<br>Sistettu (00:00:2<br>likaa jäljella - 37 | 0]- 12016)<br>18)<br>7 Tuntia 39 Min |           |

Kuva-albumi avataan seuraavasti:

- Paina PVR-näppäintä.
- Paina **PUNAISTA** näppäintä ja valitse Kuvat.

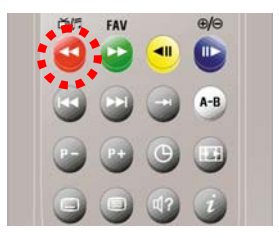

#### HUOM.

Kuva-albumiin voi tallentaa 4000 kuvaa (3GB jaettu kuva-albumin kanssa). Yhteen suosikkilistaan voi tallentaa 500 kuvaa. Katsellessasi kuvia, saat valikon toiminnoista painamalla **INFO**- näppäintä. Poistuaksesi kuva-albumista katselutilaan, paina **STOP**-näppäintä.

| • | Tila<br>Kuvat | FAV<br>Kaikki | Lajittelu<br>Pois | <ul> <li>Muokkaa</li> <li>Pois</li> </ul> |
|---|---------------|---------------|-------------------|-------------------------------------------|
|   |               | FAV 1 (22)    |                   | A CONTRACTOR                              |
|   |               | dscn0078.jpg  |                   |                                           |
|   |               | dsen0152.jpg  |                   | ALL CALLED                                |
| 3 | 3             | dscn0574.jpg  | 5                 | ACW \$7                                   |
|   | 4             | dscn0577.jpg  |                   | Nes elles in                              |
|   |               | dscn0857.jpg  | U                 | Nimi)                                     |
|   |               | dscn1089.jpg  | 5                 | (uvaaja)                                  |
|   |               | dscn1143.jpg  | v                 | siounit                                   |
|   |               | dscn1152.jpg  |                   |                                           |
|   |               | dscn1272.jpg  |                   |                                           |

#### Kuva-albumi

#### Kuvien katselu

- Valitse kuva listalta nuolinäppäimillä ja paina **OK**. Katsottuasi kuvan saat listan takaisin ruudulle painamalla **OK**.

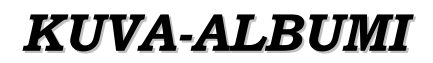

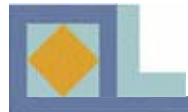

Listan seuraavan kuvan saat esiin painamalla **SEURAAVA**- näppäintä.

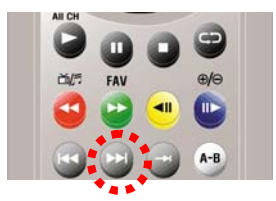

- Listan edellistä kuvaa voit katsoa painamalla **EDELLINEN**- näppäintä.

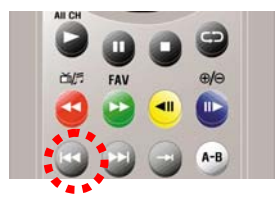

#### Kuvaesityksen katselu

Voit katsella kiintolevylle talletettuja kuvia kuvaesityksenä. Kuva vaihtuu ruudulla kolmen sekunnin välein.

- Valitse listan ensimmäinen kuva ja paina **OK**. Paina **PLAY** -näppäintä aloittaaksesi esityksen. Palataksesi esityksestä takaisin listaan, paina **OK**.

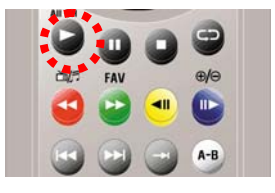

-- Keskeyttääksesi kuvaesityksen, paina **PAUSE**. Jatka esitystä painamalla **PLAY**.

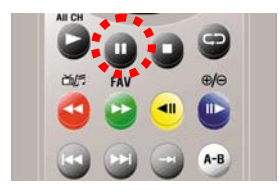

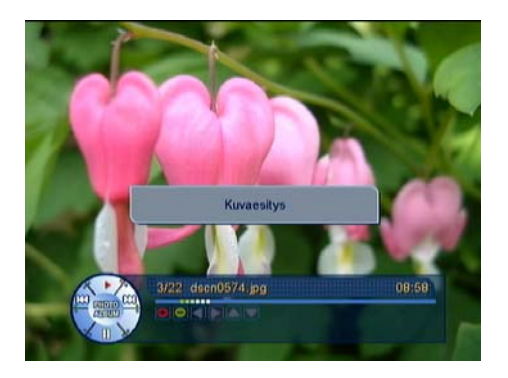

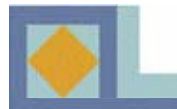

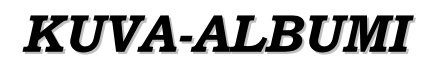

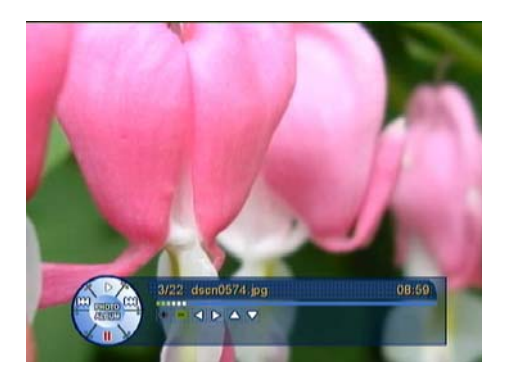

#### Suurenna/pienennä

Suurenna kuvaa painamalla SUURENNA- näppäintä.

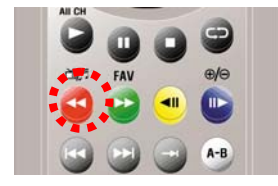

Suurennetussa kuvassa voit liikkua nuolinäppäimillä.

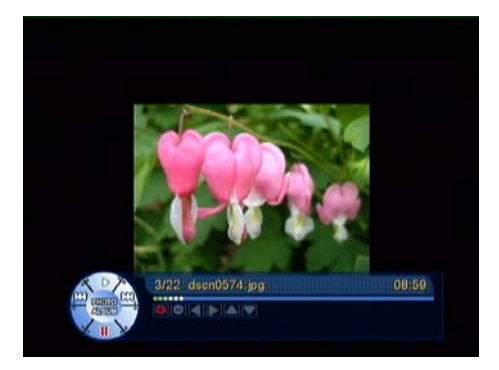

Pienennä kuvaa painamalla PIENENNÄ -näppäintä.

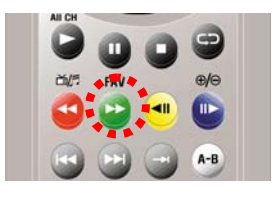

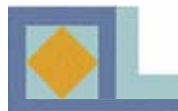

| • Tila<br>Kuvat | FAV<br>Kaikki | <ul> <li>Lajtte</li> <li>Rois</li> </ul> | lu O Muokkaa<br>Pois |
|-----------------|---------------|------------------------------------------|----------------------|
|                 | FAV Kaikki    | - N                                      | March 1              |
|                 | dsen FAV/1    |                                          | A Martin A           |
|                 | dson FAV 2    |                                          | A DAMAGE             |
| 3               | dson PAV 4    | No.                                      | LAUW O'T             |
| 4               | dscnoorr.my   |                                          | MALINE               |
|                 | dscn0857.jpg  |                                          | [Nimi]               |
|                 | dsen1089.jpg  |                                          | [Kuvaaja]            |
|                 | dscn1143.jpg  |                                          | [Albumi]             |
|                 | dscn1152.jpg  |                                          |                      |
|                 | dscn1272.jpg  |                                          |                      |
| -               |               | Non-Series                               |                      |

| •  | Tila<br>Kuvat | FAV<br>Kaikki | <ul> <li>Lajttelu<br/>Pois</li> </ul> | <ul> <li>Muokkaa<br/>Vaihda nim,</li> </ul> |
|----|---------------|---------------|---------------------------------------|---------------------------------------------|
| Ŋ, |               | FAV 1 (22)    |                                       |                                             |
|    | 1             | dscn0078 ind  |                                       |                                             |
|    | 2             | Vai           | hda nimeā                             |                                             |
|    | 3             |               |                                       |                                             |
|    | - 4           |               |                                       |                                             |
|    | 6             | Poista        | Backspace                             | ₽.u III                                     |
|    | 6             | OLisaa        | OpTallenna                            |                                             |
|    |               | dscn1143.jpg  |                                       |                                             |
|    |               | dsen1152.jpg  |                                       |                                             |
|    |               | dson1272.jpg  |                                       |                                             |

#### Suosikkilistat, lajittelu ja muokkaus

#### <u>Suosikkilistat</u>

Voit jakaa kuvia suosikkilistoihin. Suosikkilistoja on kahdeksan.

 Valitaksesi suosikkilistan, paina VIHREÄÄ näppäintä ja valitse haluamasi lista nuolinäppäimillä.
 Vahvista painamalla OK.

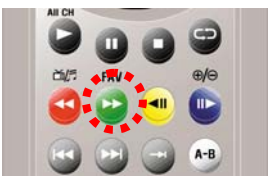

Suosikkilista voidaan nimetä uudelleen:

- Paina VIHREÄÄ näppäintä ja valitse [Kaikki].
- Paina SINISTÄ näppäintä ja valitse [Vaihda nimeä].

- Siirrä kursori suosikkilistan otsikon nimen kohdalle (FAV1 - FAV8) ja paina **OK**.

- Nimeä suosikkilista uudelleen käyttämällä numero-/kirjainnäppäimiä. Tallentaaksesi uuden nimen, paina **OK**.

-Poistu [Vaihda nimeä] -tilasta painamalla **EXIT**näppäintä.

Kuvien siirto suosikkilistasta toiseen:

Paina SINISTÄ näppäintä ja valitse [FAV Siirto].
 Ruudulle tulee jokaisen kuvan kohdalle kahdeksan vaihtoehtoa, jotka kuvaavat suosikkilistoja (FAV1 – FAV8) Valitse kuvalle uusi suosikkilista nuolinäppäimillä ja paina OK. Vahvista muutokset ja poistu painamalla EXIT.

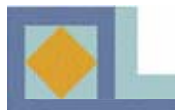

| Tila<br>Kuvat         | FAV<br>Kaikki                                                                                                 | <ul> <li>Lajttelu</li> <li>Pois</li> </ul> | Muokkaa<br>Pois       |
|-----------------------|----------------------------------------------------------------------------------------------------|--------------------------------------------|-----------------------|
| 1<br>2<br>3           | FAV 1 (22)           I         dscn0078.jpg           2         dscn0152.jpg           3         dscn0574.jpg | Põis<br>A - Z<br>Nimi<br>Kuvaaja<br>Albumi | Per                   |
| 5<br>6<br>7<br>8<br>9 | dscn0857.jpg<br>dscn1089.jpg<br>dscn1143.jpg<br>dscn1152.jpg<br>dscn1272.jpg                                  | (Nin<br>[Kuv<br>(Alb                       | ni]<br>vaaja]<br>umi] |

#### <u>Lajittelu</u>

Voit järjestää kuva-albumin aakkosjärjestykseen tai lajitella kuvan nimen, kuvaajan, tai albumin nimen perusteella.

- Paina **KELTAISTA** näppäintä ja valitse lajittelutapa.

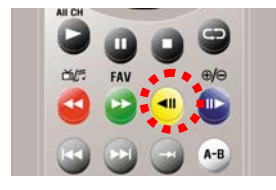

# Ktovat ● FAV ● Lajitelu ● Muokkaa P FAV.1 (22) ● Oris Pois 1 dsen0078.jpg 2 dsen0152.jpg 2 dsen0577.jpg 6 sen0657.jpg 4 dsen0577.jpg 6 sen0657.jpg 5 dsen057.jpg Iffinite Senite 6 dsen152.jpg Iffinite Nimil 7 dsen1143.jpg Adsen1272.jpg Nimil 8 dsen1272.jpg Iffinite Kuvaaij 0 dsen1272.jpg Iffinite Kuvaaij

| Tila<br>Kuvat | FAV<br>Kaikki                             | <ul> <li>Lajttelu<br/>Pois</li> </ul>           | <ul> <li>Muokkaa<br/>Vaihda nim.</li> </ul> |
|---------------|-------------------------------------------|-------------------------------------------------|---------------------------------------------|
| ₽             | FAV 1 (22)<br>dscn0078 ipg                |                                                 |                                             |
| 2             | Vail                                      | hda nimeä                                       |                                             |
| 3             |                                           | n0574.jpg                                       |                                             |
| 5             | <ul> <li>Poista</li> <li>Lisää</li> </ul> | <ul> <li>Backspace</li> <li>Tallenna</li> </ul> |                                             |
| 7<br>8        | dscn1143.jpg<br>dscn1152.jpg              |                                                 |                                             |
|               | dscn1272.jpg                              |                                                 |                                             |

#### <u>Muokkaus</u>

Kuva-albumia voidaan muokata kolmella tavalla.

- Paina SINISTÄ näppäintä ja valitse muokkaustapa.
  - •Vaihda nimeä
  - •Poista

•Siirrä FAV (katso s. 59)

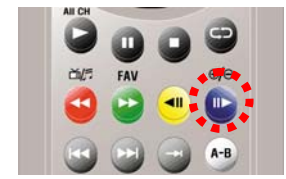

#### Vaihda nimeä

Kuvan nimi voidaan muuttaa.

- Valitse nuolinäppäimillä kuva, jonka nimen haluat muuttaa ja paina **OK** -näppäintä. Nimeä kuva uudelleen numero-/aakkosnäppäimillä ja paina **OK** tallentaaksesi. Poistu [Vaihda nimeä]- tilasta painamalla **EXIT**.

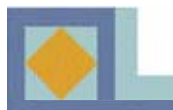

| • Tila<br>Kuvat | FAV<br>Kaikki | <ul> <li>Lajittelu<br/>Rois</li> </ul>   | <ul> <li>Muokkaa</li> <li>Poista</li> </ul> |
|-----------------|---------------|------------------------------------------|---------------------------------------------|
|                 | FAV 1 (22)    |                                          | A CONTRACTOR                                |
|                 | dscn0078.jpg  | o 💦                                      |                                             |
|                 | dscn0152.jpg  | 0                                        | Alter                                       |
|                 | dscn0574.jpg  | 0 📑                                      |                                             |
| - 4             | dscn0577.jpg  | () (i) (i) (i) (i) (i) (i) (i) (i) (i) ( |                                             |
| 5               | decn0857.jpg  | (Nir                                     | ni]                                         |
|                 | dscn1089.jpg  | @ [Ku                                    | vaaja]                                      |
|                 | dscn1143.jpg  | 0                                        | sumij                                       |
|                 | dscn1152.jpg  | 0                                        |                                             |
|                 | dscn1272.jpg  | 0                                        |                                             |

#### Poista

Kuvien poisto listalta.

- Valitse poistettava kuva nuolinäppäimillä ja paina **OK**. Poistettavien kuvien kohdalle tulee sininen merkki.

- Poistaaksesi valitut kuvat, paina **EXIT**. Vahvista poisto valitsemalla [Kyllä] ja paina **OK**.

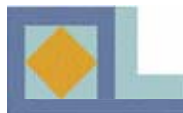

## **MP3**

MP3 -tiedostot siirretään tietokoneelta laitteeseen USB-portin kautta. Kytke ensin USB-johto tietokoneesta vastaanottimeen ja asenna sen jälkeen tietokoneeseen CD-levyllä toimitettu USB-ajuri- ja siirto-ohjelma. Seuraa tietokoneen näytölle tulevia ohjeita.

| o Tila                 | _                                | • Virattu                                             | <ul> <li>Lajttelu</li> </ul>          | <ul> <li>Muokkaa</li> </ul>                              |
|------------------------|----------------------------------|-------------------------------------------------------|---------------------------------------|----------------------------------------------------------|
| PA<br>M<br>Ku          | VR<br>P3<br>Val                  | EKT ZUKUNF                                            | T                                     | 00:05:00<br>00:11:32<br>00:05:01<br>00:30:00             |
| 6<br>7<br>8<br>9<br>10 | IM F<br>DWI<br>TON<br>EUR<br>PRC | OCUS<br>V<br>MORROW TOD<br>OMAXX<br>DJEKT ZUKUNF      | DAY.                                  | 00:30:00<br>00:05:00<br>00:30:00<br>00:30:00<br>00:30:00 |
| Min<br>Talk            | eksi ti<br>ennusi                | 1/14/2006 12/<br>ojstettu (00:00)<br>rikaa jaljolla 3 | 10 - 12:15)<br>48)<br>7 Tuntia 39 Min |                                                          |

- MP3- lista avataan seuraavasti:
- Paina **PVR**-näppäintä.
- Paina PUNAISTA näppäintä ja valitse MP3.

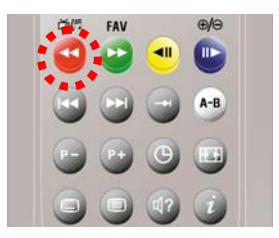

#### HUOM.

MP3 listaan voi tallentaa maksimissaan 4000 tiedostoa (3GB jaettu kuva-albumin kanssa). Yhteen suosikkilistaan voi tallentaa 500 tiedostoa. Kuunnellessasi tiedostoa, saat valikon toiminnoista painamalla **INFO**- näppäintä. Poistuaksesi MP3 soittimesta katselutilaan, paina **STOP**-näppäintä.

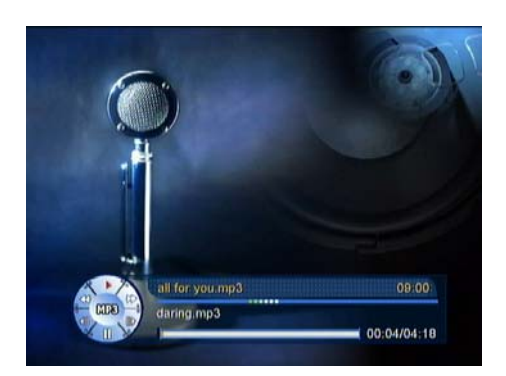

#### MP3 tiedostojen toisto

- Valitse kuunneltava tiedosto nuolinäppäimillä ja paina **OK**. Kuunnellessasi saat MP3-listan takaisin ruudulle painamalla **OK**.

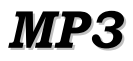

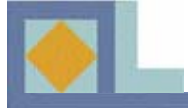

- Hypätäksesi 10 sekuntia eteenpäin, paina **HYPPY ETEEN**.

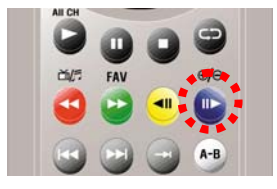

- Hypätäksesi 10 sekuntia taaksepäin, paina **HYPPY TAAKSE**.

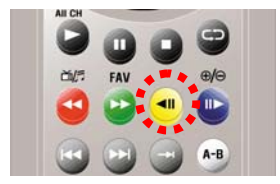

- Keskeyttääksesi toiston väliaikaisesti, paina TAUKO. Jatka toistoa painamalla PLAY.

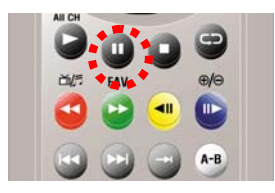

- Toista seuraava tiedosto painamalla SEURAAVA.

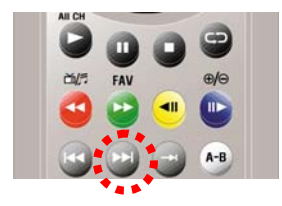

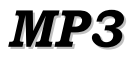

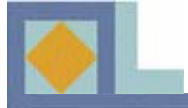

- Toista edellinen tiedosto painamalla EDELLINEN.

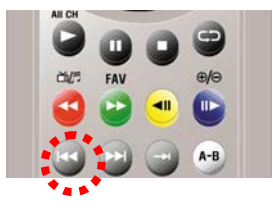

- Siirry haluamaasi kohtaan tiedostossa painamalla **PIKAKELAUS ETEEN/TAAKSE**.

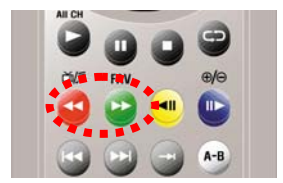

Voit asettaa toistettavana olevaan tiedostoon kaksi aikamerkkiä (A ja B), joiden väliin jäävää osaa vastaanotin alkaa toistamaan jatkuvassa silmukassa.

- Paina **TOISTO A-B** -näppäintä merkitäksesi aloituskohdan.

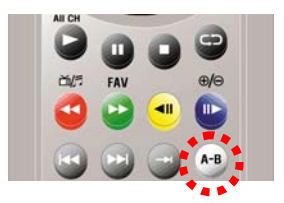

- Paina **TOISTO A-B** uudestaan merkitäksesi lopetuskohdan B.

- Paina **TOISTO A-B**- näppäintä kolmannen kerran jatkaaksesi normaalia kuuntelua.

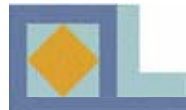

#### REPEAT

Voit asettaa tallennetun ohjelman toiston alkamaan alusta, kun ohjelma loppuu.

- Paina **REPEAT** -näppäintä kuunnellessasi tiedostoa. PVR- Infopalkkiin tuleva nuolimerkki ilmaisee toiminnon aktivoituneen.

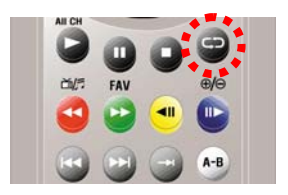

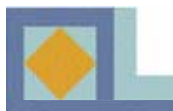

| • Tila<br>MP3 |          | <ul> <li>FAV<br/>Kaikki</li> </ul> | <ul> <li>Lajittelu</li> <li>Pois</li> </ul> | <ul> <li>Muokkaa</li> <li>Pois</li> </ul> |
|---------------|----------|------------------------------------|---------------------------------------------|-------------------------------------------|
|               | FAV 1    | Kaikki                             | n                                           |                                           |
|               | all for  | EAV 1                              |                                             | 04:18                                     |
|               | daring   | FAV 2                              | ų                                           | 05:32                                     |
|               | I swea   | FAV 3                              | and the second                              | 03:44                                     |
|               | santar   | FAV 4                              | ve:mp3                                      | 04:15                                     |
|               | the rea  | I U UIIE SL                        | 03:42                                       |                                           |
|               | the rea  | I group - sky                      | 02:52                                       |                                           |
|               | the rea  | I g. ite christ                    | mas.mp3                                     | 02:17                                     |
| 8             | with me  | e.mp3                              |                                             | 03:30                                     |
| Nimi :        | 5 44 14  |                                    |                                             |                                           |
| Nono          | S. House |                                    |                                             |                                           |

| Tila<br>MP3 | <ul> <li>FAV<br/>Kaikki</li> </ul> | <ul> <li>Lajittelu<br/>Pois</li> </ul> | <ul> <li>Muokkaa</li> <li>Vaihda nim</li> </ul> |
|-------------|------------------------------------|----------------------------------------|-------------------------------------------------|
|             | FAV 1 (8)                          |                                        |                                                 |
|             | all for you.mp3                    |                                        | 04:18                                           |
| 2           | Vaih                               | da nimeā                               | 05:32                                           |
| 4           |                                    | 04:15                                  |                                                 |
| 5           | -                                  | - Constant and the second              | 03:42                                           |
| 6           | Poista                             | Backspace                              | 02:52                                           |
| 8           | S Lisaa                            | <b>OB</b> Tallenna                     | 02:17<br>03:30                                  |
|             |                                    |                                        |                                                 |
|             |                                    |                                        |                                                 |
|             |                                    |                                        |                                                 |

#### Suosikkilistat, lajittelu ja muokkaus

#### <u>Suosikkilistat</u>

Voit jakaa MP3- tiedostoja suosikkilistoihin. Suosikkilistoja on kahdeksan.

 Valitaksesi suosikkilistan, paina VIHREÄÄ näppäintä ja valitse haluamasi lista nuolinäppäimillä.
 Vahvista painamalla OK.

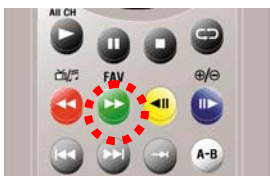

Suosikkilista voidaan nimetä uudelleen:

- Paina VIHREÄÄ näppäintä ja valitse [Kaikki].
- Paina SINISTÄ näppäintä ja valitse [Vaihda nimeä].

- Siirrä kursori suosikkilistan otsikon nimen kohdalle (FAV1 - FAV8) ja paina **OK**.

- Nimeä suosikkilista uudelleen käyttämällä numero-/kirjainnäppäimiä. Tallentaaksesi uuden nimen, paina **OK**.

- Poistu [Vaihda nimeä] -tilasta painamalla **EXIT**- näppäintä.

Tiedostojen siirto suosikkilistasta toiseen:

Paina SINISTÄ näppäintä ja valitse [FAV Siirto].
 Ruudulle tulee jokaisen tiedoston kohdalle kahdeksan vaihtoehtoa, jotka kuvaavat suosikkilistoja (FAV1 – FAV8) Valitse tiedostolle uusi suosikkilista nuolinäppäimillä ja paina OK. Vahvista muutokset ja poistu painamalla EXIT.

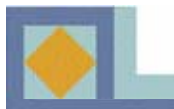

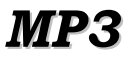

| • Tila<br>MP3 | FAV<br>Kaikki                       | <ul> <li>Lajttelu<br/>Pois</li> </ul> | <ul> <li>Muokkaa</li> <li>Pois</li> </ul> |  |  |  |
|---------------|-------------------------------------|---------------------------------------|-------------------------------------------|--|--|--|
|               | FAV 1 (8)                           | Pais                                  | 1 N                                       |  |  |  |
|               | all for you.mp3                     | A-Z                                   | 04:18                                     |  |  |  |
|               | daring.mp3                          | Nimi                                  | 05:32                                     |  |  |  |
|               | i swear.mp3                         | Antisti                               | 03:44                                     |  |  |  |
|               | santana-the game of                 | Albumi                                | 04:15                                     |  |  |  |
|               | the real g., - one summer mpa 03:42 |                                       |                                           |  |  |  |
|               | the real group - skyla              | rk.mp3                                | 02:52                                     |  |  |  |
|               | the real g. ite christm             | as.mp3                                | 02:17                                     |  |  |  |
| 8             | with me.mp3                         |                                       | 03:30                                     |  |  |  |
| Nimi :        |                                     |                                       |                                           |  |  |  |
| Koko :        | 5,44 KU                             |                                       |                                           |  |  |  |

#### <u>Lajittelu</u>

Voit järjestää MP3- tiedostot aakkosjärjestykseen tai lajitella tiedoston nimen, artistin, albumin, vuoden tai tyylisuunnan perusteella.

- Paina **KELTAISTA** näppäintä ja valitse lajittelutapa.

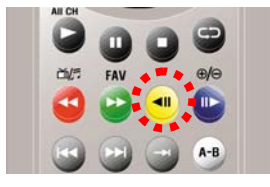

#### <u>Muokkaus</u>

MP3 -listaa voidaan muokata kolmella tavalla.

- Paina SINISTÄ näppäintä ja valitse muokkaustapa.
  - •Vaihda nimeä
  - •Poista

•Siirrä FAV (katso s. 66)

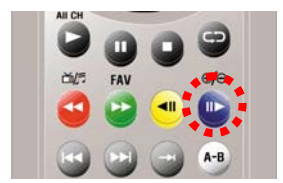

#### Vaihda nimeä

Tiedoston nimi voidaan muuttaa.

- Valitse nuolinäppäimillä tiedosto, jonka nimen haluat muuttaa ja paina **OK** -näppäintä. Nimeä tiedosto uudelleen numero-/aakkosnäppäimillä ja paina **OK** tallentaaksesi. Poistu [Vaihda nimeä]tilasta painamalla **EXIT** 

| Tila<br>MP3 | <ul> <li>FAV<br/>Kaikki</li> </ul>                        | <ul> <li>Lajittelu<br/>Pois</li> </ul> | <ul> <li>Muokkaa</li> <li>Pois</li> </ul> |
|-------------|-----------------------------------------------------------|----------------------------------------|-------------------------------------------|
|             | FAV 1 (8)                                                 |                                        | Pois                                      |
|             | all for you.mp3                                           |                                        | Vaihdaunimeä                              |
|             | daring.mp3                                                |                                        | Poista                                    |
|             | i swear.mp3                                               |                                        | Siirra FAV                                |
|             | santana-the game                                          | of love.mp3                            | 511455571055571                           |
|             | the real g one summer.mp3<br>the real group - skylark.mp3 |                                        | UD.142                                    |
|             |                                                           |                                        | 02:52                                     |
|             | the real g. ite chris                                     | tmas.mp3                               |                                           |
| 8           | with me.mp3                                               |                                        | 03:30                                     |
| Nimil:      |                                                           |                                        |                                           |

| • Tila<br>MP3 | <ul> <li>FAV<br/>Kaikki</li> </ul> | <ul> <li>Lajittelu<br/>Pois</li> </ul> | <ul> <li>Muokkaa<br/>Vaihda nim</li> </ul> |
|---------------|------------------------------------|----------------------------------------|--------------------------------------------|
|               | FAV 1 (8)                          |                                        |                                            |
|               | all for you.mp3                    |                                        | 04:18                                      |
| 2             |                                    |                                        | 05:32                                      |
| 3             | Vait                               | ida nimeā                              | 03:44                                      |
| 4             | L for you mp3                      |                                        | 04:15                                      |
| 5             |                                    |                                        | 03:42                                      |
| 6             | Poista                             | <ul> <li>Backspace</li> </ul>          | 02:52                                      |
| 7             | <ul> <li>Lisaa</li> </ul>          | <b>OB</b> Tallenna                     | 02:17                                      |
| 8 -           | war meanps                         |                                        | 03:30                                      |
| Nimi :        |                                    |                                        |                                            |

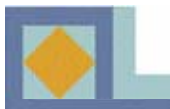

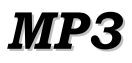

| <ul> <li>Tila<br/>MP3</li> </ul> | <ul> <li>FAV<br/>Kaikki</li> </ul> | <ul> <li>Lajittelu</li> <li>Pois</li> </ul> | <ul> <li>Muokkaa</li> <li>Poista</li> </ul> |
|----------------------------------|------------------------------------|---------------------------------------------|---------------------------------------------|
|                                  | FAV 1 (8)                          |                                             |                                             |
|                                  | all for you mp3                    |                                             | 0                                           |
|                                  | daring.mp3                         |                                             | 0                                           |
|                                  | i swear.mp3                        |                                             | Q                                           |
|                                  | santana-the game                   | of love.mp3                                 | <u> </u>                                    |
|                                  | the real g., - one s               | ummer.mp3                                   | 0                                           |
|                                  | the real group - sk                | ylark.mp3                                   | 0                                           |
|                                  | the real g. ite chris              | tmas.mp3                                    | •                                           |
| 8                                | with me.mp3                        |                                             | •                                           |
| Nimi :                           | 7 701 kt                           |                                             |                                             |

#### Poista

MP3- tiedostojen poisto listalta.

- Valitse poistettava tiedosto nuolinäppäimillä ja paina **OK**. Poistettavien tiedostojen kohdalle tulee sininen merkki.

- Poistaaksesi valitut tiedostot, paina **EXIT**. Vahvista poisto valitsemalla [Kyllä] ja paina **OK**.

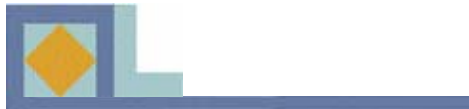

| Ongelma                                                                                  | Mahdollinen vika                                                                          | Ratkaisu ongelmaan                                                                                     |
|------------------------------------------------------------------------------------------|-------------------------------------------------------------------------------------------|----------------------------------------------------------------------------------------------------|
| PIN-koodi on unohtunut.                                                                  |                                                                                           | Ota yhteys valtuutettuun<br>huoltoon tai verkko-operaat-<br>torin asiakaspalveluun.                    |
| Tallennus ei onnistu.                                                                    | Yhdyskaapelia ei ole<br>asennettu tai kovalevy on<br>täynnä                               | Asenna yhdyskaapeli.<br>Poista kiintolevyltä tiedostoja.                                               |
| Etupaneelin LED-valo ei<br>pala / laite ei saa virtaa                                    | Virtajohto ei ole kunnolla<br>paikallaan.                                                 | Kytke virtajohto kunnolla.                                                                             |
| Ei kuvaa TV-ruudulla.                                                                    | Vastaanotin on valmius-<br>tilassa.                                                       | Laita vastaanotin päälle [ON].                                                                         |
|                                                                                          | SCART- kaapeli ei ole<br>kunnolla kiinni televisiossa.                                    | Paina liitin<br>kunnolla paikoilleen.                                                                  |
|                                                                                          | TV:stä on valittu väärä<br>tulokanava.                                                    | Aseta oikea kanava.                                                                                    |
| Ääni ei kuulu.                                                                           | Audiojohto ei ole kunnolla<br>kiinni.<br>Äänenvoimakkuus on nolla.<br>Mykistys on päällä. | Tarkista audiojohdon<br>kiinnitys.<br>Säädä lisää<br>äänenvoimakkuutta.<br>Paina mykistys -painiketta. |
| Kaukosäädin ei ohjaa<br>vastaanotinta.                                                   | Käyttövirhe.<br>Paristot ovat vanhat tai ne on<br>asetettu kaukosäätimeen<br>väärinpäin.  | Osoita kaukosäätimellä<br>suoraan vastaanotinta.<br>Vaihda paristot tai aseta ne<br>uudelleen.         |
| Kuva pikselöi tai katkeilee.                                                             | Signaalitaso on heikko.                                                                   | Tarkista signaalitaso<br>[Asennus] -valikosta, tarkista<br>antennijohto ja antennirasia.               |
| Ohjelmistopäivitys ei<br>käynnisty automaattisesti<br>uudelleenkäynnistyksen<br>jälkeen. |                                                                                           | Valitse [Ohjelmistopäivitys]<br>valikosta OTA-asetus [1] ja<br>valitse [Aloita].                       |
| Ohjelmakortti ei toimi.                                                                  | Ohjelmakorttia ei ole asetettu huolellisesti.                                             | Aseta ohjelmakortti pohjaan<br>asti ja oikeinpäin.                                                     |

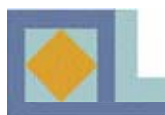

# **TEKNISET TIEDOT**

#### <u>Virittimet</u>

| Sisääntulo liittimet     |
|--------------------------|
| Ulostulo liittimet       |
| Sisääntulo taajuuskaista |
| Sisääntulon tehorajat    |
| Kanavan viritys          |

Järjestelmä IF Kaistanleveys Taajuusalueet

#### C/N

ANT impedanssi

#### **MPEG**

| Тууррі                    |
|---------------------------|
| Profiili ja taso          |
| Maksimi bittivirta sisään |
| Kuvasuhteet               |
| Videoresoluutio           |
| Äänen dekoodaus           |
| Äänentoisto               |
| Näytteenottotaajuus       |

<u>Muisti</u> Flash-muisti Ohjelma-DRAM EEPROM 2 x IEC liitin 2 x IEC liitin 64 MHz - 858 MHz -15 dBmV to +15 dBmV PLL Synthesizer Askel: 62.5 KHz IF: 36.125 MHz DVB-C (QAM) Yhteensopiva 8 MHz VHF Low band: 64 - 149.5 MHZ VHF high band: 156.5 - 442 MHz UHF band: 450 - 858 MHz 16QAM: 18.8 dB 64QAM: 26.5 dB ANT sisään: 75 Ohm unbalance TV ulos: 75 Ohm unbalance

MPEG-2 ISO/IEC 13818 MPEG-2 MP@ML 80 Mbit/s 4:3 (Full, Center, Letter Box), 16:9 720 x 576 (PAL ), 720 x 480 (NTSC) MPEG1 ja MPEG2 Stereo, kaksoiskanava, yhdistetty stereo, mono 32, 44.1 ja 48 kHz

4 Mt 16 Mt 2 kt

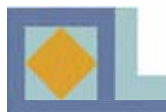

# **TEKNISET TIEDOT**

#### **Lähtöliitännät**

S-Videolähtö SCART RGB videolähtö CVBS videolähtö S/PDIF Analoginen äänen ulostulo

D/A Resoluutio Ulostulotaso Dataliitäntä

<u>Salauksenpurku</u> Sisäänrakennettu Conax

<u>Kiintolevy</u> Kapasiteetti Väylä Tyyppi

<u>USB-liitäntä</u> Liitintyyppi USB- ajuri Tiedonsiirtonopeus 1 x Mini DIN 1 x TV, 1 x VCR 1 x TV SCART 1 x RCA, 2 x SCART (TV, VCR) 1 x Koaksiaalinen, 1 x Optinen 2 x RCA (1 x L-CH, 1 x R-CH) 2 x SCART (TV, VCR) 16 bittinen DAC 2 Vrms Maks. RS232C, 9600 ~ 115200 Baudia, 9 Pin D-Sub

1 korttipaikka

120 Gt IDE ATA / ATAPI-5

Sarja B Ver 1.1 12 Mbps Maks.
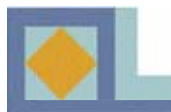

# **TEKNISET TIEDOT**

#### <u>Virransyöttö</u> Tulojännite Tyyppi Tehonkulutus

Suojaus

<u>Fyysiset ominaisuudet</u> Koko (leveys x korkeus x syvyys) Paino Käyttölämpötila Varastointilämpötila AC 90-240 V~, 50/60 Hz SMPS 50 W max. (Alle 7 W max. valmiustilassa) Sulakesuojaus, kotelon maadoitus, iskusuojaus

320 mm x 60 mm x 280 mm noin 3.0 kg +5 °C ~+40 °C -40 °C ~+65 °C

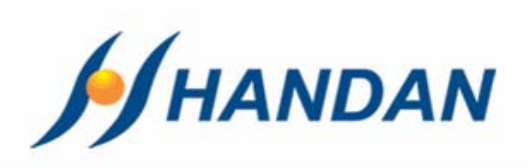

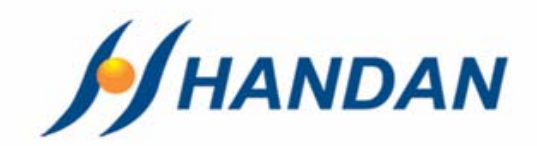

# BRUKSANVISNING CV-7700 PVR

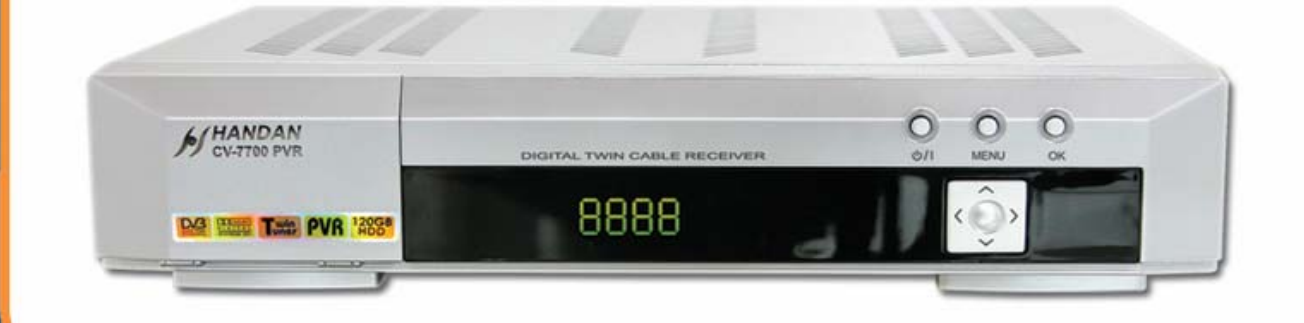

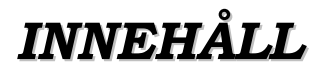

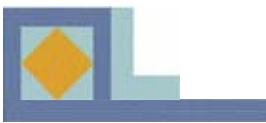

| • Säkerhetsföreskrifter                         | 2            |
|-------------------------------------------------|--------------|
| • Egenskaper                                    | 3            |
| • Mottagaren                                    | 3            |
| • Inspelning på hårddisk                        | 4            |
| • Tillbehör                                     | 4            |
| • Introduktion                                  | 5            |
| • Frontpanel                                    | 5            |
| • Ryggpanel                                     | 6-7          |
| • Fjärrkontroll                                 | 8            |
| • TV-läge                                       | <b>8-9</b>   |
| • PVR-läge                                      | 10           |
| • Foto-album                                    | 11           |
| • MP3-läge                                      | 12           |
| •Insättning av programkort                      | 13           |
| • Uppkoppling av apparaten                      | 14-15        |
| • Idriftsättning                                | 16-19        |
| • Menykarta                                     | 20           |
| • Menyguide                                     | 21           |
| • Inställningar                                 | 21-26        |
| • Installation                                  | 27           |
| Redigering                                      | 28           |
| • PVR-inställningar                             | <b>29-31</b> |
| Systeminformation                               | 32-33        |
| • Programkort                                   | 34           |
| • Kanallista                                    | 35-38        |
| • EPG                                           | 39           |
| • PVR                                           | 40           |
| • Inspelning                                    | 41-45        |
| <ul> <li>Pausad inspelning</li> </ul>           | 46-47        |
| <ul> <li>Uppspelning av inspelningar</li> </ul> | 48-54        |
| • PVR-lista                                     | 55           |
| • Foto-album                                    | 56-61        |
| • MP3                                           | 62-68        |
| • Problemlösning                                | 69           |
| • Tekniska data                                 | 70-72        |

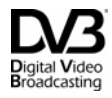

Trade Mark of the DVB Digital Video Broadcasting Project

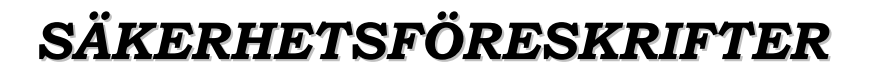

### OBS!

#### Uraktlåtenhet att följa dessa anvisningar kan förorsaka allvarliga hälsorisker eller leda till att apparaten eller andra inventarier lider skada.

- Följ alltid dessa instruktioner för att undvika att du skadar dig själv eller apparaten.
- Lossa nätsladden från eluttaget under den tid du rengör apparaten. Använd endast en mjuk trasa för rengöringen.
- Använd inga andra än av tillverkaren rekommenderade tillbehör. Skador förorsakade av andra än av tillverkaren rekommenderade tillbehör omfattas inte av garantin.
- Använd inte apparaten i fuktiga utrymmen och utsätt den inte för vätska eller damm.
- Ställ inte apparaten på en ojämn yta, ställning eller bord, för om apparaten faller kan den skadas eller förorsaka personskada.
- Täck inte över apparatens ventilationsöppningar, för detta kan leda till överhettning av apparaten. Använd inte apparaten i närheten av värmeelement. Använd inte apparaten i skåp med otillräcklig ventilation.
- Placera inte apparaten på eller under andra elektroniska apparater. Håll ett avstånd på minst 10 cm till andra apparater.
- Anslut apparaten endast till den driftspänning, som angivits på apparaten.
- Placera nätsladden på sådant sätt att den inte kommer i kläm under andra apparater. Anslut nätsladden ordentligt till eluttaget. Lossa nätsladden ur eluttaget genom att dra i kontakten, inte i sladden.
- Använd skyddsjordat eluttag. Lossa nätsladden från eluttaget under åskväder och även alltid, när apparaten skall stå oanvänd en längre tid. Härvid skall även antennsladden lossas från apparaten.
- Rubba inte apparaten, när strömmen är påkopplad. Detta kan leda till att hårddisken skadas.
- Försök inte själv göra underhållsarbete på apparaten. När apparatens lock är öppet finns risk för elektrisk chock eller för att apparaten skadas. Detta ersätts inte av garantin. Underhåll på apparaten får utföras endast av därtill auktoriserad serviceverkstad.
- I följande fall skall apparatens nätsladd lösgöras under iakttagande av särskild försiktighet, varefter kontakt skall tas med auktoriserad serviceverkstad:
  - \* Nätsladden är skadad
  - \* Vätska eller föremål har trängt in i apparaten
  - \* Apparaten har kommit i kontakt med vatten
  - \* Apparaten har fallit och häljet har skadats
  - \* Apparaten fungerar inte enligt bruksanvisningen

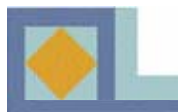

# EGENSKAPER

### Mottagaren

- MPEG-II Video (MP@ML)
- MPEG-I och II Audio
- Helt DVB-kompatibel
- Europeisk DVB-C -standard
- Inbyggd CONAX-dekoder med en kortläsare
- Dubbel tuner
- Grafisk användarmeny med 256 färgers resolution
- 4-siffrig 7-segment LED-kanalnummerdisplay på frontpanelen
- Visning av klockslag på frontpanelen i viloläge
- Volyminställning i 64-steg
- 8 favoritkanallistor
- Minne som kommer ihåg vilken kanal som senast var i bruk
- Valbart bildformat 4:3 (Full, Center, Letter Box), 16:9
- Barnlås, kanallås, menylås och tunerlås
- Programguide (EPG)
- Teksti-TV
- Textning (DVB, Teletext)
- 2 000 kanalplatser
- Dolby Digital ljud med optisk S/PDIF-utgång
- 120 GB hårddisk
- 2 Scart-anslutningar
- RCA Audio -anslutningar
- USB-anslutning
- RCA Video (komposit)
- RS-232C -anslutning

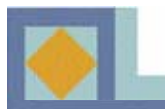

# EGENSKAPER

### Inspelning på hårddisk

- Kontinuerlig inspelning
- Programuppgiftsbaserad inspelning (pågående program)
- Timerinspelning (via menyn eller programguiden)
- Pausad inspelning
- Snabbspolning av inspelning och spolning sakta fram- och bakåt, bild-i-bild -uppspelning, hoppfunktion, bokmärken
- Spare indexmärke för senast uppspelat ställe
- Möjlighet till uppspelning under inspelning
- Inspelningsmöjlighet för pausade inspelningsfiler
- Samtidig pausad inspelning och inspelning
- Hantering av inspelningar (namnändring, radering, låsning, sortering)
- MP3-spelare
- Foto-album

### Tillbehör

- 1. Bruksanvisning
- 2. Fjärrkontroll
- 3. Batterier
- 4. USB-kabel
- 5. Mellankabel
- 6. Scart-kabel
- 7. Antennkabel

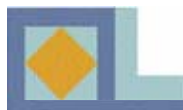

# **INTRODUKTION**

### Frontpanel

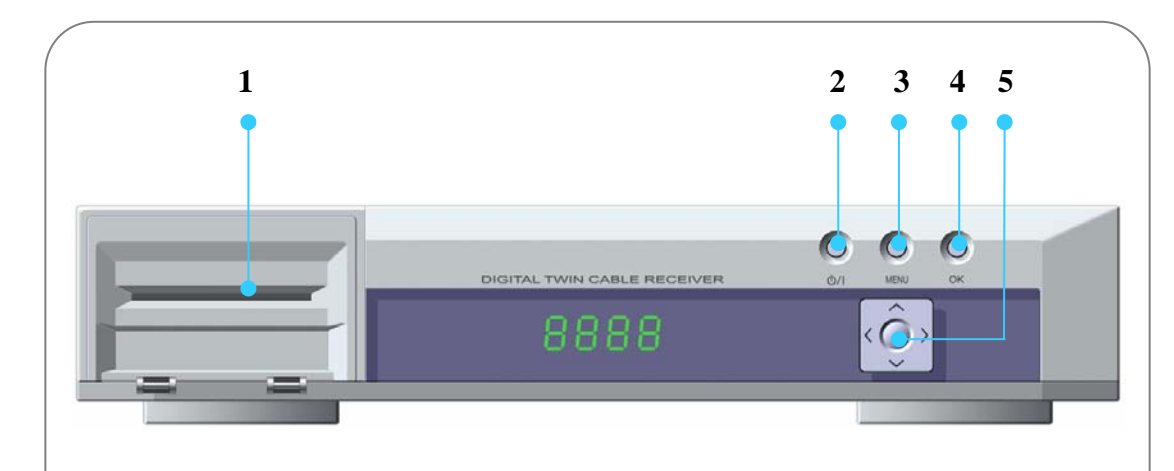

#### 1. Kortplats

- 2. På/Viloläge (Stand-by)
- 3. Meny (MENU)
- 4. Bekräftelse eller val (OK)
- 5. **Upp/Ned -tangenterna** navigering i menyn eller byte av kanal

# **Vänster/Höger -tangenterna** ljudvolymkontroll

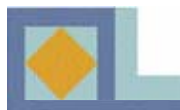

# **INTRODUKTION**

### Ryggpanel

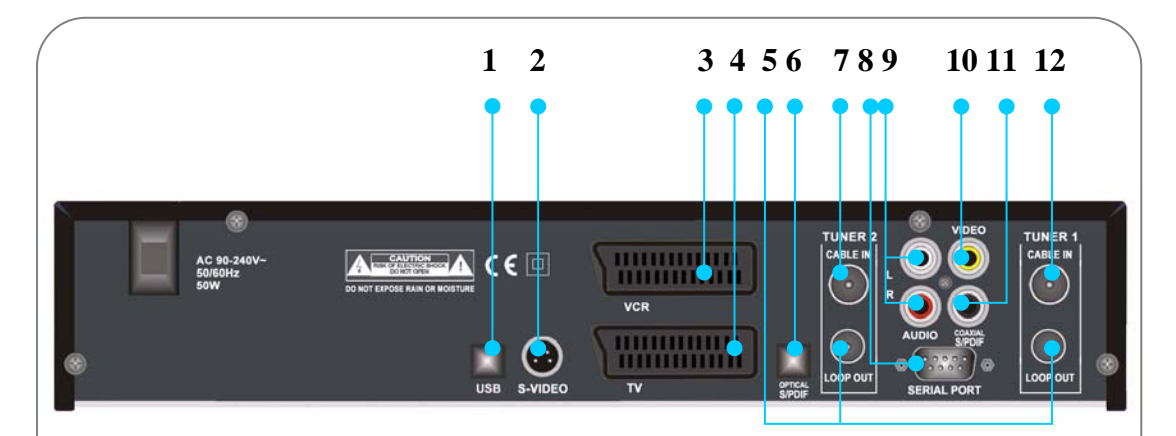

#### 1. USB-port

Ansluts till datorns USB-port för snabb överföring av filer riktningarna.

#### 2. S-VIDEO

Ansluts till TV-apparatens S-VIDEO-anslutning.

#### 3. VCR SCART

Ansluts till videobandspelare med hjälp av SCART-kabel.

#### 4. TV SCART

Ansluts till TV-apparat med hjälp av SCART-kabel.

#### 5. LOOP OUT

Ansluts med mellankabel till apparatens andra tuners (TUNER 2) CABLE IN -anslutning.

#### 6. S/PDIF (optisk)

Ansluts till Dolby Digital -kompatibel hemteaterförstärkare med den optiska S/PDIF-kabeln.

#### 7. CABLE IN (TUNER 2)

Ansluts med mellankabeln till den första tunerns (TUNER 1) LOOP OUT -anslutning.

#### 8. SERIAL PORT (RS-232 C, serieport)

Ansluts till datorns serieport.

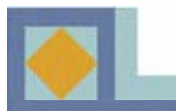

# **INTRODUKTION**

### Ryggpanel

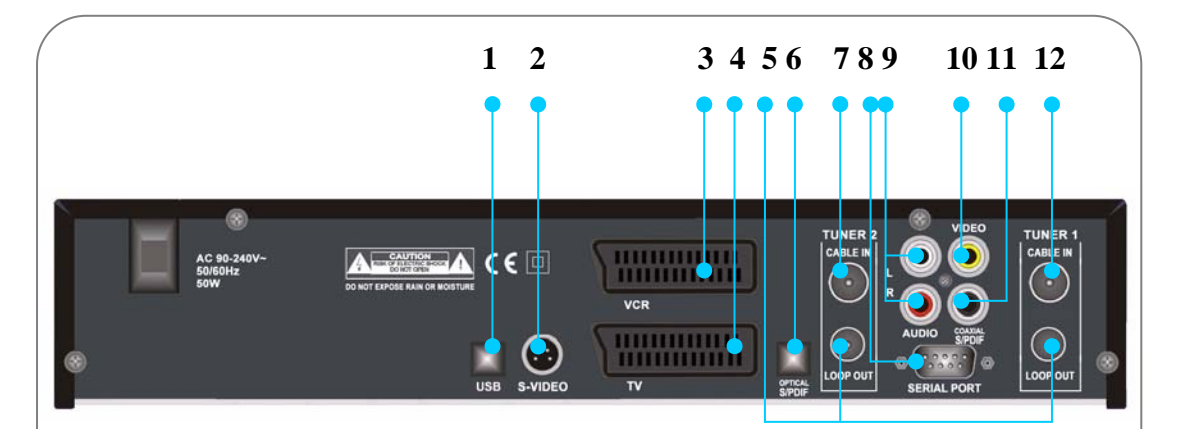

#### 9. AUDIO L + R (RCA)

Ansluts till audioanslutning på annan apparat (t.ex. TV, videobandspelare, ljudanläggning).

#### 10. VIDEO (RCA)

Ansluts till videoanslutning på annan apparat (t.ex. TV, videobandspelare).

#### 11. S/PDIF (optisk)

Anluts till Dolby Digital -kompatibel hembioförstärkare med optisk S/PDIF-kabel.

#### 12. CABLE IN (TUNER 1)

Anluts till antennuttaget.

#### **OBS!**

För att en inspelning skall lyckas måste mellankabeln vara placerat.

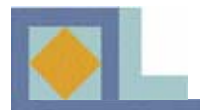

### TV-läge

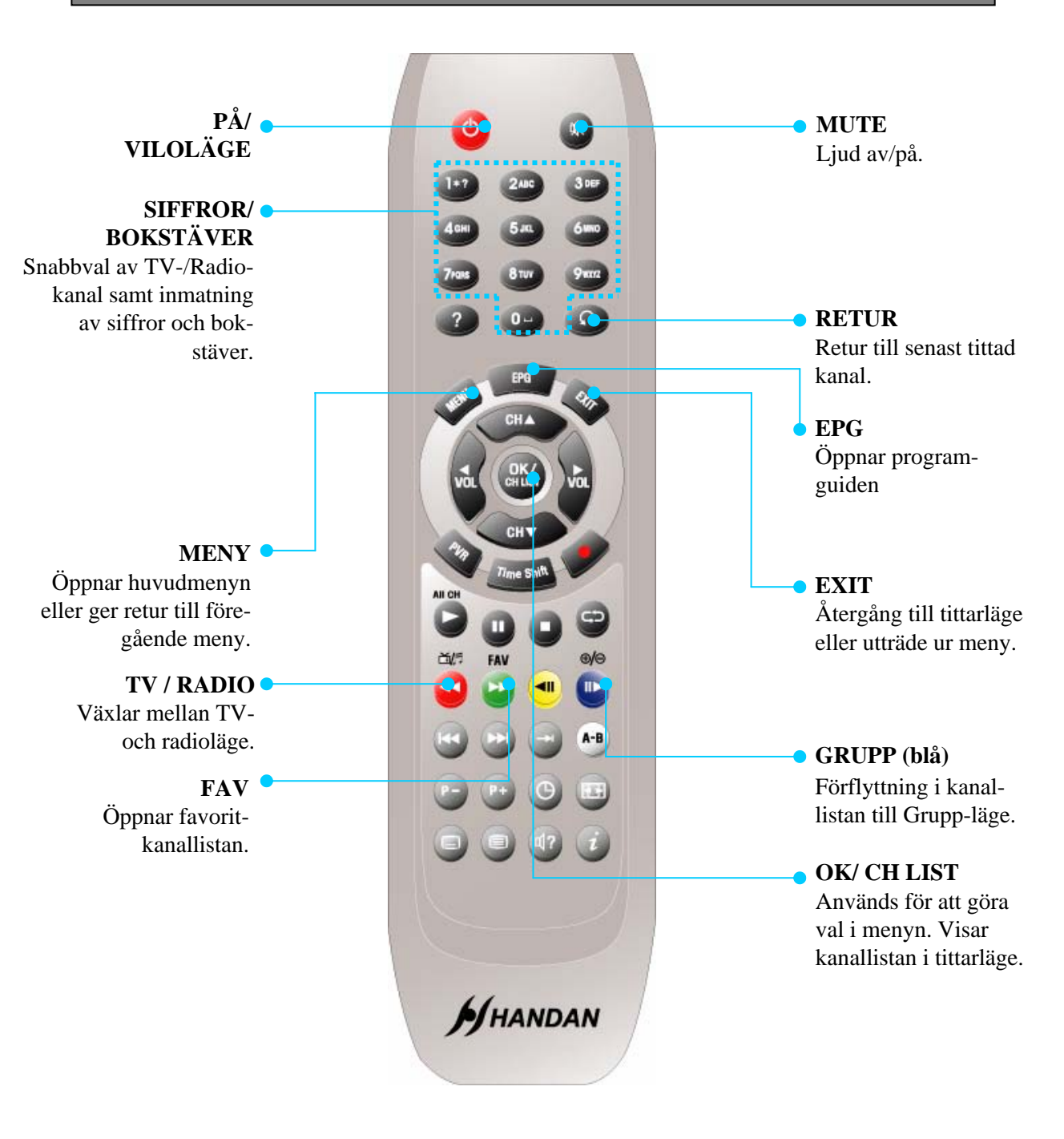

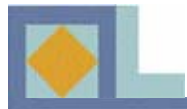

### TV-läge

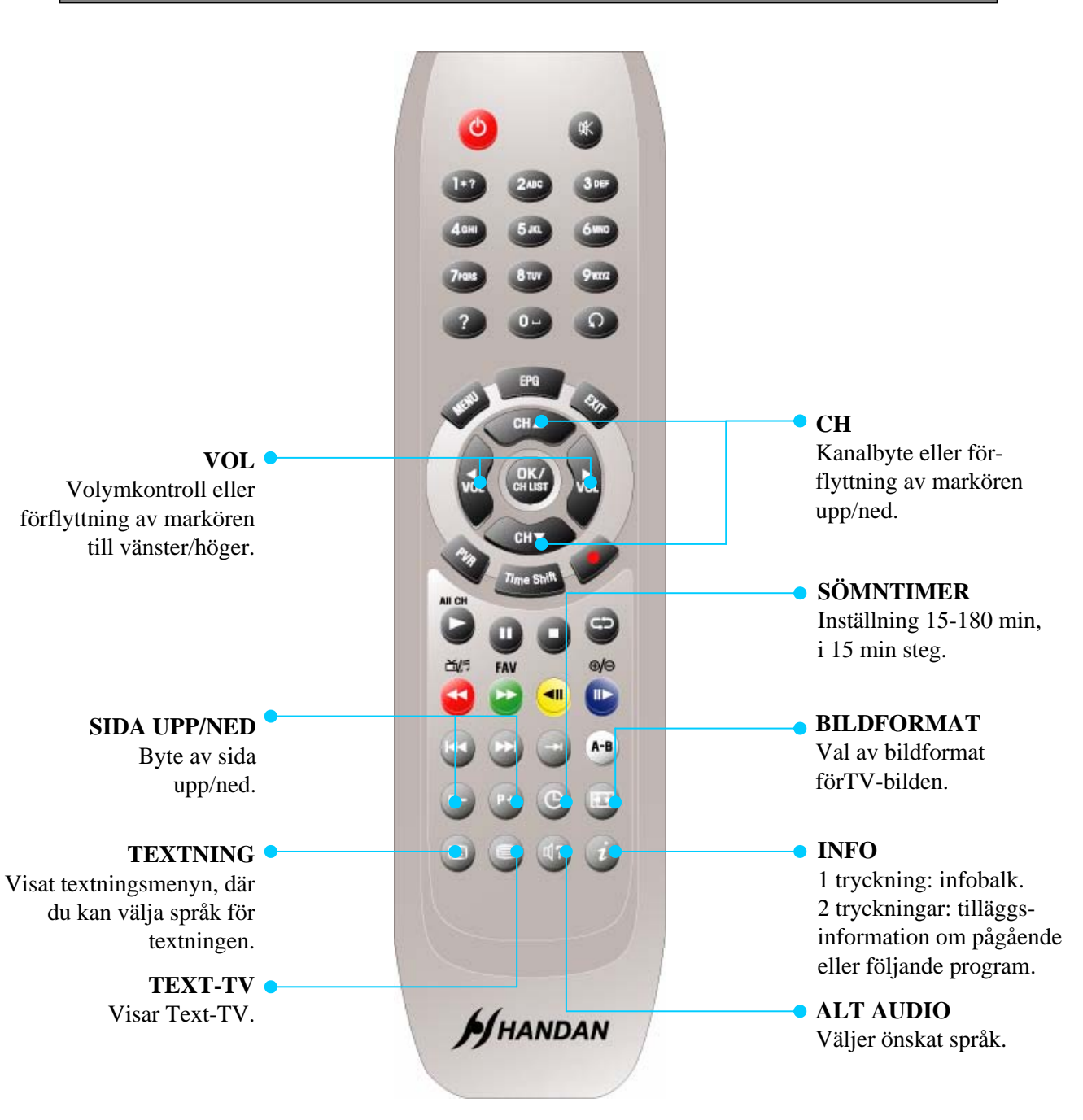

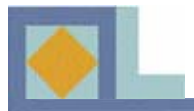

### **PVR-läge**

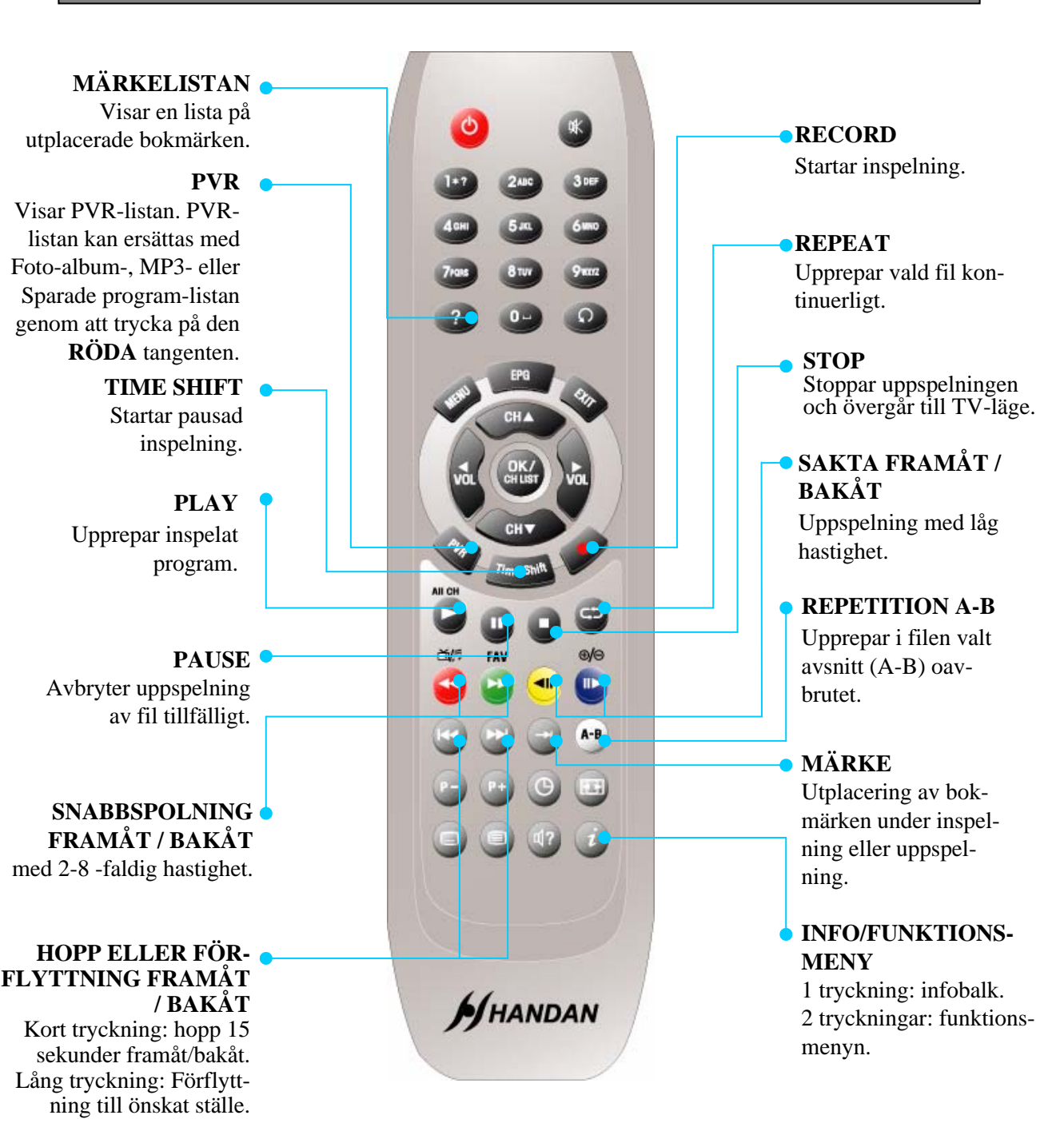

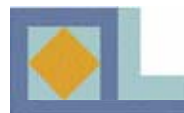

### Foto-album

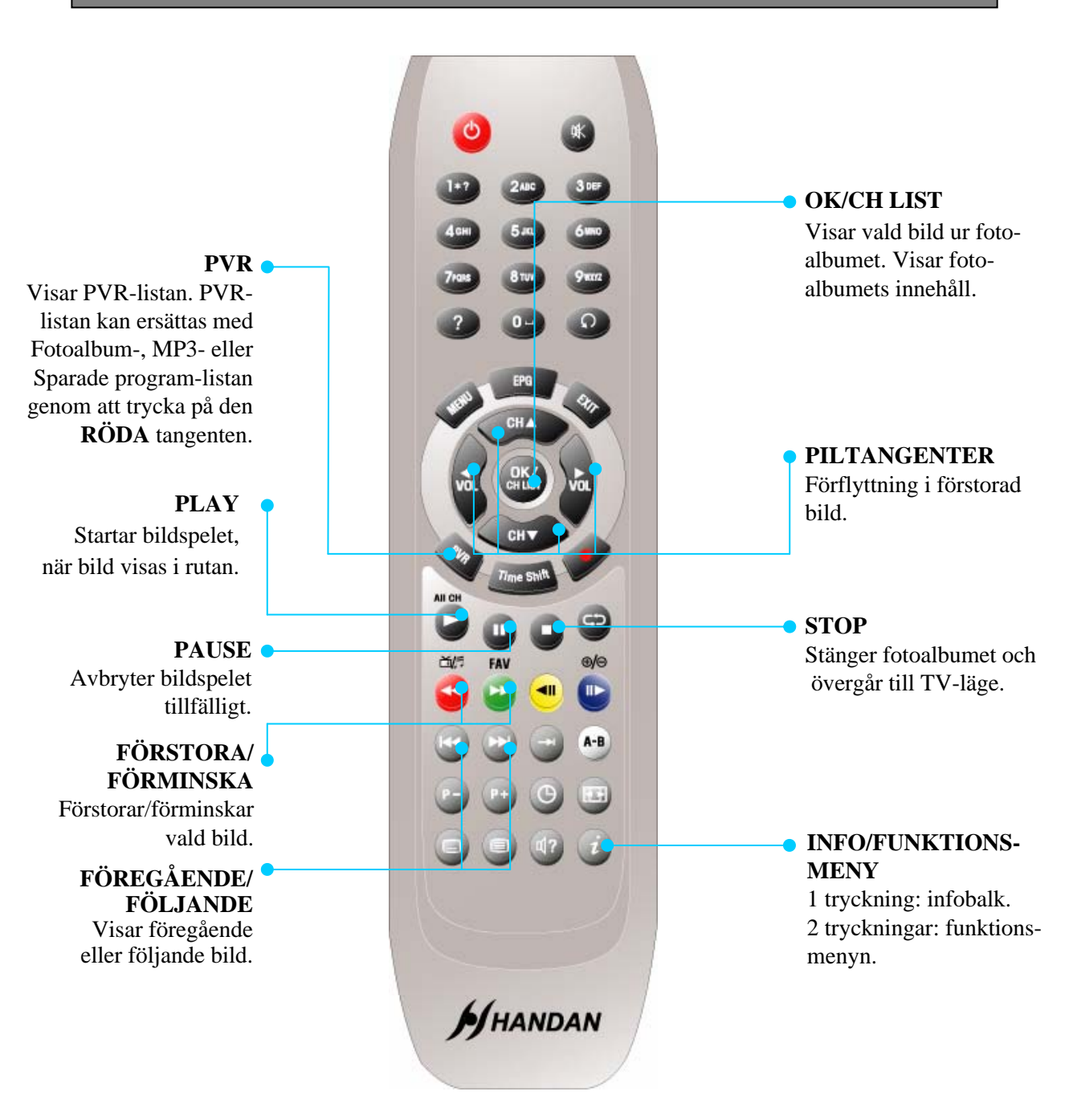

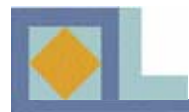

### MP3-läge

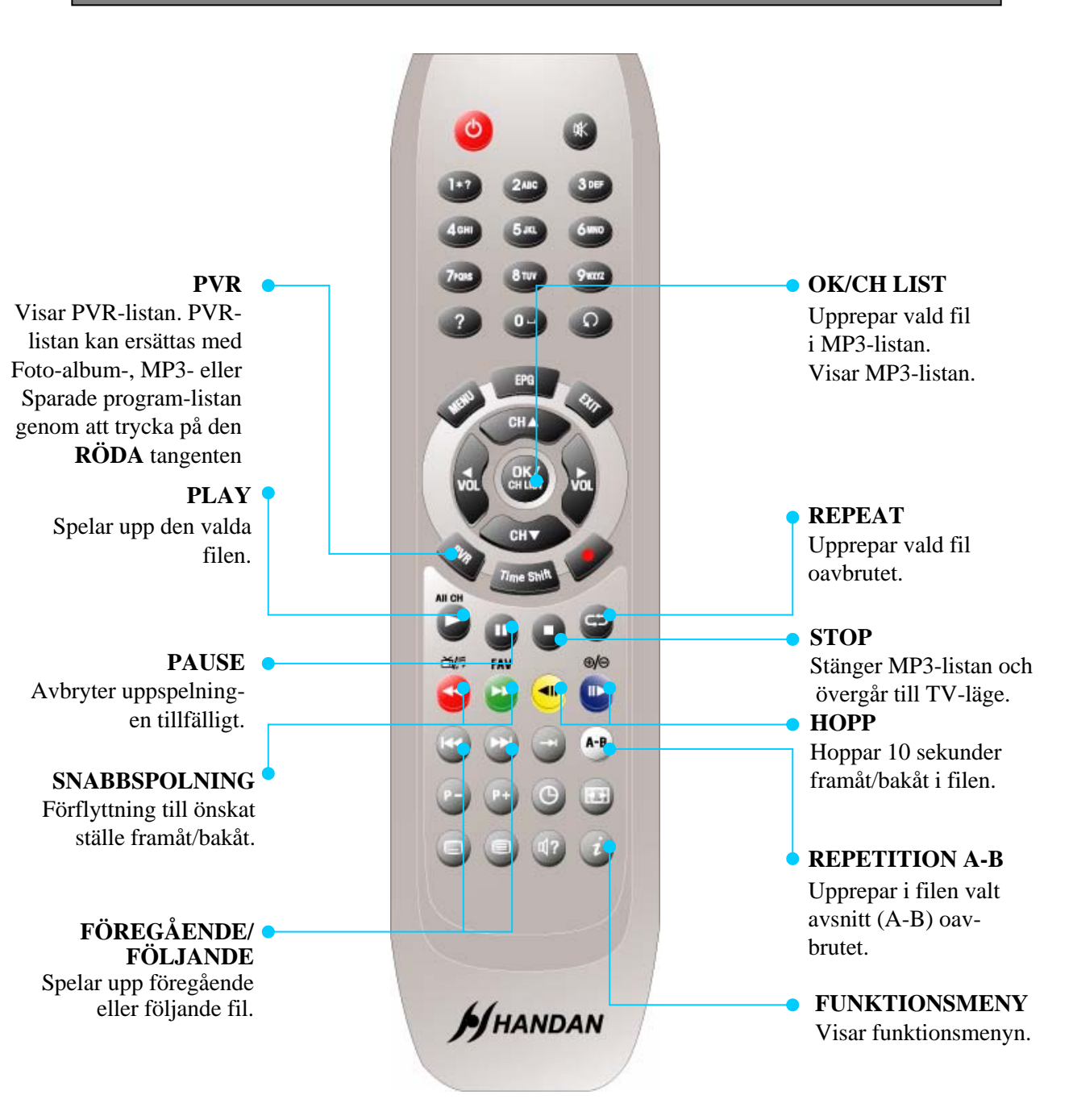

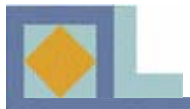

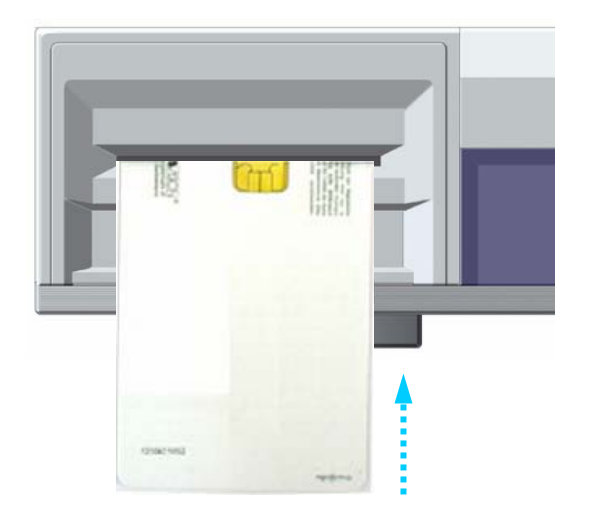

För att titta på betalprogram fordras ett Conax-programkort. Du kan höra dig för efter programkort hos din tjänsteleverantör eller hos appartförsäljaren.

Om du skaffat mer än ett programkort måste du alltid vid behov växla programkort i apparaten. Denna apparat accepterar endast ett kort i taget.

Om inget programkort används kan du endast titta på okodade kanaler.

När du skaffat dig ett programkort kan du börja titta på programtjänster på följande sätt:

1) Lossa apparaten från nätspänningen innan du sätter in programkortet.

2) För in kortet i kortläsaren under locket på frontpanelen. För in kortet så att chipset vänder mot mottagaren och uppåt. Tryck försiktigt in kortet ända till botten av kortplatsen.

3) Programkortet kan tillföra apparaten nya funktionerr, som inte nämns i bruksanvisningen.

4) Med ett givet programkort kan du endast titta på den tjänsteleverantörens program.

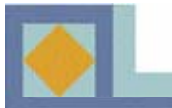

• Utför alla andra uppkopplingar innan nätsladden ansluts till eluttaget.

• Anslut antennkabeln till CABLE IN-kontakten och mellankabeln från den första tunerns (TUNER 1) LOOP OUT-kontakt till den andra tunerns (TUNER 2) CABLE IN-kontakt. Gör därefter alla andra erforderliga uppkopplingar.

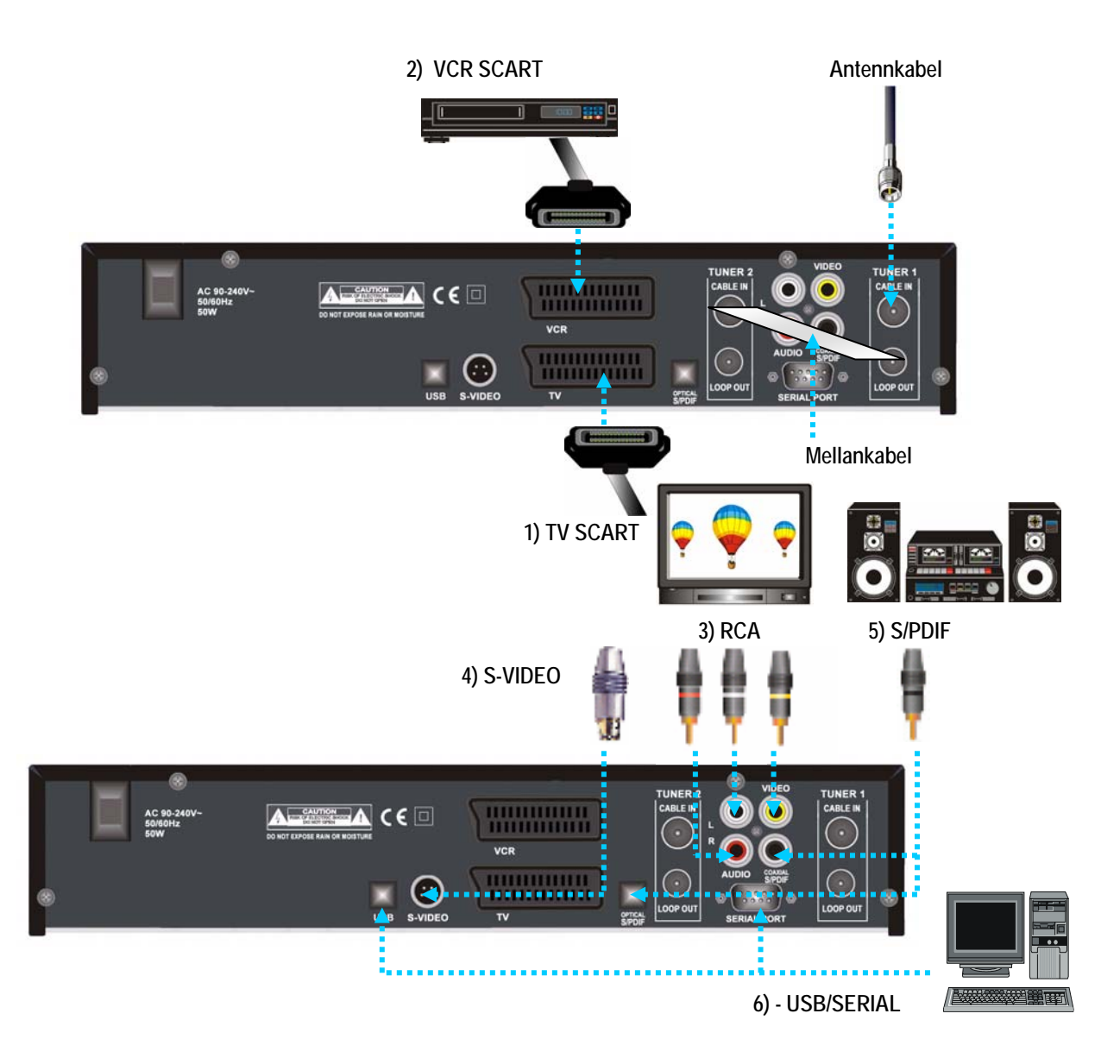

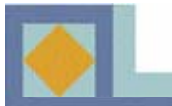

#### 1) Anslutning till TV-apparat med SCART-anslutning

- Anslut en SCART-kabel mellan apparatens SCART-kontakt och TV:s SCART-kontakt.

#### 2) Anslutning till videobandspelare med SCART-anslutning

- Anslut en SCART-kontakt mellan apparatens VCR SCART-kontakt och bandspelarens SCART-kontakt.

#### 3) Anslutning till TV-apparat eller ljudanläggnig med RCA-anslutning

- Anslut apparatens Audio RCA-kontakt till en Audio RCA-kontakt på TV-apparat eller ljudanläggning.
- Anslut apparatens Video RCA-kontakt till TV-apparatens Video RCA-kontakt.

#### 4) Anslutning till TV-apparat med S-VIDEO-anslutning

- Anslut apparatens S-VIDEO-kontakt till TV-apparatens S-VIDEO-kontakt.

#### 5) Anslutning till hemteateranläggning med S/PDIF-anslutning

- Anslut optokabeln eller koaksialkabeln mellan apparatens S/PDIF-kontakt och S/PDIFkontakten i en Dolby Digital -kompatibel hembioanläggning.

#### 6) Anslutning till dator (USB/SERIAL)-anslutning

- Anslut en USB-kabel mellan apparatens USB-port och datorns USB-port.
- Anslut apparatens (SERIAL)-port till datorns SERIAL-port. (Används endast för programuppdateringar.)

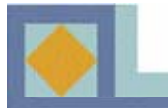

Vid start går apparaten in i ett styrt idriftsättningsläge. Utför idriftsättningen av apparaten enligt nedanstående anvisningar.

- Flytta markören i menyerna med ◀, ▶, ▲ och ▼ -tangenterna.
- Välj eller bekräfta en ändring genom att trycka på OK-tangenten.
- Flytta till följande inställningsmeny genom att trycka på MENU-tangenten.

| Menyspräk               | ✓ Svenska ► |
|-------------------------|-------------|
| Primärt sändningsljud   | Finska      |
| Sekundärt sändningsljud | Engelska    |
| Primär textning         | Finska      |
| Sekundär textning       | Engelska    |
| Text-TV                 | Finska      |
|                         |             |

| Menyspräk                                        | Svenska  |
|--------------------------------------------------|----------|
| Primärt sändningsljud<br>Sekundärt sändningsljud | Engelska |
| Primär textning<br>Sekundär textning<br>Text-TV  | Finska   |
| Sekundär textning<br>Text-TV                     |          |

#### Språkinställningar

Du kan välja önskat språk för menyer, ljud, textning och text-TV.

1. Navigera till önskat språk med ◀ och ► -tangenterna och tryck på **OK**-tangenten eller använd den språkmeny som öppnas med **OK**-tangenten och välj språk med **OK**-tangenten.

2. Gå till följande språkval genom att trycka på
▲ och ▼ -tangenterna.

#### <u>Menyspråk</u>

Här görs inställningen av menyspråk i bildrutan (finska, svenska, engelska).

#### Primärt sändningsljud

Här väljs primärt ljud för kanal med flera valbara ljud.

#### Sekundärt sändningsljud

Här väljs sekundärt ljud för kanal med flera valbara ljud. Om det primära ljudet inte står till förfogande väljer apparaten automatiskt det sekundära ljudet.

#### Primär textning

Här väljs primärt textningsspråk för kanal med flera valbara textningsspråk.

#### Sekundär textning

Här väljs sekundärt textningsspråk för kanal med flera valbara textningsspråk. Om det primära textningsspråket inte står till förfogande väljer apparaten automatiskt det sekundära textningsspråket.

#### Text-TV

Här väljs språk för text-TV-sidorna.

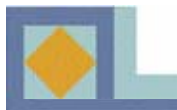

# **IDRIFTSÄTTNING**

| TV-inställningar |                 |
|------------------|-----------------|
| Bildformat       | 4:3 LetterBox ► |
| Kontrast         |                 |
| Dolby Digital    |                 |
| Videoutgäng      | RGB             |
|                  |                 |

#### TV-inställningar

#### **Bildformat**

Här kan du välja bildformat för TV-rutan.

Välj bildförhållande med  $\blacktriangleleft$ ,  $\blacktriangleright$  -tangenterna eller använd den rullgardinsmeny, som öppnas med **OK**-tangenten.

1) 4 : 3 format

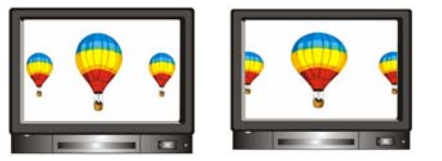

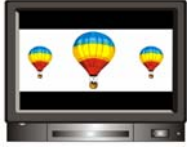

[Full] [Center] 2) 16 : 9 bredbildsformat

[Letter Box]

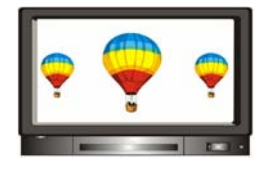

#### <u>Kontrast</u>

Här kan du ställa in bildrutans klarhet. Det förinställda värdet är 5.

> 0 : Mörkast 10 : Klarast

#### **Dolby Digital**

När du lyssnar på en sändning med Dolby Digital ljud kan du njuta av denna egenskap genom att välja [Ja]. Alla kanaler sänder inte Dolby digital -ljud.

**Obs!** För att du skall kunna lyssna på Dolby Digital ljud måste du först ansluta en optisk kabel från S/PDIF -kontakten till din hembioanläggning.

#### **Videoutgång**

Här kan du som videoutgång välja RGB (rekommenderas) eller CVBS.

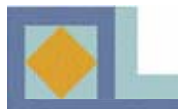

# **IDRIFTSÄTTNING**

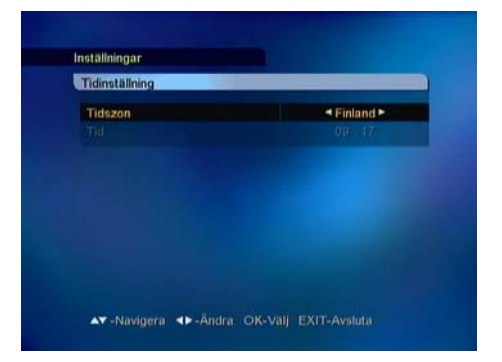

#### Tidinställning

Här ställs tiden in på basen av din geografiska placering (tidzon). Bytet mellan sommar-/vintertid sker automatiskt.

Välj tidzon med ◀,► -tangenterna eller i den rullgardinsmeny, som öppnas med **OK**-tangenten.

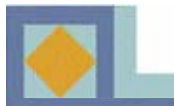

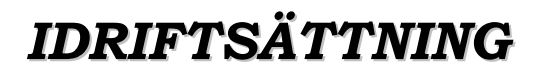

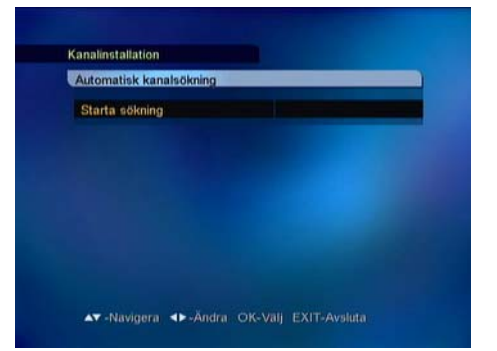

#### Automatisk kanalsökning

Starta kanalsökningen genom att trycka på **OK**-tangenten.

Sökningen startar automatiskt. Under kanalsökningens gång kan du följa med förloppet. TV- och radiokanalerna skrivs in på kanallistan i takt med att den automatiska sökningen fortskrider.

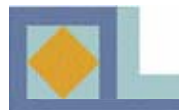

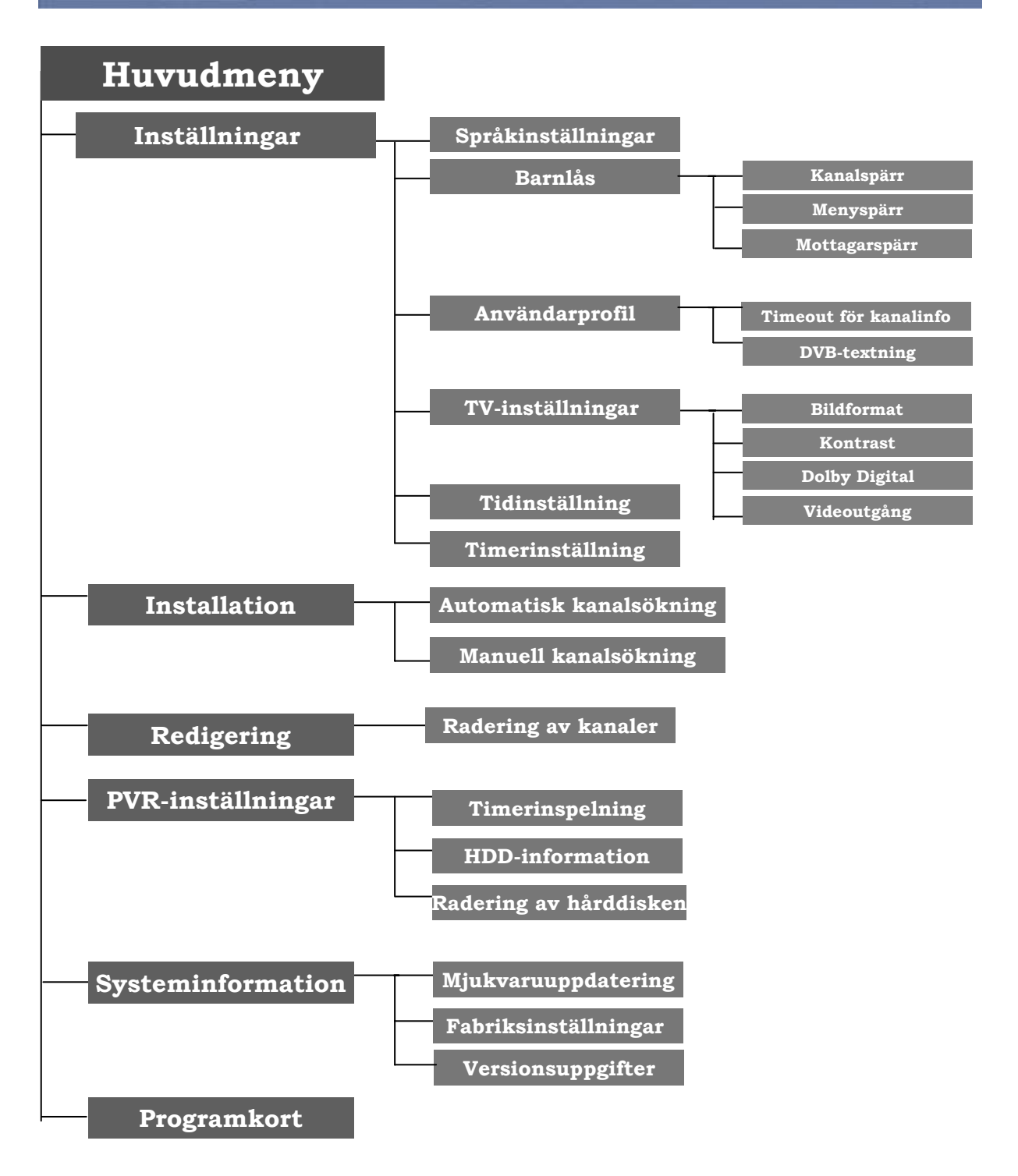

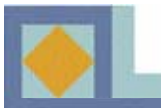

- Du kan flytta markören i huvudmenyn med ◀, ► -tangenterna (vänster, höger)
- Du kan förflytta markören i undermenyer med ▲,▼ -tangenterna (upp, ner)
- Gör ditt val eller bekräfta en ändring med OK-tangenten.

• Du kan återgå till föregående meny eller till tittarläge med MENU- eller EXITtangenten.

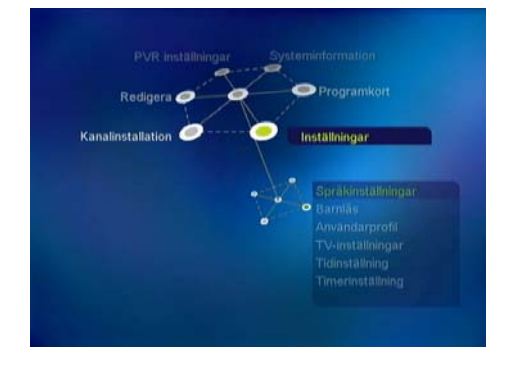

Huvudmenyn innehåller av sex undermenyer.

- Inställningar
- Installation
- Redigering
- PVR-inställningar
- Systeminformation
- Programkort

### Inställningar

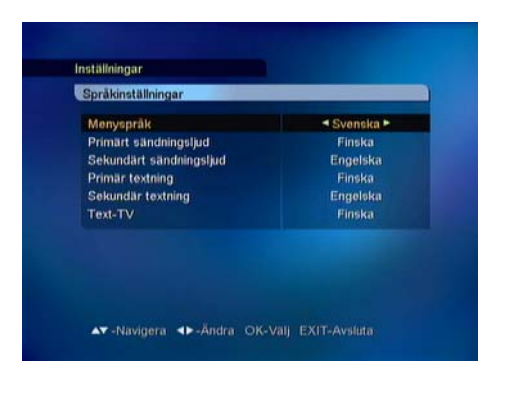

#### Språkinställningar

Du kan välja önskat språk som meny-, ljud-, textnings- och text-TV-språk.

 Förflytta dig till önskat språk genom att trycka på 
 och ▶ -tangenterna och tryck på OK-tangenten eller använd den språkmeny, som öppnas när du trycker på OK-tangenten och välj språk men OK-tangenten.

- Förflytta dig till följande språkval med  $\blacktriangle$  och  $\blacktriangledown$  - tangenterna.

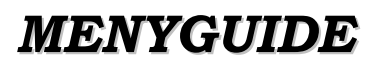

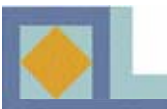

| lenyspräk              | ◄ Svenska ► |
|------------------------|-------------|
| rimärt sändningsljud   | Engelska    |
| ekundärt sändningsljud | Svenska     |
| rimär textning         |             |
| ekundär textning       |             |
| ext-TV                 |             |
|                        |             |
|                        |             |
|                        |             |

#### <u>Menyspråk</u>

Här kan du välja menyspråk för bildskärmsmenyn (finska, svenska, engelska)

#### Primärt sändningsspråk

Här kan du välja primärt sändningsspråk för en kanal, när flera sändningsspråk står till förfogande.

#### Sekundärt sändningsspråk

Här kan du välja sekundärt sändningsspråk för en kanal, när flera sändningsspråk står till förfogande. Om det primära sändningsspråket inte står till förfogande väljer systemet automatiskt det sekundära sändningsspråket.

#### Primär textning

Här kan du välja primärt textningsspråk för en kanal, när flera textningsspråk står till förfogande.

#### Sekundär textning

Här kan du välja sekundärt textningsspråk för en kanal, när flera sändningsspråk står till förfogande. Om det primära textningsspråket inte står till förfogande väljer systemet automatiskt det sekundära textningsspråket.

#### Text-TV

Här kan du välja språk för text-TV-funktionen.

# MENYGUIDE

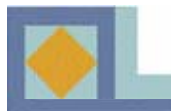

| Kanalspärr |              | ≺ Ja ► |
|------------|--------------|--------|
| Starttid   |              |        |
| Stoppt     | Ange PIN-kod |        |
| Menys      |              |        |
| Mottag     |              |        |
|            |              |        |
|            |              |        |
|            |              |        |
|            |              |        |

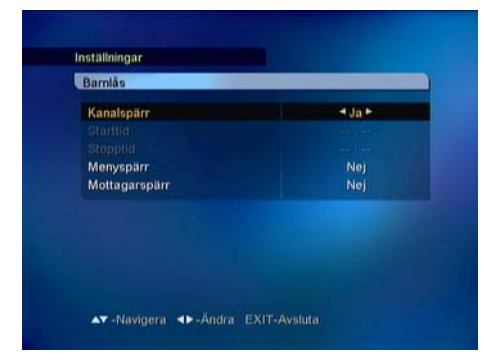

#### Barnlås

Med barnlåset kan du förhindra att man tittar på de inställda TV-kanalerna, lyssnar på radiokanalerna eller gör ändringar i apparatens inställningar.

Du kommer in i menyn Barnlås genom att ge din PIN-kod.

Den fabriksgivna PIN-koden är [1234].

Barnlåset har samma PIN-kod som ditt programkort. När du vill ändra din PIN-kod, se sida 34.

#### <u>Kanalspärr</u>

Om kanalspärren är i [Ja]-läge begär apparaten alltid din PIN-kod när du flyttar dig till en spärrad kanal.

- Välj Ja/Nej med ◀, ► -tangenterna.

- Du kan ställa in kanalspecifika spärrningar i Redigera-menyn i kanallistan, se sida 37.

#### <u>Menyspärr</u>

Om menyspärren är i [Ja]-läge, begär apparaten alltid din PIN-kod när du trycker på MENU-tangenten.

- Välj Ja/Nej med ◀, ► -tangenterna.

#### **Mottagarspärr**

Om mottagarspärren är i [Ja]-läge, begär apparaten alltid din PIN-kod när du startar mottagaren från viloläge.

- Välj Ja/Nej med ◀, ► -tangenterna.

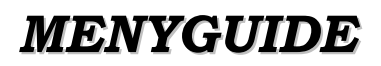

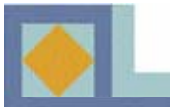

| Användarprofil        |      |
|-----------------------|------|
| Timeout för kanalinfo | 43 - |
| DVB-textning          | På   |
|                       |      |
|                       |      |
|                       |      |
|                       |      |
|                       |      |
|                       |      |

#### Användarprofil

#### Timeout för kanalinfo

Här kan du välja visningstid för infobalken (1-10 s).
Välj visningstid med ◀, ▶ -tangenterna eller i den rullgardinsmeny, som öppnas med OK-tangenten.

#### **DVB-textning**

Här kan du välja DVB-textningsfunktionen. - Välj DVB-textning På/Av med ◀, ▶ -tangenterna eller i den rullgardinsmeny, som öppnas med **OK**tangenten.

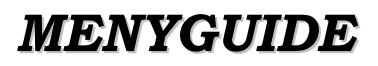

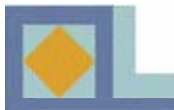

| TV-inställningar |                 |
|------------------|-----------------|
| Bildformat       | 4:3 LetterBox ► |
| Kontrast         | 5               |
| Dolby Digital    | Av              |
| Videoutgang      | RGB             |
|                  |                 |
|                  |                 |

#### TV-inställningar

#### **Bildformat**

Här kan du välja bildformat för TV-bilden.

- Välj bildformat med ◀, ▶ -tangenterna eller använd den rullgardinsmeny, som öppnas med **OK**-tangenten.

1) 4 : 3 bildformat

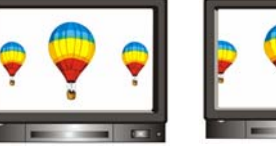

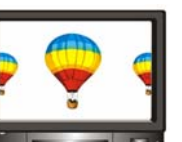

[Center]

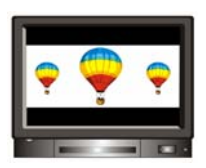

[Full] [Collimate 2) 16 : 9 bredbildsformat

[Letter Box]

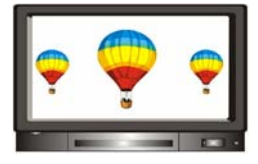

#### <u>Kontrast</u>

Du kan ställa in bildens klarhet. det förinställda värdet är 5.

0 : Mörkast 10 : Klarast

#### **Dolby Digital**

För att lyssna på Dolby Digital -ljud skall du välja in denna egenskap med [Ja]. Alla kanaler sänder inte Dolby digital -ljud.

**Obs!** För att kunna lyssna på Dolby Digital -ljud måste du först ansluta en optisk kabel mellan S/PDIF kontaketn och din hembioförstärkare.

#### Videoutgång

Här kan du som videoutgång välja RGB (rekommenderas) eller CVBS.

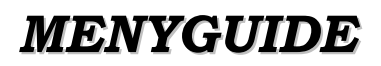

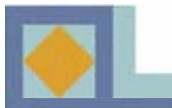

| Tidinställning |             |
|----------------|-------------|
| Tidszon        | ◄ Finland ► |
|                |             |
|                |             |
|                |             |
|                |             |
|                |             |
|                |             |
|                |             |

#### Tidinställning

Här kan du ställa tiden på basen av din geografiska lokal (tidzon). Växlingen mellan sommar-/vintertid sker automatiskt.

- Välj tidzon med ◀, ► -tangenterna eller den rullgardinsmeny, som öppnas med OK-tangenten.

| Timennstalining       |        |
|-----------------------|--------|
| Starta                | < Av ► |
| Stantud               | Av     |
| Stoppa                | AVV.   |
| Sleep timer (minuter) |        |
|                       |        |
|                       |        |
|                       |        |

#### Timerinställning

Här kan du ställa in mottagaren, så att den slås på och av på bestämda klockslag.

Du kan även ställa in Insomningstimern i denna meny.

- Välj Av/på med ◀, ▶ -tangenterna.
- Ställ tiden med siffertangenterna.

- Ställ Insomningstimern (15-180 min.) med ◀, ▶- tangenterna.

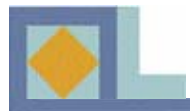

## MENYGUIDE

### Installation

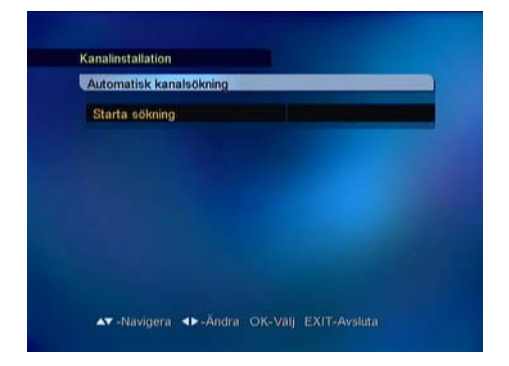

| Frekvens       |    | 666 MHz (09 |
|----------------|----|-------------|
| Modulation     |    | 64 QAM      |
| Symbolvärde    |    | 6875        |
| Sökningstyp    |    | Nätverk     |
| FTA/CAS TVD    |    | Alla        |
| Starta sökning |    |             |
| Signalakdi     |    |             |
| Cignalitya     | 1  | 00          |
| Signalkvalitet | -0 | - 06        |

| Sök kanaler                                                                                                    |                                                                                                    | 0 12                                                                                |
|----------------------------------------------------------------------------------------------------|----------------------------------------------------------------------------------------------------|-------------------------------------------------------------------------------------|
| 666/64/6875                                                                                                    |                                                                                                    | ·•• 100%                                                                            |
| <ul> <li>♥ Syria TV</li> <li>♥ Yemen TV</li> <li>♥ Abu Dhabi TV</li> <li>♥ Oman TV</li> <li>♥ Al Manar TV</li> </ul> | <ul> <li>In Saudi TV</li> <li>Qatar TV</li> <li>Sudan TV</li> <li>Libiya TV</li> <li>Emirates FM</li> </ul> | Voice of People     Main General P     Oman Radio     Saudi Radio 1     Radio Ouran |
| 666/64/6875                                                                                                    | <ul> <li>Syria TV</li> <li>Yemen TV</li> <li>Abu Dhabi TV</li> <li>Oman TV</li> </ul>                       | ™ Al Manar TV<br>™ Saudi TV<br>™ Qatar TV<br>™ Sudan TV                             |

Du kan göra en automatisk (rekommenderas) eller manuell kanalinställning.

#### Automatisk kanalsökning

Starta kanalsökningen genom att trycka på OK.

Sökningen startar automatiskt. Under kanalsökningen kan du kan följa med hur den fortskrider. De televisions- och radiotjänster som hittas under kanalsökningen visas på kanallistan.

#### Manuell kanalsökning

Den manuala sökningensker genom inmatning av sökparametrar. Ställ in frekvens, modulation och symbolvärde i enlighet med nätets parmetrar. Om som söktyp ges nät, söker mottagaren alla kanaler, som finns i nätet (rekommenderas).

• Omsom söktyp ges RF-kanal, söker mottagaren endast de parameterenliga multiplexkanalerna.

• Ställ in FTA/CAS när du vill söka såväl okodade som kodade kanaler.

• Ställ in FTA (Free To Air) när du vill söka såväl okodade som kodade kanaler.

• Ställ in CAS (Conditional Access System) när du endast vill söka endast kodade kanaler.

Under kanalsökningen kan du kan följa med hur den fortskrider.

De televisions- och radiotjänster som hittas under kanalsökningen visas på kanallistan.

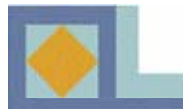

### Redigering

| Radera |  | Nei► |  |
|--------|--|------|--|
|        |  |      |  |
|        |  |      |  |
|        |  |      |  |
|        |  |      |  |
|        |  |      |  |
|        |  |      |  |

#### Radering av kanaler

Här kan du radera alla kanaler, som finns i kanallistan. När du raderar alla kanaler, kvarstår mottagarens inställningar i övrigt: endast de sökta kanalerna raderas.

- K- Välj På/Av med ◀, ► -tangenterna
- Välj [Starta] och tryck på OK-tangenten.

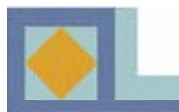

# MENYGUIDE

### PVR-inställningar

| Redi |             | 0.0.1            |    |
|------|-------------|------------------|----|
|      |             | Redigera         | 10 |
| 2 1  | Startdatum  | Feb/17/2005      |    |
| â    | Starttid    | 09:09            |    |
|      | Varaktighet | 90               |    |
|      | Stopptid    | 10:39            |    |
|      | Repetition  | En gäng          |    |
|      | Spärr       | Av               |    |
|      | Filnamn     | RAI Internationa |    |
|      | Lagra       |                  |    |

| Instal | Ining | timer inspelnin                       | g                      |    |
|--------|-------|---------------------------------------|------------------------|----|
| • Re   | dig   | A.111                                 | 0.0.1                  |    |
| 1      | R     | Kanal                                 | Lagg<br>◄ DWtv ►       | 19 |
|        | D     | Startdatum<br>Starttid<br>Varaktiobet | Feb/16/2005<br>09 : 23 |    |
|        |       | Stopptid<br>Repetition                | 10 : 53<br>En gâng     |    |
|        |       | Spärr<br>Filnamn                      | AV<br>DVVtv            |    |

#### Timerinspelning

Här ser du en lista på timerinspelningar.

Du kan också redigera, tillägga och radera timerinspelningar.

Appartens tuners (TUNER 1 och TUNER 2) skall vara förenade med mellankabeln, för att inspelning av program skall kunna göras.

#### **Redigera**

1.Välj önskad timerinspelning med ▲,▼ -tangenterna.

2.Tryck på den **GRÖNA** tangenten för att få upp timerinspelningens information i displayen.

3. Redigewra timerinspelningsuppgifterna med siffer- och ▲,▼ -tangenterna.

4. Välje [Spara] och tryck på OK-tangenten.

#### Lägg

Du kan ställa in max. 20 timerinspelningar.

1. Tryck på den **GULA** tangenten för att lägga till en ny timerinspelning.

- 2. Välj kanal med ◀, ► -tangenterna.
- 3. Välj startdatum i kalendern.
- 4. Ställ in starttiden med siffertangenterna.
- 5. Ställ inspelningens längd med ◀, ▶ -tangenterna.
- 6. Välj inspelningstyp med ◀, ▶ -tangenterna.
- 7. Lås inställningen med ◀, ► -tangenterna

8. Tryck på **OK**-tangenten invid inspelningens namn, om du vill ändra namnet. Redigera namnet med siffertangenterna och de färgade tangenterna.

9. Välj [Spara] och tryck på OK-tangenten.

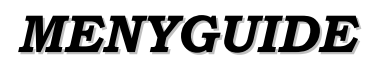

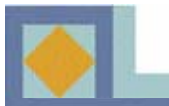

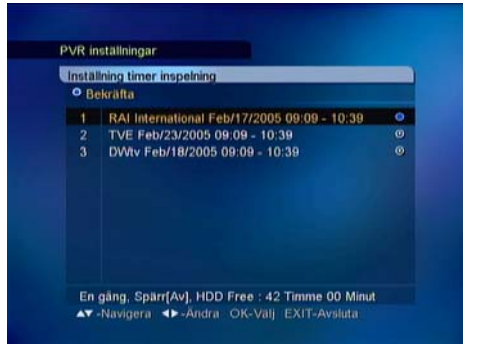

#### <u>Radera</u>

1. Tryck på den **BLÅ** tangenten.

2. Navigera med  $\blacktriangle, \lor$  -tangenterna fram till den timerinspelning du vill radera och tryck på **OK**.

Ett vitt märke visas intill den timerinspelning som skall raderas.

3. Tryck på **EXIT**-tangenten, när du valt alla timerinspelningar som skall raderas. Bekräfta raderingen av timerinspelningarna genom att välja [Ja] och trycka på **OK**.

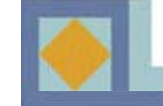

### MENYGUIDE

| DD information    |                         |
|-------------------|-------------------------|
| Modelinummer      | ST380012ACE             |
| Totalkapacitet    | 80,026 MB               |
| System reserverad | 245 MB                  |
| PVR space         | 951 MB / 76,577 MB (1%) |
| Återstående tid   | 42 Timme 00 Minut       |
| MP3 & Photos      | 44 MB / 3,204 MB (1%)   |

#### **HDD-information**

Här visas information om din hårddisk (HDD).

- Modellnummer
- Hårddiskens kapacitet
- Av systemet reserverad kapacitet
- Använd PVR-kapacitet
- Återstående inspelningstid
- Använd MP3- och Foto-kapacitet

| Radering av hårddisken               |        |
|--------------------------------------|--------|
| Radering av hårddisken               | < Av ► |
| Radera helt PVR                      | Av     |
| All delete of MP3 & Photos<br>Starto |        |
|                                      |        |
|                                      |        |

#### Radering av hårddisken

Här kan du radera alla program, MP3-filer och Foto-filer på en gång.

- 1. Formatera hårddisken: Välj [På]
- 2. Radera alla sparade program: Välj [På]
- 2. Radera alla MP3- och Foto-filer: Välj [På]

3. Välj [Starta] och tryck på OK-tangenten när du gjort alla val.

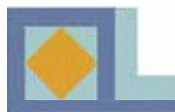

### Systeminformation

|                                                  | 101     |                           |            |
|--------------------------------------------------|---------|---------------------------|------------|
| Freikvens<br>Modulation<br>Symbolvärde<br>Starta |         | 102 MHz<br>04 QAM<br>6900 |            |
| Signalnivä<br>Signalkvalitet                     | •<br>-• |                           | 00%<br>07% |

#### Mjukvaruuppdatering

Du kan uppdatera apparatens mjukvara via kabelnätet. Om en ny programversion finns att tillgå startar uppdateringen automatiskt, när du ställer apparaten i viloläge och sen gör en omstart.

-DDu kan också göra en manuell uppdatering av apparaten genom att följa nedanstående anvisningar. Vid behov kan du själv mata nätparametrarna för mjukvauuppdatering. Välj [Användare] och tryck på **OK**. Mata in frekvens, modulation och symbolhastighet och välj sedan [Starta].

- 1. Öppna huvudmenyn genom att trycka på MENU-Tangenten.
- 2. Välj [Systeminformation].
- 3. Välj [Mjukvaruuppdatering].
- 4. Tryck på OK-tangenten.
- 5. Välj [Inställning 1] i punkt Uppdateringsinställningar.
- 6. Välj [Starta].
- 7. Tryck på OK-tangenten.
- 8. Mottagaren börjar leta efter en ny mjukvaruversion.
- 9. Mottagaren meddelar om en ny mjukvaruversion finns att tillgå.

10. Om en ny mjukvaruversion finns att tillgå, välj [Ja] och tryck på **OK**-tangenten.

- 11. Mottagaren startar uppdateringen.
- 12. Uppdateringen tar några minuter.
- 13. Mjukvaruuppdateringen har utförts.

#### OBS!

Tjänsteleverantörens mjukvaruuppdaterig kan återställa kanallistan till sina ursprungliga inställningar.

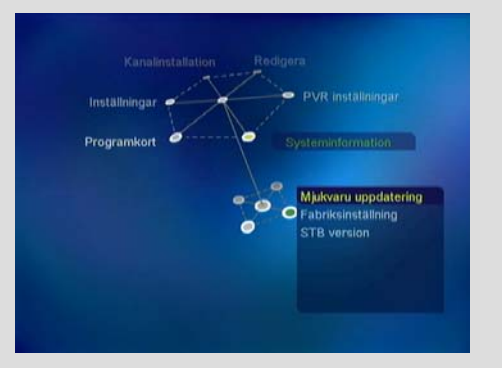

| OTA-inställninga<br>Frekvens<br>Modulation<br>Symbolvärde |   | Aterstallning<br>162 MHz<br>64 QAM<br>0900 |            |
|-----------------------------------------------------------|---|--------------------------------------------|------------|
| Starta                                                    |   |                                            |            |
| Signalnivä<br>Signalkvalitet                              | • |                                            | 00%<br>05% |

# MENYGUIDE

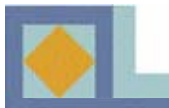

| Reset |  |
|-------|--|
|       |  |
|       |  |
|       |  |
|       |  |

#### Fabriksinställningar

Har kan du återställa fabriksinställningarna för apparaten. Alla ändringar som du gjort i apparatens inställningar går då förlorade.

- Välj Ja och tryck på **OK**-tangenten i punkt [Starta], när du vill återgå till fabriksinställningarna.

Även tjänsteleverantörens programjour kan återställa dina redigerade inställningarna till usprungligt läge.

| STB version                |                                   |
|----------------------------|-----------------------------------|
| H/W version<br>S/W version | 03-32CC-10<br>V1.10 (Feb 16 2005) |
|                            |                                   |
|                            |                                   |
|                            |                                   |

#### Versionsuppgifter

Har hittar du information om apparatversion och mjukvaruversion.
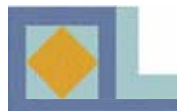

## MENYGUIDE

## Programkort

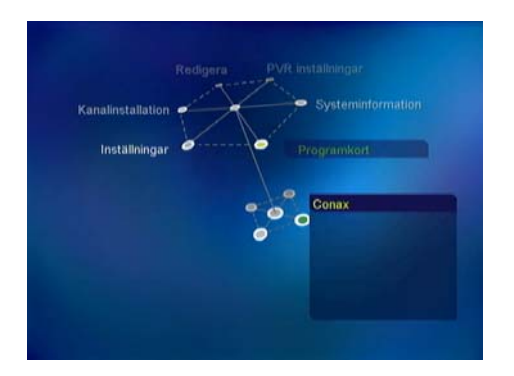

Programkort Conax Conditional Access Barniäs = Barnförbjudet Kortnummer = 01900000000 Abonnemangsstatus Beställningslage Andring av din PIN-kod Barniäs

| Conax Conditional A | ocess   |  |
|---------------------|---------|--|
| Tryck in nuvarande  | PIN kod |  |
|                     | ????    |  |
|                     |         |  |
|                     |         |  |
|                     |         |  |

För in programkortet i kortläsaren på frontpanelen.

Vänd kortet så att chipset vänder mot mottagaren och uppåt. Programkortets användarmeny kan ha olika utseende beroende på kort.

#### Abonnemangsstatus

Här visas information om de kanalpaket, som kortet berättigar till.

#### **Beställningsläge**

Här visas läge för dina beställningstjänster (Pay Per View, PPV), om din tjänsteleverantör stöder denna funktion.

#### Ändring av din PIN-kod

Följ instruktionerna i menyn för att ändra din PIN-kod. Den fabriksinställda PIN-koden är [**1234**].

- Mata in den nuvarande PIN-koden
- Mata in den nya PIN-koden
- Bekräfta den nya PIN-koden

#### <u>Barnlås</u>

Du kan aktivera din mottagare att begära din PIN-kod, om programmet inte lämpar sig för tittare under den åldersgräns, som du bestämt. Alla tjänsteleverantörer stöder inte denna funktion.

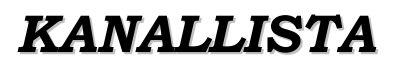

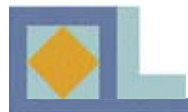

 Du får fram kanallistan genom att trycka på OK-tangenten.

Du kan forma kanallistan på många olika sätt med hjälp av de färgade tangenterna på fjärrkontrollen. Välj den form du vill ha i rullgardinsmenyn.

Från kanallistan kan du förflytta dig direkt till den kanal du önskar med hjälp av **OK**-tangenten.

| 8. | Iteperverad      Grupp     Incom | O FAV                  | • Läge     |   |
|----|----------------------------------|------------------------|------------|---|
|    |                                  |                        | THE        |   |
|    |                                  |                        | Radio      |   |
| 1  | The second state                 | 804                    | 100 COURSE |   |
| 10 | Contraction of the second        | 24                     |            |   |
|    | THE PARTY OF                     | DWiv                   | 10         | 1 |
|    | A Real Property lies and         | TV5 - ASIA             | 11         | 1 |
|    | al second                        | <b>RAI</b> Internation | 12         |   |
|    | A Destruction                    | TVE                    | 13         |   |
|    |                                  | RTPI                   | 14: 1      |   |
|    | a EXIT-Aveluta - Redigera        | igera 📣 Andr           | AV Navie   |   |
|    |                                  |                        | HALL       | 1 |
|    | a EXIT-Avcluta • Redigera        | igera 🐠 Andr           | 14         |   |

#### <u>Val av läge</u>

Tryck på den **RÖDA** tangenten för att växla mellan TV/Radio-läge.

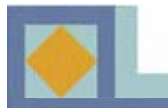

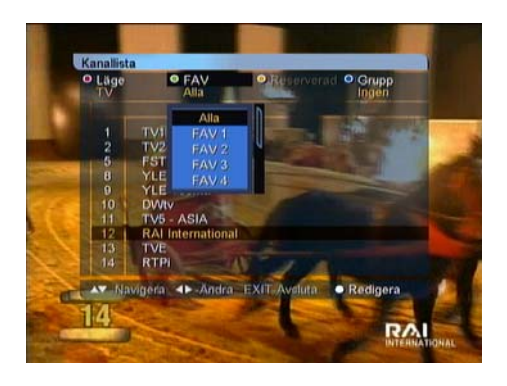

#### <u>Val av favoritlista</u>

Kanalerna kan grupperas i favoritlistor. Endast kanalerna i den valda favoritgruppen syns i kanallistan.

Tryck på den **GRÖNA** tangenten för att välja favoritlista. Det finns åtta favoritlistor, FAV 1 - FAV 8. För gruppering av kanalkerna i favoritlistor, se sida. 37

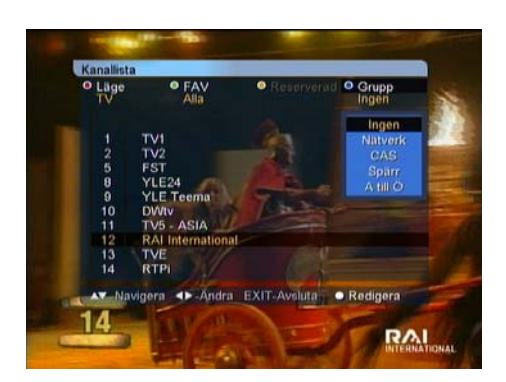

#### <u>Grupp</u>

En kanallista kan omredigeras på fyra olika sätt. Tryck på den **BLÅ** tangenten och välj bland följande:

- Nät (alla nätets kanaler)
- CAS (kodade/okodade kanaler)
- Låsning (låsta/olåsta kanaler)
- A-Z (alfabetisk ordning)

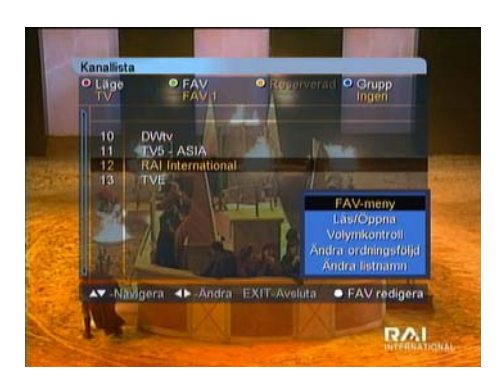

#### **Redigering**

I denna meny kan du gruppera kanalerna i favoritlistor samt redigera favoritlistor och kanallistan. Öppna [Redigering]- menyn genom att trycka på den **VITA**tangenten. Menyn innehåller följande funktioner:

- •FAV- meny
- Lås/Öppna
- Volymkontroll
- •Ändra ordningsföljd (när favoritlistan är vald)
- •Ändra listnamn (när favoritlistan är vald)

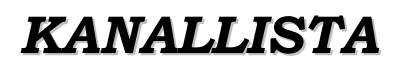

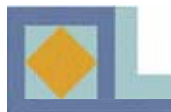

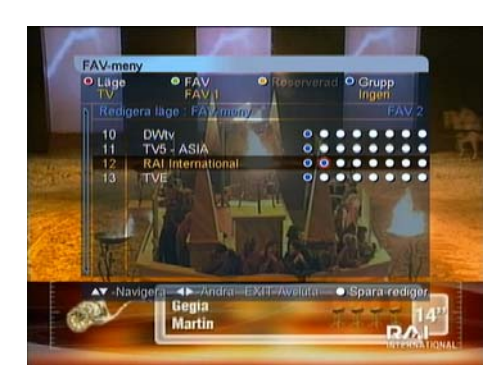

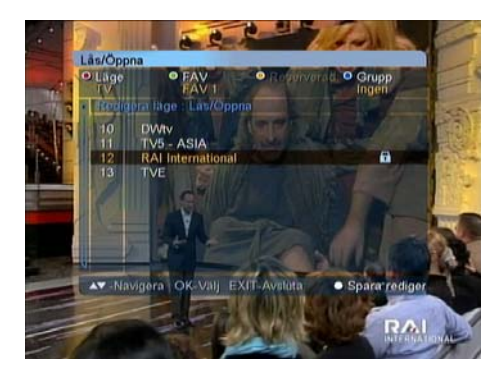

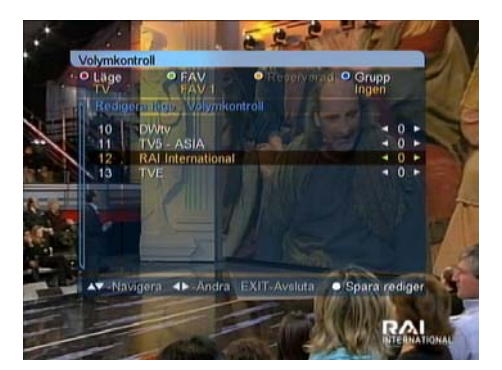

#### **FAV-urval**

Har kan du gruppera kanalerna i favoritlistor.

De åtta alternativens ordningsföljd från vänster till höger symboliserar favoritlistornas FAV 1- FAV 8- ordningsföljd.

- Tryck på **OK**-tangenten i korsningen mellan valda favoritlistan och kanalen. Raderingen av en kanal ur favoritlistan sker genom att trycka på **OK**-tangenten en gång till på detta ställe.

- Spara ändringarna genom att trycka på den **VITA** eller **EXIT**-tangenten, välj [Jaä] och tryck på **OK**-tangenten.

#### Spärra/Öppna

Du kan spärra önskad kanal.

- Välj [Spärrae/Öppna].
- Mata in korrekt PIN-kod.

- Tryck på **OK-**tangenten intill den kanal, som du vill spärra. Spärrtecknet visar att kanalen är spärrad.

- Öppna kanalspärren genom att trycka på **OK**-tangenten intill den spärrade kanalen.

- Spara ändringen genom att trycka på den **VITA** eller **EXIT** -tangenten, välj [Ja] och tryck på **OK**-tangenten.

#### Volymkontroll

Volymen kan kontrolleras kanalvis.

- Ställ volymen med ◀, ► -tangenterna.

- Lämna [Volym]-läget genom att trycka på den **VITA** eller **EXIT** -tangenten.

- Spara ändringarna genom att välja [Ja] och trycka på **OK**-tangenten.

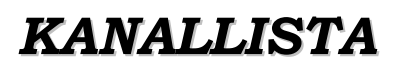

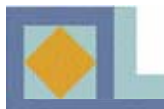

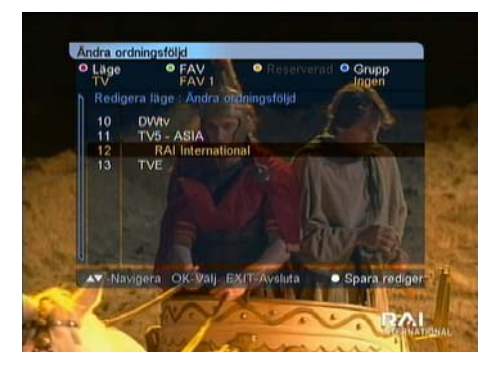

#### Byt ordningsföljd

Du kan ändra ordningsföljden på kanalerna inne i en favoritlista.

- Tryck på **OK**-tangenten invid den kanal som skall flyttas.
- Välj nytt läge för kanalen med ▲,▼ -tangenterna.
- Bekrafra kanalens nya placering med **OK**.
- Lämna [Byt ordningsföljd] -läget genom att tryck på den **VITA** elleri **EXIT** -tangenten.

- Spara ändringarna genom att välja [Ja] och trycka på **OK**-tangenten.

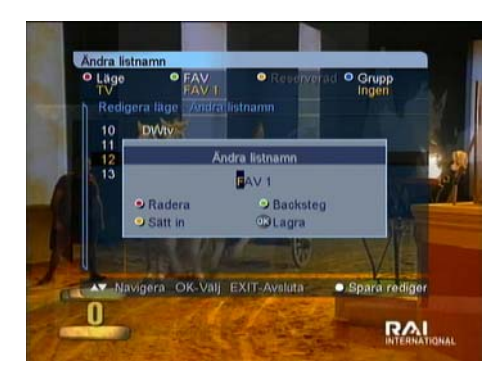

#### Ändra namn på lista

Du kan ge en favoritlista nytt namn.

- Mata in det nya namnet med siffer/bokstavs\_

tangenterna.

- Spara ändringarna med OK-tangenten.
- Lämna [Byt listnamn] -läget genom att trycka på den **VITA** eller **EXIT** -tangenten.

- Spara ändringarna genom att välja [Ja] och trycka på **OK**-tangenten.

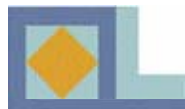

## KANALLISTA

## EPG

| ľ | 8D/10        | /2005.09:19        | 09:00      | 09:30       | 10:00   |
|---|--------------|--------------------|------------|-------------|---------|
|   |              | TVI                | Aystary    | ohi448      |         |
|   |              | TV2                |            | CON         |         |
|   | 5            | Fat                |            | COI         | COL     |
|   | 8            | YLE24              |            | +8.2%       |         |
| ŀ |              | YLE leem           | Internet   |             |         |
| ł | 10           | DVVtv              | JOURNAL    | MADE IN C   | JOURNAL |
|   | 11           | TV5 - ASIA         | 11.90      |             | 1012    |
|   | 12           | RAI Intern.        |            |             |         |
|   | b/10<br>DURI | /2005 09:00<br>VAL | - 09:30    |             |         |
| 2 |              | avigera 🔸          | Andra OK-P | review i-EP | G-data  |
| • |              | Limer              |            |             |         |

| 1 TV1 09:00 - 09:09 JOURNAL ↔<br>2 TV2 Nachrichten, Wirtschaft, Tagesthema,<br>5 FST<br>8 YLE24<br>9 YLE Teem. |
|----------------------------------------------------------------------------------------------------|
| 2 TV2 Nachrichten, Vvirtschaft, Lagestiema,<br>5 FST<br>0 YLE24<br>9 YLE Teem,                                 |
| 5 FST<br>8 YLE24<br>9 YLE Teem.                                                                                |
| 8 YLE24<br>9 YLE Teem.                                                                                         |
| 9 YLE Teem.                                                                                                    |
|                                                                                                    |
| 10 DWtv                                                                                                    |
| 11 TV5 - ASIA                                                                                                  |
| 12 RAI Intern.                                                                                                 |
| eb/18/2005-09:00 - 09:30<br>IOURNAL                                                                            |

I TV/Radio-programmens programguide (EPG, Electronic Program Guide) kan du läsa kanalspecifik information, som tillhandahålls av tjänsteleverantörerna.

Tryck på **EPG**-tangenten när du vill se på program\_ guiden.

Kanallistan visas i bildrutans vänstra kant. I inforutan i bildrutans mitt ser du kanalernas program som textbalk. I bildrutans nedre del ser du sändningsdatum och tid för respektive program.

- Förflytta dig mellan kanalerna med ▲,▼ - tangenterna.

- Förflytta dig inom kanalen med ◀, ► -tangenterna.

När du trycker på **INFO**-tangenten får du fram startid och stopptid, rubrik och sammandrag för valt program. Du kan förtitta på kanalerna med **OK**-tangenten.

Du kan hoppa direkt från TV-guiden till radioguiden genom att trycka på fjärrkontrollens **RÖDA** tangent.

Du kan göra en timerinställning för önskat program. Välj önskat program med piltangenterna och tryck på **REC**-tangenten. Kontrollera uppgifterna och spara timerinställningen genom att välja [Sparaa] och trycka på **OK**.

Du kan byta datum och tid för EPG-visningen med hjälp av fjärrkontrollens färgade tangenter: **GRÖN:** Stegar framåt dagvis i programguiden. **GUL:** Stegar bakåt dagvis i programguiden. **BLÅ:** Byter tidvisning för programguiden från 1,5 timmar till 3 timmar (30 eller 60 minuters perioder). **RETUR:** Returnerar programguiden för den för tillfället aktuella kanalen.

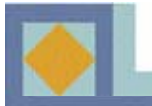

## Apparatens inspelningsfunktioner:

- Normal inspelning
- Timerinspelning
- Pausad inspelning
- Tittande på kanal under samtidig inspelning / pausad inspelning
- Inspelning och pausad inspelning samtidigt
- Uppspelning av inspelat program under inspelning / pausad inspelning
- Fotoa-album och MP3-funktionen till förfogande under inspelning

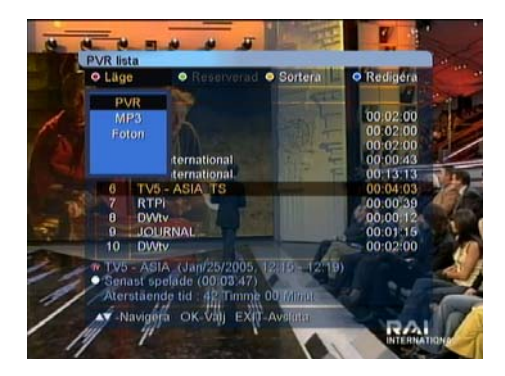

#### **PVR-lista**

Tryck på **PVR** -tangenten för att få upp en lista på inspelningar.

PVR-listan har tre lägen: PVR (inspelade program), MP3 (MP3-filer) och Foto-album (sparade bilder).

Tryck på den RÖDA tangenten och välj läge för att byta läge för PVR-listan.

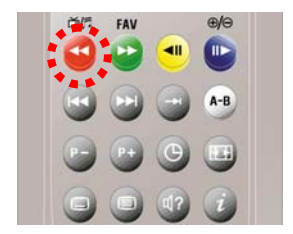

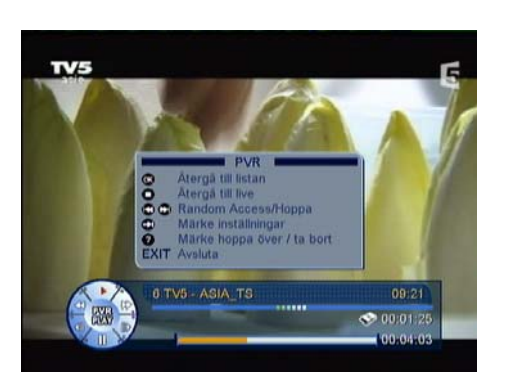

#### Funktionsmeny

De funktioner, som står till förfogande i de olika lägena (PVR, MP3 och Foto-album) räknas upp i funktionsmenyn.

Tryck på **INFO**-tangenten när infobalken visas i rutan för att öppna funktionsmenyn.

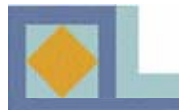

## Inspelning

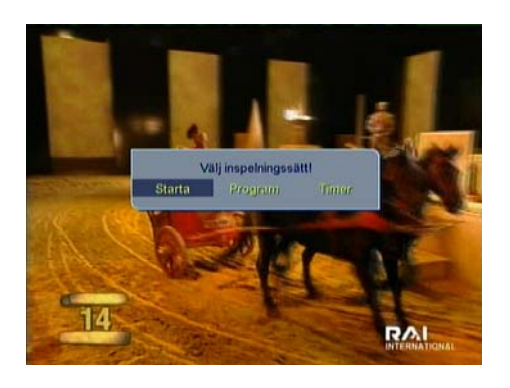

# 12 RAI International 42:00:00 00:00:00 12: RAI International 00:00:00

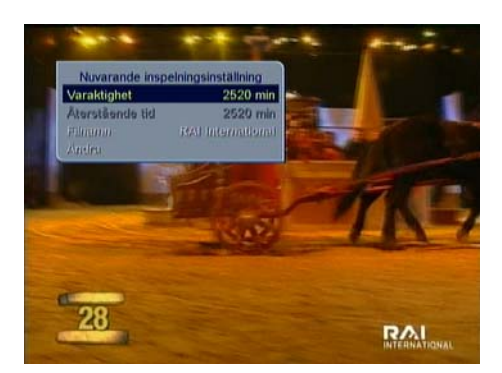

#### Inspelningsmeny

Tryck på fjärrkontrollens **REC**-tangent för att öppna inspelningsmenyn.

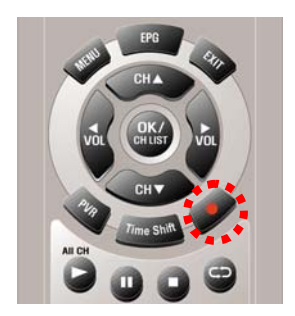

Välj det inspelningssätt du önskar ur inspelningsmenyn, som visas i rutan.

- Starta : Normal inspelning. Inspelningens standardlängd är 16 timmar.

Program : Spelar in det aktuella programmet enligt den i programinformationen (Infobalken och EPG) angivna stopptiden. Om ingen programinformation finns tillgänglig öppnas en meny automatiskt för inställning av inspelningsuppgifter.
Timer : Öppnar inspelningens timermeny, där du kan göra till inspelningen hörande inställningar.

Efter att inspelningen startat visas inspelningens uppgifter i övre vänstra hörnet i ca. fem sekunder. Du kan vid behov ändra inspelningsuppgifterna (t.ex. längden och filnamnet) genom att trycka på REC-tangenten.

Efter att inspelningsuppgifterna försvunnit ur bildrutan visar diamantsymbolen (3 sek.) i rutans övre högra hörn apparatens läge.

Tryck på **STOP**-tangenten för att stoppa inspelnigen.

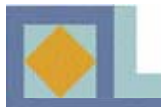

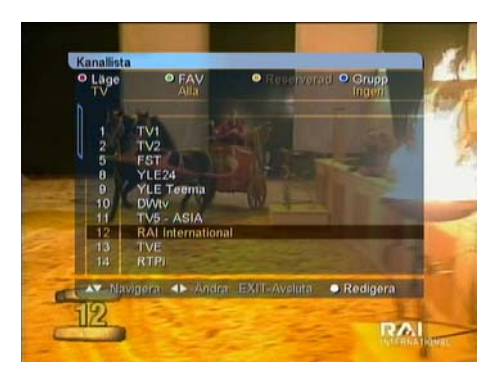

#### Inspelning direkt ur kanallistan

Du kan också starta en inspelning direkt ur kanallistan.

- Tryck på **OK**-tangenten för att få upp kanallistan i rutan.
- Välj kanal och tryck på **REC**-tangenten.

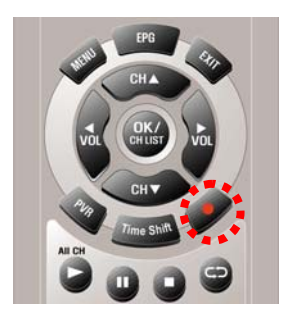

Inspelningens standardlängd är 16 timmar. Vid behov kan du ställa in inspelningstiden i den meny, som öppnas när du trycker på **REC**-tangenten.

- Tryck på **STOP**-tangenten för att stoppa inspelningen.

| O Re | inin<br>Inin | timer inspelning | 0.0         |    |
|------|--------------|------------------|-------------|----|
|      | P            |                  | Lägg        | 10 |
|      | T            | Kanal            | - DWtv P    | 19 |
|      |              | Startdatum       | Feb/16/2005 |    |
|      |              | Starttid         | 09:23       |    |
|      |              | Varaktighet      | 90          |    |
|      |              | Stopptid         | 10:53       |    |
|      |              | Repetition       | En gång     |    |
|      |              | Spärr            | Av          |    |
|      |              | Filnamn          | DWity       |    |
|      |              | Lagra            |             |    |

#### Timerinspelning

Du kan ställa in 20 timers för inspelningar. Välj PVRinställningar, Timerinställning i huvudmenyn.

- Tryck på den **GULA** tangenten (lägg till) för att skapa en ny timerinspelning.

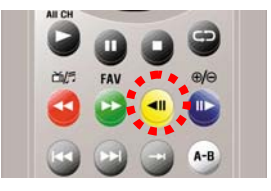

- Välj kanal med ◀, ▶ -tangenterna.
- Ställ in Startdatum ur kalendern.
- Ställ in Starttid med siffertangenterna.
- Välj inspelningslängd med ◀, ►-tangenterna.

När du bestämmer inspelningslängden ställs Stopptiden in automatiskt.

- Välj inspelningstyp: En gång/ Dagligen/ Veckovis. Inspelningen upprepas enligt vald inspelningstyp.

- Välj [Spara namn] och tryck på **OK**-tangenten när du vill ge din inspelade fil ett nytt namn. Redigera namnet med siffer/bokstavstangenterna och de färgade tangenterna.

- Efter att du ställt in alla uppgifter väljer du [Spara] och trycker på **OK**-tangenten.

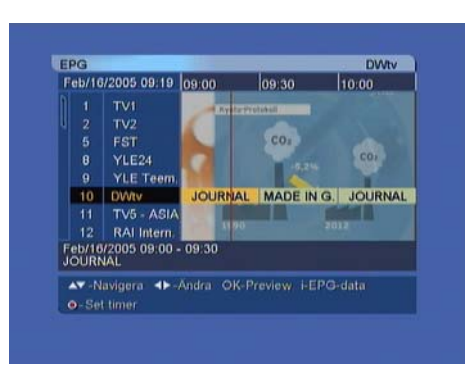

#### Inspelning från programguiden (EPG)

Du kan göra timerinspelningar direkt från den elektroniska programguiden (EPG). Du kan ställa in totalt 20 inspelningar. Öppna programguiden med **EPG**tangenten.

- Välj kanal med ▲,▼ -tangenterna
- Välj det program du vill spela in med ◀, ▶ -tangenterna

- Tryck på **REC**- tangenten, timerinspelningens uppgifter visas i rutan.

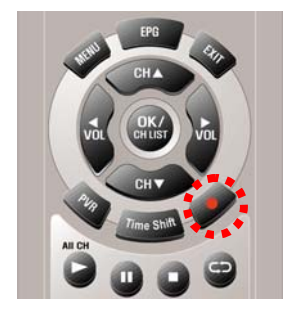

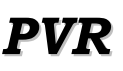

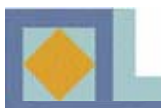

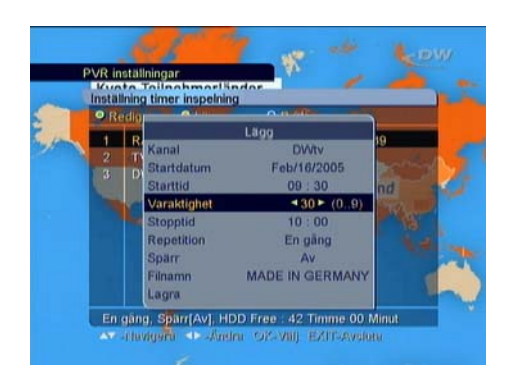

-Kontrollera uppgifterna, välj [Spara] och tryck på **OK**.

Uppgifterna bestäms automatiskt enligt programuppgifterna.

Observera att programmen kan vara försenade. Reglera inspelningen längd vid behov för att få med hela programmet.

Gå till Timerinspelning i PVR-inställningarna i huvudmenyn om du senare vill redigera inställd tidinspelning. Se sida 43.

#### Funktioner i inspelningsläget

#### Märkning

Du kan lägga in bokmärken i det program som du spelar in. Ett bokmärke gör det lättare för dig att hitta ett speciellt ställe i programmet

-Tryck på MÄRKE-tangenten under pågående inspelning för att lägga in ett bokmärke.

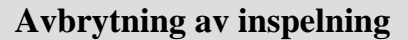

Du kan tillfälligt avbryta en pågående inspelning.

- Tryck på PAUSE- tangenten under pågående inspelning för att avbryta inspelningen. Tryck igen på tangenten för att fortsätta inspelningen.

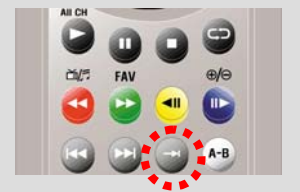

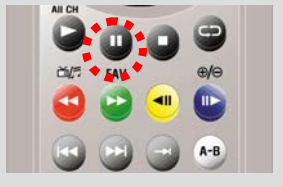

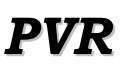

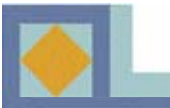

#### Uppgifter om pågående inspelning

Genom att trycka på REC-tangenten får du under en pågående inspelning upp information om inspelningen i TV-rutan.

I menyn som visas i rutan kan du redigera inspelningens längd och filnamn.

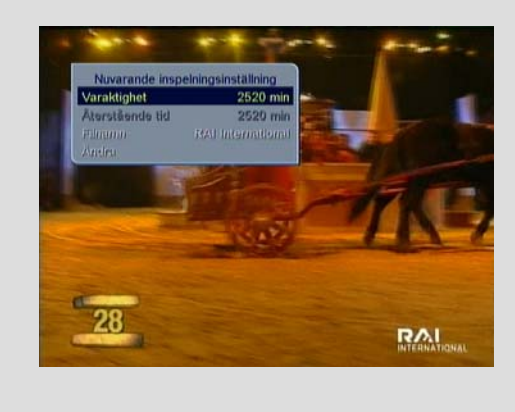

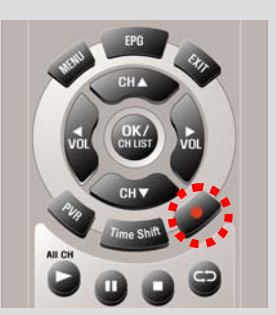

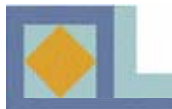

## Pausad inspelning (Time shift)

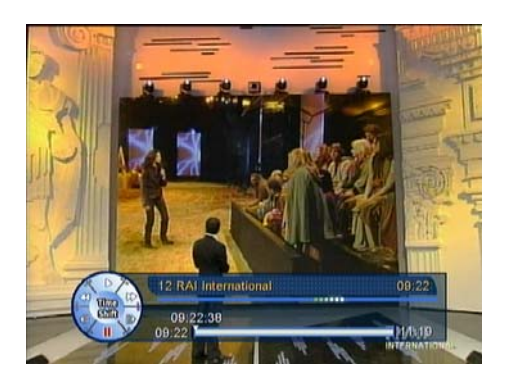

Med funktionen pausad inspelning kan du tillfälligt avbryta ett pågående program och fortsätta att titta på det senare.

- Tryck på **TIME SHIFT**-tangenten när du vill avbryta ett pågående program.

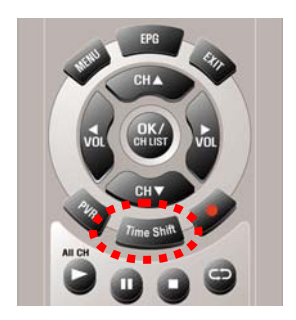

Mottagaren visar en fryst bild och sparar samtidigt det pågående programmet på hårddisken.

Maximumtiden för en pausad inspelning är 90 minuter.

- Tryck på **TIME SHIFT** eller **PLAY**-tangenten när du vill fortsätta att titta på programmet.

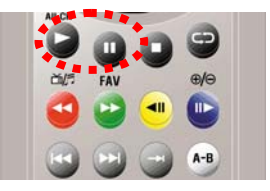

Programmet fortsätter att lagras på hårddisken tills 90 minuter uppnås eller den pausade inspelningen stoppas. Tryck på **STOP**-tangenten när du vill stoppa den pausade inspelningen. Ett meddelande, som uppmanar dig att bekräfta ditt val, visas i rutan.

-Välj [Spara] när du vill spara det program, som lagrats på hårddisken under pausen.

- Välj [Förkasta] när du inte vill spara programmet.

- Välj [Annulera] när du inte vill avsluta den pausade inspelningen.

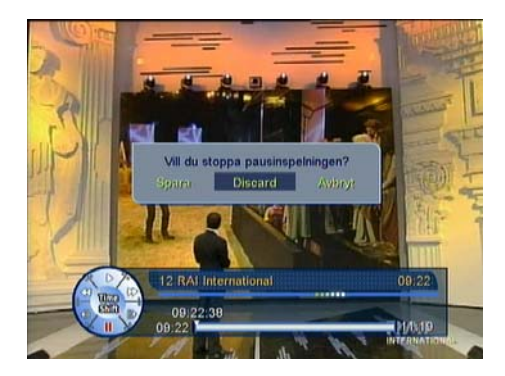

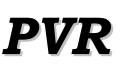

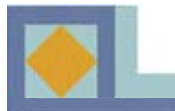

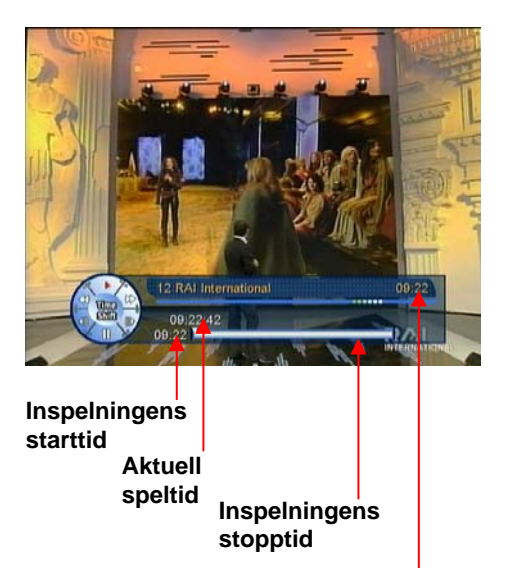

Aktuellt klockslag

Under en pausinspelning kan du titta på det inspelade programmet på vilket ställe som helst.

Under en pausad inspelning är följande funktioner möjliga:

- Uppspelning
- Slow motion framåt / bakåt
- Snabbspolning framåt / bakåt
- Paus
- 15 sekunders hopp framåt / bakåt

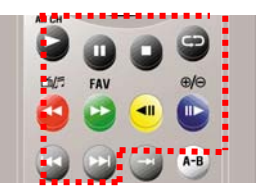

Den pausade inspelningsfunktionen kan användas samtidigt med den normala inspelningsfunktionen.

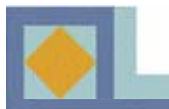

## Uppspelning av inspelningar

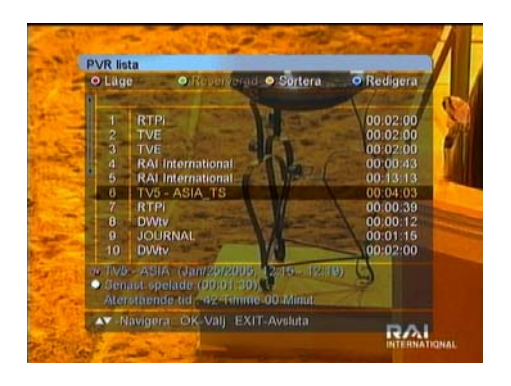

#### Val av inspelning från PVR-lista

- Tryck på PVR-tangenten för att öppna PVR-listan.

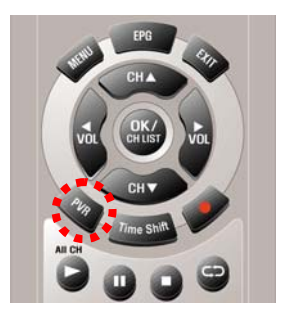

- Välj önskad inspelning på listan och tryck på **OK**. I början av uppspelningen syns PVR-infobalken i rutan.

- Tryck på **STOP**-tangenten när du vill stoppa uppspelningen.

- Tryck på **OK**-tangenten när du vill spela upp någon annan inspelning, PVR-listan syns i bildrutan. Välj den inspelning du vill spela upp.

#### Snabbsponing framåt och bakåt

När du tittar på ett inspelat program kan du snabbspola programmet med olika hastigheter (x2, x4, x6, x8 hastighet). Tryck på tangenten **SNABBSPOLNING FRAMÅT** eller **SNABBSPOLNING BAKÅT** på följande sätt:

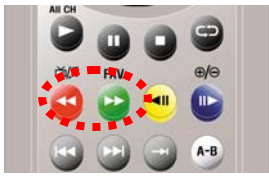

Tryck en gång – dubbel uppspelningshastighet Tryck två gånger – fyrfaldig uppspelningshastighet Tryck tre gånger – sexfaldig uppspelningshastighet Tryck fyra gåner – åttafaldig uppspelningshastighet

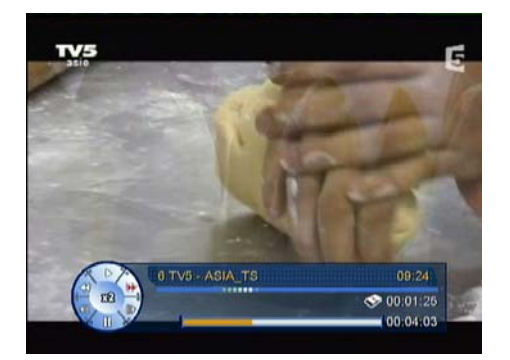

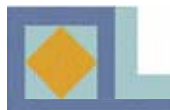

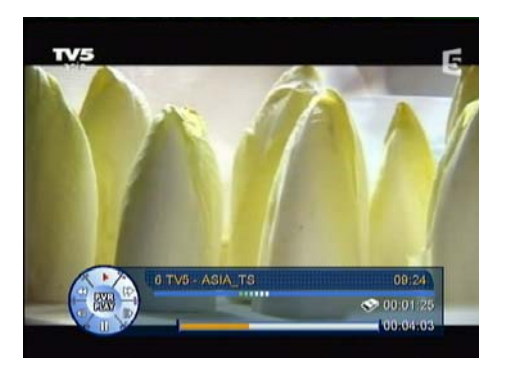

#### Hopp framåt och hopp bakåt

Du kan hoppa framåt och bakåt ca. 15 sekunder i ett inspelat program.

- Tryck på tangenten **HOPP FRAMÅT** för att förflytta dig 15 sekunder framåt i programmet.

- Tryck på tangenten **HOPP BAKÅT** för att förflytta dig 15 sekunder bakåt i programmet.

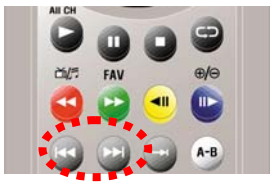

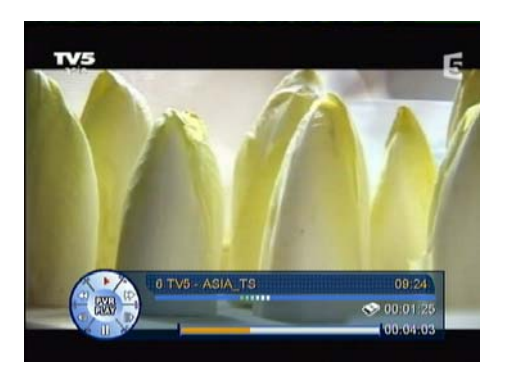

#### Direktförflyttning

Du kan förflytta dig direkt till önskat ställe i ett program.

Håll ner tangenten HOPP FRAMÅT eller HOPP
BAKÅT och följ markörens rörelse på tidbalken.
Släpp tangenten när markören är på önskat ställe.
Uppspelningen fortsätter från detta ställe.

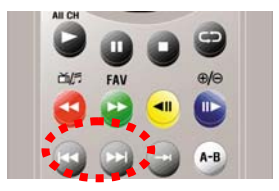

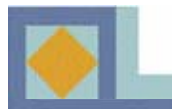

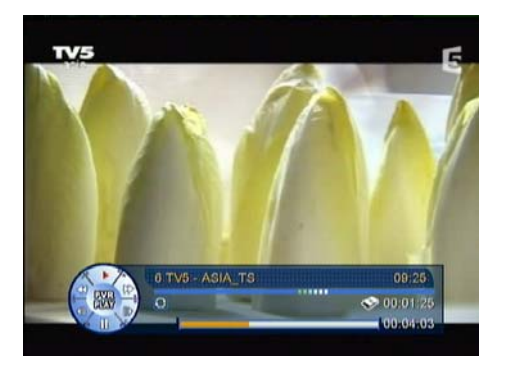

#### Repetition

Du kan ställa in ett program så att uppspelningen startar från början, när programmet slutar.

- Tryck på **REPEAT**-tangenten under uppspelning av inspelat program. Pilmärket i PVR- Infobalken indikerar att upprepnings- (repeat)- funktionen är aktiverad.

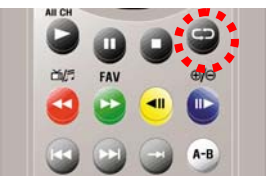

- tryck på **REPEAT**- tangenten igen för att annulera upprepnings- (repeat) funktionen.

#### **Repetition A-B**

I det program som är under uppspelning kan du placera in två bokmärken (A och B), vars mellanliggande del apparaten sen börjar upprepa i en ändlös slinga.

- Tryck på tangenten **REPETITION A-B** för att placera ut slingans startmärke (A).

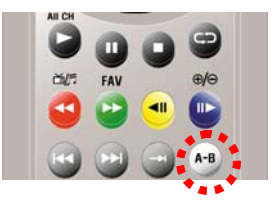

- tryck på tangenten **REPETITION A-B** en andra gång på för att placera ut slingans stoppmärke (B). Apparaten upprepar den del av inspelningen, som ligger mellan A och B.

- tryck på tangenten **REPETITION A-B** en tredje gång för att lämna A-B- repetitionsläget. Bokmärkena A och B försvinner från tidbalken.

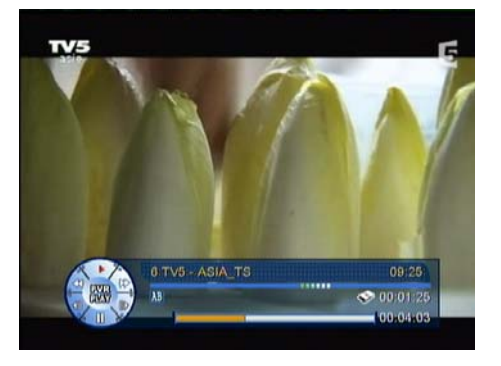

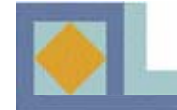

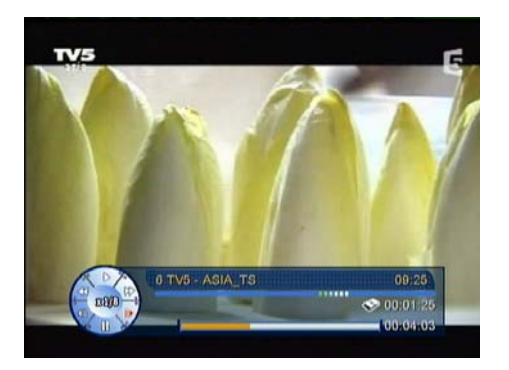

#### Slow motion

Du kan spela upp en inspelning i slow motion. - Tryck på tangenten **SLOW MOTION FRAMÅT** under uppspelning. Du kan titta på det inspelade programmet med <sup>1</sup>/<sub>2</sub>-, <sup>1</sup>/<sub>4</sub>-, 1/6- och 1/8- dels hastighet.

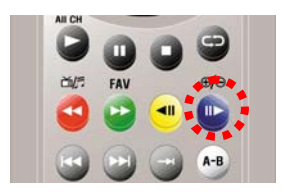

- Tryck på tangenten **SLOW MOTION BAKÅT** för att spela upp det inspelade programmet i slow motion. Du kan titta bakåt på det inspelade programmet med ½-, ¼-, 1/6- och 1/8- dels hastighet.

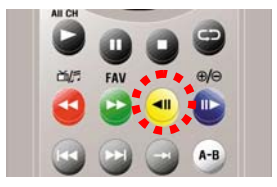

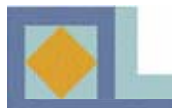

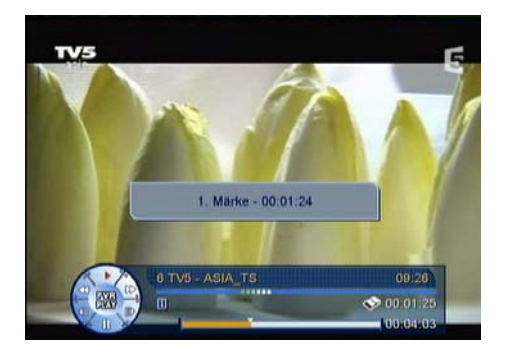

#### Märkning

Du kan förse inspelade program med bokstavsmärkningar. Men hjälp av märkningarna kan du hitta önskade ställen i inspelningarna. Du kan göra märkningar både vid inspelning och uppspelning av program. Du kan sätta ut tio märkningar.

- Tryck på **MÄRKE** -tangenten för att lägga ett märke vid uppspelning/inspelning av program.

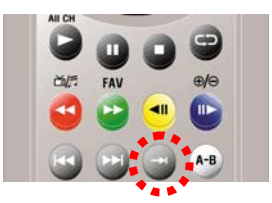

- Tryck på tangenten **MÄRKELISTAN** när du tittar på ett inspelat program och vill se listan på inställda märken.

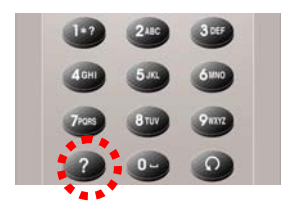

- Välj märke med piltangenterna och tryck på **OK**.

För att radera märken, tryck på den RÖDA tangenten och välj det märke som skall raderas.
Bekräfta dina val och lämna menyn genom att trycka på EXIT.

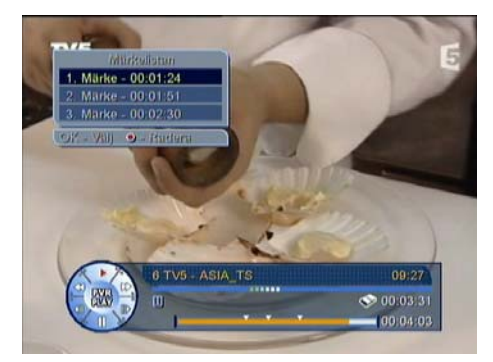

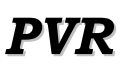

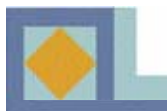

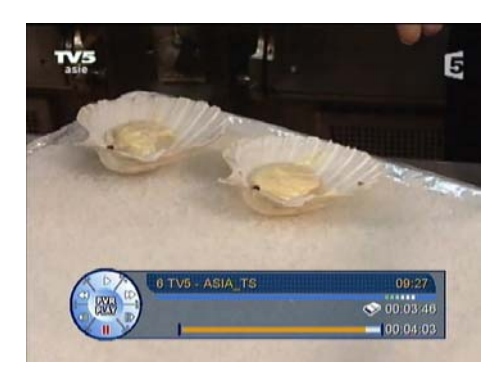

#### Bild för bild -uppspelning

Du kan titta på en inspelning bild för bild.

- Tryck på PAUSE -tangenten under uppspelningen.

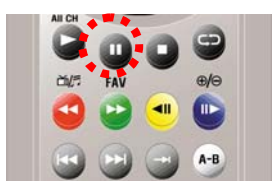

- Tryck på **PAUSE**-tangenten igen för att få upp nästa bild i rutan. För varje tryckning kommer en ny bild upp i rutan.

- Tryck på **PLAY**-tangenten för att fortsätta att titta på programmet i normaltillstånd.

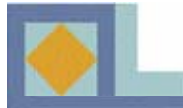

#### Uppspelning under inspelning

Under en inspelning kan du titta på det under inspelning varande programmet eller på ett på hårddisken tidigare inspelat program.

#### Uppspelning av program under inspelning

- Tyck på **PVR** för att få PVR-listan i rutan.

- Välj programmet som är under inspelning (programmets namn står i listan med rött) och tryck på **PLAY**-tangenten.

#### Uppspelning av inspelat program

- Tryck på **PVR** för att få PVR-listan i rutan.

- Välj önskat program i lista och tryck på **OK**- eller **PLAY**-tangenten.

- Tryck på **STOP**- tangenten en gång är du vill stoppa en uppspelning.

Tryck på STOP -tangenten ännu en gång när du vill stoppa en pågående inspelning.
Bekräfta stoppet genom att välja [Ja] och trycka på OK.

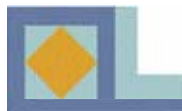

## PVR-lista

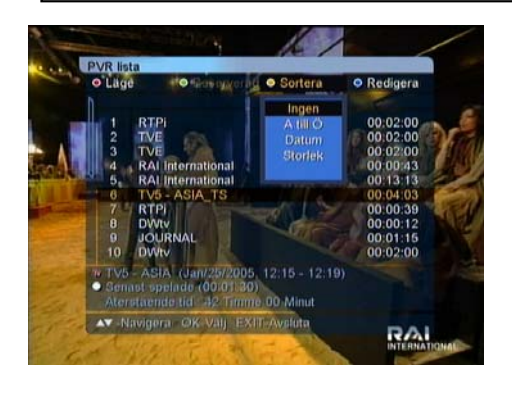

#### Sortering (A - Z/ Datum/ Storlek)

Programmen i PVR-listan kan arrangeras i alfabe-tisk ordning, enligt datum eller enligt storlek.

-Tryck på den BLÅ- tangenten och välj sorte-ringsprincip.

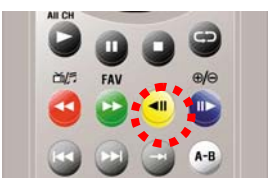

#### Redigering (Radering/ Namnbyte/Spärrning)

- Tryck på den blå tangenten för att välja redigerings-

läget.

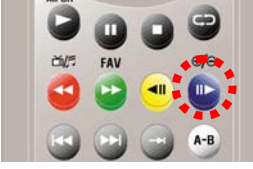

#### Radering ( radering av inspelningar )

- tryck på **OK**-tangenten intill de inspelningar som skall raderas och tryck på **EXIT**-tangenten för att bekräfta raderingen.

#### Namnbyte ( byte av namn på inspelning )

- tryck på **OK** -tangenten invid den inspelning som skall ges nytt namn. I den meny som öppnas kan du ändra namnet med siffer/bokstavstangen-terna.

#### Spärr ( spärrning av inspelningar )

- Mata in din PIN-kod

- Välj det program som skall spärrs med piltangenter-na och tryck på **OK**-tangenten. Tryck på **EXIT**-tangenten för att bekräfta låsningen.

#### Senast uppspelad

Du kan fortsätta att titta på ett program från det ställe där du senast avslutade tittandet. Tryck på den **VITA**- tangenten för att återuppta uppspelningen.

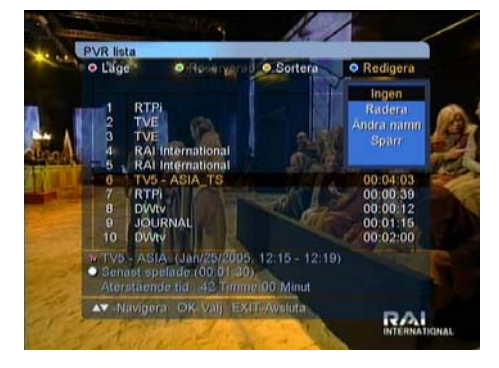

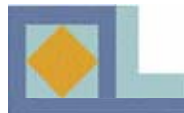

## FOTO-ALBUM

## Foto-album

Bildfiler kan överföras från en dator till apparaten via USB-porten. Anslut först USBkabeln mellan datorn och mottagaren och installera sedan den erforderliga USB-drivrutinen och överföringsprogrammet till din dator. Följ anvisningarna på datorskärmen.

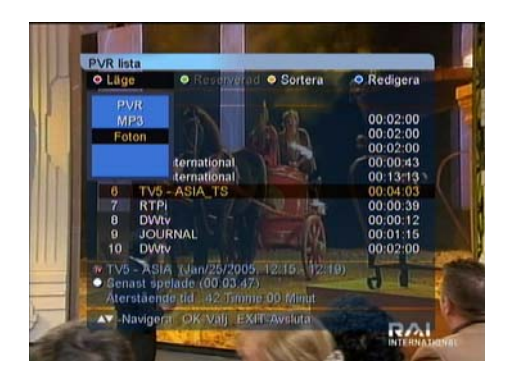

Foto-albumet kan öppnas på följande sätt:

- Tryck på **PVR**-tangenten.
- tryck på den **RÖDA** tangenten och välj Foton.

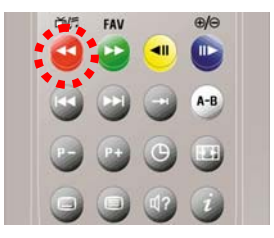

#### OBS.

I ett foto-album kan max. 4000 filer sparas (3GB tillsammans med MP3-listan). En favoritlita kan innehålla 500 bilder. När du tittar på bilder får du en meny på funktioner genom att trycka på **INFO**-tangenten. , Tryck på **STOPP**-tangenten för att övergå från fotoalbumet till tittarläge.

| Lage<br>Foton | ● FAV<br>Alia | <ul> <li>Sortera<br/>Ingen</li> </ul> | Redigera<br>Ingen  |
|---------------|---------------|---------------------------------------|--------------------|
|               | FAV 1 (28)    |                                       | Provide No.        |
|               | dscn0078.jpg  |                                       |                    |
|               | dsen0152.jpg  |                                       | The second second  |
| 3             | dscn0574.jpg  | - N                                   | 10 10 47           |
| 4             | dscn0577.jpg  | 1                                     | Real Providence of |
|               | dscn0857.jpg  | (U)                                   | telj               |
|               | dscn1089.jpg  | IFC                                   | otograf]           |
|               | dscn1143.jpg  | 1/2                                   | oumj               |
|               | dscn1152.jpg  |                                       |                    |
| 9             | dscn1272.jpg  |                                       |                    |

#### **Foto-album**

#### Att titta på bilder

- Välj med piltangenterna en bild i listan och tryck på **OK**. Efter att du tittat på bilden kan du återvända till rutan genom att trycka på **OK**.

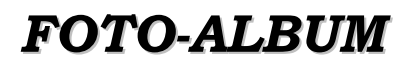

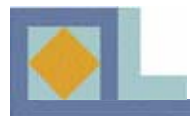

- Du kan titta på följande bild i listan genom att trycka på tangenten **FÖLJANDE**.

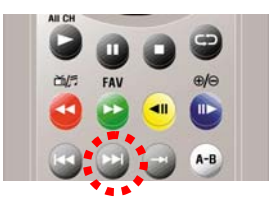

- Du kan titta på föregående bild i listan genom att trycka på tangenten **FÖREGÅENDE**.

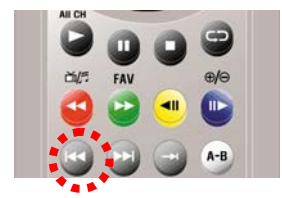

#### Bildspelsvisning

Du kan titta på bilderna på hårddisken som bildspel. Bilderna på skärmen byts ut var tredje sekund.

Välj den första bilden i listan och tryck på OK.
Tryck på PLAY -tangenten för att starta bildspelet.
För att återvända till listan, tryck på OK.

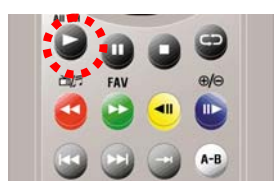

- För att avbryta bildvisningen, tryck på **PAUSE**. För att fortsätta bildvisningen, tryck på **PLAY**.

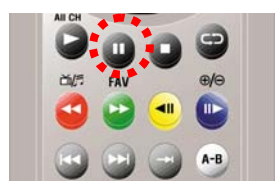

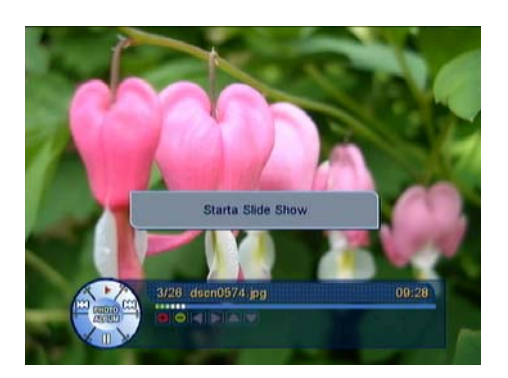

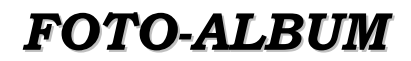

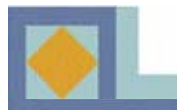

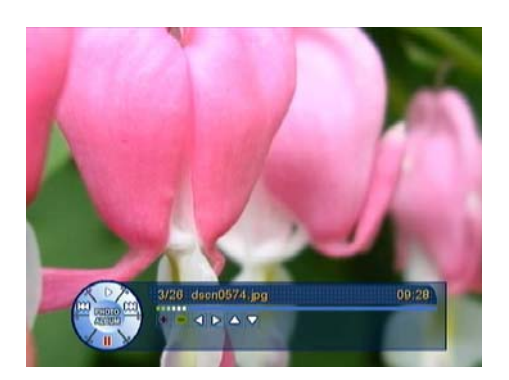

#### Förstora/förminska

Förstora bilden genom att trycka på **FÖRSTORA**tangenten.

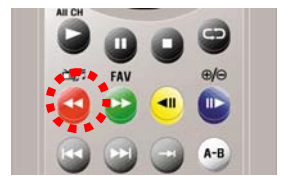

I den förstorade bilden kan du förflytta dig med piltangenterna.

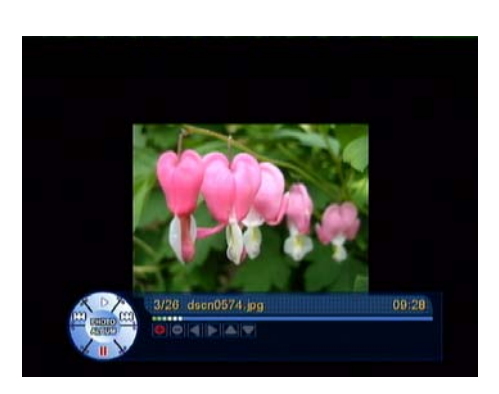

Förminska bilden genom att trycka på **FÖRMINSKA**-tangenten.

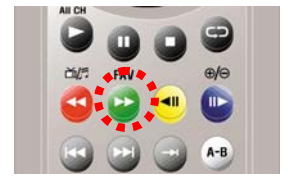

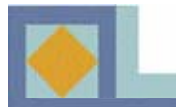

| Foton                                     |                                                                       | Alla                                                                                             |  | tera<br>m               | <ul> <li>Redigera<br/>ingen</li> </ul> |
|-------------------------------------------|-----------------------------------------------------------------------|--------------------------------------------------------------------------------------------------|--|-------------------------|----------------------------------------|
| 1<br>2<br>3<br>4<br>5<br>6<br>7<br>8<br>9 | FAV<br>dsen<br>dsen<br>dsen08<br>dsen08<br>dsen10<br>dsen11<br>dsen11 | Alla<br>FAV 1<br>FAV 2<br>FAV 3<br>FAV 4<br>57. jpg<br>109. jpg<br>43. jpg<br>52. jpg<br>72. jpg |  | (Tite<br>(Foto<br>(Albu | Dorati<br>mj                           |

|   | Lage<br>Foton | Alla         | <ul> <li>Sorter</li> <li>Ingen</li> </ul> | a 0 | Redigera<br>Andra namn |
|---|---------------|--------------|-------------------------------------------|-----|------------------------|
| ľ |               | FAV 1 (26)   |                                           |     |                        |
|   | 1             | dsen0078 ina |                                           |     |                        |
|   | 2             | Ă            | ndra namn                                 |     |                        |
|   | 3             |              |                                           |     |                        |
|   | 4             |              | Concernance and the                       |     |                        |
|   | 6             | Radera       | <ul> <li>Backst</li> </ul>                | teg |                        |
|   | 6             | Sätt in      | DLagra                                    |     |                        |
|   | 7             | dsen1143.jpg |                                           | _   | _                      |
|   |               | dscn1152.jpg |                                           |     |                        |
|   |               | dscn1272.jpg |                                           |     |                        |

#### Favoritlistor, sortering och redigering

#### **Favoritlistor**

Du kan dela upp dina bilder på favoritlistor. Du har åtta favoritlistor till ditt förfogande.

- För att välja en favoritlista, tryck på den **GRÖNA** tangenetn och välj den lista du önskar med piltangenterna. Bekräfta valet genom att trycka på **OK**.

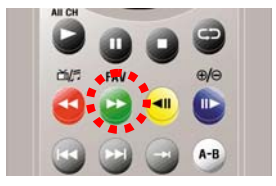

En favoritlista kan ges nytt namn:

- Tryck på den GRÖNA tangenten och välj [Alla].
- Tryck på den BLÅ tangenten och välj [Byt namn].
- Flytta markören intill namnet på favoritlistan (FAV1
- FAV8) och tryck på OK.

- Ge favoritlistan ett nytt namn med siffer/bokstavstangenterna. Tryck på **OK** för att spara det nya namnet.

- Lämna [Byt namn] -läget genom att trycka på **EXIT**-tangenten.

Förflyttning av bilder från favoritlista till annan:

-Tryck på den BLÅ tangenten och välj [FAV Flytt].

- I rutan intill respektive bild visas åtta alternativ, som symboliserar favoritlistor (FAV1 – FAV8). Välj en ny favoritlista för bilden och tryck på **OK**. Bekräfta ändringarna och avsluta genom att trycka på **EXIT**.

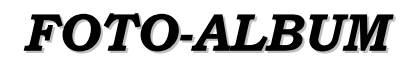

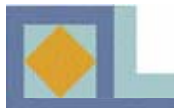

| Foton | O FAV<br>Alla | <ul> <li>Sortera<br/>Ingen</li> </ul>                                                                                                    | Redigera<br>Ingen                                                                                                    |
|-------|---------------|----------------------------------------------------------------------------------------------------|----------------------------------------------------------------------------------------------------|
|       | FAV 1 (26)    | Ingen                                                                                                    | - SAM                                                                                                    |
|       | dscn0078.jpg  | A III                                                                                                    |                                                                                                    |
|       | dscn0152.jpg  | Folgeral                                                                                                    |                                                                                                    |
| 3     | dscn0574.jpg  | Album                                                                                                    | 1 0 O T                                                                                                    |
|       | dscn0577.jpg  | Contraction of the local division of the local division of the loc | the second second                                                                                                    |
|       | dscn0857.jpg  |                                                                                                    | el]                                                                                                    |
|       | dscn1089.jpg  | IFO<br>(All                                                                                                    | tograf]                                                                                                    |
|       | dscn1143.jpg  | (Sec.                                                                                                    | and the second second s |
|       | dscn1152.jpg  |                                                                                                    |                                                                                                    |
|       | dscn1272.jpg  |                                                                                                    |                                                                                                    |

#### **Sortering**

Du kan arrangera ett foto-album i alfabetisk ordning eller sortera bilderna enligt namn, fotograf eller namn på albumet.

- Tryck på den **GULA** tangenten och välj sorteringsprincip.

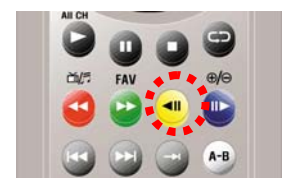

| • Lage                          | • FAV                                                                                                    | <ul> <li>Sortera</li> </ul> | Redigera     |
|---------------------------------|----------------------------------------------------------------------------------------------------|-----------------------------|--------------|
| 1<br>2<br>3<br>4<br>5<br>6<br>7 | FAV 1 (20)<br>dscn0078.jpg<br>dscn0152.jpg<br>dscn0574.jpg<br>dscn0577.jpg<br>dscn0857.jpg<br>dscn1089.jpg<br>dscn1143.jpg | LT:                         | tel]<br>bum] |
| 8                               | dscn1152.jpg<br>dscn1272.jpg                                                                                               |                             |              |

#### **Redigering**

Ett foto-album kan redigeras på tre sätt.

- Tryck på den **BLÅ** tangenten och välj redigeringssätt.

- •Namnbyte
- •Radering

•Flyttning FAV (se sida 59)

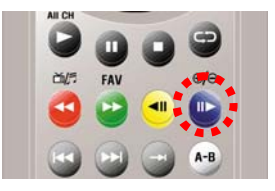

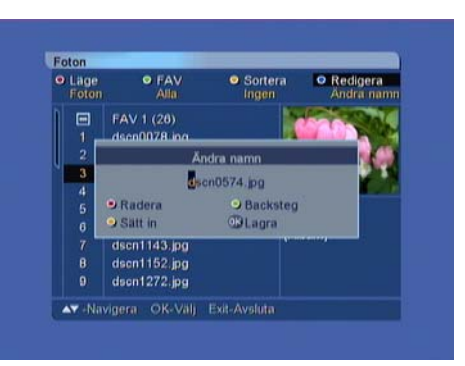

#### Namnbyte

Namnet på en bild kan bytas ut.

- Välj med piltangenterna den bild, vars namn du vill byta, och tryck på **OK** -tangenten. Ge bilden ett nytt namn med siffer/bokstavstangenterna och tryck på **OK** för att spara namnet. Lämna [Byt namn]- läget genom att trycka på **EXIT**.

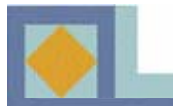

| • | Foton | Alla         | <ul> <li>Sortera<br/>Ingen</li> </ul> | Redigera     Radera |
|---|-------|--------------|---------------------------------------|---------------------|
|   |       | FAV 1 (28)   |                                       | ATTAC Y             |
|   |       | dscn0078.jpg | 0)                                    |                     |
|   |       | dscn0152.jpg | 0                                     | And Anna and        |
|   |       | dscn0574.jpg | 0                                     |                     |
| I | 4     | dscn0577.jpg | @ 🥂                                   |                     |
| I | 5     | dson0857.jpg | • []                                  | [itel]              |
|   |       | dscn1089.jpg | •                                     | otograf]            |
|   |       | dscn1143.jpg | 0                                     | signiti             |
|   |       | dscn1152.jpg | 0                                     |                     |
|   |       | dscn1272.jpg | O                                     |                     |

#### Radering

Radering av bilder från lista.

- Välj med piltangenterna den bild som skall raderas och tryck på **OK**. Invid de bilder som skall raderas visas en blått tecken.

- Tryck på **EXIT** för att radera valda bilder. Bekräfta raderingen genom att välja [Ja] och trycka på **OK**.

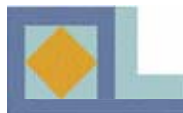

### MP3

MP3-filer kan överföras från en dator till apparaten via USB-porten. Anslut först USBkabeln mellan datorn och mottagaren och installera sedan den erforderliga USB-drivrutinen och överföringsprogrammet till din dator. Följ anvisningarna på dator-skärmen.

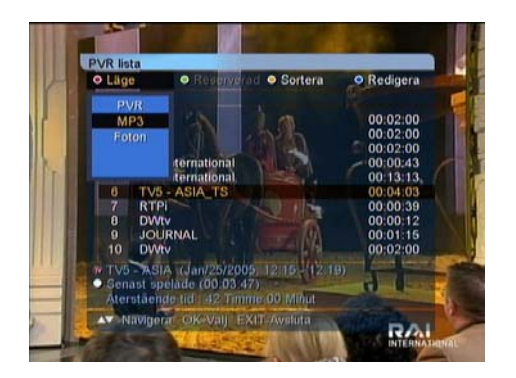

- En MP3-lista öppnas på följande sätt:
- Tryck på **PVR**-tangenten.
- tryck på den **RÖDA** tangenten och välj MP3.

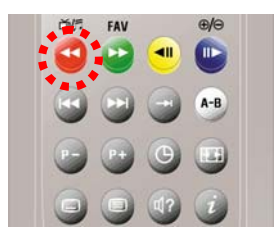

#### OBS.

I en MP3-lista kan max. 4000 filer sparas (3 GB tillsammans med foto-albumet). En favoritlita kan innehålla 500 filer. När du lyssnar på en fil får du en meny på funktioner genom att trycka på **INFO**tangenten. För att övergå från MP3-spelaren till tittarläge, tryck på **STOPP**-tangenten.

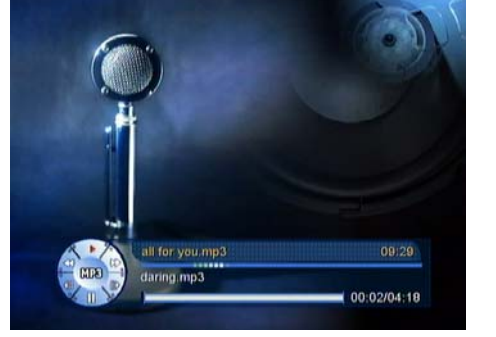

#### Uppspelning av MP3

- Välj den fil du vill lyssna på med piltangenterna och tryck på **OK**. När du lyssnar på en MP3-lista kan du komma tillbaka till rutan genom att trycka på **OK**.

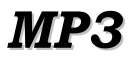

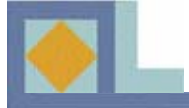

- För att hoppa 10 sekunder framkåt, tryck på **HOPP FRAMÅT**.

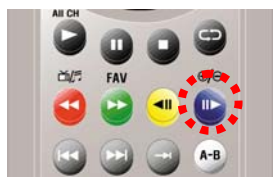

- För att hoppa 10 sekunder bakåt, tryck på **HOPP BAKÅT**.

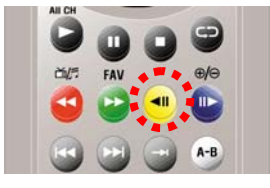

- För att tillfälligt avbryta uppspelningen, tryck på **PAUSE**. Fortsätt uppspelningen genom att trycka på **PLAY**.

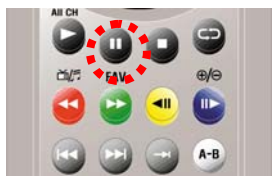

- Upprepa följande fil genom att trycka på **FÖLJANDE**.

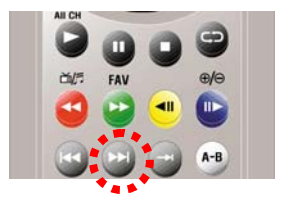

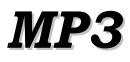

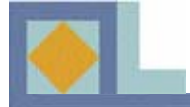

- Upprepa föregående fil genom att trycka på **FÖRE-GÅENDE**.

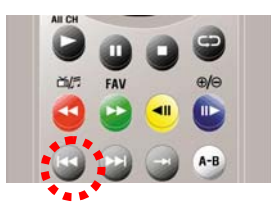

- Förflytta dig till önskat ställe i filen genom att trycka på **SNABBSPOLNING FRAMÅT/BAKÅT**.

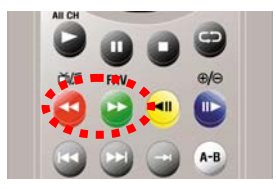

I den fil som skall uppspelas kan du placera in två tidmärken (A och B) och mottagaren börjar sedan att spela upp den mellanliggande delen av filen i en upprepad slinga.

- Tryck på **REPETITION A-B** -tangenten för att märka startpunkten.

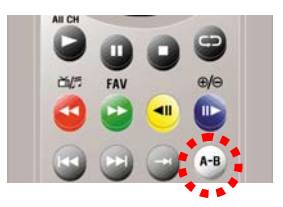

- Tryck på **REPETITION A-B** för att märka slutpunkt B.

- tryck på **REPETITION A-B**- tangenten en tredje gång för att fortsätta normal lyssning.

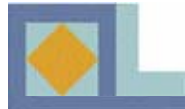

#### REPETERA

Du kan ställa in ett inspelat program på ett sådant sätt, att uppspelningen börjar från början, när programmet slutar.

- Tryck på **REPEAT** -tangenten medan du lyssnar på filen. PVR-infobalken visas ett piltecken för att indikera att funktionen är aktiverad.

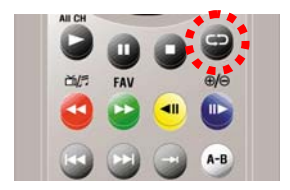

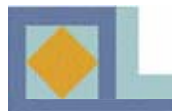

| <ul> <li>Läge<br/>MP3</li> </ul> |                               | <ul> <li>FAV<br/>Alla</li> </ul> | <ul> <li>Sortera<br/>Ingen</li> </ul> | <ul> <li>Redigera<br/>Ingen</li> </ul> |
|----------------------------------|-------------------------------|----------------------------------|---------------------------------------|----------------------------------------|
|                                  | FAV 1                         | Alla                             | - N                                   |                                        |
|                                  | all for                       | FAV 1                            |                                       | 04:18                                  |
|                                  | daring                        | FAV 2                            | ų                                     | 05:32                                  |
|                                  | I swea                        | FAV 3                            |                                       | 03:44                                  |
|                                  | santar                        | FAV 4                            | ve:mp3                                | 04:15                                  |
|                                  | the rea                       | 1 y vile st                      | 03:42                                 |                                        |
|                                  | the real group - skylark.mp3  |                                  |                                       | 02:52                                  |
|                                  | the real g. ite christmas.mp3 |                                  |                                       | 02:17                                  |
| 8                                | with me                       | n.mp3                            |                                       | 03:30                                  |
| Titel :<br>Storiek               | - 5444                        | Indee                            |                                       |                                        |
| Chomen                           | - Continue                    | coytes                           |                                       |                                        |

| Läge<br>MP3 | FAV     Alla                | <ul> <li>Sortera<br/>Ingen</li> </ul> | <ul> <li>Redigera<br/>Åndra nami</li> </ul> |
|-------------|-----------------------------|---------------------------------------|---------------------------------------------|
|             | FAV 1 (8)                   |                                       |                                             |
|             | all for you.mp3             |                                       | 04:18                                       |
| 2           | Andra name                  |                                       | 05:32                                       |
|             |                             |                                       | 04:15                                       |
| 5           |                             | 1                                     | 03:42                                       |
| 6           | Radera                      | <ul> <li>Backsteg</li> </ul>          | 02:52                                       |
| 7           | <ul> <li>Satt in</li> </ul> | <b>BLagra</b>                         | 02:17                                       |
| 8 -         | warmenips                   |                                       | 03:30                                       |
|             |                             |                                       |                                             |
|             |                             |                                       |                                             |
|             |                             |                                       |                                             |

#### Favoritlistor, sortering och redigering

#### **Favoritlistor**

Du kan dela upp dina MP3- filer i favoritlistor. Favoritlistornas antal kan uppgå till åtta.

-För att välja en favoritlista, tryck på den **GRÖNA** tangenten och välj önskad lista med piltangenterna. Bekräfta genom att trycka på **OK**.

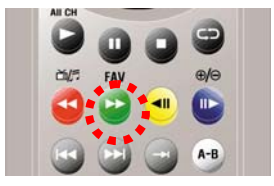

En favoritlista kan ges nytt namn:

- Tryck på den GRÖNA tangenten och välj [Alla].

- Tryck på den **BLÅ** tangenten och välj [Byt namn].

- Flytta markören intill favoritlistans namn (FAV1 - FAV8) och tryck på **OK**.

- Ge favoritlistan ett nytt namn med siffer/bokstavstangenterna. Tryck på **OK** för att spara det nya namnet

-Lämna [Byt namn] -läget genom att trycka på **EXIT**-tangenten.

Förflyttning av filer från favoritlista till annan:

- Tryck på den **BLÅ** tangenten och välj [FAV Flyttning]. För varje fil visas i rutan åtta alternativ, som symboliserar favoritlistorna (FAV1 – FAV8). Välj en ny favoritlista för filen och tryck på **OK**. Bekräfta ändringarna och avsluta genom att trycka på **EXIT**.

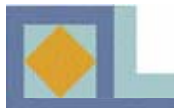

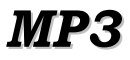

| <ul> <li>Läge<br/>MP3</li> </ul> | • FAV<br>Alla                      | <ul> <li>Sortera<br/>Ingen</li> </ul>                                                                                                    | <ul> <li>Redigera<br/>Ingen</li> </ul> |
|----------------------------------|------------------------------------|----------------------------------------------------------------------------------------------------|----------------------------------------|
|                                  | FAV 1 (8)                          | Ingen -                                                                                                    |                                        |
| 1                                | all for you.mp3                    | Atillo                                                                                                    | 04:18                                  |
|                                  | daring.mp3                         | Titel                                                                                                    | 05:32                                  |
| 4                                | santana-the name of                | Althum                                                                                                    | 04:15                                  |
| 6                                | the real a - one sum               | Addum                                                                                                    | 03:42                                  |
| 6                                | the real group - skylark.mp3 02:53 |                                                                                                    |                                        |
|                                  | the real g, ite christm            | as.mp3                                                                                                    |                                        |
| 8                                | with me.mp3                        |                                                                                                    | 03:30                                  |
| Titel :<br>Storlek               | 5 d4 Khydes                        |                                                                                                    |                                        |
| Chorner                          |                                    | and the second second se |                                        |

#### **Sortering**

Du kan sortera MP3-filerna i alfabetisk ordning eller sortera filerna enligt filnamn, artist, album, år eller stilart.

- Tryck på den **GULA** tangenten och välj sorteringsprincip.

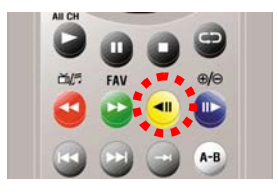

| Läge<br>MP3 | FAV     Alla                                                                                   | <ul> <li>Sortera<br/>Ingen</li> </ul> | <ul> <li>Redigera<br/>Ingen</li> </ul> |
|-------------|------------------------------------------------------------------------------------------------|---------------------------------------|----------------------------------------|
|             | FAV 1 (8)                                                                                      |                                       | Ingen                                  |
|             | all for you.mp3                                                                                |                                       | Andra namn                             |
|             | daring.mp3                                                                                     |                                       | Radora                                 |
|             | i swear.mp3                                                                                    |                                       | Andra ordnin.                          |
|             | santana-the game                                                                               | of love.mp3                           |                                        |
|             | the real g., - one summer.mp3<br>the real group - skylark.mp3<br>the real g. ite christmas.mp3 |                                       | 00.42                                  |
| 6           |                                                                                                |                                       | 02:52                                  |
|             |                                                                                                |                                       | 02:17                                  |
| 8           | with me.mp3                                                                                    |                                       | 03:30                                  |
| Titel :     |                                                                                                |                                       |                                        |

#### **Redigering**

MP3 -listan kan redigeras på tre sätt.

- Tryck på den **BLÅ** tangenten och välj redigeringssätt.

- •Namnbyte
- •Radering

•Flyttning FAV (se sida 66)

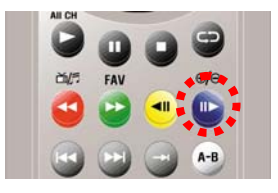

| Läge     MP3       | FAV     Alla             | <ul> <li>Sortera<br/>Ingen</li> </ul> | <ul> <li>Redigera<br/>Åndra nami</li> </ul> |
|--------------------|--------------------------|---------------------------------------|---------------------------------------------|
|                    | FAV 1 (8)                |                                       |                                             |
|                    | all for you.mp3          |                                       | 04:18                                       |
| 2                  |                          |                                       | 05:32                                       |
| 3                  | Andra namn               |                                       | 03:44                                       |
| 4                  | I for you mp3            |                                       | 04:15                                       |
| 5                  | CARLES AND A CONTRACT OF |                                       | 03:42                                       |
| 6                  | Radera                   | Backsteg                              | 02:52                                       |
| 7                  | Satt in                  | OBLagra                               | 02:17                                       |
| 8 -                | warmemps                 |                                       | 03:30                                       |
| Titel :<br>Storiek | - 5 dd Khidae            |                                       |                                             |

#### Namnbyte

Ett filnamn kan bytas ut mot ett annat.

- Välj med piltangenterna den fil, som du vill ge ett nytt namn och tryck på **OK** -tangenten. Ge filen ett nytt namn med siffer/bokstavstangenterna och tryck på **OK** för att spara namnet. Lämna [Byt namn]- läget genom att trycka på **EXIT**-tangenten.

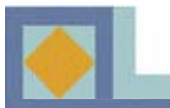

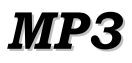

| <ul> <li>Läge<br/>MP3</li> </ul> | FAV     Alla                                                  | <ul> <li>Sortera<br/>Ingen</li> </ul> | <ul> <li>Redigera<br/>Radera</li> </ul> |
|----------------------------------|---------------------------------------------------------------|---------------------------------------|-----------------------------------------|
|                                  | FAV 1 (8)                                                     |                                       |                                         |
|                                  | all for you.mp3                                               |                                       | 0                                       |
|                                  | daring.mp3                                                    |                                       | •                                       |
|                                  | i swear.mp3                                                   |                                       |                                         |
| 4                                | santana-the game of love.mp3                                  |                                       | 0                                       |
|                                  | the real g., - one summer.mp3                                 |                                       | 0                                       |
|                                  | the real group - skylark.mp3<br>the real g, ite christmas.mp3 |                                       | 0                                       |
|                                  |                                                               |                                       | 0                                       |
| 8                                | with me.mp3                                                   |                                       | •                                       |
| Titel :                          | 7 701 Khutee                                                  |                                       |                                         |
| Stonek                           | 7.791 Koytes                                                  |                                       |                                         |

#### Radera

Radering av MP3-filer från listan.

- Välj den fil som skall raderas med piltangenten och tryck på **OK**. Intill de filer som skall raderas visas ett blått tecken.

- Tryck på **EXIT** för att radera valda filer. Bekräfta raderingen genom att välja [Ja] och trycka på **OK**.

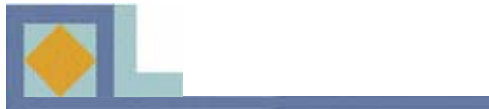

## PROBLEMLÖSNING

| Problem                                                                        | Möjligt fel                                                                                                    | Lösning                                                                                            |
|--------------------------------------------------------------------------------|----------------------------------------------------------------------------------------------------|----------------------------------------------------------------------------------------------------|
| Du har glömt din PIN-kod.                                                      |                                                                                                    | Kontakta auktoriserad<br>serviceverkstad eller<br>tjänsteleverantörens<br>kundservice.             |
| Inspelningen fungerar inte.                                                    | Mellankabeln har inte<br>installerats eller hårddisken<br>är full                                                | Installera mellankabeln.<br>Radera filer från hård-<br>disken.                                     |
| LED-indikatorn på front-<br>panelen lyser inte/ appara-<br>ten får ingen ström | Nätsladden sitter inte<br>ordentligt på plats.                                                                   | Anslut nätsladden ordent-<br>ligt.                                                                 |
| Ingen bild i TV-rutan.                                                         | Mottagaren är i viloläge.                                                                                        | Koppla på apparaten [ON].                                                                          |
|                                                                                | SCART-kabeln sitter inte ordentligt i TV-apparaten.                                                              | Tryck in SCART-kontakten ordentligt.                                                               |
|                                                                                | Fel ingångskanal har valts<br>på TV-appraten.                                                                    | Ställ in rätt kanal.                                                                               |
| Inget ljud hörs.                                                               | Audiokabeln är inte ordentligt<br>fastsatt.<br>Ljudvolymen står på noll.<br>Ljud av -funktionen (mute) är<br>på. | Kontrollera audiokabelns<br>fastsättning.<br>Ställ upp ljudvolymen.<br>Tyck på Mute-knappen.       |
| Fjärrkontrollen styr inte mottagaren.                                          | Felaktig användning.<br>Batterierna är förbrukade<br>eller felvända .                                            | Rikta fjärrkontrollen rakt<br>mot mottagaren.<br>Byt batterier eller insätt<br>dem på rätt sätt.   |
| Bilden pixeleras eller<br>försvinner.                                          | Signalnivån är låg.                                                                                              | Kontrollera signalnivån<br>[Installation] -menyn,<br>kontrollera anntennkabeln och<br>antenndosan. |
| Programuppdateringen<br>startar inte automatiskt<br>efter nystart.             |                                                                                                    | Välj OTA-inställningen [1]<br>i menyn [Programuppdate-<br>ring] och välj [Börja].                  |
| Programkortet fungerar inte.                                                   | Programkortet är inte ordentligt insatt.                                                                         | Inför programkortet ända<br>tillbotten och rätt vänt.                                              |
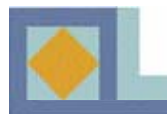

# TEKNISKA DATA

#### **Tuners**

Ingångskontakter Utgångskontakter Ingångsfrekvensområde Ingångarnas dynamik Kanalinställning

System IF-bandbredd Frekvensområden

#### C/N

**ANT-impedans** 

#### **MPEG**

Typ Profil och nivå Max. bitström in Bildförhållanden Videoresolution Audiodekodning Ljudåtergivning Samplingfrekvens

| <u>Minne</u> |  |
|--------------|--|
| Flash-minne  |  |
| Program-DRAM |  |
| EEPROM-minne |  |

2 x IEC-kontakt 2 x IEC-kontakt 64 MHz - 858 MHz -15 dBmV till +15 dBmV PLL Synthesizer Steg: 62,5 kHz IF: 36.125 MHz DVB-C (QAM) kompatibel 8 MHz VHF Low band: 64 - 149,5 MHz VHF high band: 156,5 - 442 MHz UHF band: 450 - 858 MHz 16QAM: 18,8 dB 64QAM: 26,5 dB ANT in: 75 ohm osymmetrisk TV ut: 75 ohm osymmetrisk

MPEG-2 ISO/IEC 13818 MPEG-2 MP@ML 80 Mbit/s 4:3 (Full, Center, Letter Box), 16:9 720 x 576 (PAL ), 720 x 480 (NTSC) MPEG1 och MPEG2 Stereo, dubbelkanal, kombinerad stereo, mono 32, 44,1 och 48 kHz

4 MB 16 MB 2 kB

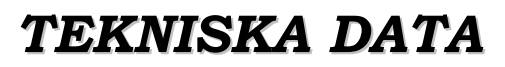

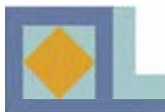

#### <u>Utgångskontakter</u>

S-videoutgång SCART RGB-videoutgång CVBS-videoutgång S/PDIF Analog ljudutgång

D/A-resolution Utgångsnivå Dataanslutning

Dekodning Inbyggd Conax

<u>Hårddisk</u> Kapacitet Buss Typ

<u>USB-anslutning</u> Kontakttyp USB-drivrutin Dataöverföringshastighet 1 x Mini DIN 1 x TV, 1 x VCR 1 x TV SCART 1 x RCA, 2 x SCART (TV, VCR) 1 x koaxial, 1 x optisk 2 x RCA (1 x L-CH, 1 x R-CH) 2 x SCART (TV, VCR) 16 bit DAC 2 Vrms Max. RS232C, 9600 ~ 115200 Baud, 9 Pin D-Sub

1 kortplats

120 Gb IDE ATA / ATAPI-5

Serie B Ver 1.1 12 Mbps max.

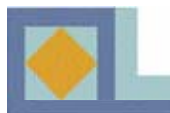

# TEKNISKA DATA

#### Matning

Driftspänning Typ Effektförbrukning

Skydd

<u>Fysiska egenskaper</u> Dimensioner (bredd x höjd x djup) Vikt Drifttemperatur Lagringstemperatur 90-240 V~, 50/60 Hz SMPS 50 W max. (Under 7 W max. i viloläge) Säkringsskydd, höljet jordat, stötsäkert

320 mm x 60 mm x 280 mm ca. 3,0 kg +5°C ~+40°C -40°C ~+65°C

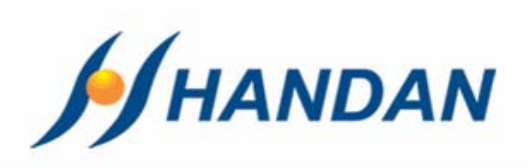

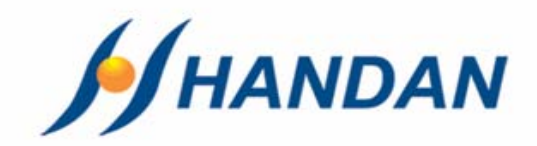

# USER's MANUAL CV-7700 PVR

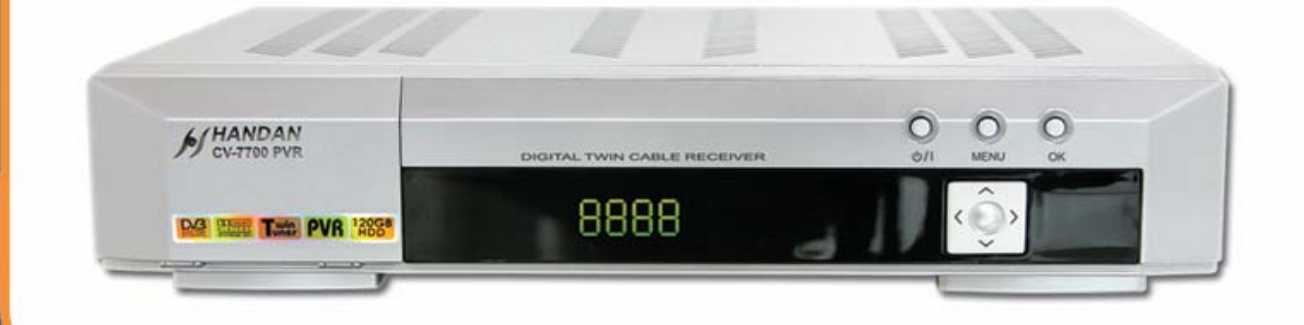

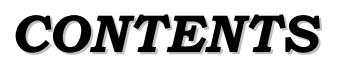

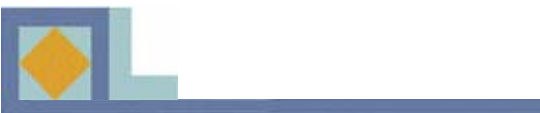

| • Safety Instructions  | 2     |
|------------------------|-------|
| • Features             | 3     |
| •Receiver              | 3     |
| •Saving on Hard Disk   | 4     |
| •Accessories           | 4     |
| • Appearance           | 5     |
| •Front view            | 5     |
| •Rear view             | 6-7   |
| Remote Control Unit    | 8     |
| •TV mode               | 8-9   |
| •PVR mode              | 10    |
| •Photo album           | 11    |
| •MP3 mode              | 12    |
| • Inserting Smartcard  | 13    |
| • Receiver Connections | 14-15 |
| • Introduction         | 16-19 |
| • Menu Map             | 20    |
| • Menu Guide           | 21    |
| •Settings              | 21-26 |
| •Installation          | 27    |
| •Edit                  | 28    |
| •PVR Setup             | 29-31 |
| •System information    | 32-33 |
| •Smartcard             | 34    |
| • Channel List         | 35-38 |
| •EPG                   | 39    |
| • PVR                  | 40    |
| •Recording             | 41-45 |
| •Time Shifting         | 46-47 |
| •Playing recordings    | 48-54 |
| •PVR list              | 55    |
| •Photo Album           | 56-61 |
| • MP3                  | 62-68 |
| • Troubleshooting      | 69    |
| • Specifications       | 70-72 |

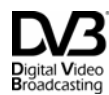

Trade Mark of the DVB Digital Video Broadcasting Project

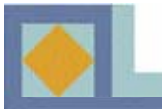

# 🔨 WARNING

Failing to heed the instructions provided on this page could result in serious damage to your health or damage equipment or other such property.

- Always follow these instructions to avoid the risk of injury to yourself or damage to your equipment.
- Unplug the power cord from the AC power outlet before cleaning. Use only a damp cloth for cleaning the exterior of the receiver.
- Do not use accessories or attachments not recommended by the manufacturer, as they may damage the equipment and said damage is not covered by the warranty.
- Do not operate the receiver in high-humidity areas, or expose it to water or moisture.
- Do not place the receiver on an unstable cart, stand, tripod, bracket, or table. The receiver may fall, causing serious personal injury and damage to the receiver.
- Do not block or cover slots and openings in the receiver. These are provided for ventilation and protection from overheating. Never place the receiver near or over a radiator or heat register. Do not place the receiver in an enclosure such as a cabinet without proper ventilation.
- Do not stack the receiver on top of or below other electronic devices. They should be at least 10 cm apart.
- Operate the receiver using only the type of power source indicated on the marking label. Unplug the receiver power cord by gripping the plug, not the cord.
- Route power supply cords so that they will not be pinched by items placed on or against them. Connect the power cord in the power outlets securely. Unplug the cord by grasping the plug, not the cord.
- Use an outlet that contains surge suppression or ground fault protection. For added protection during a lightning storm, or when the receiver is left unattended and unused for long periods of time, unplug it from the wall outlet and disconnect the lines between the receiver and the antenna.
- Do not attempt to service the receiver yourself, as opening or removing covers may expose you to dangerous voltage, and will void the warranty. Refer all servicing to authorized service personnel.
- Unplug the receiver from the wall outlet carefully and refer servicing to authorized service personnel whenever the following occurs:

The power cord is damaged;

Liquid has been spilled, or objects have fallen into the receiver;

The receiver has been exposed to rain or water;

The receiver has been dropped or the chassis has been damaged;

The receiver exhibits a distinct change in performance.

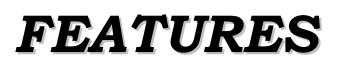

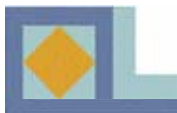

### Receiver

- MPEG-II Video (MP@ML)
- MPEG-I and II Audio
- Fully DVB Compliant
- European DVB-C standard
- Integrated CONAX with one smart card reader
- Twin Tuner
- On-Screen Graphical menu with 256 Colors Full-Resolution
- 4-digit 7-segment LED on the front panel displays channel information
- Displays local time on front panel, when it is on stand-by mode
- 64-Steps Volume control
- 8 favorite channel lists
- Last channel memory function
- Variable aspect ratio 4:3( Full, Center, Letter Box), 16:9
- Channel lock / Installation lock / Receiver lock
- EPG for on screen channel information
- Total 2,000 channels programmable
- Dolby digital audio supported through optical S/PDIF output
- 120GB Hard Disk Drive
- 2 SCART interfaces
- RCA Audio interface
- USB Interface
- RCA Video (Composite)
- RS-232C interface

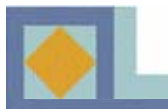

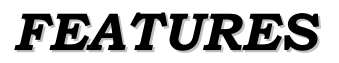

# Saving on Hard Disk

- Continuous recording
- Recording based on program information (current program)
- Scheduled recording (using the menu or program guide)
- Time shifted recording
- PVR function with variety trick mode: FF, REW, Slow, Frame by Frame, Repeat, Jump, Index
- Index marking of the last viewed position
- Play function while recording
- Permanent storing function of the time shifted files
- Time-shifting and Recording simultaneously.
- File management (Rename, Delete, Lock, Sort)
- MP3 function
- Photo Album.

### Accessories

- 1. User Manual
- 2. Remote Control Unit
- **3. Batteries**
- 4. USB Cable
- 5. Loop-through Cable
- 6. SCART cable
- 7. Antenna cable

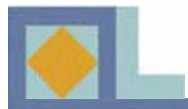

# **APPEARANCE**

# Front view

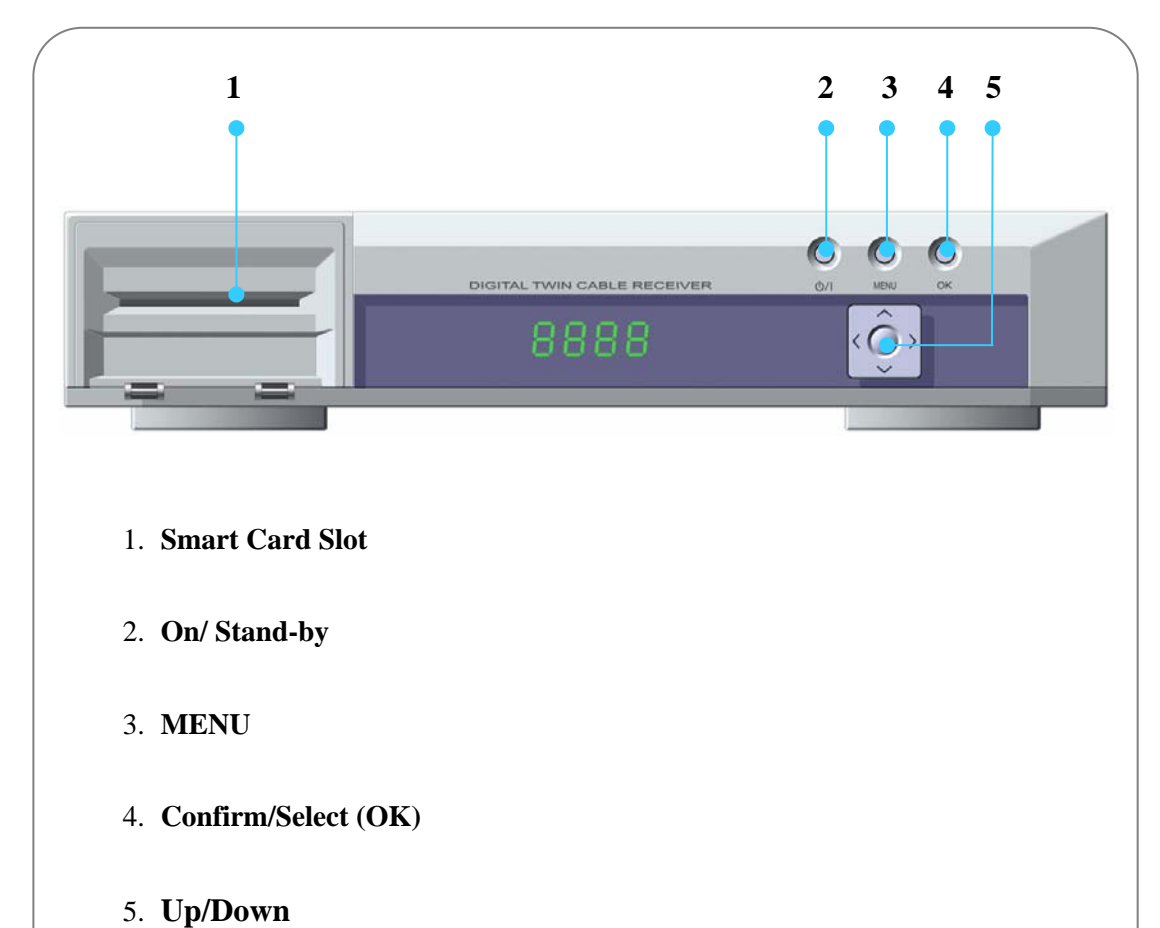

# Menu navigation or channel switching

### Left/Right

Sound volume.

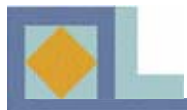

### Rear view

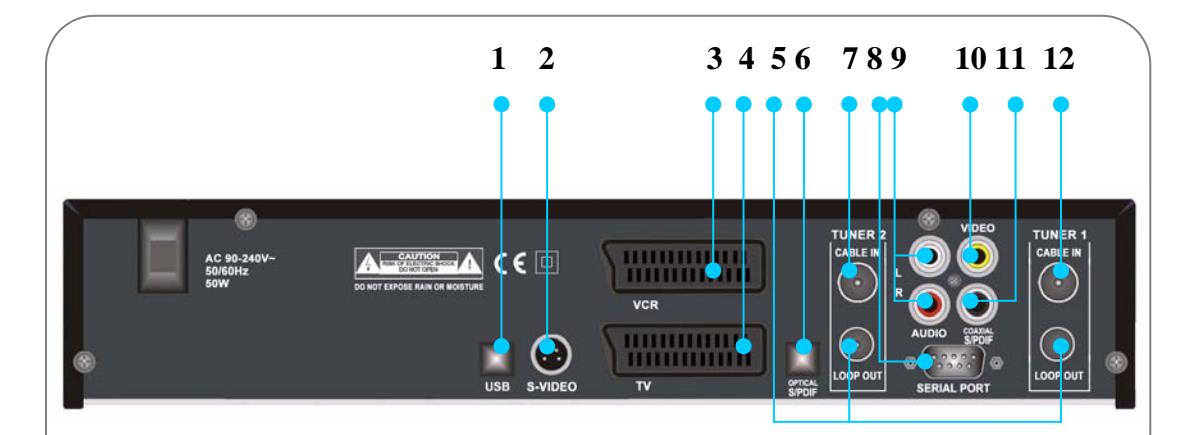

#### 1. USB PORT

Connect this to the USB port of a PC for file transfer

#### 2. **S-VIDEO**

Connects to the TV S-VIDEO interface.

#### 3. VCR SCART

Connect this to the VCR through SCART cable.

#### .4. TV SCART

Connect this to the TV through SCART cable.

#### 5. LOOP OUT

Connect this Loop-through cable to the CABLE IN interface of other tuner (TUNER 2) of the device.

#### 6. S/PDIF (OPTICAL)

Connect this to Dolby Digital compatible audio equipment through optical S/PDIF cable.

#### 7. CABLE IN (TUNER 2)

Use this for Loop-through cable to connect to the first tuner's (TUNER 1) LOOP OUT interface

#### 8 SERIAL PORT (RS-232 C)

Connect this to the serial communication port of a PC.

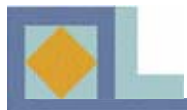

### Rear view

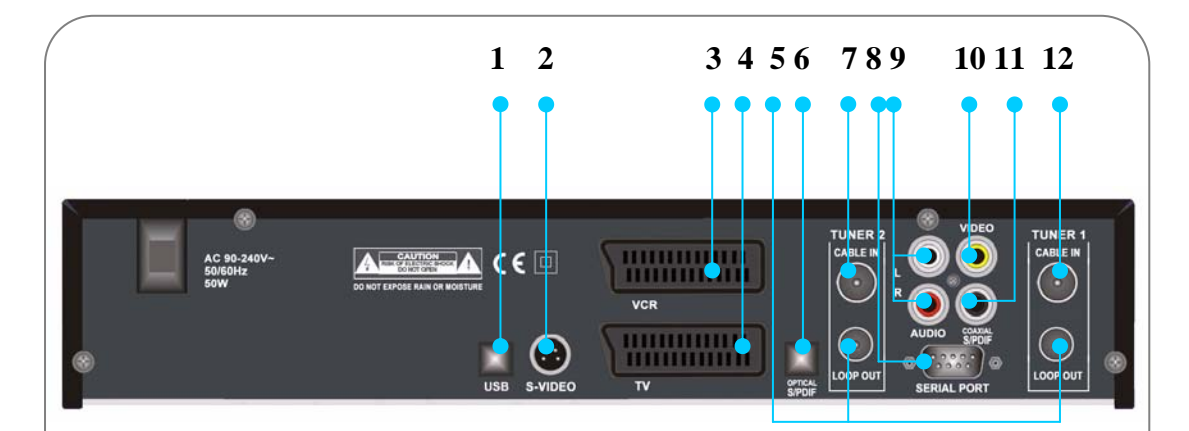

#### 9. AUDIO L+R (RCA)

Connect this to a stereo set (TV, VCR, Audio).

#### 10.VIDEO (RCA)

Connect this to the composite video input of the TV.

#### 11.S/PDIF (Optical)

Connect this to Dolby Digital compatible audio equipment through coaxial S/PDIF cable.

#### 12. CABLE IN (TUNER 1)

Connect this to a cable antenna.

#### NOTE!

For successful recording, Tuner 1 and Tuner 2 must be connected with loop-through cable.

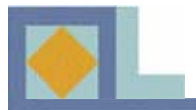

### TV mode

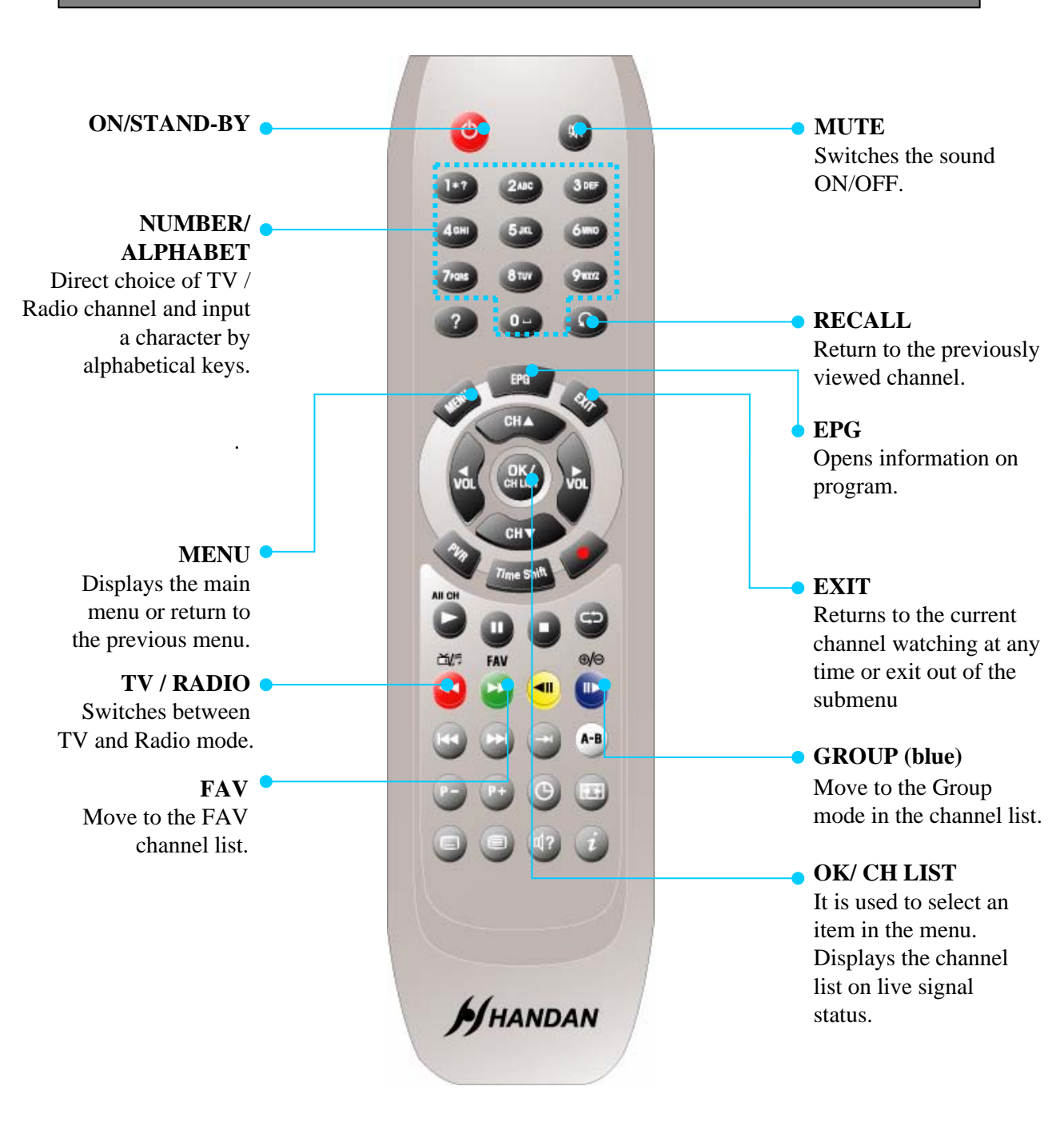

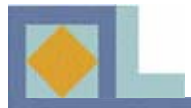

### TV mode

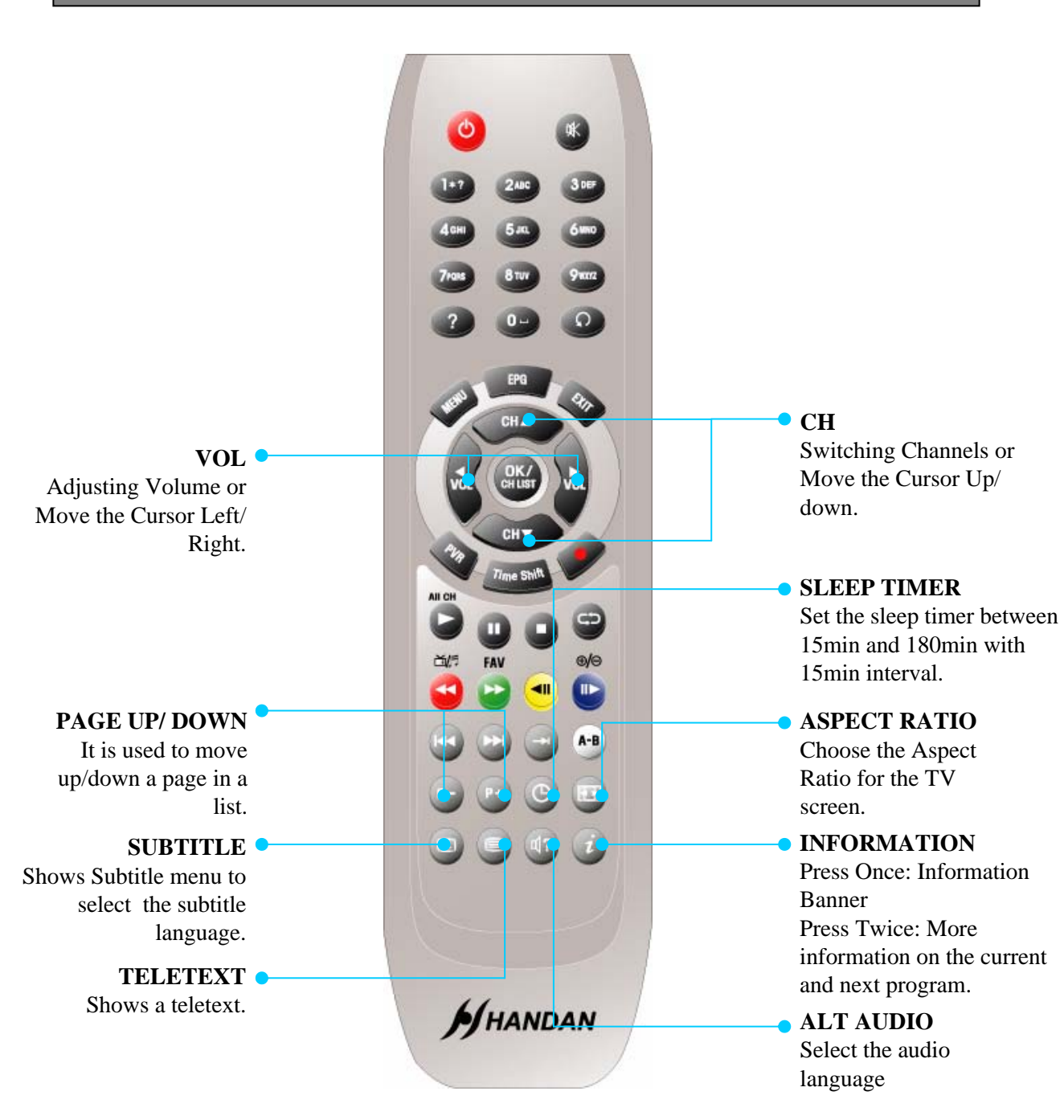

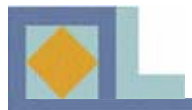

### PVR mode

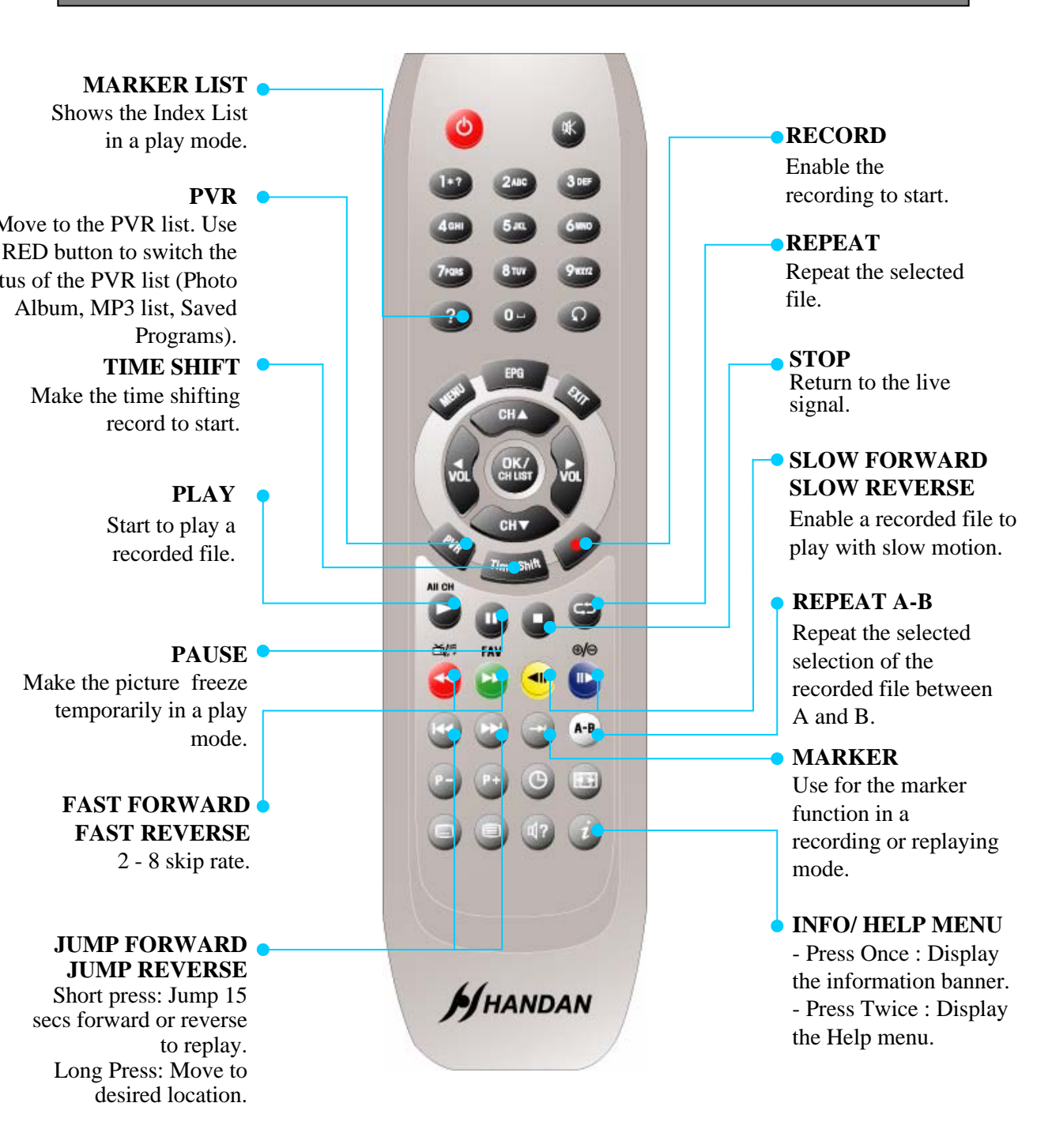

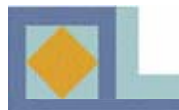

### Photo album

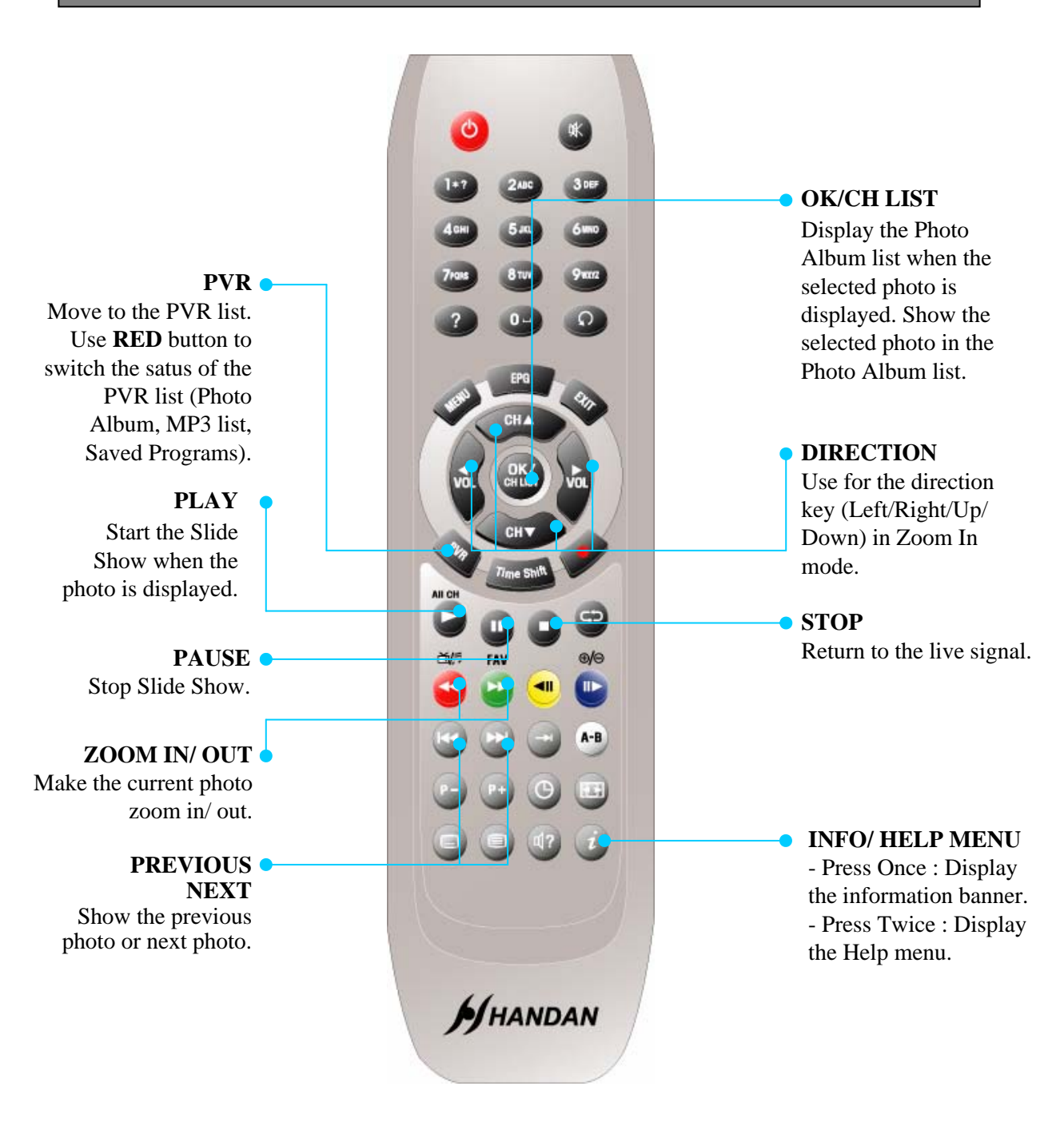

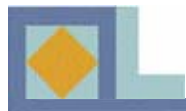

### MP3 mode

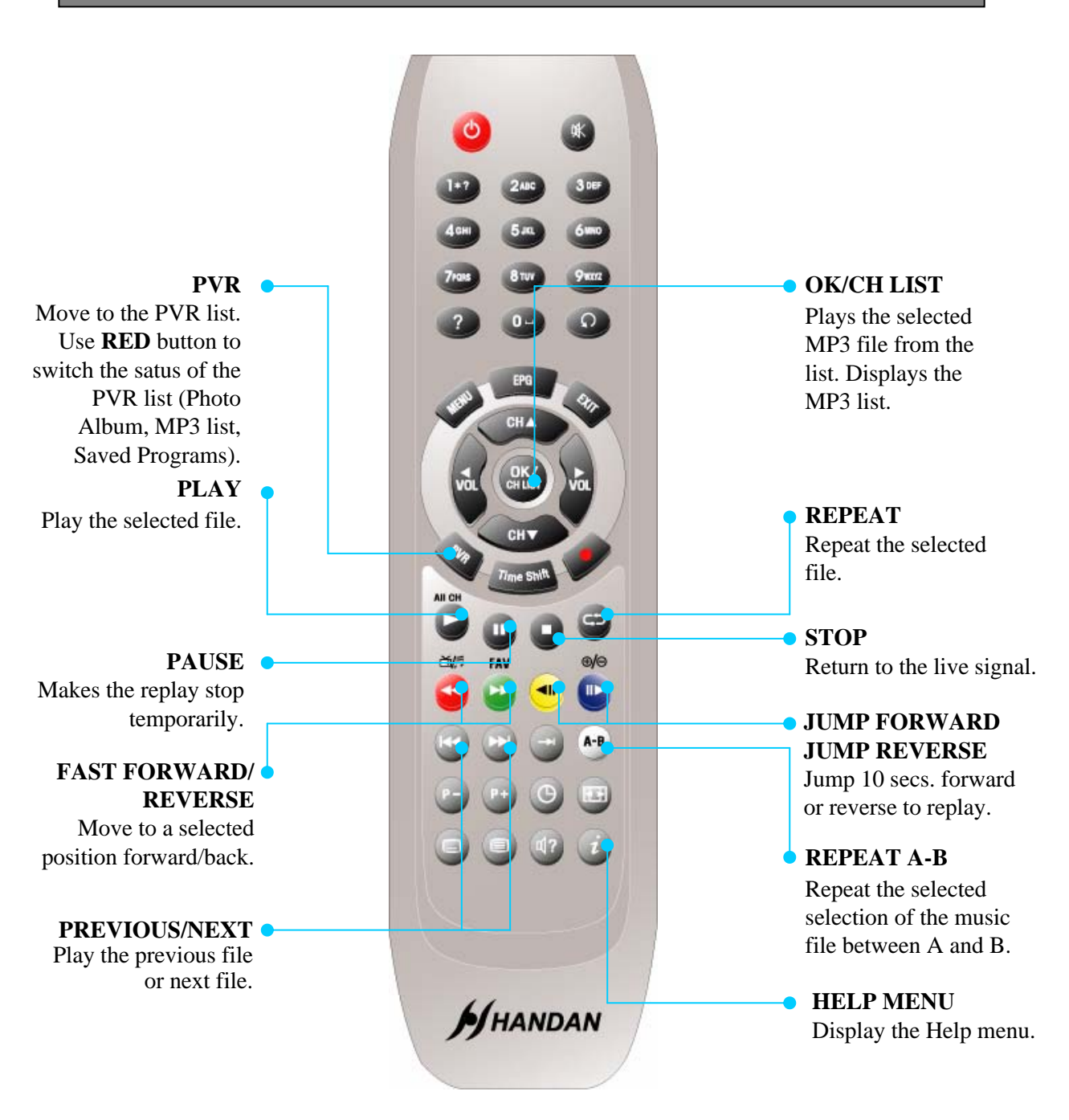

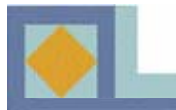

# **INSERTING SMARTCARD**

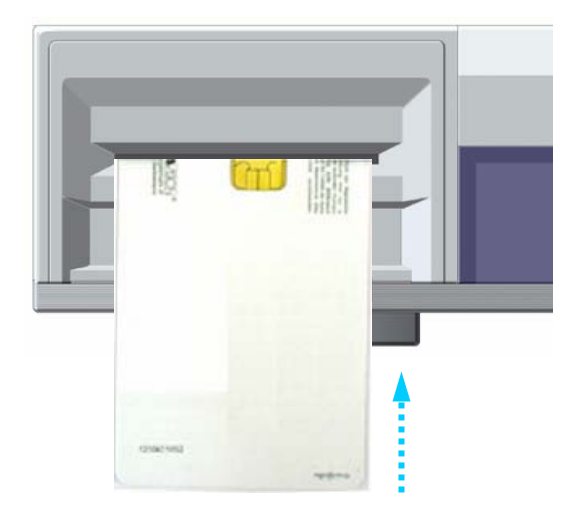

To watch payable program channels, a CONAX smartcard is necessary. You can ask for this to the shop which you had purchased the receiver.

When you subscribed to more than one service provider, you should insert proper Smartcard to get access to the bouquet. This receiver can accept one Smartcard.

If any Smartcard is not inserted in the receiver, only free (FTA; free-to-air) programs are available.

Here's how to get access to the pay channels after your subscription to the provider and your purchase of the Smartcard.

1) The main plug must not be plugged in before inserting the Smartcard.

2) Insert proper Smartcard fully into the slot behind the lid inside of the front door of the receiver, towards the arrow on the smartcard facing upwards and inwards.

3) Smartcard may give special menus or information which are not described in this manual.

4) Smartcard can only give access to the program channels from specific service provider of your subscription.

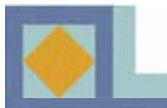

- Connect all the other connections before you connect the power cord to the power outlet.
- Connect the antenna cable to the CABLE IN connector and the loop-through from the LOOP OUT connector of the first tuner (TUNER 1) to the CABLE IN connector of the second tuner (TUNER 2), after which the other connections should be carried out.

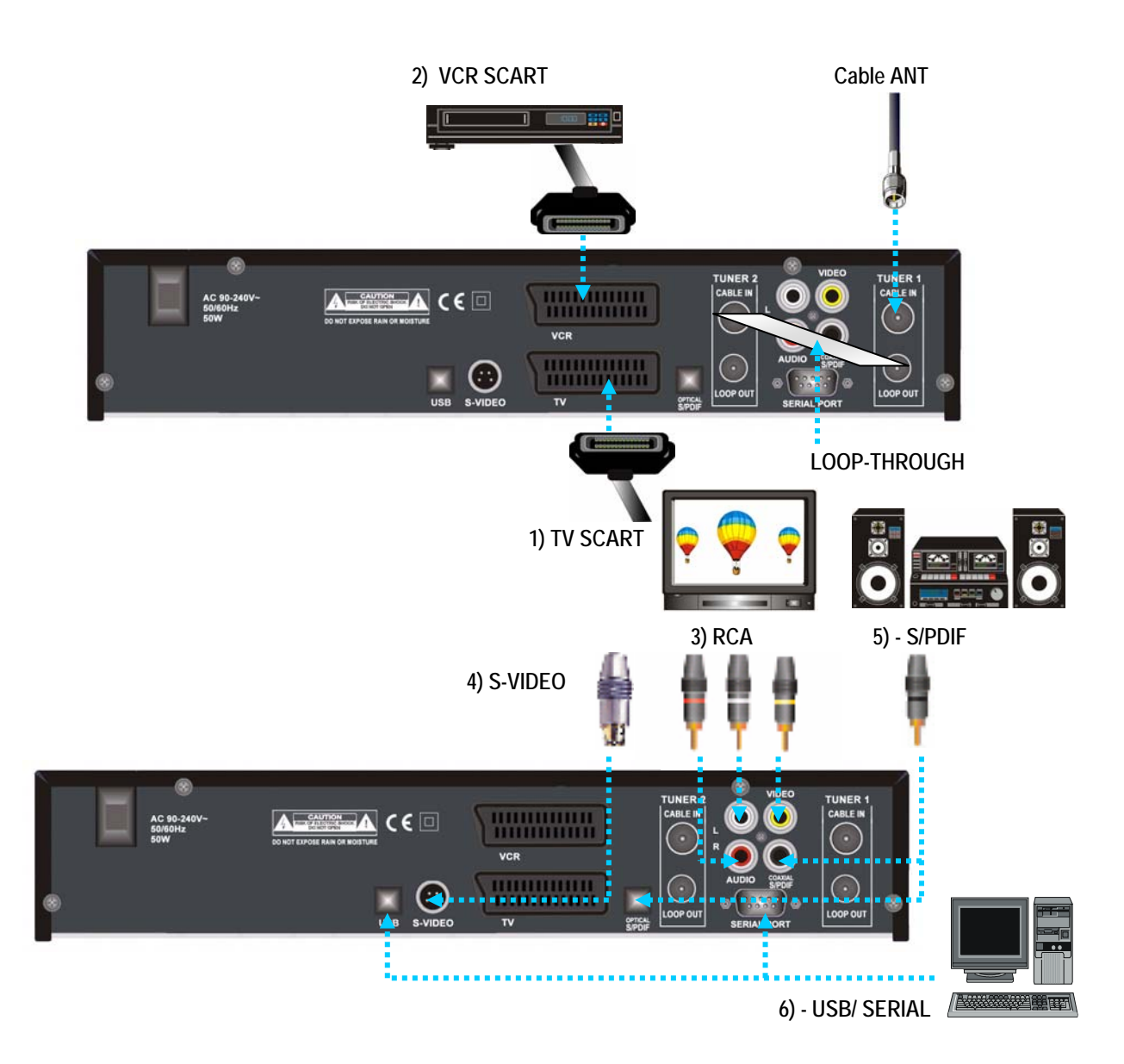

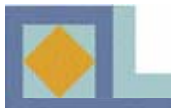

#### 1) Connect the receiver to a TV set with SCART Cables

- Connect the SCART cable from the receiver's TV SCART connector to the TV set's SCART connector.

#### 2) Connect the receiver to a VCR with SCART Cables

- Connect the SCART cable from the receiver's VCR SCART connector to the VCR's SCART connector.

#### 3) Connect the receiver to a TV set or audio system with RCA Cables

- Connect the receiver's Audio RCA connector to the Audio RCA connector of the TV set or audio system..
- Connect the receiver's Video RCA connector to the Video RCA connector of a TV set.

4) Connect the receiver to a TV set with a S-VIDEO Cable

- Connect the receiver's S-VIDEO connector to the TV set's S-VIDEO connector.

5) Connect the receiver to a home entertainment system with the S/PDIF Cables

- Connect the receiver's optical or coaxial S/PDIF connector to the S/PDIF connector of the Dolby Digital compatible home entertainment system's amplifier.

6) Connect the receiver to a PC (USB/ SERIAL)

- Connect the receiver's USB port to the PC's USB port.
- Connect the receiver's SERIAL port to the PC's SERIAL port. (Only for software upgrades.)

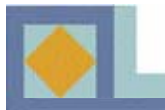

When you start the receiver, it will switch to a guided introduction. Go through this introduction for the receiver according to the instructions supplied below.

- Move the menu's cursor using the arrow buttons ( $\blacktriangleleft$ ,  $\triangleright$ ,  $\blacktriangle$  and  $\triangledown$ ).
- Select or confirm the changes by pressing OK.
- Press MENU to go to the next setup menu.

| Language Settings |         |
|-------------------|---------|
| Menu Language     | English |
| Main Audio        | Finnish |
| Second Audio      | English |
| Main Subtitle     | Finnish |
| Second Subtitle   | English |
| Teletext          | Finnish |
|                   |         |

| Menu Language              | ◄ English ► |
|----------------------------|-------------|
| Main Audio<br>Second Audio | English     |
| Main Subtitle              | Swedish     |
| Second Subtitle            |             |
| Feletext                   |             |

#### Language Settings

You can select the desired language for the Menu, Audio, Subtitle and Teletext language.

1. Press the  $\triangleleft$ ,  $\triangleright$  keys to move to the desired language and press **OK** or use **OK** to open the language bar and use **OK** to select the language you would like.

2.Use the  $\blacktriangle, \blacktriangledown$  keys to move to the next language settings.

#### Menu Language

It is used to select the OSG (On Screen Graphics) language of the menu (Finnish, Swedish, English).

#### Main Audio

It is used to select the main audio language for channels that have multiple audio languages.

#### Second Audio

It is used to select the second audio language for channels that have multiple audio languages. The second audio language is automatically selected by the receiver if the selected main audio language is not available.

#### Main Subtitle

It is used to select the main subtitle language for channels that have multiple subtitle languages.

#### Second Subtitle

It is used to select the second subtitle language for channels that have multiple subtitle languages. The second subtitle language is automatically selected by the receiver if the selected main subtitle language is not available.

#### **Teletext**

It is used to select the OSG language of the teletext.

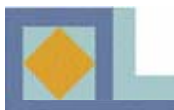

# **INTRODUCTION**

| TV Output     |                  |
|---------------|------------------|
| Aspent Patio  | 44-2 LatterBox b |
| Contrast      | 5                |
| Dolby Digital | Off              |
| Video Output  | RGB              |
|               |                  |
|               |                  |
|               |                  |
|               |                  |
|               |                  |
|               |                  |

#### **TV** settings

#### **Aspect Ratio**

Here you can select the aspect ratio of the TV screen. 1. Use the  $\blacktriangleleft$ , keys or select **OK** from the pull-down menu.

1) 4 : 3 for normal screen TVs

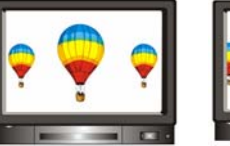

[Full]

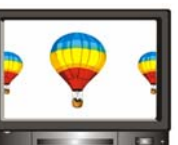

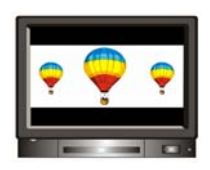

[Center] 2) 16: 9 for wide screen TVs

[Letter Box]

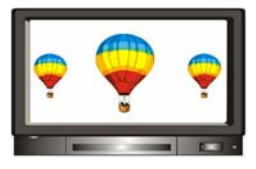

#### Contrast

You can adjust the screen brightness. The default value is 5.

> 0 : Darkest 10: Brightest

#### **Dolby Digital**

In order to enjoy Dolby Digital sound, select this feature by setting the parameter to [On]. Dolby Digital sound is not broadcast on all channels.

Note! To enjoy Dolby Digital sound, you should first connect the optic cable from the S/PDIF connector to the amplifier on your home entertainment system.

#### Video Output

You can select the video output out of RGB (recommended) and CVBS.

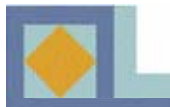

# **INTRODUCTION**

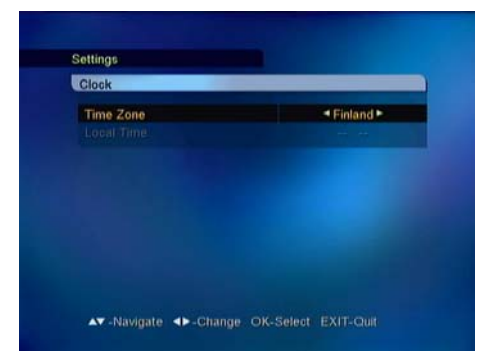

### Clock

Here you can set the time according to location (time zone). The clock automatically resets itself to correspond to daylight savings time.

Select your time zone with the  $\blacktriangleleft$ ,  $\triangleright$  keys or **OK** in the pull down menu.

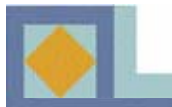

# **INTRODUCTION**

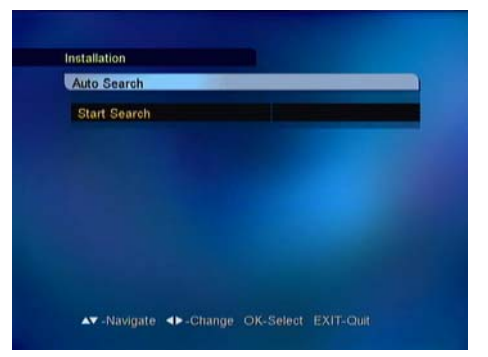

#### Auto Search

Start the channel search by pressing OK.

The search is automatically started. You can monitor the progress of the search during it. The TV and radio services found with the channel search appear on the channel list as the search advances.

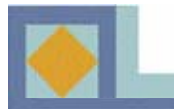

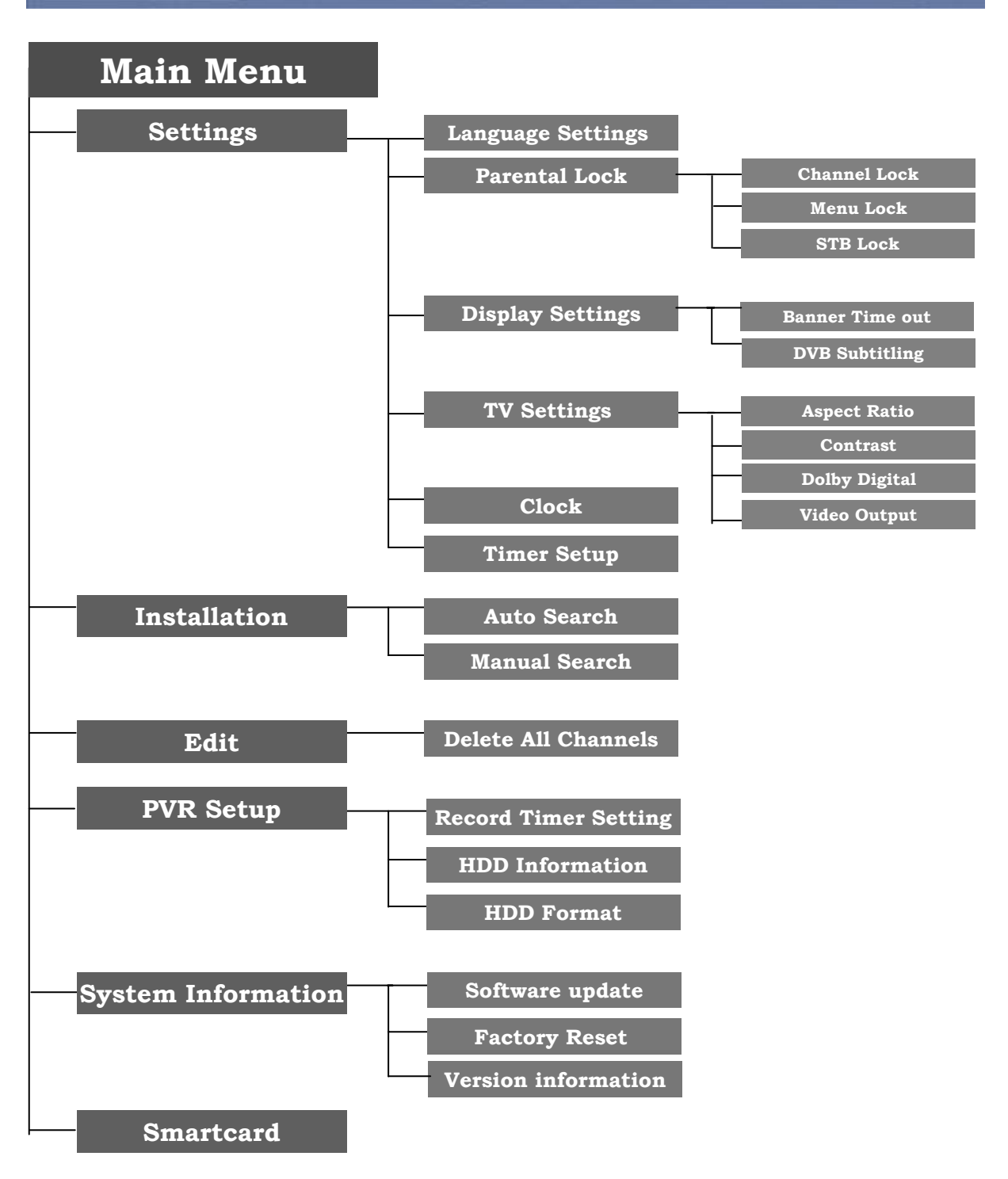

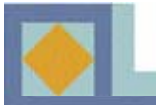

- Use the ◀, ▶ keys (left, right) to move the cursor in the main menu.
- Use the  $\blacktriangle$ ,  $\triangledown$  keys (up, down) to move in the submenu.
- Press OK to select or confirm the changes.
- Press MENU or EXIT to go to the upper level menu.

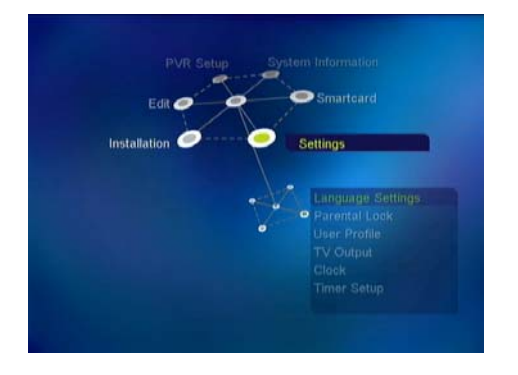

The main menu consists of 6 submenus.

- Settings
- Installation
- Edit
- PVR Setup
- System Information
- Smartcard

# Settings

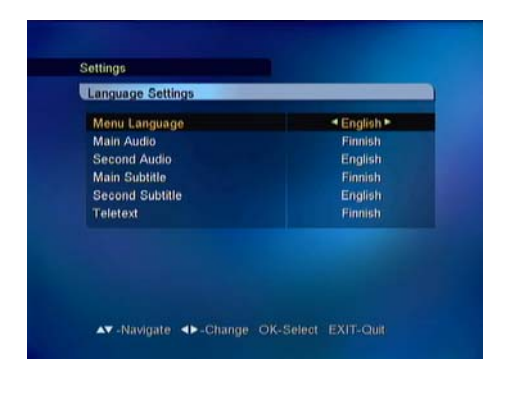

#### Language Settings

You can select the desired language for the Menu, Audio, Subtitle and Teletext language.

1. Press the  $\triangleleft$ ,  $\triangleright$  keys to move to the desired language and press **OK** or use **OK** from the pull down menu by pressing **OK** on the language bar which you want to set.

2. Use the  $\blacktriangle$ ,  $\checkmark$  keys to move to the next language setting.

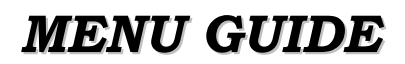

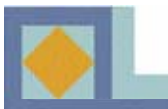

| Main Audio English<br>Second Audio Swedish<br>Main Subtitle Finnish<br>Second Subtitle | Menu Language                                                  | < English >                   |
|----------------------------------------------------------------------------------------|----------------------------------------------------------------|-------------------------------|
| Feletext                                                                               | Main Audio<br>Second Audio<br>Main Subtitle<br>Second Subtitle | English<br>Swedish<br>Finnish |
|                                                                                        | reletext                                                       |                               |

#### Menu Language

It is used to select the OSG (On Screen Graphics) language of the menu (Finnish, Swedish, English).

#### Main Audio

It is used to select the main audio language for channels that have multiple audio languages.

#### Second Audio

It is used to select the second audio language for channels that have multiple audio languages. The second audio language is automatically selected by the receiver if the selected main audio language is not available.

#### Main Subtitle

It is used to select the main subtitle language for channels that have multiple subtitle languages.

#### Second Subtitle

It is used to select the second subtitle language for channels that have multiple subtitle languages. The second subtitle language is automatically selected by the receiver if the selected main subtitle language is not available.

#### **Teletext**

It is used to select the OSG language of the teletext.

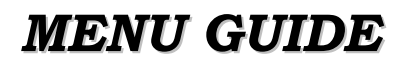

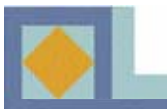

| Channel Lock      |                | <yes►< th=""></yes►<> |
|-------------------|----------------|-----------------------|
| Stop T            | Enter PIN-code |                       |
| Menu L<br>STB Los | ••••           |                       |
| ondul             |                |                       |
|                   |                |                       |
|                   |                |                       |

### Parental Lock

With Parental Lock you can prevent watching TV channels you choose, listening a Radio channel, or an unauthorized change in the installation from being performed or the receiver setting from being changed.

To enter the Parental Lock menu, you have to enter the PIN code first.

The PIN code is set to [1234] at the factory.

The PIN code for the Parental Lock menu is the same as that of the program card's. See p. 34 to learn how to change your PIN code.

#### **Channel Lock**

If the Channel Lock is set to [Yes], the receiver will request that you enter your PIN code every time you try to watch or listen to a locked channel.

- Use the  $\blacktriangleleft$ ,  $\blacktriangleright$  keys to select [Yes] or [No].

- Locks for specific channels can be set from the Edit menu of the channel list (see p. 37).

#### Menu Lock

If the Menu Lock is set to [Yes], the receiver will request that you enter your PIN code every time you press **MENU**.

- Use the  $\blacktriangleleft$ ,  $\blacktriangleright$  keys to select [Yes] or [No].

#### STB Lock

If the Set Lock is set to [Yes], the receiver will request that you enter your PIN code every time you start the receiver.

- Use the  $\blacktriangleleft$ ,  $\blacktriangleright$  keys to select [Yes] or [No].

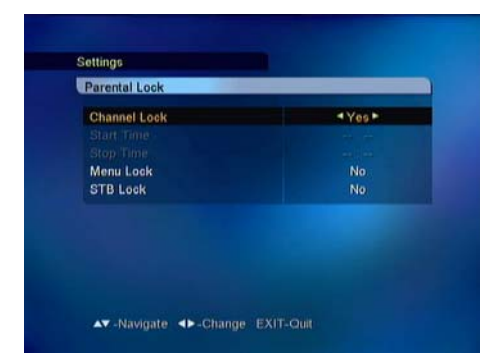

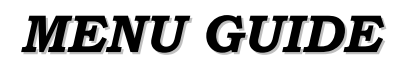

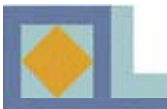

| User Profile   |     |
|----------------|-----|
| Banner Timeout | *3× |
| DVB-subtitling | On  |
|                |     |
|                |     |
|                |     |
|                |     |
|                |     |
|                |     |

#### **Display Settings**

#### **Banner Timeout**

You can select the length of the timeout for the information banner (1-10 seconds). 1. Use the ◀, ▶ keys or press **OK** in the pull down menu to select the banner timeout.

#### **DVB** subtitling

You can use this to select DVB subtitling. 1. Set this to On/Off with the ◀, ► keys or press **OK** in the pull down menu.

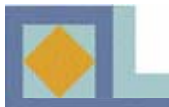

| TV Output     |                  |
|---------------|------------------|
| Aspect Ratio  | 44:3 LetterBox ► |
| Contrast      |                  |
| Dolby Digital | Off              |
| Video Output  | RGB              |
|               |                  |

#### **TV** Settings

#### Aspect Ratio

You can select the aspect ratio of the TV screen. 1. Use the  $\triangleleft$ ,  $\triangleright$  keys or press **OK** in the pull-down menu to select the aspect ratio.

1) 4 : 3 for normal screen TVs

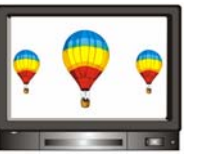

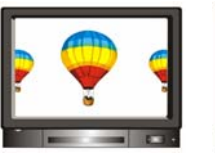

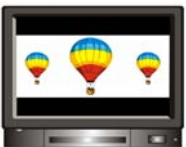

[Full]

[Center] [Letter Box]

2) 16: 9 for wide screen TVs

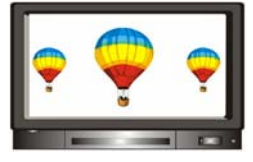

#### **Contrast**

You can adjust the screen brightness. The default value is 5.

0 : Darkest 10 : Brightest

#### **Dolby Digital**

In order to listen Dolby Digital sound, select this feature by setting the parameter to [On]. Dolby Digital sound is not broadcast on all channels.

**Note!** To listen Dolby Digital sound, you should first connect the optic cable from the S/PDIF connector to the amplifier on your home entertainment system.

#### Video Output

You can select the video output out of RGB (recommended) and CVBS.

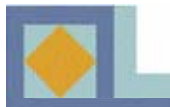

# **MENU GUIDE**

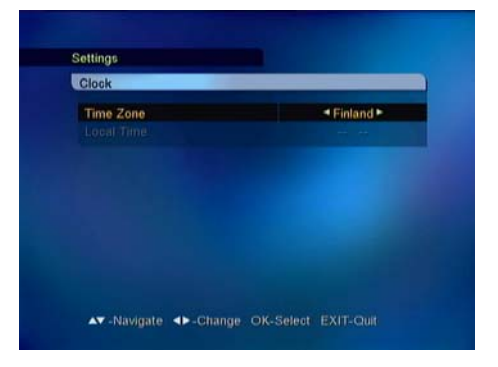

#### Clock

Here you can set the time according to location (time zone). The clock automatically resets itself to correspond to daylight savings time.

Select your time zone with the  $\triangleleft$ ,  $\triangleright$  keys or **OK** in the pull down menu.

| Timer Setup          |                       |
|----------------------|-----------------------|
| Turn on              | <off►< th=""></off►<> |
| Tum on time -        | 01                    |
| Turn off time        | On                    |
| Sleep Timer (Minute) | 011                   |
|                      |                       |
|                      |                       |
|                      |                       |

#### **Timer Setup**

Here you can you can set the [Turn ON] or [Turn OFF] time for the timer.

In addition, you can set the [Sleep timer] on this menu.

- 1. Select ON/OFF with the  $\triangleleft$ ,  $\triangleright$  keys.
- 2. Set the time with the numeric keys.

3. Use the  $\blacktriangleleft$ ,  $\blacktriangleright$  keys to set the Sleep timer (15-180 minutes).

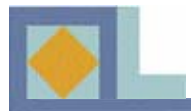

### Installation

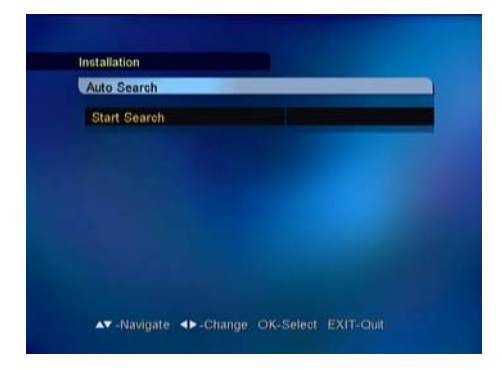

| 10 01 |
|-------|
|       |
|       |
|       |
|       |
|       |
|       |
| 99%   |
| 98%   |
|       |

| 682/128/6026      | -                            | ··· 100%           |
|-------------------|------------------------------|--------------------|
| 1 DWIN            | 9 DW1                        | 9 REE              |
| TV5 - ASIA        | @ DW2                        | @RFI 1 - Actualite |
| RAI International | @ DW 8                       | @RFI 2 - Asian La  |
| <b>WTVE</b>       | YLESAT1                      | REI Music          |
| 682/126           | Search Completed<br>Press OK |                    |
|                   | * RAI International          | 0 DW2<br>0 DW8     |

Channel search can be performed automatically (recommended) or manually.

#### Auto Search

Start channel search by pressing OK.

The search is automatically started. You can monitor the progress of the search during the channel search function. The TV and radio services found with the channel search appear on the channel list as the search advances.

#### **Manual Search**

Manual search is performed by entering search parameters. Set frequency, modulation, and symbol value according to the network parameters.

- If the search mode is set to network, the receiver will search for all the channels in the network (recommended).

- If the search mode is set to RF channel, the receiver will only search for the multiplex channels according to the parameters.

- If you want to search both scrambled and unscrambled channels, set FTA/CAS.

- If you only want to search for the unscrambled channels, set FTA (Free To Air).

- If you only want to search the scrambled channels, set CAS (Conditional Access System).

You can monitor the progress of the search during the channel search function. The TV and radio services found with the channel search appear on the channel list as the search advances.

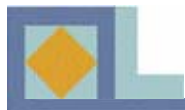

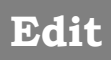

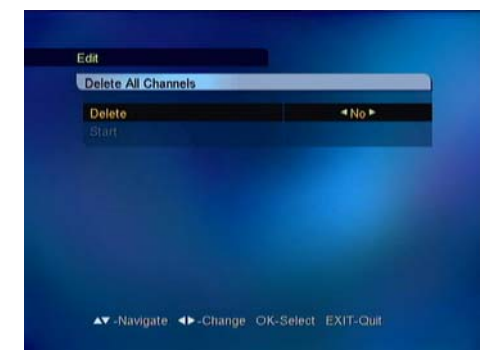

### **Delete All Channels**

Here you can delete all of the channels in the Channel List. When you delete all the channels, the receiver's settings will stay the same and only the searched channels will be removed.

- K- Select On/Off with the  $\blacktriangleleft$ ,  $\triangleright$  keys.
- Select [Start] and press OK.

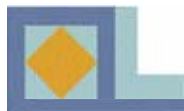

# **MENU GUIDE**

# **PVR** Setup

| • Edi | t miller Setting | 00010      |  |
|-------|------------------|------------|--|
|       | R                | Edit       |  |
|       | Start Date       | Dec/9/2003 |  |
|       | Start Time       | 12:05      |  |
| Ă     | Duration         | 90         |  |
|       | Stop Time        | 13:35      |  |
|       | Type             | Once       |  |
|       | Lock             | Off        |  |
|       | File name        | RTPI       |  |
|       | Store            |            |  |

#### PVR Setup Record Timer Setting P Edit 1 R Channel Add 1 R Channel RTPI> 3 D Start Time 12::06 Duration 90 Stop Time 13::35 Type Once Lock Off File name RTPI Stock Off File name RTPI Stock Off File

#### **Record Timer Setting**

You can see the record list that has been set.

You can also edit, add and delete the set recordings.

The receiver's tuners (TUNER 1 and TUNER 2) should be connected with a loop-through so that the programs can be recorded.

#### <u>Edit</u>

1.Use the  $\blacktriangle$ ,  $\checkmark$  keys to select the desired timer.

2.Press the **GREEN** key to display the timer information.

3.Use the number and  $\blacktriangle$ ,  $\checkmark$  keys to edit the timer information.

4.Select [Store] and press OK

#### <u>Add</u>

You can add up to 20 Timers.

- 1.Press the YELLOW key to reserve a new timer.
- 2.Select the channel with the  $\triangleleft$ ,  $\triangleright$  keys.
- 3.Select the Start Date with the calendar.
- 4.Set the Start Time with the numeric keys.
- 5.Set the Duration with the  $\triangleleft$ ,  $\triangleright$  keys.
- 6.Select the type with the  $\blacktriangleleft$ ,  $\triangleright$  keys.
- 7.Set the file lock with the  $\blacktriangleleft$ ,  $\triangleright$  keys.

8. If you want to edit the file name, press **OK** for the file name. Edit the name using the number and color keys.

9. Select [Store] and press OK.

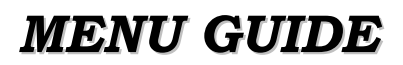

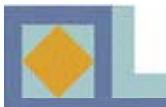

| • • | rd Timer Setting                    |   |
|-----|-------------------------------------|---|
|     | RTPi Dec/9/2003 12:05 - 13:35       | 0 |
|     | DWtv Dec/16/2003 12:05 - 13:35      | ۵ |
|     | TV5 - ASIA Dec/7/2003 12:05 - 13:35 | 0 |
|     |                                     |   |
|     |                                     |   |

#### **Delete**

1.Press the **BLUE** key.

2.Use the  $\blacktriangleleft$ ,  $\blacktriangleright$  keys to move to the timer that you would like to delete and press **OK**. A blue mark will be displayed for the selected channel.

3.Once you have selected the timers to be deleted, press **EXIT**. Confirm the deletion by selecting [Yes] and pressing **OK**.

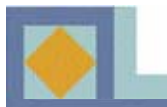

| Model Number    | ST380012ACE                |
|-----------------|----------------------------|
| Total Capacity  | 80,026 MB                  |
| System reserved | 245 MB                     |
| PVR Space       | 8,609 MB / 76,577 MB (11%) |
| Remaining Time  | 37 Hour 45 Minute          |
| MP3 & Photos    | 44 MB / 3,204 MB (1%)      |

| HDD Information |             |                 |  |
|-----------------|-------------|-----------------|--|
|                 | 1 4 A A A A | Information     |  |
|                 |             | IIII0IIIIaUI0II |  |

Here you can find the HDD (Hard Disk Drive) information.

- Model number
- Total Capacity
- System reserved
- PVR capacity
- Remain Time
- MP3 and photo capacity

#### **HDD Format**

If you want to format the HDD (Hard Disk Drive), select [On] on the HDD format parameter.

1. If you want to delete all recorded files, select [On] on the All delete of PVR.

2. If you want to delete all MP3 and Photo albums, select [On] on the All delete of MP3 & Photos.

3. After setting each parameter, press OK on [Start].

| HDD Format                 |       |
|----------------------------|-------|
| HDD Format                 | <0f1► |
| All delete of PVR          | 011   |
| All delete of MP3 & Photos | Off   |
|                            |       |
|                            |       |
|                            |       |
|                            |       |
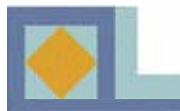

# **System Information**

| COTA OF MICH                                    |         |                           |
|-------------------------------------------------|---------|---------------------------|
| Frequency<br>Modulation<br>Symbolizate<br>Start |         | 162 MHz<br>04 QAM<br>0900 |
| Signal Level<br>Signal Quality                  | 0<br>-0 | 000                       |

### Software update

You can upgrade the receiver's software through the cable network.

If new software version is available, the upgrade will automatically launch once you have switched the receiver over to standy-by and have rebooted it. The receiver can also be upgraded manually according to the instructions below.

If required, you can enter the network parameters for the software upgrade yourself. Select [User Setting] and press **OK**. Enter the frequency, modulation and symbolrate and then select [Start].

- 1. Open the Main Menu by pressing MENU.
- 2. Move the cursor to [System Information].
- 3. Move the cursor to [Software Upgrade].
- 4. Press OK.
- 5. Select [Setting 1] from Upgrade Settings.
- 6. Select [Start].
- 7. Press OK.

8. The receiver will start looking for a new software version.

9. The receiver will announce if a new version is available.

- 10. If it is available, select [Yes] and press OK.
- **11.** The receiver will start upgrading.
- 12. Upgrading can take several minutes.
- 13. Software upgrade finished.

**NOTE!** Upgrading the receiver software may reset the channel list settings to their default values.

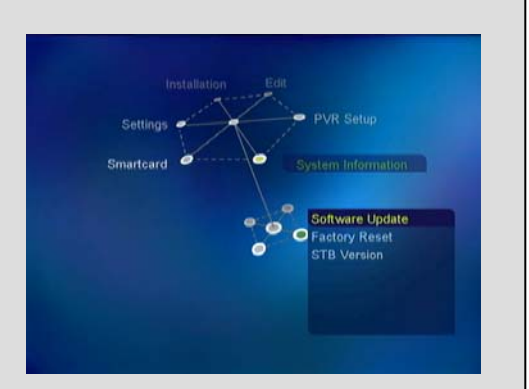

| OTA CHINA      |    | Product at |     |
|----------------|----|------------|-----|
| OTA Settings   |    | Hactory 1  |     |
|                |    |            |     |
|                |    |            |     |
| Start          |    | (O)(MA)    |     |
| Signal Level   | 0  |            | 00% |
| Signal Quality | -0 |            | 06% |
|                |    |            |     |

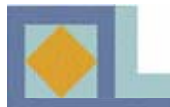

# **MENU GUIDE**

| Factory Reset  |                       |
|----------------|-----------------------|
| Reset<br>Start | <no th="" ►<=""></no> |
|                |                       |
|                |                       |
|                |                       |
|                |                       |

### **Factory Reset**

Here you can reset the receiver to its original settings. All changes made to the settings will be removed. 1.If you want to reset the receiver, select Yes and press **OK** under [Start].

Upgrading the receiver software may also reset the channel list settings to their default values.

| Version Information |                     |
|---------------------|---------------------|
| HAV version         | 03-32CC-10          |
| S/W version         | V1.10 (Feb 16 2005) |
|                     |                     |
|                     |                     |
|                     |                     |
|                     |                     |
|                     |                     |
|                     |                     |
|                     |                     |

### Version information

Here you can find detailed information on the hardware and software versions.

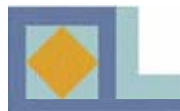

# **MENU GUIDE**

# Smartcard

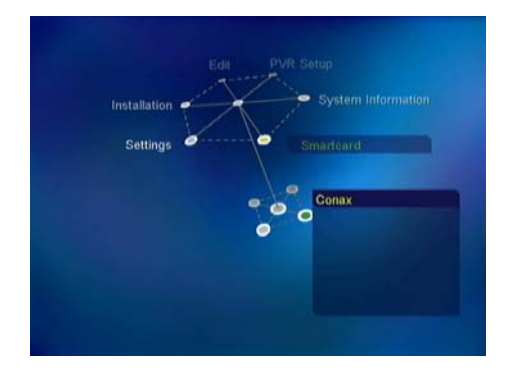

Smartcard Access Control Ordering Subscription Status Event Status Change Card PIN

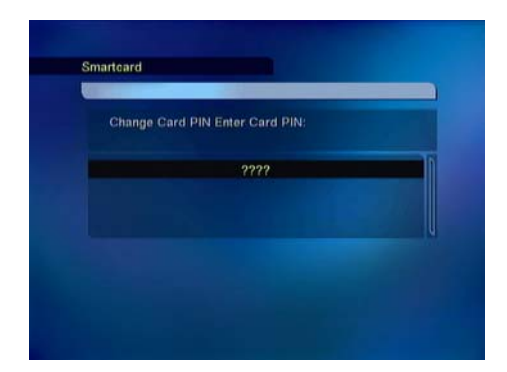

Insert the smart card into the Smart Card slot on the Front Panel so that the chip is facing the receiver and upwards.

Depending on the card, the smartcard's user menu may vary.

### **Subscription Status**

This information displays the channel packages that have been selected for the smartcard.

### **Event Status**

Information on the status of PPV (Pay Per View) services if the service provider supports this function.

### **Change PIN Code**

Follow the procedure as shown on the menu to change PIN code. Initial PIN code is set as [**1234**].

- Enter current PIN code
- Enter new PIN code
- Confirm new PIN code

### **Maturity Rating**

You can activate the receiver so that it requests a PIN code if the program is not suitable for viewers younger than the age limit you have set. Not all network operators support this function.

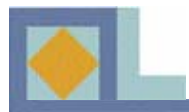

# **CHANNEL LIST**

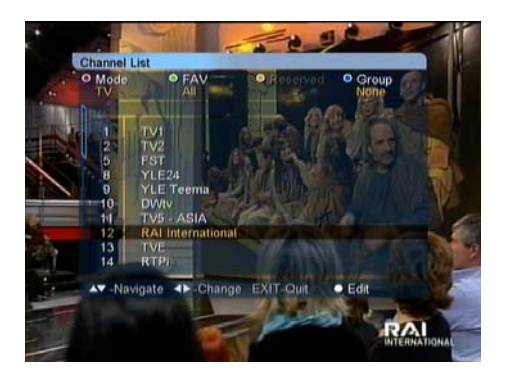

Press OK to display the channel list.

You can modify the channel list using the color buttons on your remote control in several different ways. Select the way you would like to make the changes from the pull down menu.

You can go to a channel directly from the channel list menu by pressing **OK**.

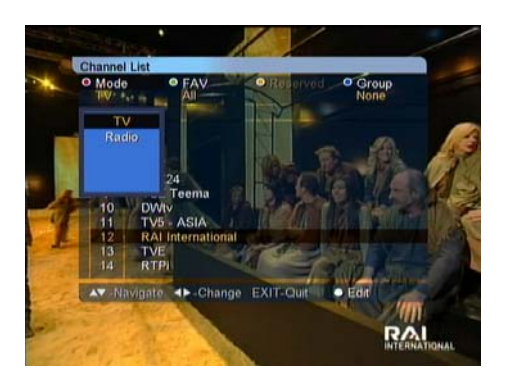

### Mode Switch

1. Press the **RED** key and select TV/Radio.

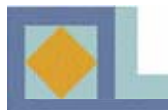

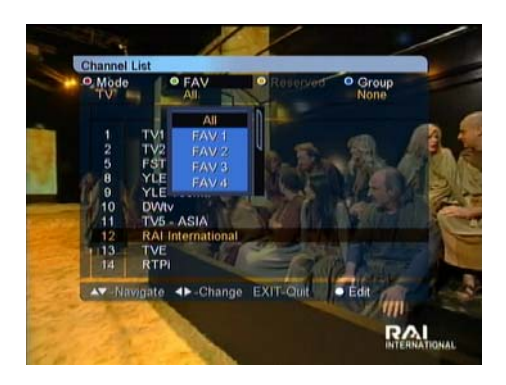

### <u>Favorites</u>

You can group channels together into lists of favorite channels. Only channels that belong to a favorite grouping and have been selected are visible in the channel list.

Press the **GREEN** key to select a favorite list. There are 8 favorite lists: FAV 1 - FAV 8. For more information on grouping channels into favorite lists, see p. 37.

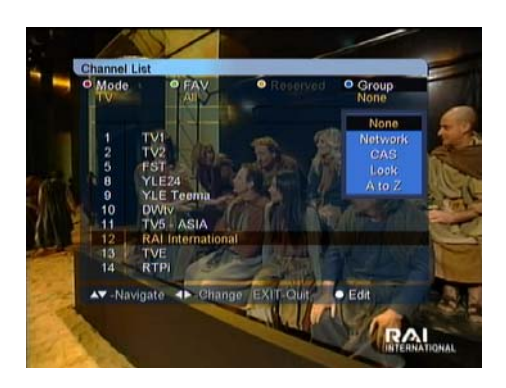

### <u>Group</u>

Channels lists can be rearranged in four different ways. Press the **BLUE** key and select one of the following.

- Network (all of the network's channels)
- CAS (scrambled/unscrambled channels)
- Lock (locked or unlocked channels)
- A-Z (alphabetical order)

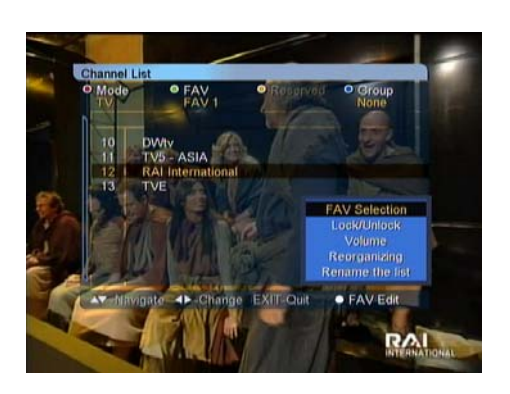

### <u>Edit</u>

In this menu, you can group the channels into favorite lists as well as edit favorite and channel lists. Open the [EDIT] menu by pressing the **WHITE** key. The menu contains the following functions:.

•FAV Selection

- Lock/Unlock
- •Volume
- •Reorganize (when the favorite list is selected)
- •Rename the list (when the favorite list is selected)

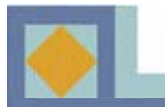

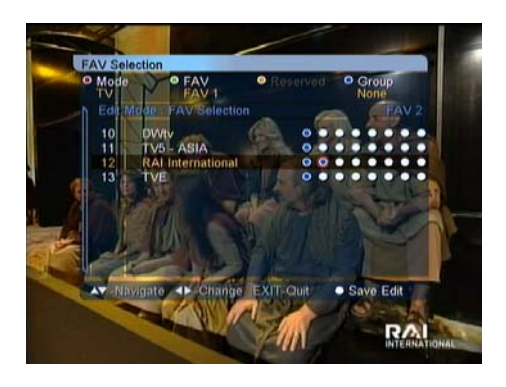

### **FAV Selection**

Here you group the channels into favorite lists (FAV lists).

The order of the eight options from left to right depicts the order of the favorite lists FAV 1 - FAV 8.

•Press **OK** where the favorite list and channel you have selected meet up. Remove the channel from the favorite list by pressing **OK** again at this point.

•Press the **WHITE** key or **EXIT** and then [Yes] and then **OK** to save changes.

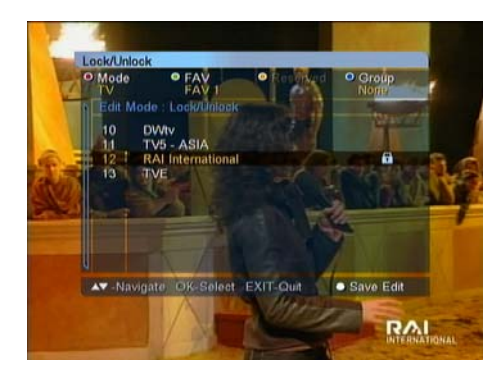

### Lock / Unlock

You can make a lock on your desired channel.

-Select [Lock/Unlock]

-Enter the correct PIN code

-Press **OK** on the channel you want to Lock, and the lock mark is displayed on the selected channel.

-If you press **OK** again on the locked channel in the Lock mode, you can unlock the channel.

-Save the changes by pressing the **WHITE** key or **EXIT**, select [Yes] and press **OK**.

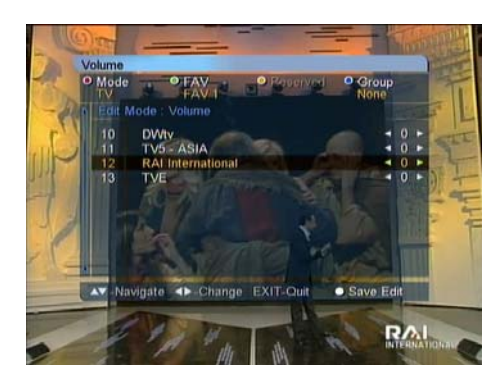

### Volume

You can regulate the volume level according to channel.

-You can adjust the volume with the  $\blacktriangleleft$ ,  $\triangleright$  keys.

-To exit the [Volume] mode, press the **WHITE** key or **EXIT**.

-Save your changes by selecting [Yes], then press OK.

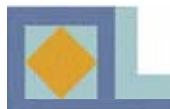

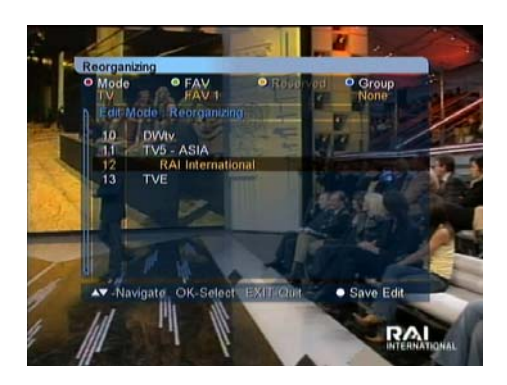

### Reorganizing

You can reorganize the order of channels in your favorite lists.

- Press **OK** for the channel you want to move.
- Select the position for the channel with the  $\blacktriangle$ ,  $\triangledown$  keys.
- Press **OK** to confirm the new position.

- Press the **WHITE** key or **EXIT** to exit the [Move FAV] mode.

- Save the changes by selecting [Yes] and then press **OK**.

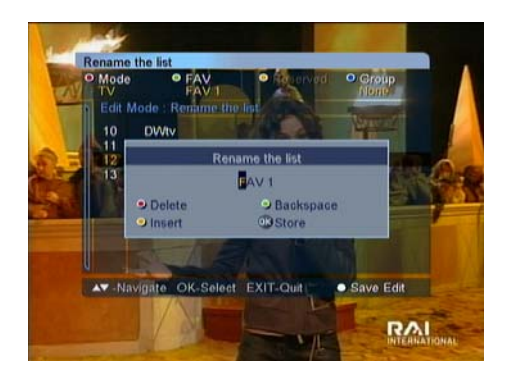

### **Rename the List**

You can rename FAV groups.

- Enter the new name with the alphabet keys or number keys.

- Save the changes by pressing OK.

- Press the **WHITE** key or **EXIT** to exit the [Rename FAV List] mode.

- Save the changes by selecting [Yes] and then press **OK**.

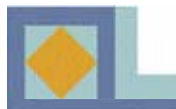

# **CHANNEL LIST**

EPG

| CLOP11 | 572.000 01.00 | 07.30      | 108,00       | 100/30                |
|--------|---------------|------------|--------------|-----------------------|
| 1      | DWtv          | EUROMAXX   | JOURNAL      | IN FOCUS              |
|        | TV5 - ASIA    |            |              |                       |
|        | RAI Intern.   |            |              | and the second second |
|        | TVE           |            |              |                       |
|        | RTPi          |            |              |                       |
|        |               |            |              |                       |
|        |               |            | Te           | legramm               |
| ob/1   | V2005 07 30 - | 08:00      |              | RESIDENT              |
| URO    | MAXX          |            |              |                       |
| AV -N  | lavigate 4>-  | Change OK- | Preview I-EP | G data                |

| EPG                   |                                                 | -                    | -              | DWtv                 |
|-----------------------|-------------------------------------------------|----------------------|----------------|----------------------|
| Feb/15/               | 2005 07:56                                      | 07:30                | 08:00          | 08:30                |
| 1<br>2<br>3<br>4<br>5 | DWIV<br>TV5 - ASIA<br>RAI Intern<br>TVE<br>RTPI | 07:30 - 0<br>Partyma | arthon auf der | AXX 41-<br>Berlinale |
| Feb/15/<br>EURON      | 2005 07:30 -<br>IAXX                            | 08:00                |                |                      |
| AT -No                | ivigate ∢►-(<br>timer                           | Shange C             | K-Preview i-   | EPG data             |

Additional information for each channel that has been provided by the suppliers can be read in the Electronic Program Guide (EPG).

If you want to see the EPG, press **EPG** on your remote control.

The channel list is displayed on the left side of the screen. The EPG window in the middle of the screen will show the programs of the channels as text banners. The bottom of the screen will show the date and time of each program.

- Use the  $\blacktriangle$ ,  $\checkmark$  keys to switch the channel.
- Use the  $\blacktriangleleft$ ,  $\blacktriangleright$  keys to move within the channel.

Press **INFO** to view the start and end time, title and synopsis of the selected program. You can preview channels by pressing **OK**.

You can switch from the TV program guide to the Radio program guide by pressing the **RED** key on your remote control.

You can set the timer for the selected program. Select the program using the arrow keys and press **REC**. Verify the information and save the timer setting by selecting [Save] and press **OK**.

You can change the date and time interval of the EPG display with the color keys on the remote control: **GREEN:** changes the date of the EPG display from the current to the previous day.

**YELLOW:** changes the date of the EPG display from current to the next day.

**BLUE:** switches the time interval of the EPG display to from 1.5 to 3 hours in 30-minute or 60-minute intervals. **RECALL:** returns to the program being currently displayed in the EPG display.

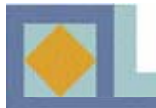

# The recording functions of the receiver:

Normal recording Timed recording Time shifting Watching another channel while recording/time shifting Simultaneous recording and time-shifting Playing back a recorded program while recording/time shifting Use of the Photo Album and MP3 mode while recording

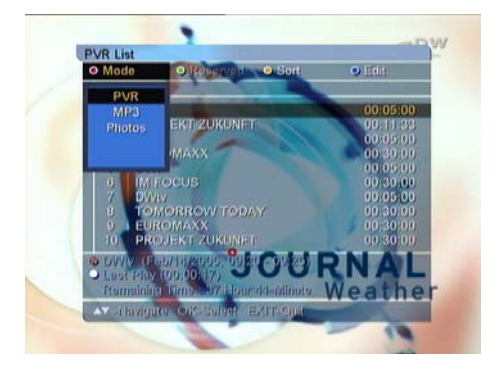

### **PVR LIST**

Press **PVR** to obtain a list of the recordings.

There are 3 modes in the PVR list: PVR (recorded programs), MP3 mode (MP3 files) and Photo Album (saved/recorded pictures).

To select a mode in the PVR list, press the **RED** key and select that mode.

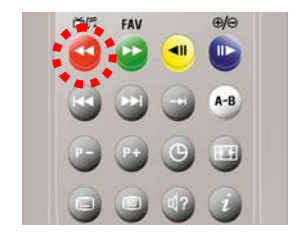

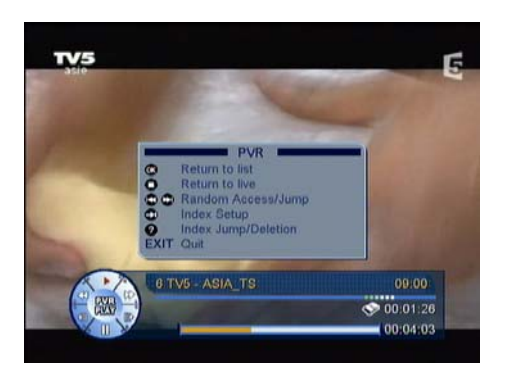

### **HELP MENU**

The functions available in different modes (PVR, MP3 and Photo Album) are listed in the Help Menu.

If you would like to view the Help Menu, press **INFO** in the info banner mode.

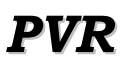

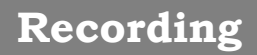

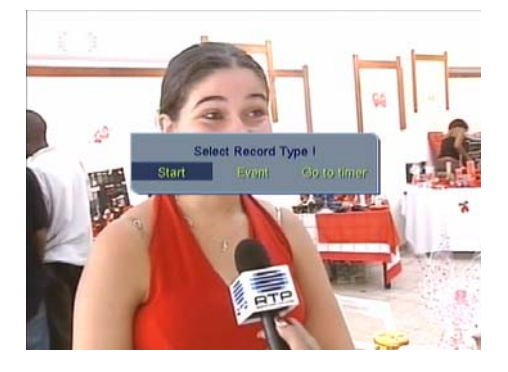

### Recording menu

Press **REC** on your remote control to open the recording menu.

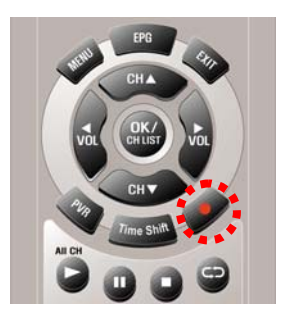

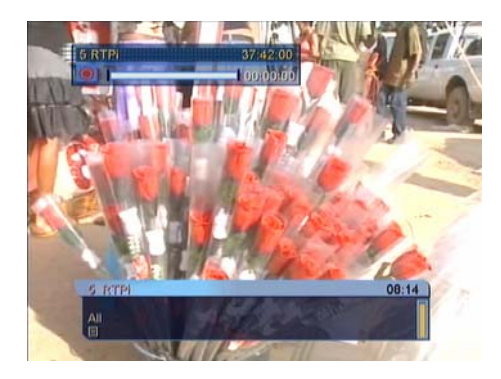

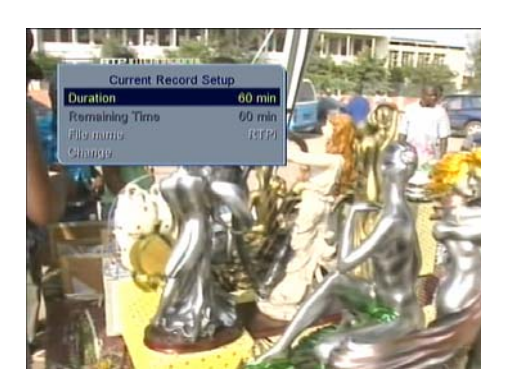

Select the method of recording that you would like to select from the recording menu that appears on screen..

- Start : Normal recording. The default length of the recording is 16 hours.

- Program : Record the current program based on the stop time marked in the program information (Infopalkki and EPG. If this program information is not available, a menu automatically opens up so that the recording's information can be entered.

- Timer: Opens the timer menu for the recording in which the recording information can be entered.

Once the recording has started, the upper left-hand corner will have the recording information displayed in it for approximately 5 seconds. If necessary, you can change the recording information (e.g., length and name) by pressing **REC**.

Once the recording information has left the screen, the diamond symbol that is visible in the upper righthand corner (3 seconds) shows the receiver's mode. To stop recording, press **STOP**.

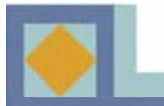

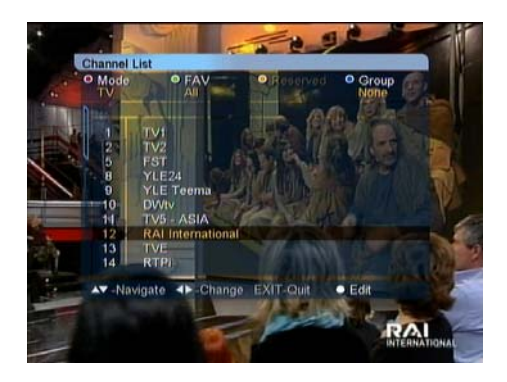

### Channel List mode

Recordings can also be started directly from the channel list.

- Press **OK** to display the channel list.
- Select a channel and press **RECORD**.

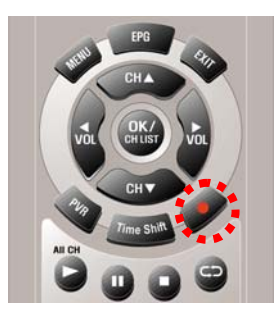

The default length of the recording is 16 hours. If necessary, you can adjust the length of the recording in the menu that opens when you press **REC**.

- Press **STOP** to stop the recording.

| • Edit | Timer Setting | 0.000      |  |
|--------|---------------|------------|--|
|        |               | Add        |  |
| 1      | Channel       |            |  |
|        | Start Date    | Dec/1/2003 |  |
| 4      | Start Time    | 12:05      |  |
|        | Duration      | 90         |  |
|        | Stop Time     | 13:35      |  |
|        | Type          | Once       |  |
|        | Lock          | Off        |  |
|        | File name     | RTPI       |  |
|        | Store         |            |  |

### **Record Timer Setting**

You can reserve 20 Timers for recording. Select PVR Set-up | Record Timer Setting from the main menu.

Press the **YELLOW** key (more) to set the time for a new recording.

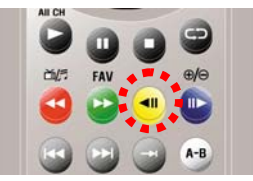

- Select the Channel with the the  $\blacktriangleleft$ ,  $\blacktriangleright$  keys.
- Set the Start Date with the calendar.
- Set the Start Time with the numeric keys.
- Select the duration with the the  $\blacktriangleleft$ ,  $\blacktriangleright$  keys.

When you select the length of the recording, the Stop Time will be automatically set.

- Select the Type of the recording: Once/Daily/Weekly. The recording will repeat according to this type.

- If you want to rename the file name, select [Recording Name] and press **OK**. Edit the name using the alphabet and color keys.

- Once each parameter has been set, select [Store] and press **OK**.

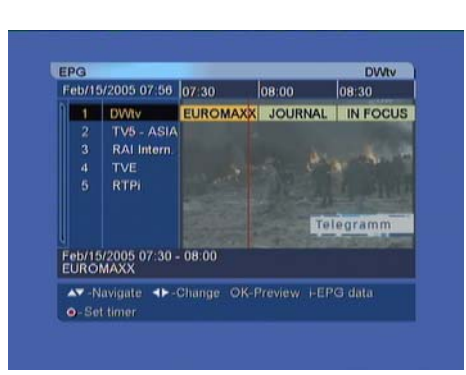

### EPG mode

You can set the time for recordings straight from the EPG. You can set a maximum of 20 timing settings. Open the EPG by pressing **EPG**.

You can reserve up to 20 Timers.

- Select a channel with the  $\blacktriangleleft$ ,  $\blacktriangleright$  keys

- Select a program to be recorded from the channel with the  $\blacktriangle, \blacktriangledown$  keys.

- Press **REC**, after which the information on the timer settings will be displayed on the screen.

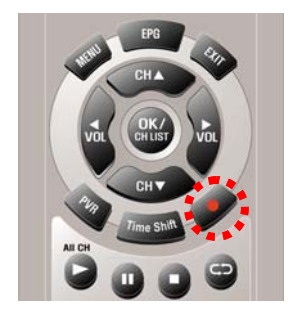

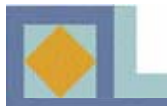

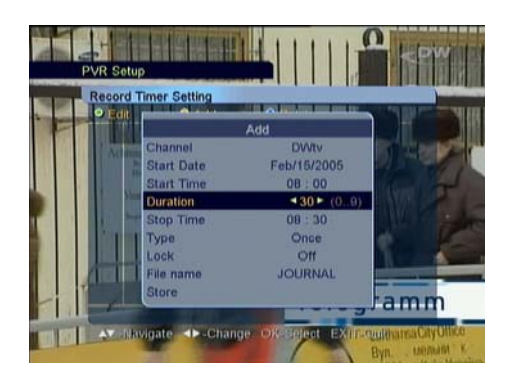

- Check the information, select [Store] and press OK.

The information will be automatically determined according to the program information.

**NOTE!** The programs may start or end later than expected. If necessary, adjust the length of the recording to ensure that the entire program is recorded.

If you want edit timer settings that have been set at a later date, go to the Reserved Record List in the PVR Setup menu (see p. 43).

### The functions of the recording mode:

### Index

It is possible to set bookmarks in a recorded file while it is being recorded.

- Press INDEX to set the bookmark while recording.

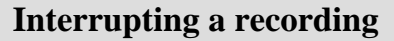

It is possible to temporarily interrupt a recording.

- Press PAUSE while recording, then press PAUSE again to continue the recording.

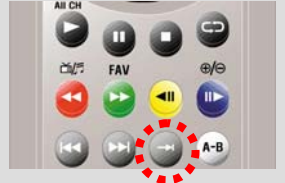

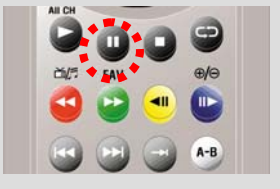

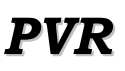

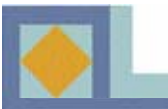

### **Current Record Setup menu**

If you press **RECORD** while a recording is in progress, you can view the its information.

In the menu that is displayed, you can edit the length and name of the recording.

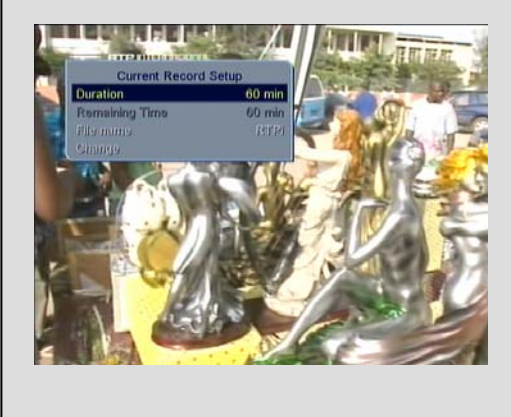

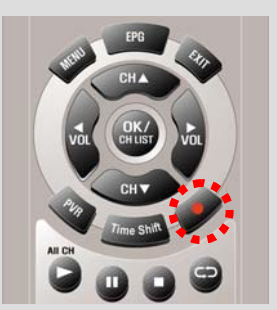

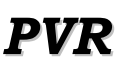

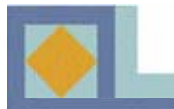

# **Time Shifting**

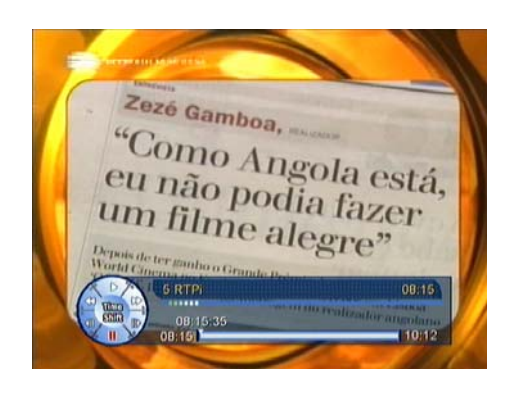

Time shifting enables you to pause the live signal and then continue watching the live signal from where the program was paused.

- If you want to time-shift a program, press **TIME SHIFTING** while watching the live signal.

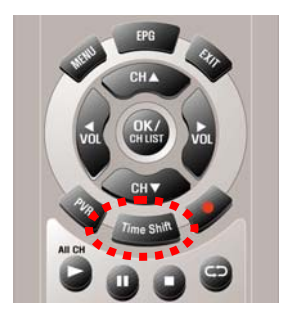

The receiver displays the frozen picture and starts recording the live signal on the HDD.

The live signal can be time-shifted for up to 90 or so minutes.

- When you would like to continue watching the program, press **PAUSE** or **PLAY**.

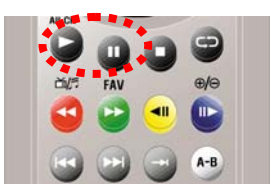

The program will continue to be recorded to the HDD until the 90-minute block is full or time-shifting has been stopped. If you would like to stop time-shifting the program, press **STOP**. A message will be displayed on the screen requesting that you confirm your selection.

- If you want to save the time-shifted program as a file, select [Save].

- If you do not want to save the program, select [Discard].

- If you do not want to stop time-shifting, select [Cancel].

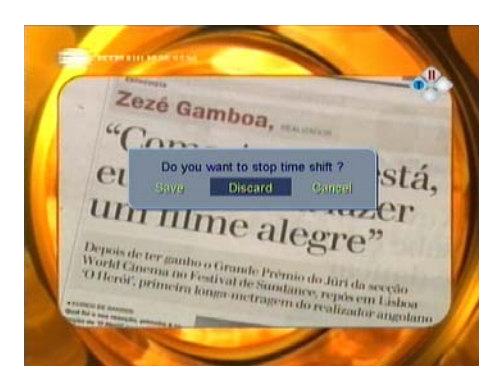

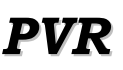

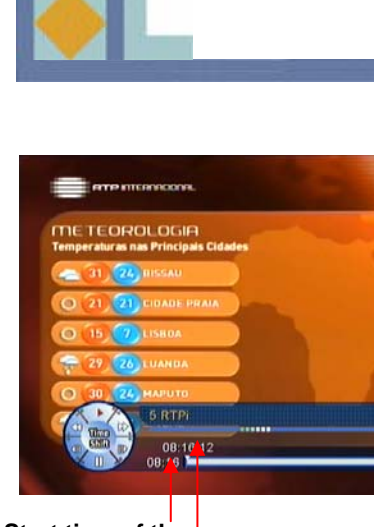

Start time of the recording

**Current timepoint** 

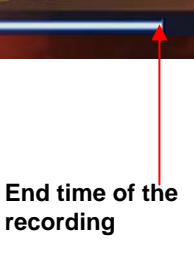

Clock

You can watch the program that has been saved during time-shifting from any point during the program you would like.

While time-shifting, the following functions are available:

- Play
- Slow Forward/ Slow Reverse
- FF/ REW
- Pause
- Jump Forward/ Jump Reverse (15-second intervals)

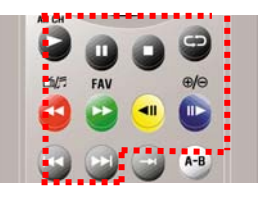

It is possible to simultaneously use time-shifting and normal recording.

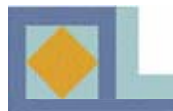

# **Playing recordings**

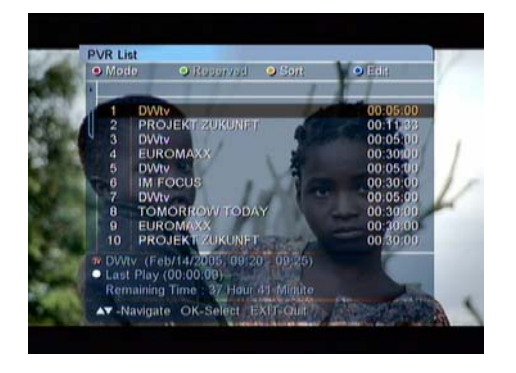

### Select a file from the PVR list

- Press **PVR** to open the recorded file list.

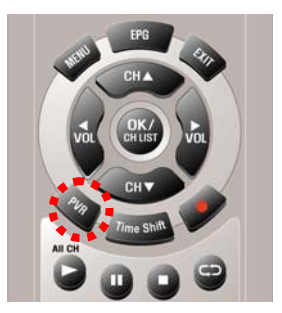

- Select the recorded file you want to play and press **OK**. When it starts to play, the PVR info banner will be displayed on the screen.

- If you do not want the recording to play anymore, press **STOP**.

- If you want to play some other file, press **OK** to display the PVR list. Select the file that you would like to play.

### Fast Forward & Fast Reverse

While you are watching the recorded file, you can fast forward at various speeds (2x, 4x, 6x, 8x). Press **FAST FORWARD** or **FAST REVERSE** as follows:

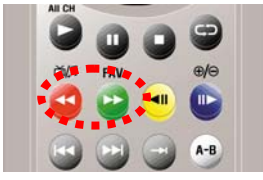

Press once – 2 times the playback speed Press twice – 4 times the playback speed Press third – 6 times the playback speed Press fourth – 8 times the playback speed

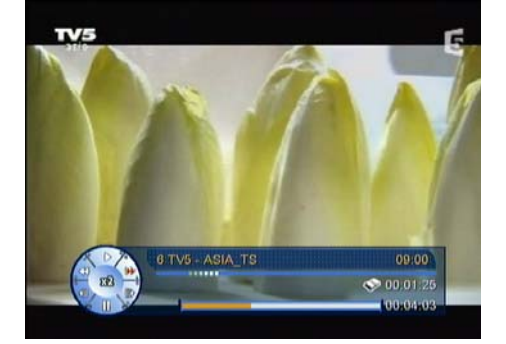

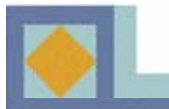

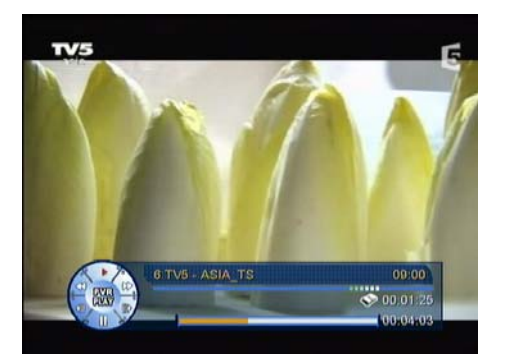

## Jump Forward and Jump Reverse

Within a recorded program, you can jump approximately 15 seconds forward and back (reverse).1. Press JUMP FORWARD to go forward by 15 seconds.

2. Press **JUMP REVERSE** to go reverse by 15 seconds.

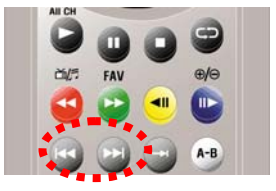

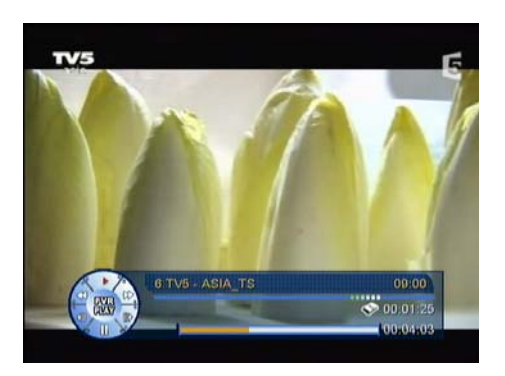

### **Direct access**

It is possible to go directly to the scene which you would like to play.

- Press and hold **JUMP FORWARD/REVERSE** and keep an eye on the movement of the cursor in the time bar. Let go of the key once you have reached the scene you would like to play. The recording will start to play from this scene.

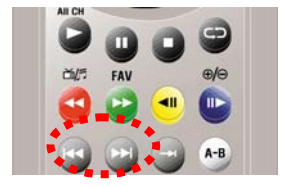

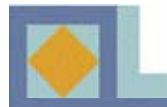

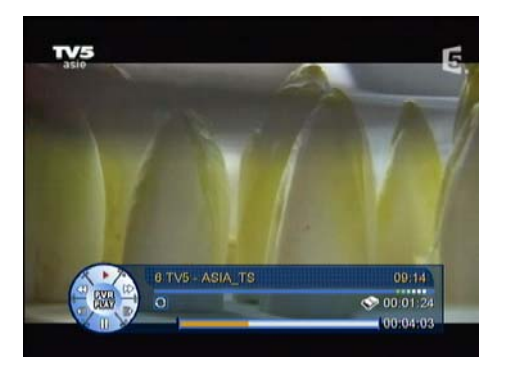

### Repeat

A recorded program can be reset to replay from the beginning once the program is over.

- Press **REPEAT** while playing the recorded file. The arrow symbol on the PVR info bar indicates that the repeat mode has been activated.

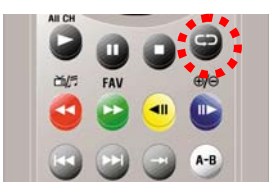

- Press **REPEAT** again to deactivate the repeat mode.

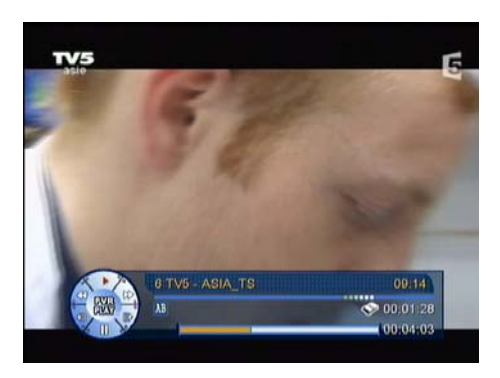

### **Repeat A-B**

If you want to repeat the current playing recorded file between A and B section, use this function.

- Press **REPEAT A-B** while playing the recorded file to set "A", the start point of the loop.

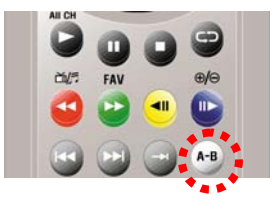

- Press **REPEAT A-B** again to set "B", the end point of the loop. The receiver will play the section of the recording between "A" and "B".

- Press **REPEAT A-B** a third time to deactivate this mode. The "A" and "B" symbols will be removed from the time bar.

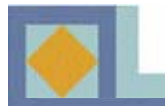

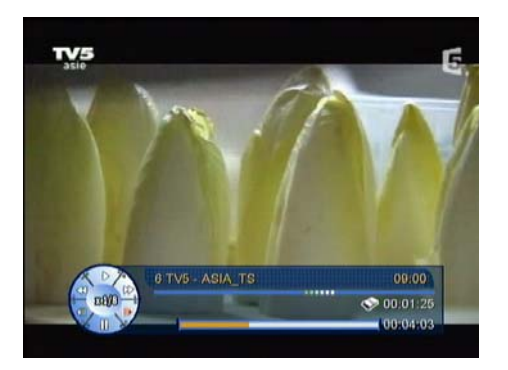

### **Slow Motion**

You can play the recorded file in slow motion. - Press **SLOW FORWARD** while playing the recording. The recording can be viewed at 1/2x, 1/4x, 1/6x and 1/8x slower than the normal speed.

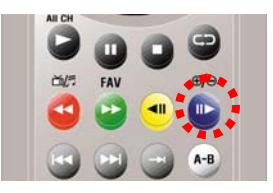

- Press **SLOW REVERSE** to play the recorded program in slow motion in reverse. The recording can be viewed at 1/2x, 1/4x, 1/6x and 1/8x slower than the normal speed.

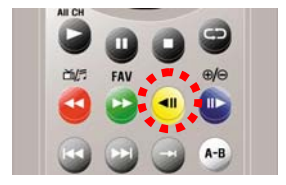

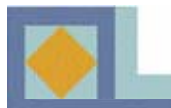

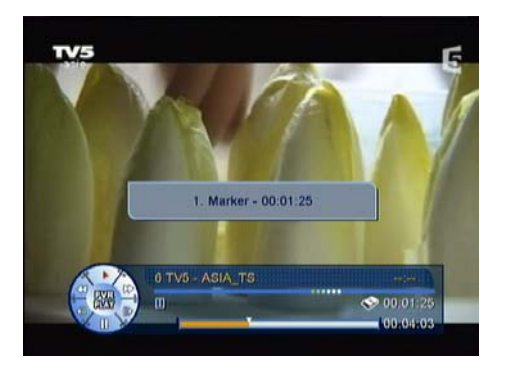

### Marker

It is possible to set bookmarks in a recorded file while it is being recorded. The bookmarks can be used to find the scene you would like to watch from the recording. The bookmarks can be set while recording the program as well as while watching it. Ten bookmarks can be set.

- Press **MARKER** to set the bookmark while recording or watching the program.

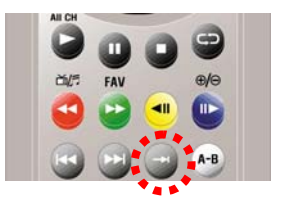

- If you want to see the marker info submenu while you are watching a recorded file, press **MARKER LIST**.

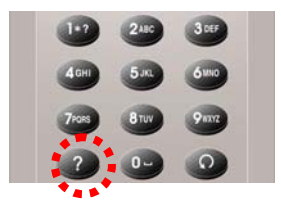

- Use the arrow keys to select the bookmark and press **OK**.

- Press the **RED** key to delete the selected bookmark. Confirm your selection and leave the menu by pressing **EXIT**.

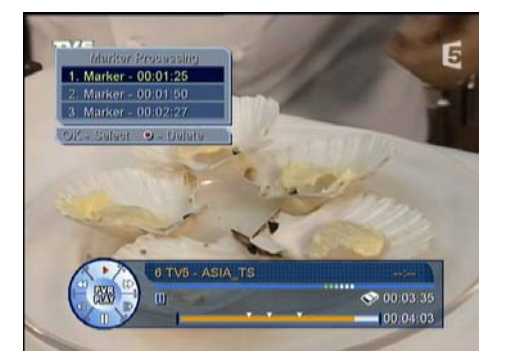

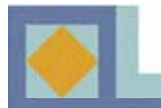

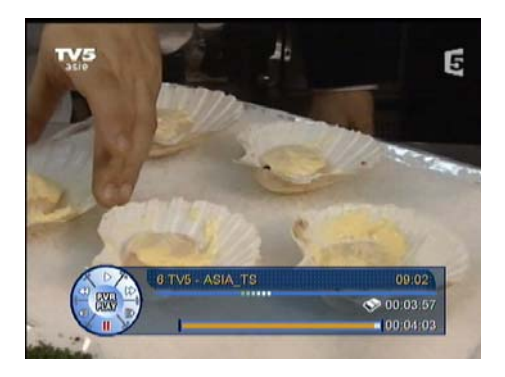

### Frame by Frame

It is possible to watch a recorded program one frame at a time.

- Press **PAUSE** while playing the recording.

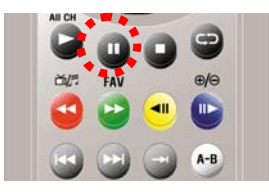

- Press **PAUSE** again to display the next frame. Every time you press **PAUSE** again, a new frame will be displayed.

- Press **PLAY** to be able to watch the recording in normal mode.

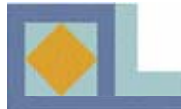

### **Playback while Recording**

It is possible to playback a file being recorded while it is being recorded or a file that has already been recorded.

### Playing a program while it is being recorded.

- Press **PVR** to display the PVR list on the screen.

- Select the program from the list that is currently being recorded (the name of the program is written in red) and press **PLAY**.

### Playing a program that has already been recorded.

- Press **PVR** to display the PVR list on the screen.

- Select the program from the list and press **OK** or **PLAY**.

- If you want to stop playing the recording, press **STOP** once.

- If you want to stop an on-going recording, press **STOP** once more time. Confirm this by selecting [Yes] and pressing **OK**.

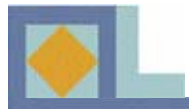

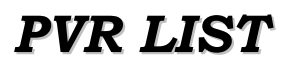

# PVR list

| Wednesda                                                                      | av Thur:                                                                                                    | blane                  | Mana Frida                                                                                                    |                                                                           |  |
|-------------------------------------------------------------------------------|----------------------------------------------------------------------------------------------------|------------------------|----------------------------------------------------------------------------------------------------|---------------------------------------------------------------------------|--|
| 1 DV<br>2 PF<br>3 OV<br>4 EL<br>5 DV<br>6 IM<br>7 DV<br>8 TC<br>9 EL<br>10 PF | VIV<br>ROJEKT ZUKUNFT<br>VIV<br>IROMAXX<br>VIV<br>IFOCUS<br>VIV<br>MORROW TODAN<br>ROMAXX<br>ROJEKT ZUKUNFT | A to Z<br>Date<br>Size | 00:0<br>00:1<br>-00:0<br>00:2<br>00:0<br>00:2<br>00:0<br>00:2<br>00:0<br>00:2<br>00:0<br>00:2<br>00:2<br>00:2<br>00:2<br>00:2<br>00:2<br>00:2<br>00:2<br>00:2<br>00:2<br>00:1<br>00:1 | 5:00<br>1:33<br>5:00<br>5:00<br>5:00<br>5:00<br>5:00<br>5:00<br>5:00<br>5 |  |
| AC Remain                                                                     | тарика/2005, 09.20<br>у 700.00:17)<br>ф Типр – 37 Нонг 4                                                    | - 09/29)<br>1 Aiffilia | 2C                                                                                                    | 36                                                                        |  |

### Sort (A to Z/ Date/Size)

You can sort the PVR list according to A to Z, Date and Size.

1. Press the **YELLOW** key and select the sort mode.

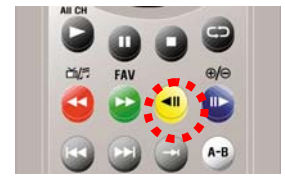

### Edit (Delete/Rename/Lock)

1. Press the **BLUE** key to select the edit mode.

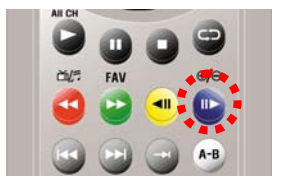

### 1) Delete (removing recordings)

- Press **OK** for a selected recording and then press **EXIT** to confirm.

### 2) Rename (changing the name of a recording)

- Press **OK** for a selected recording. You can rename the recording using the number and alphabet keys in the menu that is displayed.

### 3) Lock (locking recordings)

- Select the program to be locked and then press **OK**. Press **EXIT** to confirm the locking.

### Last Play

You can continue watching the recorded program from the scene that you stopped watching it at. Press the **WHITE** key to start replaying it.

| W | edne           | sday                                          | Thur                               | sday                    | -                                    |                                  |
|---|----------------|-----------------------------------------------|------------------------------------|-------------------------|--------------------------------------|----------------------------------|
|   | 1234           | DWtv<br>PROJEK<br>DWtv<br>EUROMA              | T ZUKUNFT<br>XX                    | ×                       | Del<br>Ren<br>Lo                     | ete<br>ame<br>ek                 |
|   | 5 6 7 8 9 10   | IM FOCU<br>DWIV<br>TOMORF<br>EUROMA<br>PROJEK | S<br>ROW TOD/<br>XX<br>T ZUKUNFT   | W                       | 00.2<br>00.0<br>00.2<br>00.2<br>00.2 | 10:00<br>15:00<br>10:00<br>10:00 |
|   | - DW/<br>Durot | y, (Heb/A4)<br>Pility (00.0<br>winted Turn    | 2005, 09.2<br>0:17)<br>5 - 37 Hour | 9 - 09,25)<br>41 766510 | 2C                                   | 36                               |

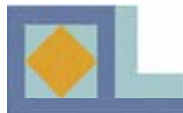

# PHOTO ALBUM

# Photo Album

Photo files are downloaded from your computer to the receiver via the USB port. First, connect the USB cable from your computer to the receiver and then install the USB driver and transfer program. Follow the instructions that are displayed on the screen of your computer.

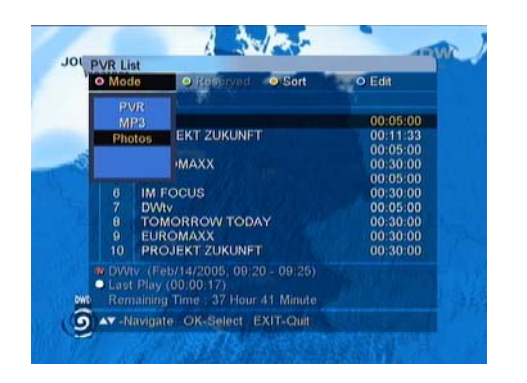

To enter Photo album mode,

- 1. Press PVR.
- 2. Press the **RED** key and select Photos.

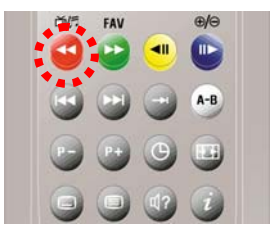

### Note!

4,000 photos (3 GB shared with the photo album) can be stored in the photo album. Up to 500 photos can be stored in one FAV list. When you are viewing photos, press **INFO** to obtain the menu functions.

Press **STOP** to exit the photo album.

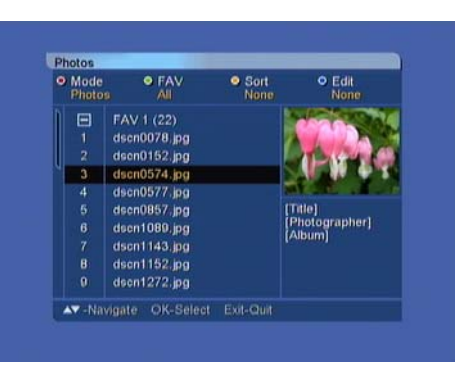

### **Play Photo Album**

### **Display a selected Photo**

- Use the arrow keys to select a photo from the list and press **OK**. Once you have viewed the photo, you can reinsert it in the list by pressing **OK**.

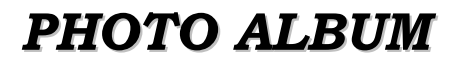

### You can see the next photo by pressing NEXT.

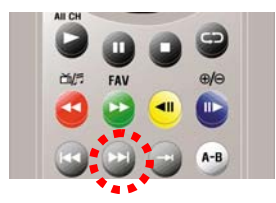

-You can see the previous photo by pressing **PREVIOUS**.

| 0    | 0   | 0 9 |
|------|-----|-----|
| či/s | FAV | ⊕/⊖ |
|      | 9   | • 🕒 |
|      |     |     |
|      |     |     |

### Start a slide show

It is possible to view the photos that have been saved on the HDD as a slide show. The photos on the screen change every three seconds.

-Select the first photo on the list and press **OK**. Press **PLAY** to start the show. To return to the list after the show, press **OK**.

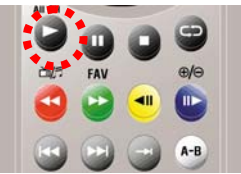

- To interrupt the slide show, press **PAUSE**. Restart the show by pressing **PLAY**.

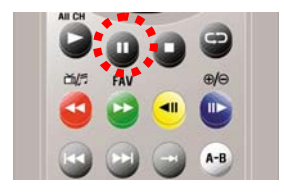

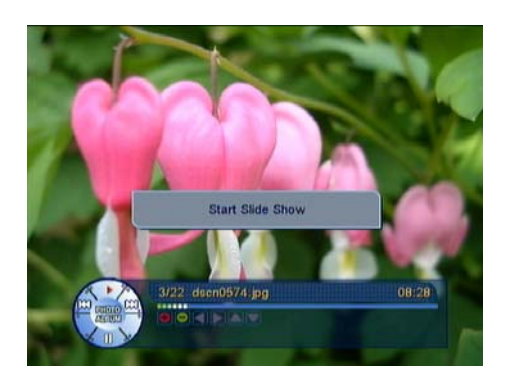

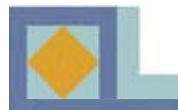

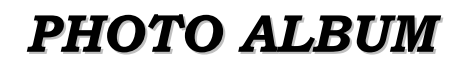

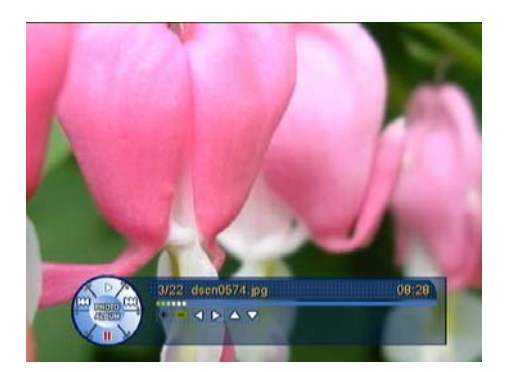

### Zoom IN/OUT

1. Press **ZOOM IN** to enlarge the selected picture.

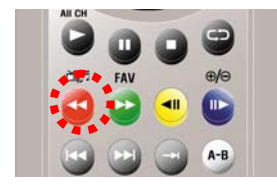

Use the arrow keys to move in the enlarged photo.

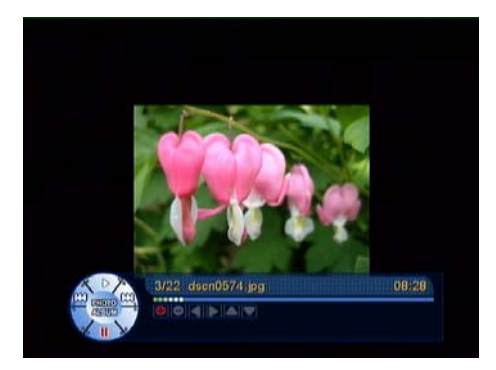

Reduce the photo by pressing **ZOOM OUT** for a selected picture.

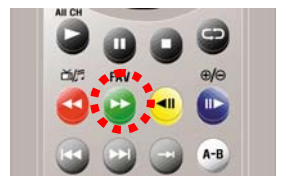

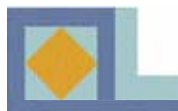

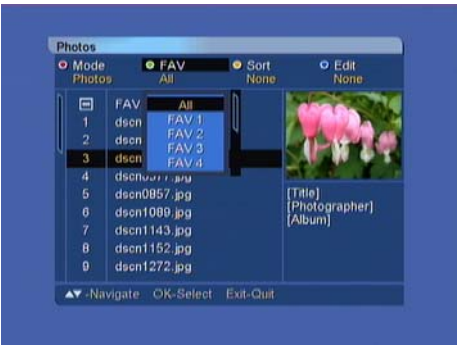

| • Mo<br>Pho | de<br>Itos | • FAV      | <ul> <li>Sort<br/>None</li> </ul> | C Edit<br>Rename |
|-------------|------------|------------|-----------------------------------|------------------|
| E           | FA         | AV 1 (22)  |                                   |                  |
|             | -ds        | en0078 ina |                                   |                  |
|             |            |            | Rename                            |                  |
|             |            |            |                                   |                  |
|             | 1000       |            | The second sec                    | 0.55             |
|             | •          | Delete     | Backspi                           | ace              |
|             | 91         | nsert      | OD Store                          |                  |
|             | ds         | en1143.jpg |                                   |                  |
|             | ds         | en1152.jpg |                                   |                  |
| 9           | ds         | en1272.jpg |                                   |                  |

### Favorite lists, sorting and editing

### Favorite lists (FAV lists)

You can divide your photos up into favorite lists, of which there can be 8.

- To select your favorite list, press the **GREEN** key and select the list you would like using the arrow keys. Confirm the selection by pressing **OK**.

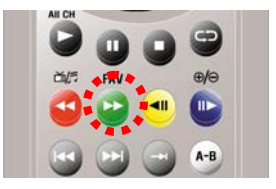

It is possible to rename FAV lists.

- Press the GREEN key and select [All].

- Press the BLUE key and select [Rename].

- Move the cursor so that it is on top of the title of the favorite list (FAV 1 - FAB 8) and press **OK**.

- Rename the FAV list using the number and alphabet keys. Save the new name by pressing **OK**.

- To exit [Rename], press EXIT.

To move photos from one FAV list to another:

- Press the **BLUE** key and select [FAV Move]. Eight options that depict the FAV lists (FAV 1 - FAB 8) will be displayed for each photo. Use the arrow keys to select a new FAV list for the photo and press **OK**. Confirm the changes and exit by pressing **EXIT**.

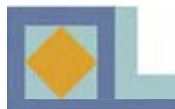

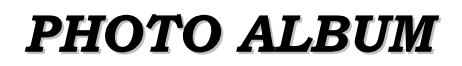

| • | Mode<br>Photos | All                                                                                                    | • | Sort<br>None                                     | 0                             | Edit-<br>None |
|---|----------------|----------------------------------------------------------------------------------------------------|---|--------------------------------------------------|-------------------------------|---------------|
|   | 1<br>2<br>3    | FAV 1 (22)           1         dscn0078.jpg           2         dscn0152.jpg           3         dscn0574.jpg           4         dscn0577.jpg |   | None<br>A to Z<br>Title<br>Photographer<br>Album |                               | Per           |
|   |                | dsen0857.jpg<br>dsen1089.jpg<br>dsen1143.jpg<br>dsen1152.jpg<br>dsen1272.jpg                                                                   |   |                                                  | (Title)<br>(Photog<br>(Album) | rapher]       |

### <u>Sort</u>

You can sort your photo album in alphabetical order or by title of the photo, photographer or album.

- Press the **YELLOW** key and select the sort mode.

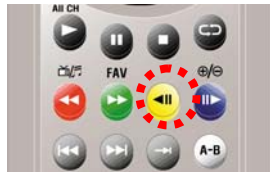

| • Mo<br>Ph | de<br>stos | • FAV                        | <ul> <li>Sort<br/>None</li> </ul> | K                         | Edit<br>None |
|------------|------------|------------------------------|-----------------------------------|---------------------------|--------------|
| E          | 1 F4       | AV 1 (22)                    |                                   | 54                        | None         |
|            | ds         | icn0078.jpg                  |                                   | 24.00                     | Rename       |
|            | ds         | cn0152.jpg                   | Dele                              |                           | Delete       |
| 3          | ds         | cn0574.jpg                   |                                   | Miloyo I HA               |              |
|            | ds         | cn0577.jpg                   |                                   | 100                       |              |
|            | ds         | dsen0857.jpg<br>dsen1089.jpg |                                   | [Title]<br>[Photographer] |              |
| 6          | ds         |                              |                                   |                           |              |
|            | ds         | icn1143.jpg                  |                                   | [wannu                    |              |
| 8          | ds         | cn1152.jpg                   |                                   |                           |              |
| 9          | ds         | cn1272.jpg                   |                                   |                           |              |

### Photos Mode PAV Sort PEdit Rename FAV 1 (22) decon0078.ing Benet Control Benet Control Be

### <u>Edit</u>

Photo albums can be edited in three ways:

- Press the **BLUE** key and then select the edit mode.
  - •Rename
  - •Delete

•Move FAV (see p. 59)

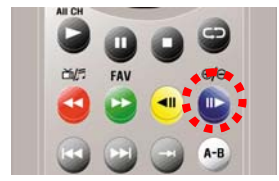

### Rename

The name of the photo can be changed.

- Use the arrow keys to select a photo that you would like to rename and press **OK**. Rename the photo using the number and alphabet keys and press **OK** to save the changes. To exit [Rename] mode, press **EXIT**.

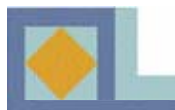

| • | Mode<br>Photos |              | <ul> <li>Sort<br/>None</li> </ul> | <ul> <li>Edit</li> <li>Delete</li> </ul>                                                                                                    |
|---|----------------|--------------|-----------------------------------|----------------------------------------------------------------------------------------------------|
|   |                | FAV 1 (22)   |                                   | A DATA ST                                                                                                    |
|   |                | dscn0078.jpg | Ø                                 |                                                                                                    |
|   |                | dscn0152.jpg | 0                                 |                                                                                                    |
|   |                | dsen0574.jpg | 0                                 | State of the state of the state |
| I | 4              | dsen0577.jpg | 0                                 | King and the second second sec |
| I | 5              | dscn0857.jpg | 0                                 | (Title)                                                                                                    |
|   |                | dson1089.jpg | 0                                 | [Photographer]                                                                                                    |
|   |                | dscn1143.jpg | 0                                 | (Viewini)                                                                                                    |
|   |                | dscn1152.jpg | Ó                                 |                                                                                                    |
|   |                | dscn1272.jpg | O                                 |                                                                                                    |

### Delete

Removal of photos from a list.

- Select the photo to be deleted using the arrow keys and press **OK**. A blue symbol will appear next to the photo.

- To remove the selected picture(s), press **EXIT**. Confirm the deletion by selecting [Yes] and pressing **OK**.

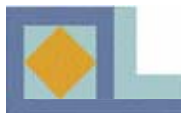

# **MP3**

MP3 files are downloaded from your computer to the receiver via the USB port. First, connect the USB cable from your computer to the receiver and then install the USB driver and transfer program. Follow the instructions that are displayed on the screen of your computer.

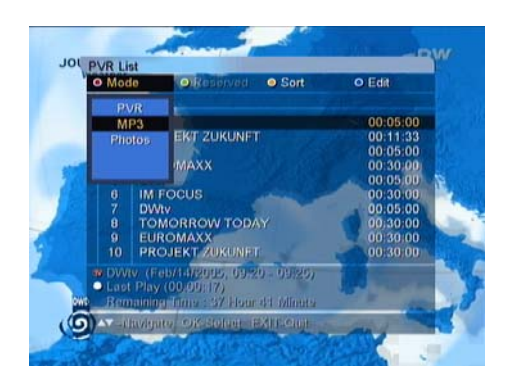

- To enter MP3 mode,
- 1. Press PVR.
- 2. Press the **RED** key and select the MP3.

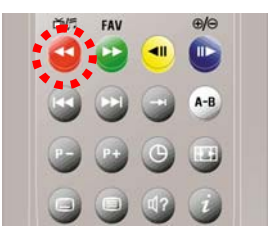

### Note!

4,000 MP3s (3 GB shared with the photo album) can be stored in the MP3 list. Up to 500 files can be stored in one FAV list. When you are listening to a file, press **INFO** to obtain the menu functions. Press **STOP** to return to exit the MP3 player.

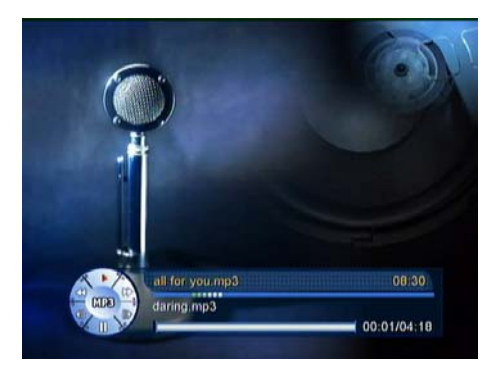

### **Playing MP3 Files**

- Use the arrow keys to select an MP3 and press **OK**. Once you are listening to the MP3, you can redisplay the MP3 list by pressing **OK**.

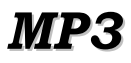

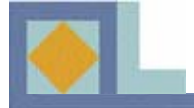

-Press JUMP FORWARD to jump 10 seconds ahead.

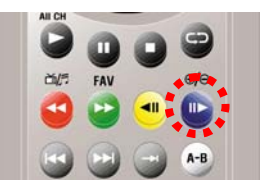

-Press JUMP REVERSE to jump 10 seconds back.

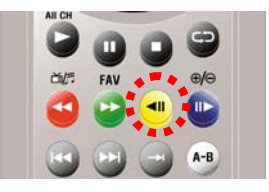

-To temporarily interrupt the MP3, press **PAUSE**. Press **PLAY** to continue listening to the file.

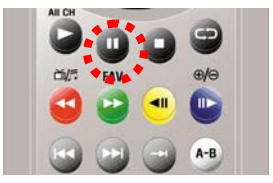

-Press **NEXT** to play the next file.

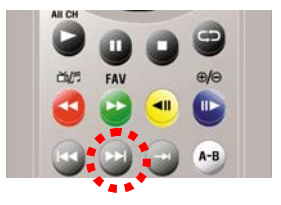

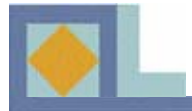

Press **PREVIOUS** to play the previous file.

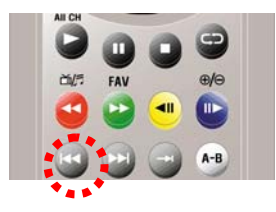

Press **FAST FORWARD** or **FAST REVERSE** to move to the point that you would like to play.

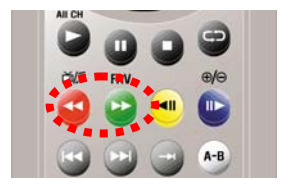

It is possible to place two time markers (A and B) in the file to be played so that the section between A and B will be played in a continuous loop.

-Press **REPEAT A-B** to set the start point of the loop.

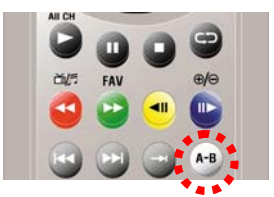

-Press **REPEAT A-B** again to set "B", the end point of the loop.

-Press **REPEAT A-B** a third time to listen to the file in normal mode.

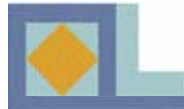

### REPEAT

A recorded program can be reset to replay from the beginning once the program is over.

-Press **REPEAT** while playing the recorded file. The arrow symbol on the PVR info bar indicates that the repeat mode has been activated.

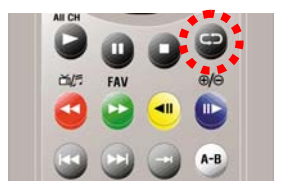

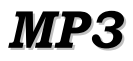

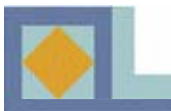

| Mode  MP3 |                                                                                                    | • FAV<br>All | <ul> <li>Sort</li> <li>None</li> </ul> | <ul> <li>Edit</li> <li>None</li> </ul> |
|-----------|----------------------------------------------------------------------------------------------------|--------------|----------------------------------------|----------------------------------------|
|           | FAV 1                                                                                                    | All          | n                                      |                                        |
|           | all for                                                                                                    | FAV 1        |                                        | 04:18                                  |
|           | daring                                                                                                    | FAV 2        | N.                                     | 05:32                                  |
|           | i swea                                                                                                    | FAV 3        |                                        | 03:44                                  |
|           | santar                                                                                                    | FAV-4        | ve.mp3                                 | 04:15                                  |
|           | the rea                                                                                                    | ry one st    | mmer.mp3                               | 03:42                                  |
|           | the real group - skylark.mp3         02           the real g.ite christmas.mp3         02           with me.mp3         03 |              |                                        | 02:52                                  |
|           |                                                                                                    |              |                                        | 02:17                                  |
| 8         |                                                                                                    |              |                                        | 03:30                                  |
| Title :   |                                                                                                    | 444          |                                        |                                        |
| Size : 5  | AA KD                                                                                                    | Mea.         |                                        |                                        |

| Mode     MP3 | P FAV<br>All               | <ul> <li>Sort</li> <li>None</li> </ul> | O Edit<br>Rename |
|--------------|----------------------------|----------------------------------------|------------------|
|              | FAV 1 (8)                  |                                        |                  |
|              | all for you mp3            |                                        | 04:18            |
| 4            | ſ                          | 05.32<br>03:44<br>04:15                |                  |
| 4            |                            |                                        |                  |
| 5            |                            | 1 Sector Contractor                    | 03:42            |
| 6            | Delete                     | Backspace                              | 02:52            |
| 7            | <ul> <li>Insert</li> </ul> | OB Store                               | 02:17            |
| 8 -          | wanneings                  |                                        | 03:30            |
|              |                            |                                        |                  |
|              |                            |                                        |                  |
|              |                            |                                        |                  |

### Favorite lists, sorting and editing

### Favorite lists (FAV lists)

You can divide your MP3s up into favorite lists, of which there can be 8.

- To select your favorite list, press the **GREEN** key and select the list you would like using the arrow keys. Confirm the selection by pressing **OK**.

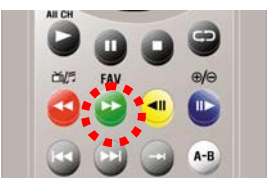

It is possible to rename FAV lists.

- Press the GREEN key and select [All].

- Press the BLUE key and select [Rename].

- Move the cursor so that it is on top of the title of the favorite list (FAV 1 - FAB 8) and press **OK**.

- Rename the FAV list using the number and alphabet keys. Save the new name by pressing **OK**.

- To exit [Rename], press EXIT.

To move photos from one FAV list to another:

- Press the **BLUE** key and select [FAV Move]. Eight options that depict the FAV lists (FAV 1 - FAB 8) will be displayed for each file. Use the arrow keys to select a new FAV list for the file and press **OK**. Confirm the changes and exit by pressing **EXIT**.

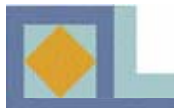

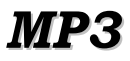

| Mode<br>MP3         | P FAV<br>All                      | <ul> <li>Sort</li> <li>None</li> </ul> | <ul> <li>Edit</li> <li>None</li> </ul> |
|---------------------|-----------------------------------|----------------------------------------|----------------------------------------|
|                     | FAV 1 (8)                         | None                                   |                                        |
| 23                  | daring.mp3<br>i swear.mp3         | Alto Z<br>Title<br>Actint              | 04:18                                  |
|                     | santana-the game of               | 04:15                                  |                                        |
| 5<br>6              | the real group - skylark.mp3 02:5 |                                        |                                        |
|                     | the real g, ite christm           | 02:17                                  |                                        |
| 8                   | with me.mp3                       |                                        | 03:30                                  |
| Title :<br>Size : 5 | .44 Kbytes                        |                                        |                                        |

# MD3 ● FAV ● Sort ● Edat ● Mode ● FAV 1 None ● Edat ■ ■ All or you.mp3 ● Delate 1 all for you.mp3 ■ Delate 3 i swear.mp3 ■ Delate 4 santana-the game of love.mp3 0.9 Hz 5 the real g.- one summer.mp3 0.2 H2 7 the real group - skylarik mp3 02:81 8 with me.mp3 03:30 Tate : Size : 5.44 Kbytes ▲ None ■ State Arthered CK-Select : EXIT-Quit ■ State

| Mod<br>MP3 | e FAV<br>All               | <ul> <li>Sort</li> <li>None</li> </ul> | O Edit<br>Rename |
|------------|----------------------------|----------------------------------------|------------------|
|            | FAV 1 (8)                  |                                        |                  |
|            | all for you.mp3            |                                        | 04:18            |
| 2          |                            | 05:32                                  |                  |
| 3          |                            | 03:44                                  |                  |
| 4          | all f                      | 04:15                                  |                  |
| 5          |                            | 03:42                                  |                  |
| 6          | <ul> <li>Delete</li> </ul> | Backspace                              | 02:52            |
| 7          | <ul> <li>Insert</li> </ul> | OBStore                                | 02:17            |
| 8          | wannenips                  |                                        | 03:30            |
| Title :    | Lad Vibidae                |                                        |                  |

### <u>Sort</u>

You can sort your MP3 list in alphabetical order or by title of the photo, photographer or album.

- Press the **YELLOW** key and select the sort mode.

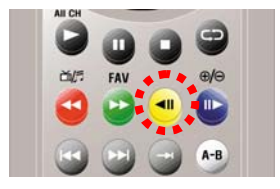

### Edit

MP3 lists can be edited in three ways:

- Press the **BLUE** key and then select the edit mode.

- •Rename
- •Delete
- •Move FAV (see p. 66)

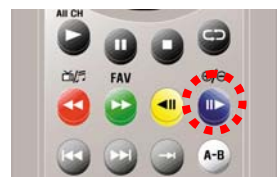

### Rename

The name of the file can be changed.

- Use the arrow keys to select a file that you would like to rename and press **OK**. Rename the file using the number and alphabet keys and press **OK** to save the changes. To exit [Rename] mode, press **EXIT**.
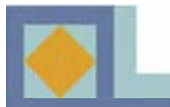

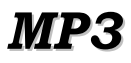

| Mode     MP3 | • FAV<br>All                  | <ul> <li>Sort</li> <li>None</li> </ul> | O Edit<br>Delete |   |
|--------------|-------------------------------|----------------------------------------|------------------|---|
|              | FAV 1 (8)                     |                                        |                  |   |
|              | all for you.mp3               |                                        |                  | 0 |
|              | daring.mp3                    |                                        |                  | • |
|              | swear.mp3                     |                                        |                  | 0 |
|              | santana-the game of love.mp3  |                                        |                  |   |
|              | the real g one summer.mp3     |                                        |                  |   |
|              | the real group - skylark.mp3  |                                        |                  |   |
|              | the real g. ite christmas.mp3 |                                        |                  |   |
| 8            | with me.mp3                   |                                        |                  | • |
| Title :      |                               |                                        |                  |   |
| Size : 7,    | 791 Kbytes                    |                                        |                  |   |

## Delete

Removal of MP3 files from a list.

- Select the file to be deleted using the arrow keys and press **OK**. A blue symbol will appear next to the file.
- To remove the selected file(s), press **EXIT**. Confirm the deletion by selecting [Yes] and pressing **OK**.

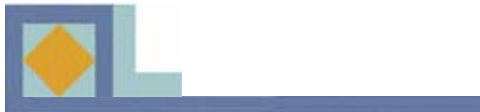

# TROUBLESHOOTING

| Problem                                                                                              | Possible cause                                                    | Solution to the problem                                                                                       |  |
|----------------------------------------------------------------------------------------------------|-------------------------------------------------------------------|----------------------------------------------------------------------------------------------------|--|
| You have forgotten your PIN code.                                                                    |                                                                   | Contact your authorized<br>service company or the<br>customer service of your<br>network operator.            |  |
| The recording failed.                                                                                | The loop-through has not<br>been installed or the HDD is<br>full. | Install the loop-through.<br>Remove files from the HDD.                                                       |  |
| No display LED on the front panel / No power supply                                                  | Power cord not plugged in correctly.                              | Plug in the power cord correctly.                                                                             |  |
| No picture on the screen.                                                                            | Receiver in Standby mode                                          | Set the receiver to [ON]                                                                                      |  |
|                                                                                                    | AV Output not tightly<br>connected to the TV's video<br>output    | Connect the connector correctly.                                                                              |  |
|                                                                                                    | Incorrect input channel selected on the TV.                       | Turn it to the right channel.                                                                                 |  |
| No Sound                                                                                             | Audio cord connected<br>incorrectly.<br>Volume level is 0.        | Check connection and correct.<br>Increase volume on the TV<br>set.                                            |  |
| Pamota Control doos not                                                                              | Incorrect usage                                                   | Press MUTE.                                                                                                   |  |
| control the receiver.                                                                                | incorrect usage                                                   | the receiver.                                                                                                 |  |
|                                                                                                    | Batteries dead or inserted incorrectly.                           | Replace batteries or insert them correctly.                                                                   |  |
| Poor picture quality.                                                                                | Signal strength too low.                                          | Check the signal strength in<br>the [Installation] menu, check<br>the cable signal from the<br>cable network. |  |
| Software upgrading does not<br>automatically start once the<br>receiver has been turned on<br>again. |                                                                   | Choose [Factory 1] in<br>[Software upgrade] menu and<br>choose [Start].                                       |  |
| The smartcard is not working.                                                                        | The smartcard is not installed properly.                          | Check that the smartcard has been correctly inserted.                                                         |  |

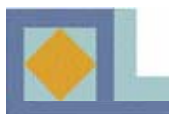

## **SPECIFICATIONS**

#### **Tuners**

Input connectors Output connectors RF input range Input dynamic range Channel selection

Supporting system IF Bandwidth Frequency Range

C/N ratio

ANT normal impedance

#### **MPEG**

Type Profile & level Input T/S data rate Aspect ratio Video resolution Audio decoding Audio mode Sampling rate

#### **Memory**

Flash memory Program DRAM EEPROM 2 x IEC type 2 x IEC type 64MHz -858MHz -15dBmV to +15dBmV PLL Synthesizer Step Size :62.5KHz IF : 36.125MHz DVB-C(QAM)-compliant 8MHz VHF low band : 64-149.5 MHZ VHF high band : 156.5-442 MHz UHF band : 450-858 MHz 16QAM : 18.8dB 64QAM : 26.5dB

ANT IN : 75 Ohm unbalance TV OUT : 75 Ohm unbalance

MPEG-2 ISO/IEC 13818 MPEG-2 MP @ ML 80Mbps max. 4:3 (Full, Center, Letter Box), 16:9 720 x 576 (PAL), 720 x 480 (NTSC) MPEG1 and MPEG2 Stereo, dual channel, joint stereo, mono 32, 44.1 and 48 kHz

4 Mb 16 Mb 2 Kb

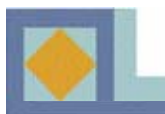

## **SPECIFICATIONS**

### A/V & Data In/Out

S-Video out SCART RGB video out CVBS video out S/PDIF Analog audio out

D/A Resolution Output Level Data interface

### Conditional Access Embedded Conax

### HDD

Capacity Bus Protocol

## **USB** interface

Connector Type USB Driver Data Rate 1 x Mini DIN 1 x TV, 1 x VCR 1 x TV SCART 1 x RCA, 2 x SCART (TV, VCR) 1 x Coaxial, 1 x Optical 2 x RCA (1 x L-CH, 1 x R-CH) 2 x SCART (TV, VCR) 16 bit DAC 2 Vrms Max RS232C, Baud Rate 9600 ~ 115200, 9 Pin D-Sub

1 Smart Card Reader

120 GB IDE ATA/ATAPI-5

Serial B Ver 1.1 12 Mbps Max.

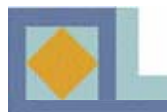

# **SPECIFICATIONS**

## **Power Supply**

Input voltage Type Power consumption

Protection

AC 90-240V~, 50/60Hz SMPS 50W max. (Less than 7W max. for stand-by mode) Separate internal fuse and housing grounding and the input shall have lighting or electric shock protection.

## **Physical Specifications**

Size (W x H x D) Weight Operating temperature Storage temperature 320mm x 60mm x 280mm approx. 3.0 Kg +5℃ ~+40℃ -40℃ ~+65℃

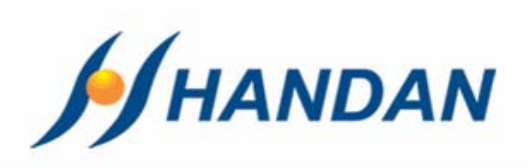